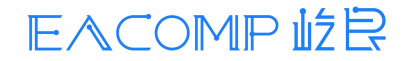

## 材料工坊使用教程

#### 目录

| 材料工坊使用教程     | 1  |
|--------------|----|
| 晶体结构显示       | 2  |
| 晶体结构导入       | 2  |
| 晶体结构显示       |    |
| 晶体结构编辑       |    |
| 新增、删除、编辑原子   |    |
| 修改晶格常数       | 13 |
| 建立超晶胞和寻找原胞   | 14 |
| 新建晶胞         |    |
| 批量切表面        |    |
| 晶体结构分析       |    |
| 衍射图谱分析       |    |
| 径向分布函数分析     |    |
| Hylanemos 计算 |    |
| 能量与性质计算      |    |
| 电子结构分析       |    |
| 声子分析         |    |
| 力学分析         |    |
| 电荷密度与波函数分析   |    |
| 结构优化与分子动力学计算 |    |
| 过渡态计算        |    |
| P2D 计算       |    |
| 高级计算         |    |
| 电压曲线         |    |
| 晶体形貌         |    |
| 离子电导率        |    |
| CP2K 输入文件    |    |
| 能量计算设置       |    |
| 结构优化计算设置     |    |
| 分子动力学计算设置    |    |
| Lammps 输入文件  | 79 |

材料工坊中是屹艮科技旗下一款跨尺度材料模拟平台,其中包含开箱即用的中文图形界面和 基于第一性原理的 DFT 计算软件 Hylanemos。它帮助用户完成模型建立、任务创建、计算模拟 和数据分析这一完整流程,实现对材料物理化学性质和性能的模拟与预估。

本教程分为八部分,分别是晶体结构显示、晶体结构编辑、晶体结构分析、Hylanemos 计算、 P2D 计算、高级计算、CP2K 输入文件和 Lammps 输入文件。

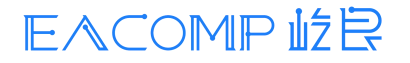

材料工坊使用教程

## 晶体结构显示

# 晶体结构导入

打开材料工坊后,软件显示如下界面。

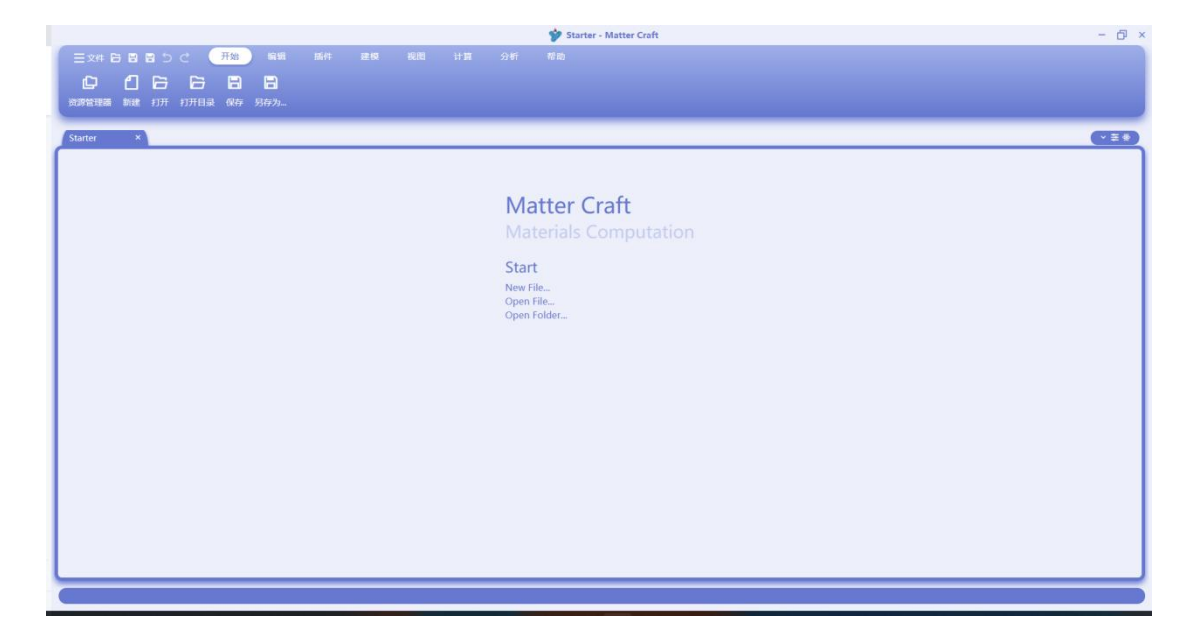

在当前界面中点击"开始"中的"打开", 会弹出如下对话框。

|                                     |                            | iam itu         |                 |    |         |
|-------------------------------------|----------------------------|-----------------|-----------------|----|---------|
| ← → × 个 → ↓ 组织・新建文件共                | (由時 ) 大地道会(い) ) (5枚演会 )    |                 | 046 20th        | ×  |         |
| ← → 、 ↑ <sup>1</sup> → 1 组织 ・ 新建文件夫 | (由時)本地磁盘(F·)、伝物違元。         |                 |                 |    |         |
| 组织 新建文件夹                            | number - incommunication - | v C             | .○. 在结构演示中      | 搜索 |         |
|                                     |                            |                 | ≣ •             |    |         |
| > 🊖 快速访问 🛛                          | 名称                         | 修改日期            | 类型              | 大小 | 1       |
| 🔤 🐙 🛅 🛷 🗧                           | wulff_task                 | 2022/7/18 14:55 | 文件夹             |    |         |
| 🛓 下载 🛷 📑                            | # 333.cif                  | 2022/7/25 14:29 | CIF文件           |    | •       |
|                                     | Co(HO)2.cif                | 2022/7/18 11:10 | CIF文件           |    | A Maria |
| logs *                              | Co4Ni(HO)10_2_0.cif        | 2022/7/18 10:55 | CIF文件           |    | itation |
| > 🔷 OneDrive - Persc 🦂              | Co4Ni(HO)10_2_1.cif        | 2022/7/18 10:55 | <b>CIF</b> 文件   |    |         |
| > 🏊 WPS网盘                           | Co4Ni(HO)10_2_2.cif        | 2022/7/18 10:55 | CIF 文件          |    |         |
| > 💭 此电脉                             | Co4Ni(HO)10_2_3.cif        | 2022/7/18 10:55 | CIF文件           |    |         |
| > 🖕 🖬 1771/5                        |                            |                 |                 | -  |         |
| 文件省(N)                              | ş                          | ~               | All Files (*.*) | ~  |         |
|                                     |                            |                 | 打开(0)           | 取消 |         |

用户找到结构文件所在的文件目录,然后选择相应的结构文件,再点击打开即可打开该晶体结构 文件。当前支持的结构文件类型包括有 cif 文件、vasp 文件 (POSCAR)、xyz 文件。这里以 Co(HO)2.cif 为例,打开一个 Co(OH)2 的晶体结构。

文件打开后显示如下的晶体结构视图,表明晶体结构文件已经成功导入。

#### 材料工坊使用教程

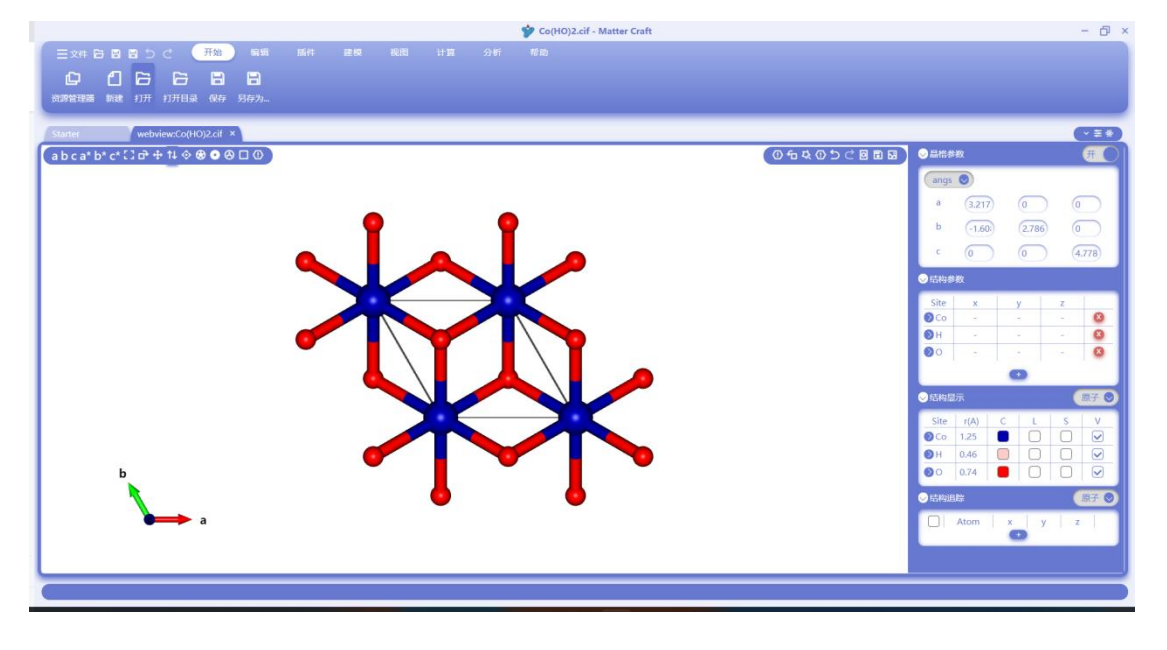

### 晶体结构显示

晶体结构视图左上角为晶体视图和晶格编辑的功能,红框中从左到右的功能分别为:

- 1. 从 a 轴俯视晶体
- 2. 从 b 轴俯视晶体
- 3. 从 c 轴俯视晶体
- 4. 从垂直于 bc 轴所在的平面俯视晶体
- 5. 从垂直于 ac 轴所在的平面俯视晶体
- 6. 从垂直于 ab 轴所在的平面俯视晶体
- 7. 选择原子
- 8. 旋转视图
- 9. 移动视图
- 10. 缩放视图
- 11. 编辑原子
- 12. 显示球棒模型
- 13. 显示空间填充模型
- 14. 显示多面体模型
- 15. 显示晶格模型
- 16. 显示棒模型

右上角也为晶体视图和晶格编辑的功能、红框中从左到右的功能分别为

- 1. 打开文本
- 2. 原子移动
- 3. 键计算
- 4. 对称性
- 5. Isosurface
- 6. 建立超胞
- 7. 寻找原胞

材料工坊使用教程

- 8. 撤销操作
- 9. 恢复操作
- 10. 恢复初始结构
- 11. 另存为
- 12. 导出图片

下面将逐个介绍晶体结构显示的功能

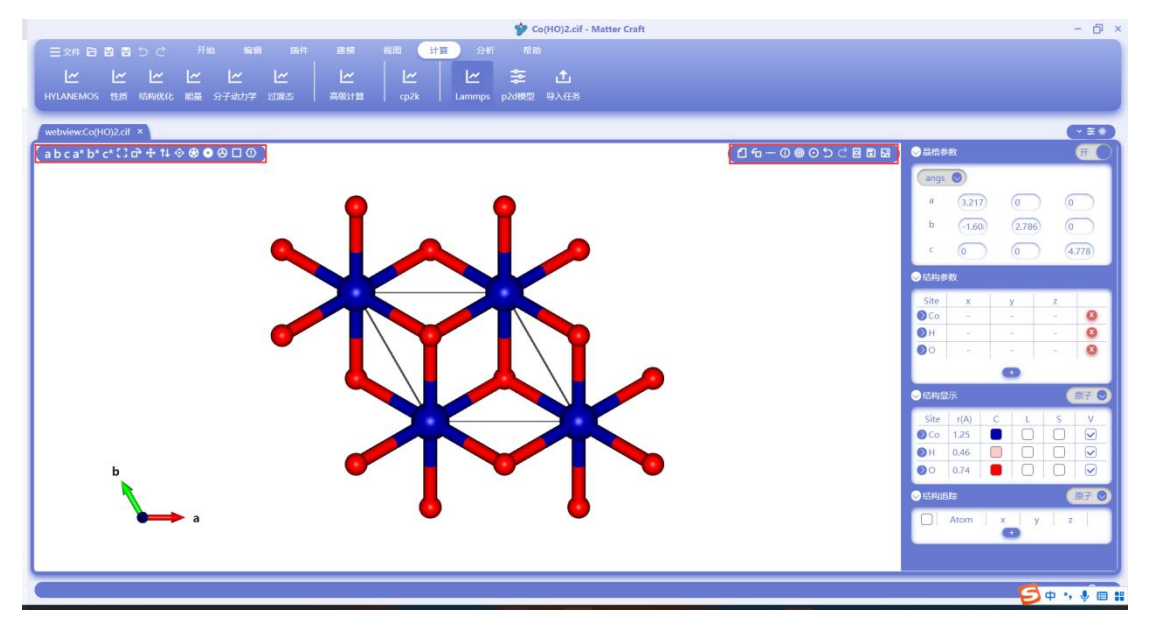

#### A. 旋转、缩放、平移

旋转: 点击旋转视图图标, 然后长按鼠标左键, 拖动鼠标可以旋转视图; 或者直接滚动鼠标滚轮 进行缩放。

缩放:点击缩放视图图标,然后长按鼠标左键,拖动鼠标可以缩放视图,鼠标向下为缩小,向上 为放大。

平移: 点击移动视图图标, 然后长按鼠标左键, 上下左右拖动鼠标可以平移视图。

#### B. 晶体显示模型

球棒模型:点击球棒模型,此时原子显示为球,键显示为棒。

### 材料工坊使用教程

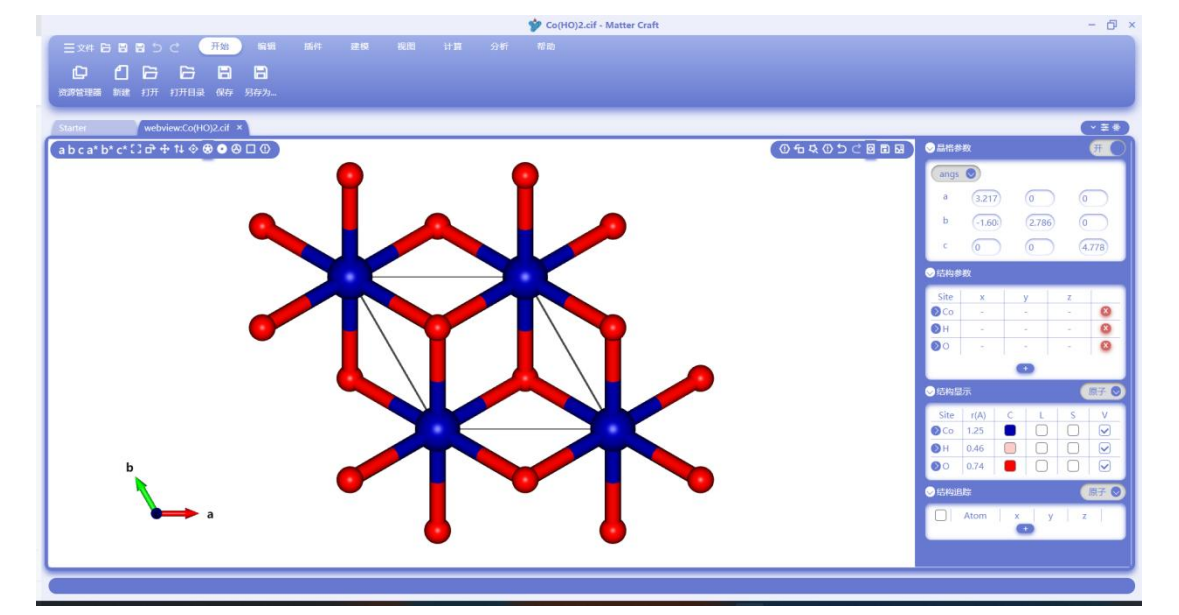

空间填充模型:点击球棒模型,此时原子显示会填充空间。

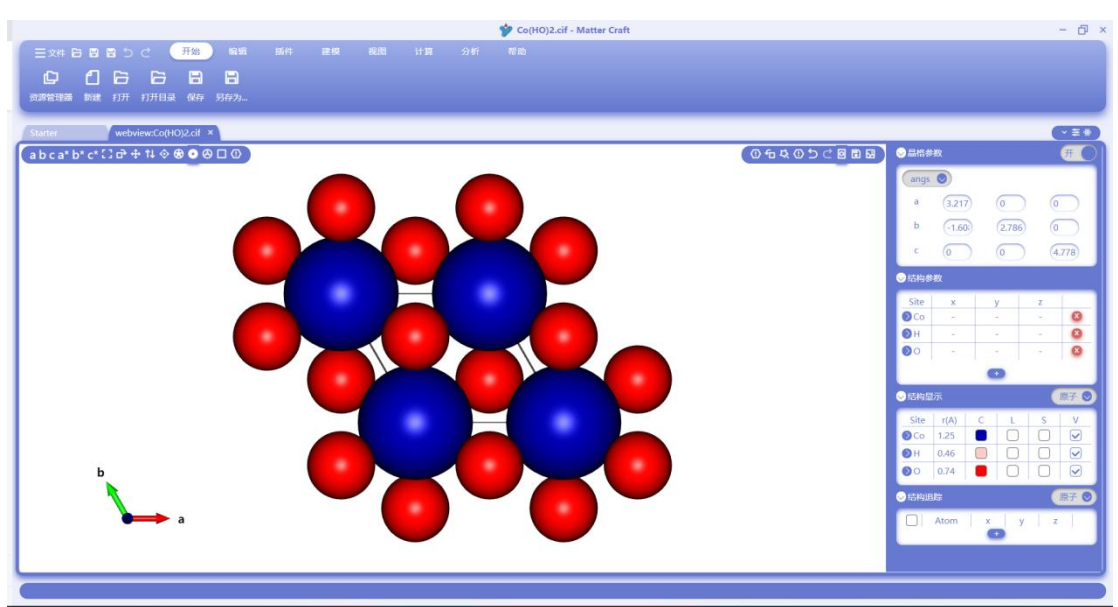

空间填充模型:点击多面体模型,此时原子和键会连成多面体。

### 材料工坊使用教程

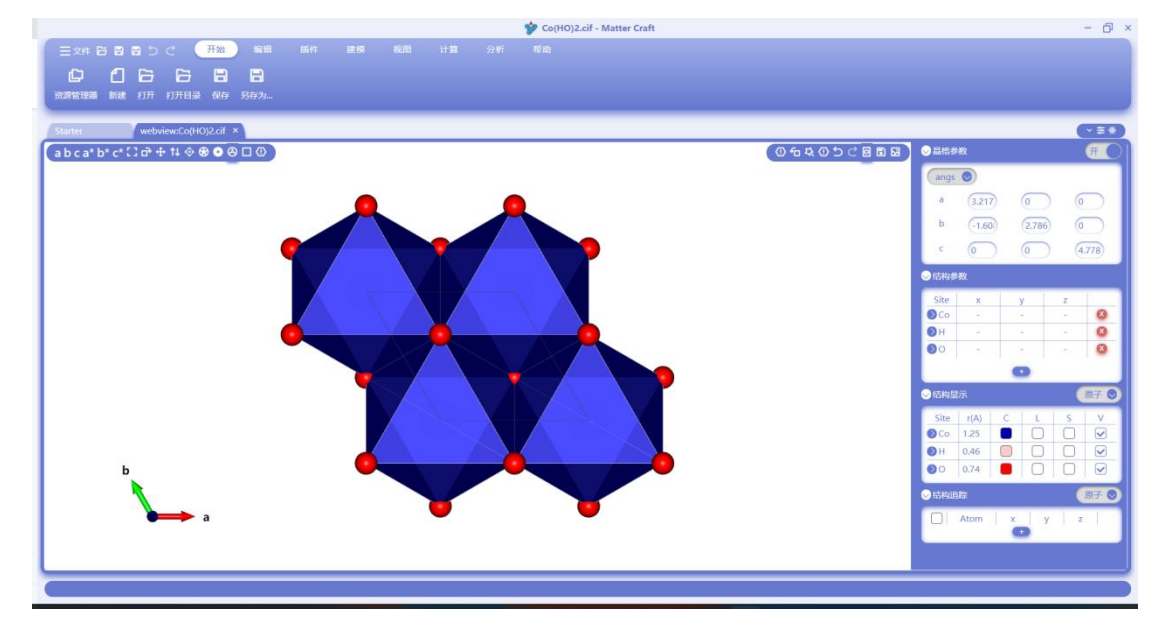

晶格模型:点击晶格模型,此时只显示晶格,不显示原子和键。

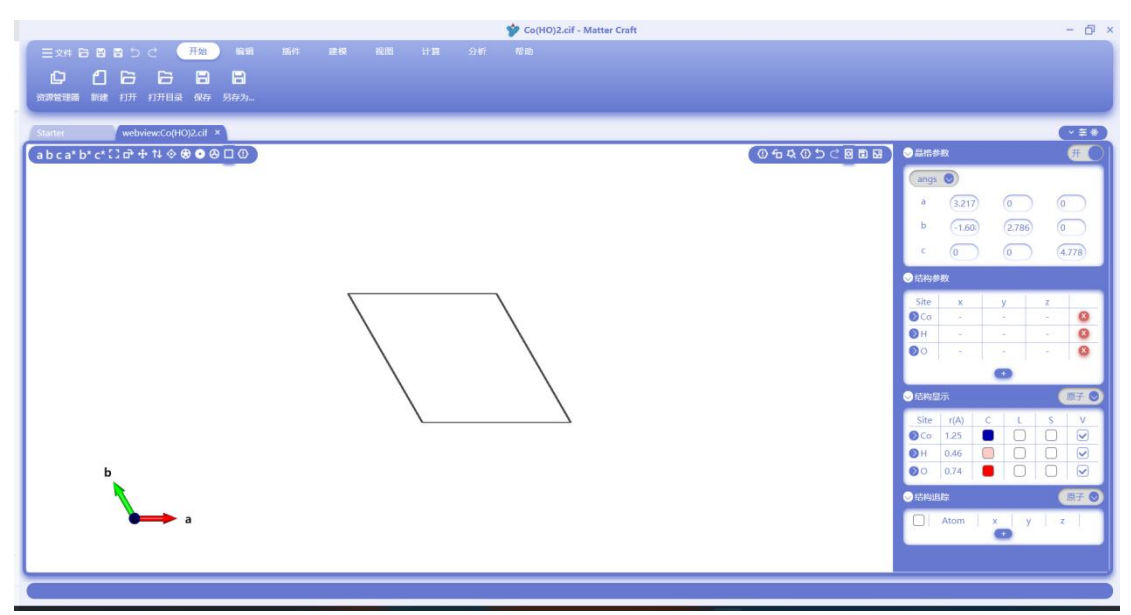

棒模型:点击棒模型,此时只显示键,不显示原子。

### 材料工坊使用教程

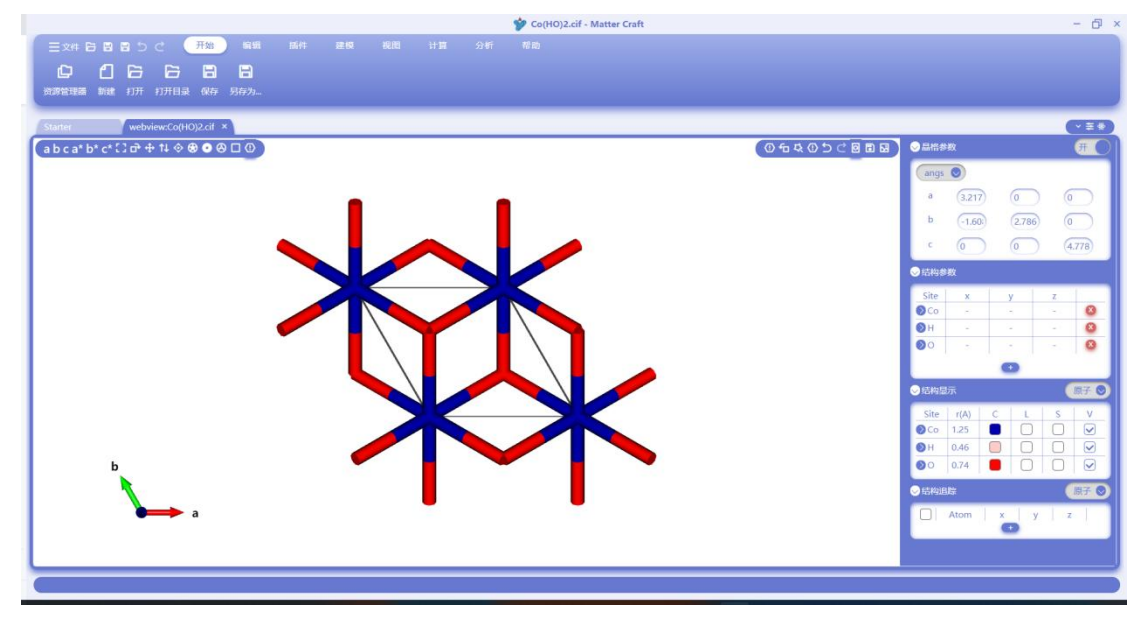

C. 沿轴、面显示

点击如下按钮,将从对应的轴或面方向看向晶体。

- 1. 从 a 轴俯视晶体
- 2. 从 b 轴俯视晶体
- 3. 从 c 轴俯视晶体
- 4. 从垂直于 bc 轴所在的平面俯视晶体
- 5. 从垂直于 ac 轴所在的平面俯视晶体
- 6. 从垂直于 ab 轴所在的平面俯视晶体

对于 Co(OH)2 晶体,从 c 轴俯视晶体如上面的图所示,从 a 轴俯视晶体和从垂直于 ac 轴所在的 平面俯视晶体的视图分别如下面两图所示

| Ξ Δ Δ Δ Δ Δ Δ Δ       HE       HE< | So(HO)2.cif - Matter Craft                                    | - 0                                           |
|----------------------------------------------------------------------------------------------------|---------------------------------------------------------------|-----------------------------------------------|
| State     webweck000000000000000000000000000000000000                                                                                                    | Expression Contraction and and and and and and and and and an |                                               |
| a b c a' b' c' () a' + 12 0 0 0 0 0 0 0 0 0 0 0 0 0 0 0 0 0 0                                                                                                    | Starter webview:Co(HO)2.cif ×                                 |                                               |
| b                                                                                                    | abca*b*c*() 中 中 や � � ❷ □ ②                                   | ○品情参数 (用)                                     |
| # 127       0       0         b       100       278         c       0       4.78         B       100       278         C       0       4.78         B       100       100         C       0       4.78         B       100       100         C       0       0         B       100       100         C       0       0         B       100       100         C       0       0         C       0       0         C       0       0       0         C       0       0       0         C       0       0       0         C       0       0       0         C       0       0       0         C       0       0       0         C       0       0       0         C       0       0       0         C       0       0       0         C       0       0       0         C       0       0       0         C       0       0                                                                                                    |                                                               | angs 🔘                                        |
| b       f60       2280       f0         c       0       4.778         C       0       4.778         C       0       4.778         C       0       0         C       0       0         C       0<                                                                                                    |                                                               | a (3.217) (0 (0)                              |
| С<br>С<br>С<br>С<br>С<br>С<br>С<br>С<br>С<br>С                                                                                                    |                                                               | b (-1.60) (2.786) (0                          |
| b     C     C </th <th></th> <th>c 0 0 4.778</th>                                                                                                    |                                                               | c 0 0 4.778                                   |
| B     C     C <th></th> <th>◎枯特参数</th>                                                                                                    |                                                               | ◎枯特参数                                         |
|                                                                                                    |                                                               | Site x y z                                    |
|                                                                                                    |                                                               | ●H → → → ④                                    |
|                                                                                                    |                                                               | <b>⊘</b> ○ <b>○</b>                           |
|                                                                                                    |                                                               | 0                                             |
|                                                                                                    |                                                               |                                               |
| b<br>c                                                                                                    |                                                               | Site I(A) C L S V                             |
|                                                                                                    |                                                               | OH         0.46         □         □         ☑ |
|                                                                                                    |                                                               |                                               |
|                                                                                                    |                                                               |                                               |
|                                                                                                    |                                                               | Atom x y z                                    |
|                                                                                                    |                                                               |                                               |
|                                                                                                    |                                                               |                                               |

### 材料工坊使用教程

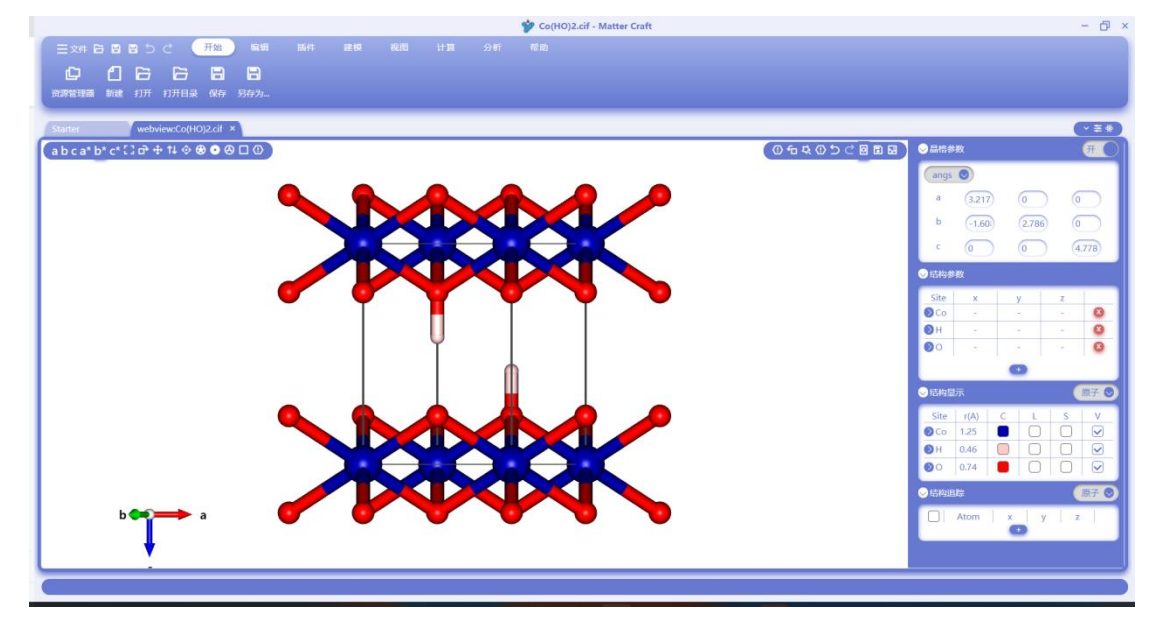

#### D. 结构显示模块修改

结构显示模块在下图中红框处,在模块中可以选择和修改原子、键和多面体的各种显示状态。

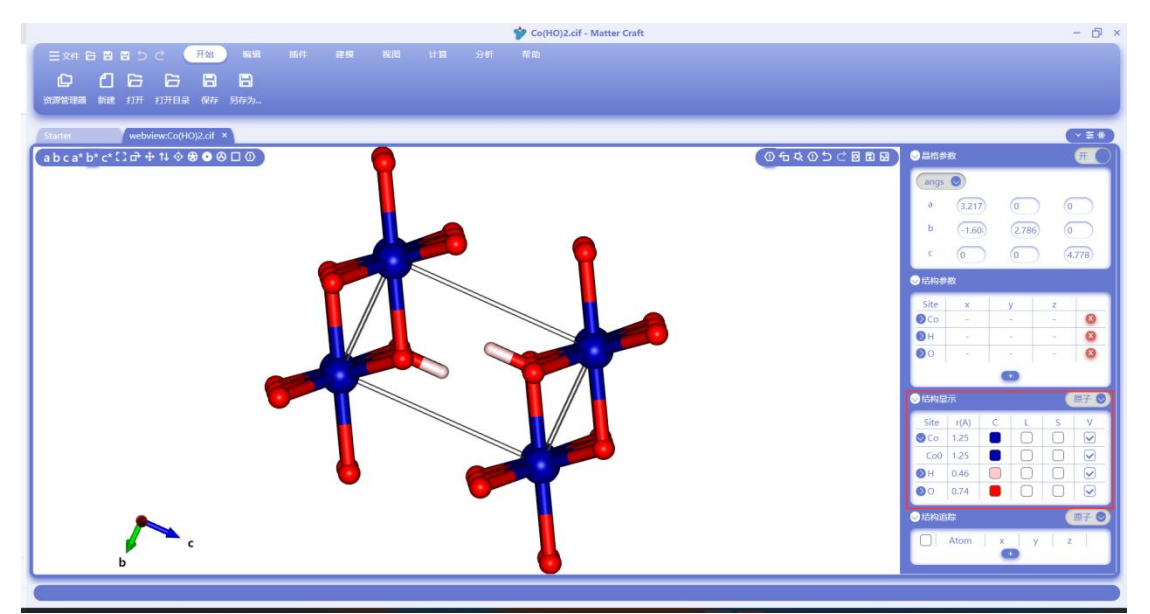

在原子模式下,修改 r(A)的值,可以修改原子显示的半径,如下图为将 Co 元素的半径修改为 2 的结果。

### 材料工坊使用教程

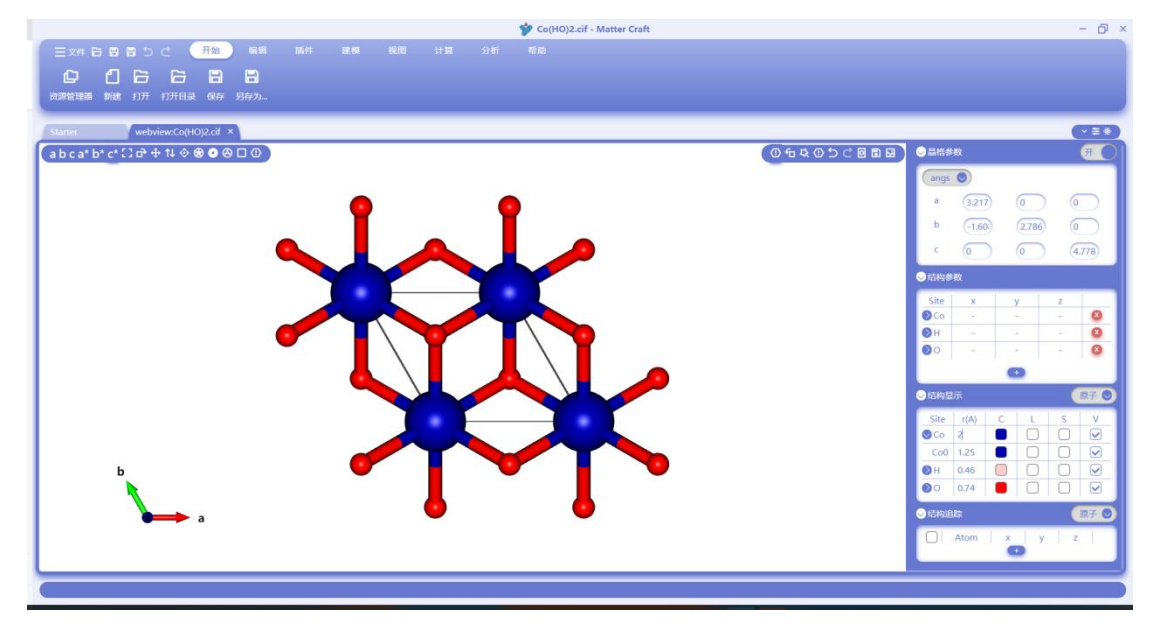

在原子模式下,点击 C 列下的色块,可以修改原子显示的颜色,点击后将显示下面的颜色选择 框,选择需要修改的颜色后点击确定,原子会被修改为对应的颜色。下图显示将 O 元素改为橙 色的结果。

|                                                              |                           | So(HO)2.cif - Matter Craft              |   | - 6 ×                                                                                                    |
|--------------------------------------------------------------|---------------------------|-----------------------------------------|---|----------------------------------------------------------------------------------------------------|
| 三文件 日 日 日 日 C 开始<br>日 日 日 日 日 日 日 日<br>日 日 日 日 日 日 日 日 日 日 日 | ) 編輯 話件 建极 視問<br>日<br>另存为 | 11 A 21 A A A A A A A A A A A A A A A A |   |                                                                                                    |
| Starter webview:Co(HO)2.cif ×                                |                           |                                         |   | <b>★</b><br>¥                                                                                                    |
| a b c a* b* c* 🖸 🗗 🕂 14 🗇 🏵 🗿 🕹                              | 000                       |                                         | 0 | ○品幣参数 (开)                                                                                                    |
| b a                                                          |                           |                                         |   | Imple         Imple         Imple <th< th=""></th<> |

### 材料工坊使用教程

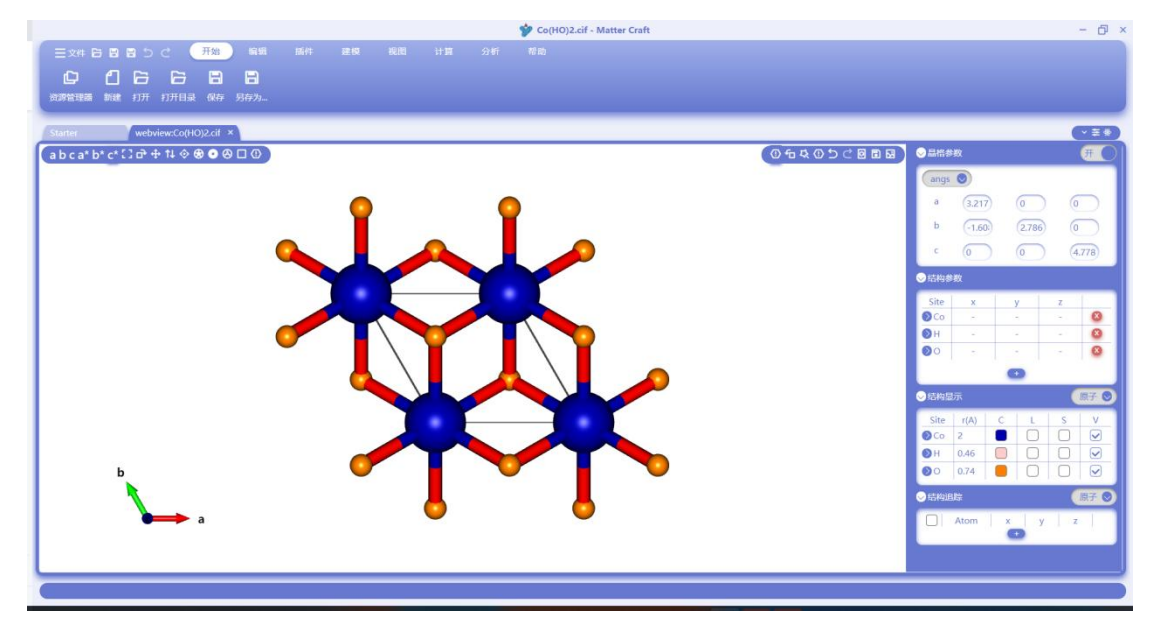

点击 L 列下的框选,可以选择是否显示对应元素/原子的标签,选择 Co 和 O 的 L 后,显示标签 如下图

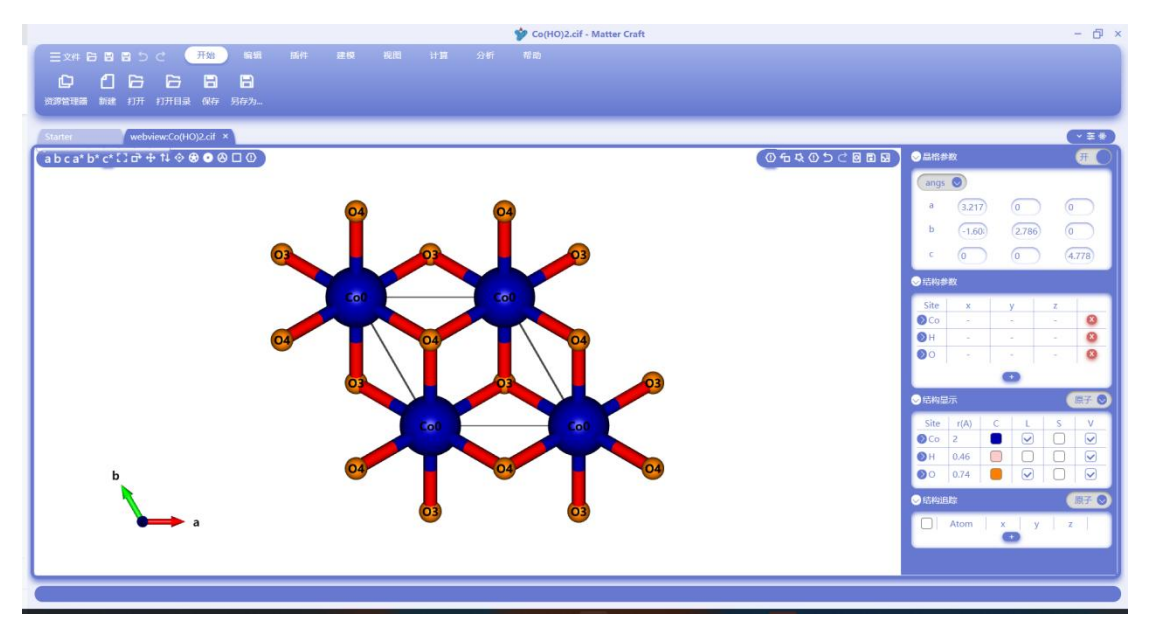

点击 S 列下的框选,可以选择对应的元素/原子。点击 V 列下的框选,可以选择是否显示对应元素/原子,取消 O 的 V 后,显示如下图。

### 材料工坊使用教程

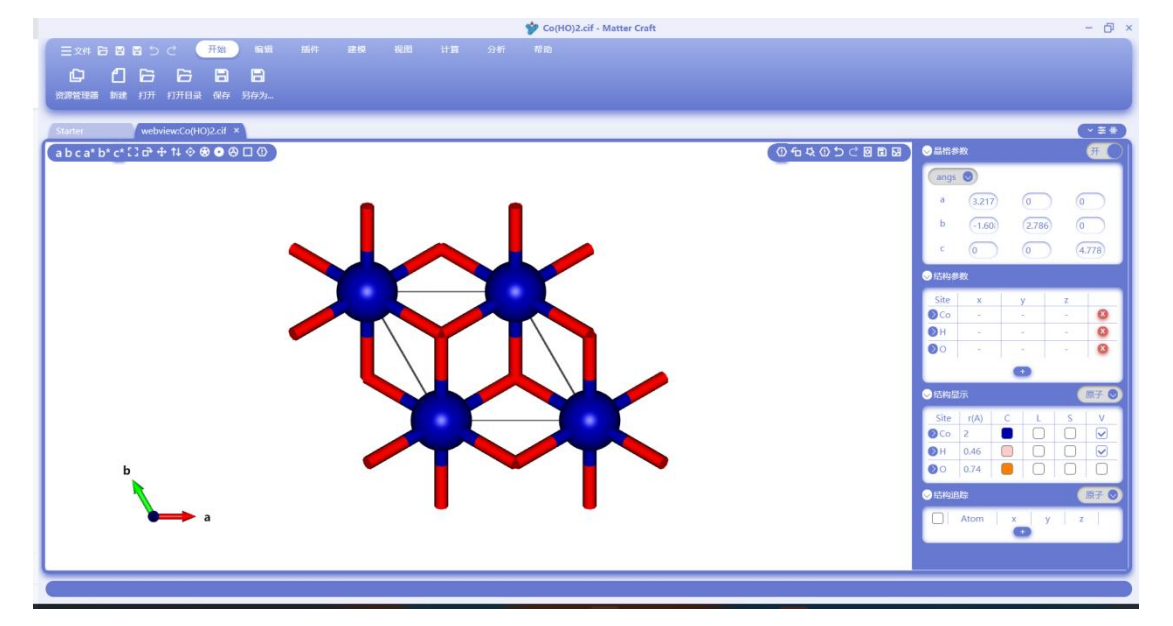

#### E. 对称性

点击红框处的对称性,然后会显示晶体结构的对称性信息。

| 🎷 Co(H0)2.cif - Matter Craft                                     | - 6 >                                            |
|------------------------------------------------------------------|--------------------------------------------------|
| (1) 국가 제품 제품 제품 제품 제품 가(2) C C C C C C C C C C C C C C C C C C C |                                                  |
| HYLANEMOS 世紀 新期以北 IE品 分子設力学 IJIII本 美限計算 cp2k Lammps p2d機型 号入任务   |                                                  |
| webview.Co(H0)2.cli ×                                            | (> ≅ *)                                          |
| (abca*b*c*:)☆+14 今後 ● 8 □ 0)<br>図 5 - ●●● 5 ⊂ 8 □<br>同時日         | A ● 副标参数 开 ● A A A A A A A A A A A A A A A A A A |
|                                                                  | a (3.217) (0 (0)<br>b (1.60) (2.786) (0)         |
| 对称性 ×                                                            | c (0 (0 (4.778)                                  |
| 用期性                                                              | ◇詰构参数                                            |
| 空间群 P-3m1<br>空间群编号 164                                           | Site x y z                                       |
| 点群                                                               | он <u>о</u>                                      |
| 編成 三月編成<br>布拉の指子 第第小小角                                           | Ø0 Q                                             |
|                                                                  | <ul> <li>● 結构显示</li> <li>● 結构显示</li> </ul>       |
|                                                                  | Site r(A) C L S V                                |
|                                                                  | ♥H 0.46 □ □ □ ♥                                  |
|                                                                  | O 0.74                                           |
|                                                                  | ◇ 岳构追踪                                           |
| a                                                                | Atom x y z                                       |
|                                                                  |                                                  |
|                                                                  | Q                                                |

#### F. 键修改

点击红框处的键修改,然后会显示键修改的设置页面。

在这里可以设置每种元素之间的键的最大键长,新增一种键或删除已有的键。

#### 材料工坊使用教程

|                                  | <b>9</b> Co                     | o(HO)2.cif - Matter Craft | - 0 >                 |
|----------------------------------|---------------------------------|---------------------------|-----------------------|
|                                  | 建築 規則 計算 分析 裕助                  |                           |                       |
| HYLANEMOS 性质 结构优化 能量 分子动力学 过度态   | こ こ →<br>高级计算 cp2k Lammps p2d機型 |                           |                       |
| webview:Co(HO)2.cif ×            |                                 |                           | (*±*)                 |
| a b c a* b* c* 🖸 🗗 🕂 🌣 🏵 👁 🖓 🗖 🛈 |                                 | (□☆−○◎○⊃⊂⊠≣⊠)             | →品格参数 (开)             |
|                                  |                                 | 線计算                       | angs 💿                |
|                                  | •                               |                           | a (3.217) (0 (0)      |
|                                  | Y Y                             |                           | b (-1.60) (2.786) (0) |
|                                  | 化学键                             | ×                         |                       |
|                                  |                                 |                           | 4.//8                 |
|                                  |                                 | 你复致Li人 新增 新峰              | ●結构参数                 |
|                                  | 搜索方式 元素 元素                      | 最小罐长 最大罐长                 | Site x y z            |
|                                  | element v Co v H v              | 0 1.9278                  | Ф Со                  |
| • • •                            |                                 | 0 2.40493                 | 00 0                  |
|                                  |                                 | 0 17                      | 0                     |
|                                  |                                 |                           | ● 后梅最示 (原子)●          |
|                                  |                                 |                           | Site r(A) C L S V     |
|                                  |                                 |                           |                       |
|                                  | (iiii)                          | BOH                       | ●H 0.46 □ □ ●         |
| b                                | _                               |                           |                       |
|                                  |                                 |                           |                       |
| a a                              | -                               | •                         | Atom x y z            |
|                                  |                                 |                           |                       |
| L                                |                                 |                           |                       |
| 0                                |                                 |                           | Q.                    |

删除 C-O 键之后,结构中不再显示 C-O 键了。

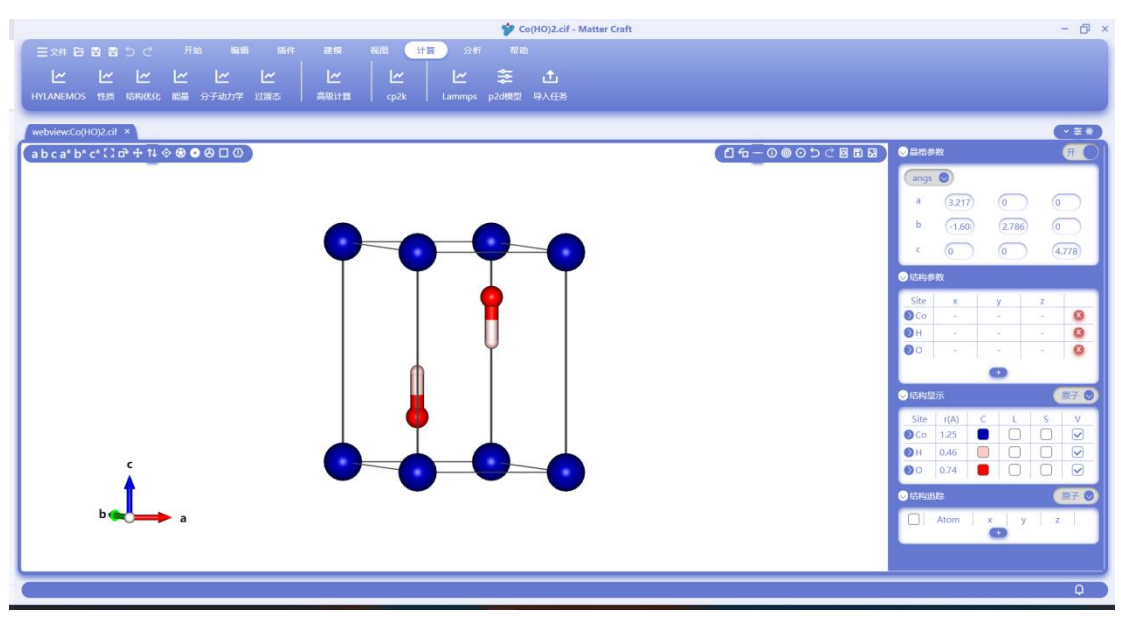

# 晶体结构编辑

### 新增、删除、编辑原子

#### A. 编辑原子

1. 拖拽原子

点击晶体结构视图左上角的编辑原子, 鼠标长按一个原子并进行拖拽, 即可移动原子位置。

2. 使用结构参数面板编辑原子

在右侧的结构参数,可以修改原子的 x、y、z 坐标;点击 x 可以删除原子;点击+可以新增原子, 点击+后填入元素种类和坐标即可新增原子。

### 材料工坊使用教程

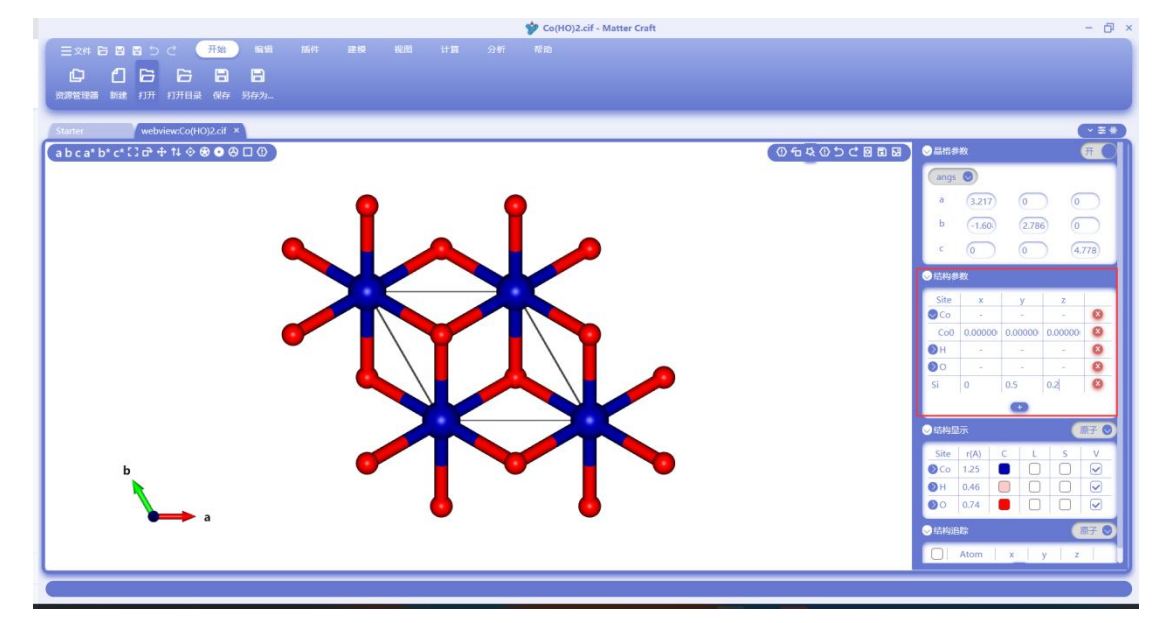

新增 Si 原子、删除 Co 原子后结构如下图

| 🌮 Co(H0)2.cif - Matter Craft                             | - 6 ×                                                                                                 |
|----------------------------------------------------------|----------------------------------------------------------------------------------------------------|
| 王xrt B B B C ( <u>現象)</u> 編集 編件 建成 総裁 計算 分析 考約           |                                                                                                    |
| U. C. G. G. G. G. S. S. S. S. S. S. S. S. S. S. S. S. S. |                                                                                                    |
| Startier webviewC0(H0)2.dl ×                             |                                                                                                    |
| (abca*b*c*()☆+14 ◇●●□◎) (◎ 5 ⊄ 0 5 C 8 8 8               |                                                                                                    |
|                                                          | angs 🔘                                                                                                |
|                                                          | a (3.217) (0 (0)                                                                                      |
|                                                          | b (-1.60) (2.786) (0                                                                                  |
|                                                          | A 118                                                                                                 |
|                                                          | Site x y z                                                                                            |
|                                                          | ØH ◎                                                                                                  |
|                                                          | H1 0.00000 1.85757 2.02268                                                                            |
|                                                          | 00 8                                                                                                  |
|                                                          | O3 0.000001 1.85757 1.04914!                                                                          |
|                                                          | osi 0                                                                                                 |
|                                                          |                                                                                                    |
|                                                          | Site r(A) C L S V                                                                                     |
|                                                          | ⊘H         0.46         □         □         ☑           00         0.74         □         □         ☑ |
|                                                          | ©Si 1.18 ■ □ □ ☑                                                                                      |
|                                                          |                                                                                                    |
|                                                          |                                                                                                    |
|                                                          |                                                                                                    |
|                                                          |                                                                                                    |

## 修改晶格常数

下图红框处为晶格参数的显示, 右上角的开关控制显示方式, 开时显示三个晶轴的长度和三个角的角度, 关时显示矩阵。单位可以在下方修改, 可显示为 angstram、bohr 或 nm。直接修改下面的数值, 就可以修改对应的晶格常数。

### 材料工坊使用教程

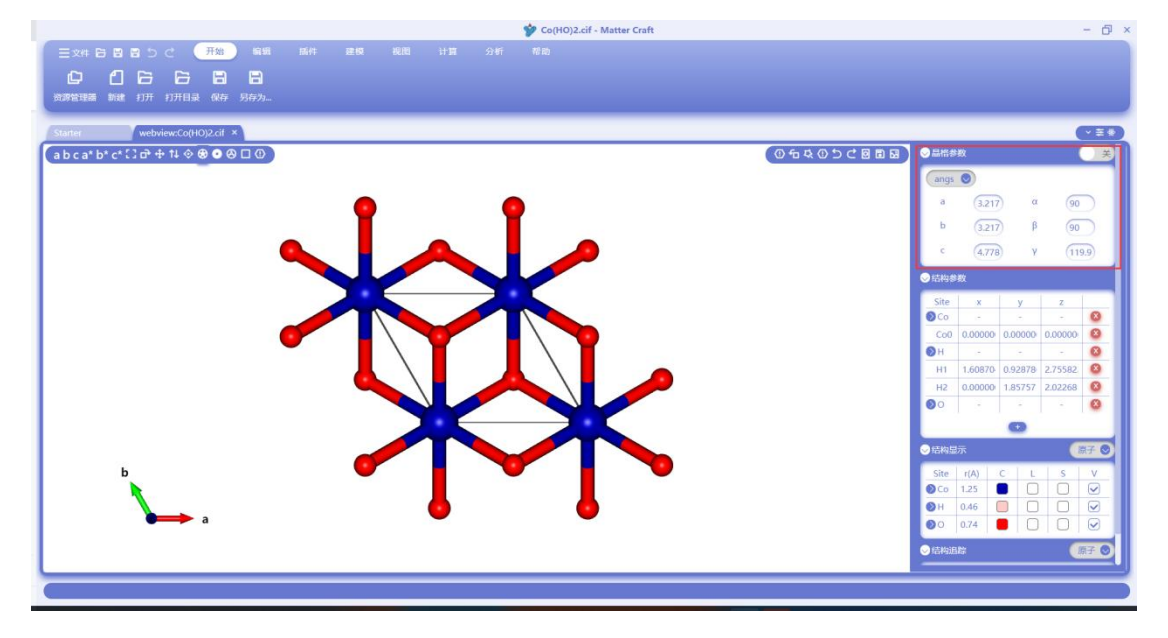

## 建立超晶胞和寻找原胞

点击超胞按钮, 在超胞设置的弹框中输入 a、b、c 三个方向的超胞倍数, 点击确定, 即可建立超 胞。

|                                                                                                    | 🎔 Co(HO)2.cif - Matter Craft |                   | - 0                                                                                                    |
|----------------------------------------------------------------------------------------------------|------------------------------|-------------------|----------------------------------------------------------------------------------------------------|
| 三文件 日 日 日 つ (一)         用約         編集         編集           (1)         (1)         (1)         (1)         (1)         (1)           (1)         (1)         (1)         (1)         (1)         (1)         (1)           (1)         (1)         (1)         (1)         (1)         (1)         (1)         (1) | an Ka 11 94 Ma               |                   |                                                                                                    |
| Starter webview:Co(HO)2.cif ×                                                                                                    |                              |                   |                                                                                                    |
| a b c a* b* c* [3 d* ⊕ 14 � ❸ ● ❷ 🗆 ① ①                                                                                                    |                              | ① 缶 & ① 5 C 図 目 図 | ◎品幣参数 ①美                                                                                                    |
|                                                                                                    |                              | 超態                | angs 💿                                                                                                    |
|                                                                                                    |                              |                   | α (3.217) α (90)                                                                                                    |
|                                                                                                    |                              |                   | b (3.217) β (90                                                                                                    |
|                                                                                                    | Supercell                    |                   | с (4.778) ү (119.9)                                                                                                    |
|                                                                                                    |                              |                   | ◇结构参数                                                                                                    |
|                                                                                                    | supercen (3,1,1,4)           |                   | Site x y z                                                                                                    |
|                                                                                                    |                              |                   | ●Co 0                                                                                                    |
|                                                                                                    |                              |                   | Cool         0.00000         0.00000         0.00000         0           NH         -         -         -         -         8 |
|                                                                                                    |                              |                   | H1 1.60870 0.92878 2.75582 🔇                                                                                                  |
|                                                                                                    |                              |                   | H2 0.00000 1.85757 2.02268 (0)                                                                                                |
|                                                                                                    |                              |                   |                                                                                                    |
|                                                                                                    |                              |                   |                                                                                                    |
|                                                                                                    | ( ato: 10%)                  |                   |                                                                                                    |
|                                                                                                    |                              |                   |                                                                                                    |
| <b></b> .                                                                                                    | • •                          |                   | ⊗H 0.46 □ □ ☑                                                                                                    |
|                                                                                                    |                              |                   |                                                                                                    |
|                                                                                                    |                              |                   | ●信构追踪 原子 ●                                                                                                    |
|                                                                                                    |                              |                   |                                                                                                    |

建立的超胞如下图。

### 材料工坊使用教程

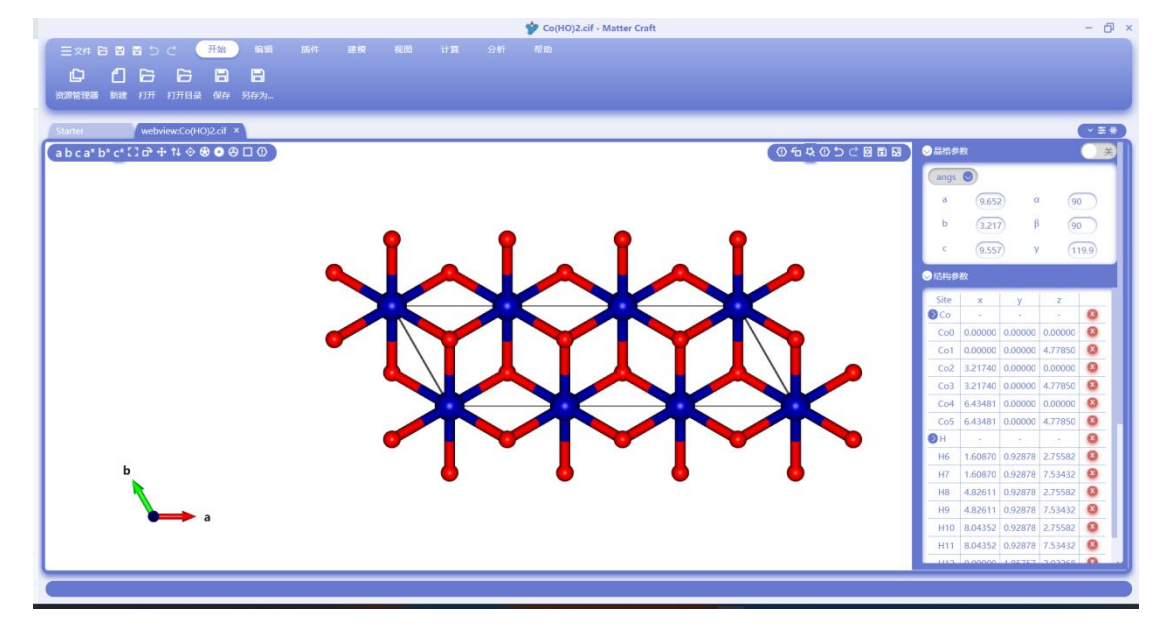

点击原胞按钮,软件会自动寻找当前结构的原胞,对上图的晶胞点击原胞后,找到如下图所示的 原胞。

|                                          | 🍄 Co(HO)2.cif - Matter Craft | - @ ×                                                                        |
|------------------------------------------|------------------------------|------------------------------------------------------------------------------|
| 三文件 日間 目 り ご 开始 編編 脳件 建板 税間              |                              |                                                                              |
| 0 1 6 6 8 8                              |                              |                                                                              |
| 资源管理器 新建 打开 打开目录 保存 另存为                  |                              |                                                                              |
| Starter webview:Co(HO)2.cif ×            |                              | (VE*)                                                                        |
| (a b c a* b* c* [] 0* ⊕ 1↓ ♦ ⊕ ● Ѳ □ ᠐ ) | 0 fa 4                       |                                                                              |
|                                          |                              | (angs 💿                                                                      |
|                                          |                              | a (3.217) α (90)                                                             |
|                                          |                              | b (3.217) β (90)                                                             |
|                                          |                              | C (4.778) Y (119.9)                                                          |
|                                          |                              |                                                                              |
|                                          |                              |                                                                              |
|                                          |                              | © Co ◎                                                                       |
|                                          |                              | Co0 0.00000 0.00000 0.00000 0                                                |
|                                          |                              | ⊘H 0<br>H1 -16087( 0.92878 -2.0226) 0<br>0 0 0 0 0 0 0 0 0 0 0 0 0 0 0 0 0 0 |
|                                          |                              | H2 -1.6087( -0.9287) -2.7558; 8                                              |
| n x                                      |                              | © · · · Q                                                                    |
|                                          |                              |                                                                              |
|                                          |                              | ◎ 结构显示 [原子 ◎]                                                                |
| ь                                        |                              | Site r(A) C L S V                                                            |
|                                          |                              |                                                                              |
| a 룾                                      |                              |                                                                              |
|                                          | •                            | ● 信梅追踪 原子 ◎                                                                  |
|                                          |                              |                                                                              |
|                                          |                              |                                                                              |
|                                          |                              |                                                                              |
|                                          |                              |                                                                              |

## 新建晶胞

如下图红框处,点击建模-新建结构

### 材料工坊使用教程

|                                 | Starter - 2019 - Matter Craft | - D ×                                                                                                    |
|---------------------------------|-------------------------------|----------------------------------------------------------------------------------------------------|
| - 文件 日 日 日 つ ご 一 开始 編編 新件 建模 税間 |                               | → 抽機上後                                                                                                    |
|                                 |                               | and the second second sec |
|                                 |                               |                                                                                                    |
| 新建结构 超图 原图 随机取代 直空层             |                               |                                                                                                    |
|                                 |                               |                                                                                                    |
| 资源管理器 v Starter ×               |                               |                                                                                                    |
| (0 HHH)                         |                               |                                                                                                    |
| C SOLA                          |                               |                                                                                                    |
| C_mp-48_conv                    |                               |                                                                                                    |
| 🚦 diffusion.json                | Mathau Cuaft                  |                                                                                                    |
| 🖬 disp1-POSCAR                  | Watter Craft                  |                                                                                                    |
| 🖬 disp2-POSCAR                  | Materials Computation         |                                                                                                    |
| 🚦 graphite (3).cif              |                               |                                                                                                    |
| 🖬 graphite-1.cif                | Chard                         |                                                                                                    |
| graphite-2.cif                  | Stdit                         |                                                                                                    |
| 🛙 graphite-551.cif              | New File                      |                                                                                                    |
| graphite-Li-H.cif               | Open File                     |                                                                                                    |
| 🔲 graphite-Li-H.v               | Open roider                   |                                                                                                    |
| 🗧 graphite-Li1.cif              |                               |                                                                                                    |
| II graphite-Li2.cif             |                               |                                                                                                    |
| 🖬 graphite-Li3.cif              |                               |                                                                                                    |
| 🖪 graphite.cif                  |                               |                                                                                                    |
| E H3-0.cif                      |                               |                                                                                                    |
| H3-1.cif                        |                               |                                                                                                    |
| Ifpo_entries.json               |                               |                                                                                                    |
| 🖬 Licif                         |                               |                                                                                                    |
| LiFe2(PO4)2_1                   |                               |                                                                                                    |
| LiFe2(PO4)2_1                   |                               |                                                                                                    |
| LiFe2(PO4)2_1                   |                               |                                                                                                    |
| E LiFePO4-1.cif                 |                               |                                                                                                    |
| LiFePO4-2.cif                   |                               |                                                                                                    |
| LiFePO4.cif                     |                               |                                                                                                    |
| ELPS-d1.cif                     |                               |                                                                                                    |
| ELPS-d5.cif                     |                               |                                                                                                    |
|                                 |                               |                                                                                                    |
|                                 |                               |                                                                                                    |

选择新建文件的路径并输入文件名,点击保存

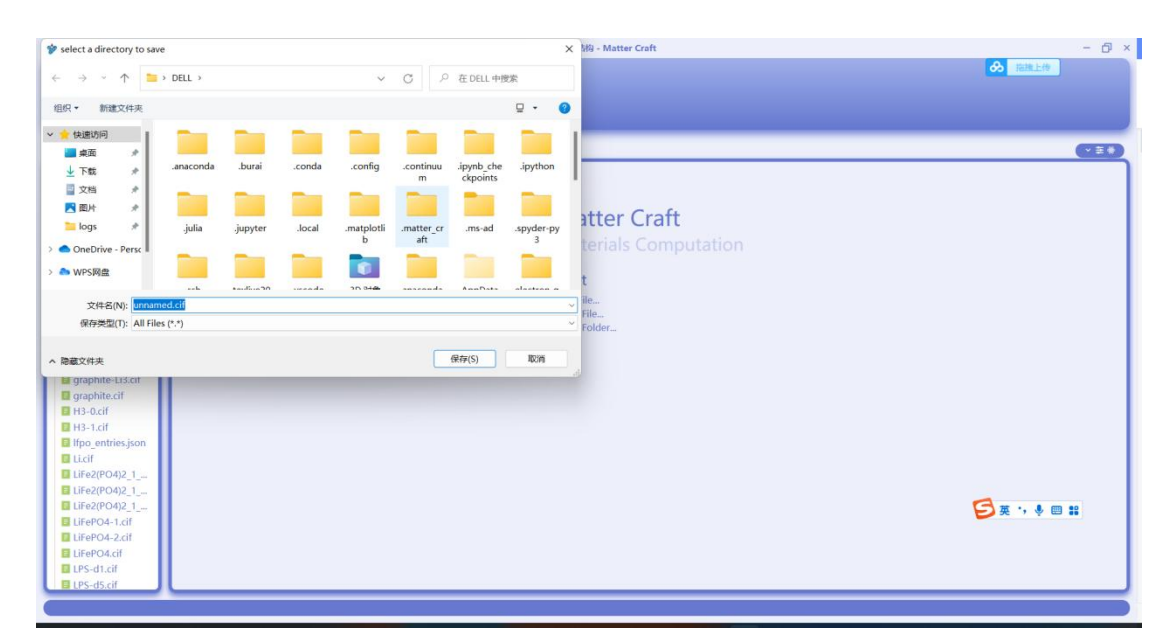

会生成一个新的结构,这时使用之前的修改晶格常数和新增编辑原子的方法就可以建立新的晶体结构。

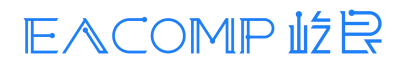

#### 材料工坊使用教程

|                                             | 🎷 unnamed.cif - 脑狗 - Matter Craft 🛛 🚽 | đΧ  |
|---------------------------------------------|---------------------------------------|-----|
| 三文4 台 曽 曽 う ご 开始 編編 新件 建模 税間 计算             | 分析 帮助 🔗 能推上修                          |     |
| le ⊨ ⊂ Q Q                                  |                                       |     |
| 新建结构 超限 原肥 随机取代 真空层                         |                                       |     |
| 资源管理器 - Starter webview:unnamed.cit ×       | a                                     |     |
| ②结构 (a b c a* b* c* (3 d* + 14 ◆ ● ● ● □ ①) | (0 ft な 0 5 C 8 ft 12) ◎##### (#      |     |
| C_mp-48_conv                                | (angs ())                             |     |
| E diffusion.json                            |                                       | 5   |
| disp1+OSCAR                                 |                                       | 5 📗 |
| I graphite (3).cif                          |                                       | ς Π |
| graphite-1.cif                              |                                       |     |
| graphite-551.cif                            | ◎ 品約参数                                |     |
| graphite-Li-H.v                             | Site x y z                            | 0   |
| graphite-Li1.cif                            | 0                                     |     |
| graphite-Li2.cif                            | ● 結构显示 (展示                            | 70  |
| graphite.cif                                | Site r(A) C L S                       | v   |
| H3-0.cif                                    | ●H 0.46 □ □ □                         |     |
| Ifpo_entries.json                           | ●島物組織                                 | 70  |
| LLCIT<br>LLFe2(PO4)2 1                      |                                       |     |
| E LiFe2(PO4)2_1                             |                                       | _   |
| LiFe2(PO4)2_1                               |                                       |     |
| ILIFePO4-2.cif a                            |                                       |     |
| E LiFePO4.cif                               |                                       |     |
| ELPS-d5.cif                                 |                                       |     |
|                                             |                                       |     |

### 批量切表面

如下图红框处,点击建模-真空层。

| 💅 TiO2.cif - 1849 - Matter Craft                                                                                                    | - ð ×                                                                                                    |
|----------------------------------------------------------------------------------------------------|----------------------------------------------------------------------------------------------------|
| Experies and the sense and the sense of the sense of the | <b>⊗</b> 28128                                                                                                    |
| 资源管理器 > webview:TiO2.cif ×                                                                                                    | ×=+                                                                                                    |
| Import       (a) C (a) C (c) (a) C (c) (a) C (                                        | ① 4 0 0 0 0 0 0 0 0 0 0 0       ● Entitient       ● Entitient |
|                                                                                                    |                                                                                                    |

这里支持两种切表面的方式,一种是指定一个最大的米勒指数面,一种是指定一个特定的米勒指数。当使用前者时,会遍历所有小于等于最大米勒指数的晶面进行切表面;使用后者时,只会切指定的米勒指数面 hkl。

根据切面的需要切出 slab 的厚度、真空层的厚度、最多可切断多少键,并选择是否是生成对称 的 slab、非极化的 slab、是否将 slab 放在晶格中心。设置完成后点击生成表面结构。

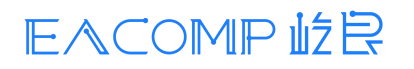

### 材料工坊使用教程

|                                   |                     | \$                   | TiO2.cif - 结构 - Matter Craft              | - 5 ×             |
|-----------------------------------|---------------------|----------------------|-------------------------------------------|-------------------|
| 三文件 日 日 日 日 つ ご 一开始 編編 編件         |                     |                      |                                           | 参  接触上後           |
|                                   | 比量切表面               |                      | ×                                         |                   |
|                                   | teren Bredish ward. |                      |                                           |                   |
| INTERIOR BURE ARE REPART. IN SEC. |                     |                      |                                           |                   |
|                                   |                     | 指定米勒指数               | 指定最大米勒指 2 指定一个米勒指 数                       |                   |
| statester webview.hoz.of *        |                     |                      |                                           |                   |
| a b c a* b* c* C □* + 1           |                     |                      | h 0 0                                     |                   |
| H3-0.01                           |                     |                      | k 0                                       | angs 🕥            |
| Ifpo entries.ison                 |                     |                      | 1 1 0                                     | 3 295 0 0         |
| Li.cif                            |                     |                      |                                           |                   |
| E LiFe2(PO4)2_1                   |                     | 最大米勒指数               | 2                                         | Þ (0) (4.59) (0)  |
| LiFe2(PO4)2_1                     |                     | and a labor strategy |                                           | ¢ (0) (4,59)      |
| LiFe2(PO4)2_1                     |                     | REC 1 YOLDLUGH (SK)  | 5                                         | C 17 (1) 40 M     |
| LiFePO4-1.cit                     |                     | 真空层厚度                | 10 A                                      | C LUMPERA         |
| LiFePO4-zit                       |                     |                      |                                           | Site x y z        |
| LPS-d1.cif                        |                     | 最多可切断的键数量            | 10                                        |                   |
| 🖬 LPS-d5.cif                      |                     | 83040HPM             | La la la la la la la la la la la la la la |                   |
| LPS-d6.cif                        |                     | 7E1034CE186A3404D30  | Clark Clark                               | •                 |
| LPS.cif                           |                     | 星态口生成非极少的            | 0clah                                     | ● 结构显示 原子 ●       |
| SI CH ( 1 0 0) eff                |                     | ALL ALL ALL AND THE  | 2100                                      | Site r(A) C L S V |
| Si 1.0 cif                        |                     | 是否將生成的slabf          | 5为原则.                                     | STi 1.47          |
| Si 2 0.cif                        |                     |                      |                                           | 🔊 O 0.74 📒 🗌 🖓 🖌  |
| Si_2_1.cif                        |                     | slab是否放在扁槽中          | -0                                        | Art Malg Pr       |
| Si_3_0.cif                        |                     |                      |                                           |                   |
| Si_3_1.cif                        |                     |                      |                                           | Atom x y z        |
| Si-1.cf                           |                     |                      |                                           |                   |
| E Sicif                           | (                   | 生成表面结构               | 1036                                      |                   |
| TiO2.cif                          |                     |                      |                                           |                   |
| 🗉 unnamed.cif                     |                     |                      |                                           |                   |
|                                   |                     |                      |                                           |                   |
|                                   |                     |                      |                                           |                   |

选择输出文件要放的文件夹,点击选择文件夹。

| 请设置保存文件目录                                |           |                  |         |                 |                   |                                                                                                    |                          | 9 - Matter Cr | raft    |    |   |   |                          |
|------------------------------------------|-----------|------------------|---------|-----------------|-------------------|----------------------------------------------------------------------------------------------------|--------------------------|---------------|---------|----|---|---|--------------------------|
|                                          | > DELL    |                  |         | ~               | C P               | 在 DELL 中!                                                                                                    | 受索                       |               |         |    | , |   |                          |
| 目织 • 新建文件夹                               |           |                  |         |                 |                   |                                                                                                    |                          |               |         |    |   |   |                          |
| 🔶 快速访问                                   |           |                  |         |                 |                   |                                                                                                    |                          |               | 加定一个米勒加 |    |   | - |                          |
| ▲ 桌面 ≯ 业 下载 ≯                            | .anaconda | .burai           | .conda  | .config         | .continuu<br>m    | .ipynb_che<br>ckpoints                                                                                                    | .ipython                 |               |         |    |   |   | ○品信参数                    |
| □ 文档 ★ ■ 図片 ★                            |           |                  |         |                 |                   |                                                                                                    |                          | 3             |         |    |   |   | angs                     |
| ConeDrive - Perso                        | .julia    | .jupyter         | .local  | .matplotli<br>b | .matter_cr<br>aft | .ms-ad                                                                                                    | .spyder-py<br>3          |               |         |    |   |   | b 0 4                    |
| ▲ WPS网盘                                  |           |                  |         |                 |                   |                                                                                                    |                          |               | À       |    |   |   | • • •                    |
| 💭 此电脑                                    | .ssh      | .texlive20<br>21 | .vscode | 3D 对象           | anaconda<br>31    | AppData                                                                                                    | electron-q<br>uick-start |               | Å       |    |   |   | ◎結构参数                    |
| 0 12 1 1 1 1 1 1 1 1 1 1 1 1 1 1 1 1 1 1 | -         | -                | -       | -               | 1997              | -                                                                                                    | -                        |               |         |    |   |   | Site x y                 |
| ×1                                       | +*        |                  |         |                 | 选                 | 译文件夹                                                                                                    | IC/M                     |               |         |    |   |   | 00                       |
| Li o'uoch                                | 11        |                  |         |                 |                   |                                                                                                    |                          |               |         |    |   |   | 0                        |
| prim-POSCAR.cif                          |           |                  |         |                 |                   | 是否只生成                                                                                                    | IEt版化出的slab              |               |         |    |   |   | ●結构量示                    |
| Si (2) (-1 0 0).cif                      |           |                  |         |                 |                   | 是否这生现                                                                                                    | Oslabse to RIM           |               |         |    |   |   | Site r(A) C<br>● Ti 1.47 |
| Si 2 0.cif                               |           |                  |         |                 |                   |                                                                                                    |                          |               |         |    |   |   | OO 0.74 📕 🛛              |
| Si_2_1.cif                               |           |                  |         |                 |                   | slab是否放行                                                                                                    | E晶楷中心                    |               |         |    |   |   |                          |
| Si_3_0.cif                               |           | D                |         |                 |                   |                                                                                                    |                          |               |         |    |   |   |                          |
| Si_3_1.cif                               |           |                  |         |                 |                   |                                                                                                    |                          |               |         |    |   |   | Atom x                   |
| SI-1.01                                  |           | and the second   |         |                 |                   |                                                                                                    |                          |               |         |    |   |   |                          |
| E Si con cif                             | c         |                  |         |                 | 9                 | 成表面结构                                                                                                    |                          |               |         | 取消 |   |   |                          |
| Si-con.cif                               |           |                  |         |                 | _                 | and the second second sec |                          |               |         |    |   |   |                          |
| Si-con.cif                               |           |                  |         |                 |                   |                                                                                                    |                          |               |         |    |   |   |                          |

在设定的文件夹可以找到切出的表面结构。

### 材料工坊使用教程

|                              |                    | 🎷 TiO2.cif - 结构 - Matter Cra | ft    | - 🗗 ×                         |
|------------------------------|--------------------|------------------------------|-------|-------------------------------|
| 三文件 日日日 日 し て 开始 🧯           | 明 時件 建模 规图 计算      |                              |       | る                             |
|                              |                    |                              |       |                               |
|                              |                    |                              | - 0 > |                               |
| THESONS REED BOID            |                    |                              |       |                               |
|                              |                    | - ■ 重看                       |       | (121)                         |
| ●结构<br>目 H3-0.cif ← → × ↑    | 此电脑 > 桌面 > 001 > 0 | ✓ C ○ 左0中接索                  |       |                               |
| 目 H3-1.cif                   | 名称 作品              | は日期 美型 コ                     | tuk   | angs 🕥                        |
| Licif # #                    | TIO2.cif 202       | 2/8/5 14:36 CIF 文件           | 2 KB  | a (2.96) (0) (0)              |
| ■ LiFe2(PO4)2_1 ↓ 下転 #       |                    |                              |       | b 0 (4.59 0                   |
| □ LiFe2(PO4)2_1 □ 文档 ★       |                    |                              |       | c 0 0 (4.59)                  |
| □ LiFe2(PO4)2_1 ■ M          |                    |                              |       |                               |
| LiFePO4-1.cif                |                    |                              |       | ●后相参数                         |
| LIFEPO4-2.Cli                |                    |                              |       | Site x y z                    |
| LPS-d1.cif                   |                    |                              |       |                               |
| LPS-d5.cif                   |                    |                              |       |                               |
| IPS-d6.cif > III 此电脑         |                    |                              |       | •                             |
| ELPS.cif > 2 网络              |                    |                              |       | ● 結构显示 原子 ●                   |
| Si (2) ( 10 0) cit > A Linux |                    |                              |       | Site r(A) C L S V             |
| Si 1 0.cif                   |                    |                              |       | ●Ti 1.47                      |
| ■ Si_2_0.cif 1 个项目           |                    |                              | =     | ■ 00 0.74 ■ 0 9               |
| Si_2_1.cif                   |                    |                              | 1     |                               |
| Si_3_0.cif                   |                    |                              |       |                               |
| Si_3_1.cit                   |                    |                              |       | Atom x y z                    |
| Si-ron cif                   | 1                  | <b>1</b>                     | 0     |                               |
| Si.cif                       | •                  |                              |       | BHHHMMER CAUsers DELLADeckton |
| TiO2.cif                     |                    |                              |       | course anoth                  |
| unnamed.cif                  |                    |                              |       | source. graph                 |
|                              |                    |                              |       |                               |

切出的其中一个表面结构如图所示。

|                                                                                                    | \$               | TiO2.cif - 结构 - Matter Craft |           | - 0                                                                                                    |
|----------------------------------------------------------------------------------------------------|------------------|------------------------------|-----------|----------------------------------------------------------------------------------------------------|
| 三文件日日日日 日 日 日 日 日 日 日 日 日 日 日 日 日 日 日 日 日                                                                                                     | 重件 建皮 税用 计算 分析 1 |                              |           | 8 1838.149                                                                                                    |
| 资源管理器 ~ webview:TiO2.cif web                                                                                                    | oviewcTiO2.cit × |                              |           | · = # 1                                                                                                    |
| Image: Big S     Websige: Big S       Image: Big S     Image: Big S       Image: Big S     Image: Big S       Image: Big S |                  |                              | 04405C888 | Image         Image         Image <td< td=""></td<> |
| unnamed.cif                                                                                                    |                  |                              |           |                                                                                                    |

晶体结构分析

# 衍射图谱分析

如下图红框处所示,点击"分析"-"结构"-"衍射图谱"进行衍射图谱的分析。

#### 材料工坊使用教程

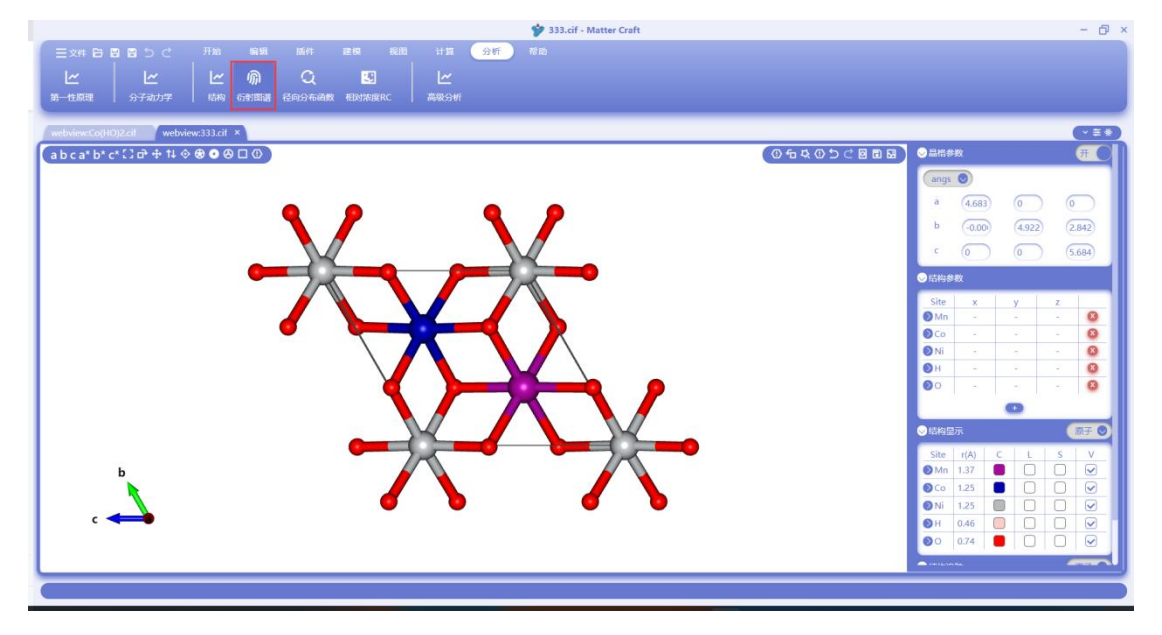

设置中勾选"计算 XRD 粉末衍射图谱", 下方的辐射源可以选择 'CuKa', 'CuKa2', 'CuKa1', 'CuKb1', 'MoKa', 'MoKa2', 'MoKa1', 'MoKb1', 'CrKa', 'CrKa2', 'CrKa1', 'CrK b1', 'FeKa', 'FeKa2', 'FeKa1', 'FeKb1', 'CoKa', 'CoKa2', 'CoKa1', 'CoKb1', 'AgKa', 'AgKa2', 'AgKa1', 'A gKb1'中的其中一个, 不同的辐射源会得到不同的衍射图谱, 这里选择CuKa。然后填写衍射角的 范围, 这里使用默认值0和90。点击输出衍射图谱,即可得到衍射图谱。

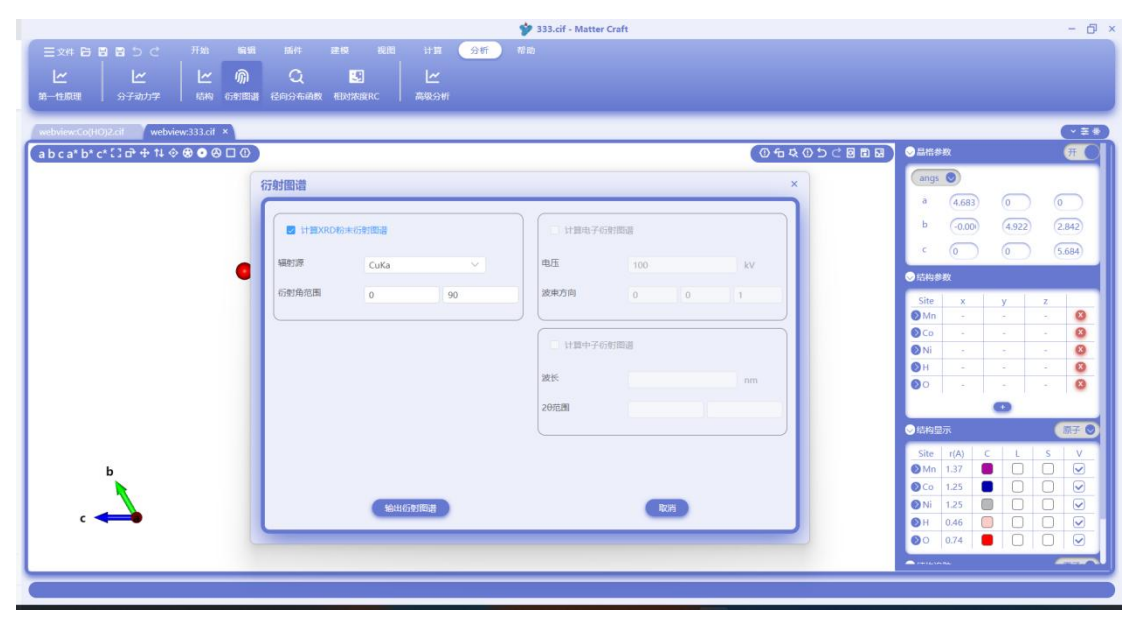

得到的 XRD 粉末衍射的图谱如下图右侧所示,其中横坐标为衍射角度,纵坐标为衍射强度。点 击右上角红框处的 <sup>业</sup> 图标,可以将数据导出到 csv 文件当中。

### 材料工坊使用教程

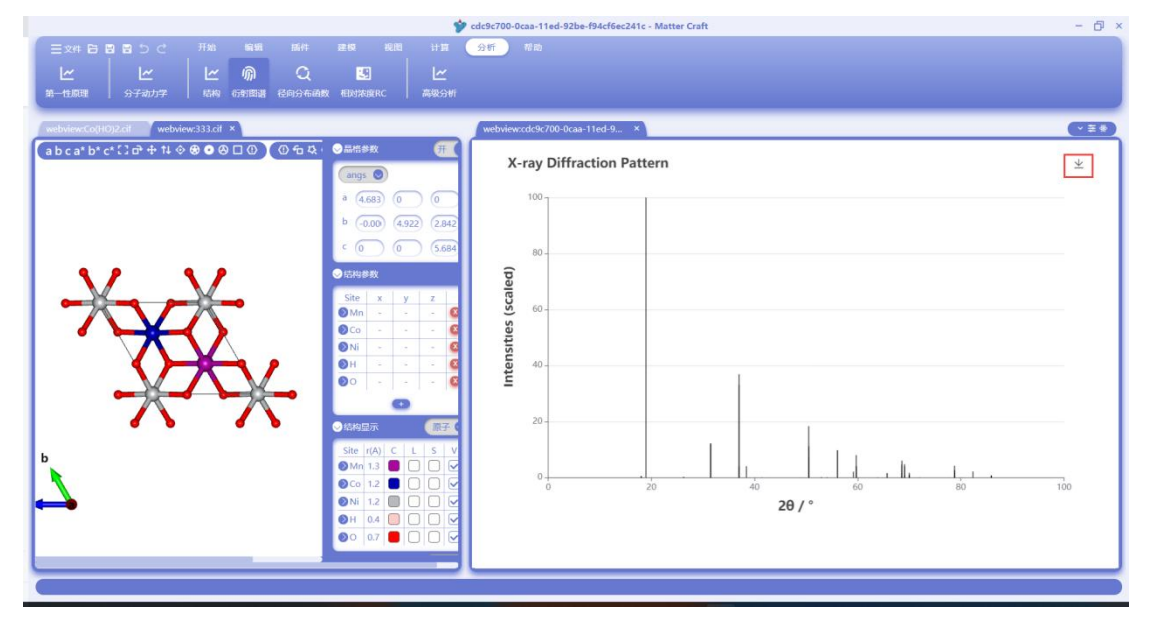

选择输出文件的目录并设定好文件名,即可输出数据为 csv 格式。

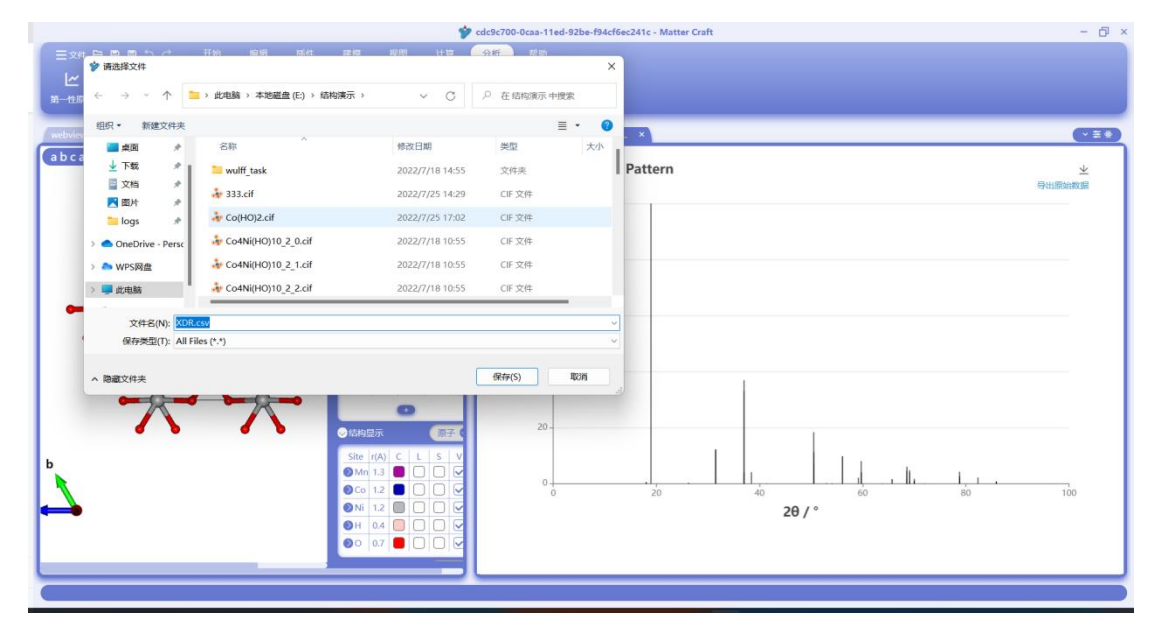

XRD 的衍射图谱的数据的 csv 文件打开如下图所示。

### 材料工坊使用教程

| F15          |              | € fx |   |   |   |   |   |   |   |   |     |   |   |   |   |   |
|--------------|--------------|------|---|---|---|---|---|---|---|---|-----|---|---|---|---|---|
| A            | В            | C    | D | E | F | G | Н | 1 | J | K | L   | М | N | 0 | Р | - |
| 1 2θ(°)      | Intensity(a. | 1. ) |   |   |   |   |   |   |   |   |     |   |   |   |   |   |
| 2 18.020088  | 0. 4076053   |      |   |   |   |   |   |   |   |   |     |   |   |   |   |   |
| 3 18.020112  | 0. 4075945   |      |   |   |   |   |   |   |   |   |     |   |   |   |   |   |
| 4 18.020136  | 0.4075918    |      |   |   |   |   |   |   |   |   |     |   |   |   |   |   |
| 5 18.946783  | 100          |      |   |   |   |   |   |   |   |   |     |   |   |   |   |   |
| 6 26. 263431 | 0.0754128    |      |   |   |   |   |   |   |   |   |     |   |   |   |   |   |
| 7 26. 263471 | 0.0754096    |      |   |   |   |   |   |   |   |   |     |   |   |   |   |   |
| 8 26. 263488 | 0.0754094    |      |   |   |   |   |   |   |   |   |     |   |   |   |   |   |
| 9 26. 263517 | 0. 1508193   |      |   |   |   |   |   |   |   |   |     |   |   |   |   |   |
| 0 26.263534  | 0.0754183    |      |   |   |   |   |   |   |   |   |     |   |   |   |   |   |
| 1 31.477602  | 12.078656    |      |   |   |   |   |   |   |   |   |     |   |   |   |   |   |
| 2 31.477645  | 12.07861     |      |   |   |   |   |   |   |   |   |     |   |   |   |   |   |
| 3 31.477688  | 12.0788      |      |   |   |   |   |   |   |   |   |     |   |   |   |   |   |
| 4 36.99715   | 3.9137804    |      |   |   |   |   |   |   |   |   |     |   |   |   |   |   |
| 5 36.997187  | 32.947019    |      |   |   |   |   |   |   |   |   |     |   |   |   |   |   |
| 6 36.997252  | 32.946834    |      |   |   |   |   |   |   |   |   |     |   |   |   |   |   |
| 7 36.997275  | 36. 860679   |      |   |   |   |   |   |   |   |   |     |   |   |   |   |   |
| 8 36.997288  | 3.9137485    |      |   |   |   |   |   |   |   |   |     |   |   |   |   |   |
| 9 38. 437915 | 4.0123966    |      |   |   |   |   |   |   |   |   |     |   |   |   |   |   |
| 0 41. 44307  | 0.0198572    |      |   |   |   |   |   |   |   |   |     |   |   |   |   |   |
| 1 41. 443146 | 0.0198633    |      |   |   |   |   |   |   |   |   |     |   |   |   |   |   |
| 2 41. 44319  | 0. 0397208   |      |   |   |   |   |   |   |   |   |     |   |   |   |   |   |
| 3 41. 443207 | 0.0198575    |      |   |   |   |   |   |   |   |   |     |   |   |   |   |   |
| 4 41. 443252 | 0.0198597    |      |   |   |   |   |   |   |   |   |     |   |   |   |   |   |
| 42.757717    | 0.009215     |      |   |   |   |   |   |   |   |   |     |   |   |   |   |   |
| 6 42.757758  | 0.0092144    |      |   |   |   |   |   |   |   |   |     |   |   |   |   |   |
| 7 42.757769  | 0.0092116    |      |   |   |   |   |   |   |   |   |     |   |   |   |   |   |
| 8 42, 757818 | 0.009215     |      |   |   |   |   |   |   |   |   | - 1 |   |   |   |   |   |
| 9 42, 757829 | 0.0184297    |      |   |   |   |   |   |   |   |   |     |   |   |   |   |   |
| 0 40 050111  | 0.0106445    |      |   |   |   |   |   |   |   |   |     |   |   |   |   |   |

在图谱中将鼠标放在衍射峰的位置处,可以看到该衍射峰对应的角度、强度和晶面指数。

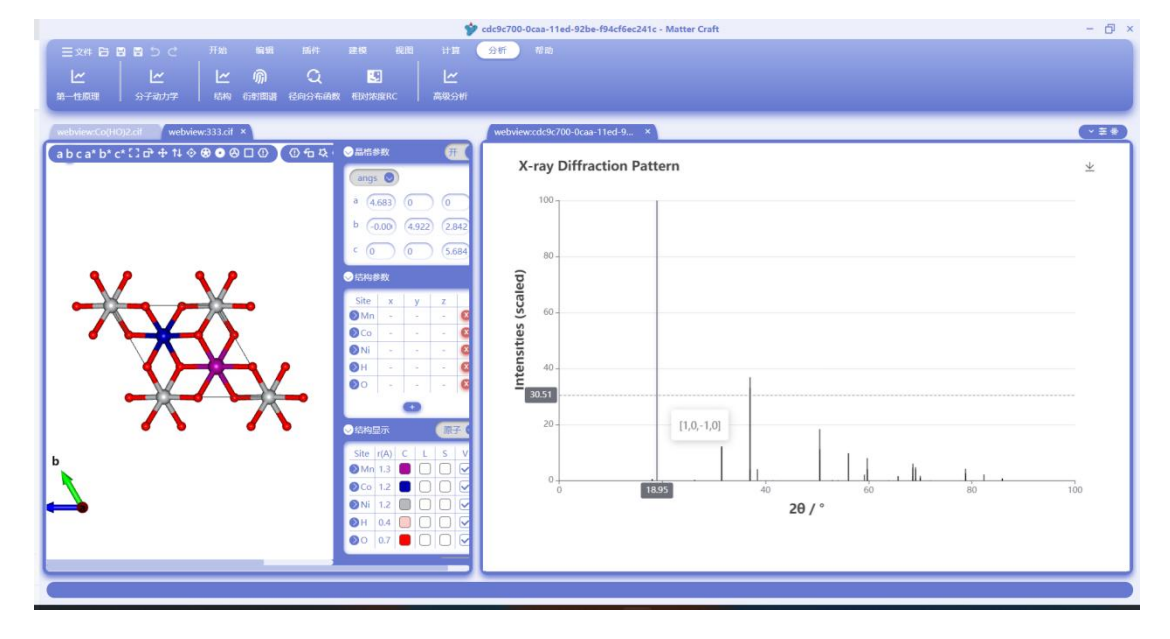

## 径向分布函数分析

如下图红框处所示,点击"分析"-"结构"-"径向分布函数"进行结构的径向分布函数的分析

### 材料工坊使用教程

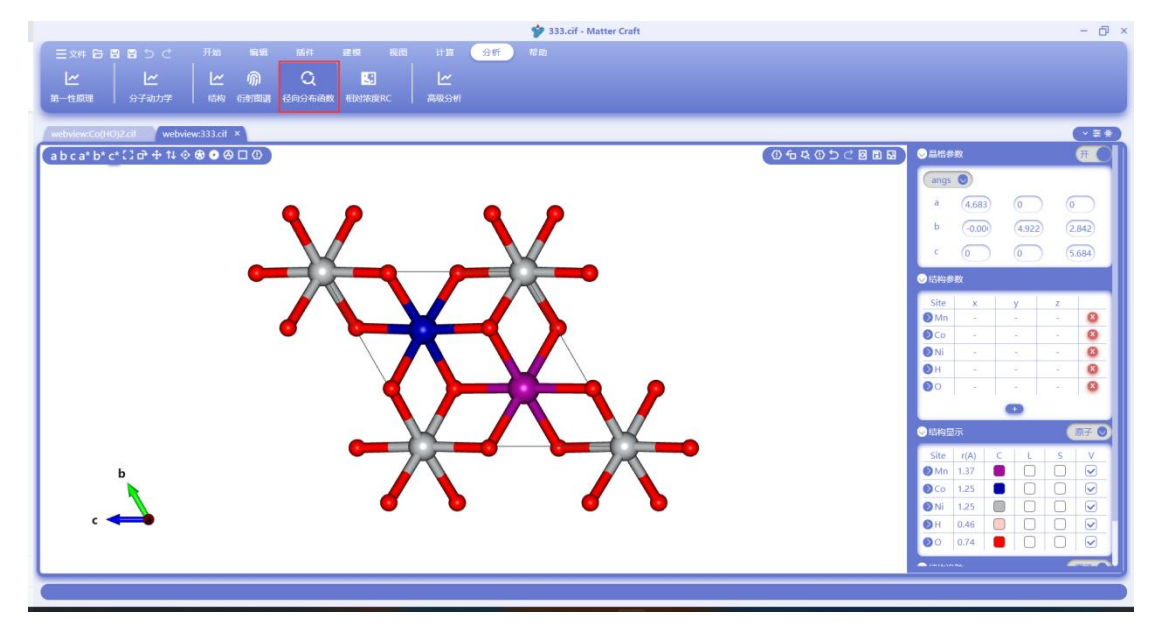

分析的设置面板如下图所示,"用于计算的原子1"和"用于计算的原子2"两个参数用于设置要分析 的原子,可以选择的有当前结构中的全部原子和某一种元素(如下方图所示)。"截断半径"用于 设置计算多少半径范围内的径向分布函数,"间隔"用于设置横坐标的取点密度,"平滑系数"用于 设定如何平滑径向分布函数的曲线。

设置完成后,点击分析按钮即可得到径向分布函数。

| 第一性原理                      | 行動間譜 径向分布函数 相知<br>× | 探旗RC 高级分析                                  |              |                     |                                                                                | (*=*)                                  |
|----------------------------|---------------------|--------------------------------------------|--------------|---------------------|--------------------------------------------------------------------------------|----------------------------------------|
| abca*b*c*Ω ਰਾ + 14 ⊗ & ● ⊗ | □ ①<br>径向分布函数RDF    | ->                                         | $\bigcirc$   | ○ 行 枝 ① 5 ご 図 面 録 × | ● 品格参数<br>angs ●<br>a 4.683 0<br>b -0.000 4.922                                | 0<br>(2.842)                           |
|                            | k                   | 用于计算的原子1<br>用于计算的原子2<br>截断半经<br>间隔<br>平滑系数 | 10 Å<br>0.02 |                     | с б о<br>Сланарах<br>Site x y<br>ОМП<br>Ссбо<br>ОNI<br>ОН<br>ОН<br>ОП          | 5.684                                  |
| c                          | K1                  | अम                                         | 501<br>6 D   |                     | 試給局示           Site         r(A)         C         L           Mn         1.37 | S V<br>V<br>V<br>V<br>V<br>V<br>V<br>V |

51 ~

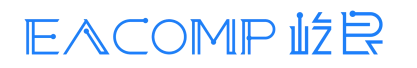

| 用于计算的原子1 | ^    |    |
|----------|------|----|
| 用于计算的原子2 | Mn   |    |
| 截断半径     | Со   |    |
| 间隔       | Ni   |    |
| 亚滑系数     | Н    |    |
| THEJOX   | 0    |    |
| 5        | 全部原子 |    |
| 分析       |      | 取消 |

当选择元素和元素进行计算时(这里以 Mn 和 Co 为例),得到如下的径向分布函数图片。横坐标为径向的半径值,纵坐标为关联函数的值。同样的,将鼠标放在峰上,可以显示当前位置的半径和高度值。

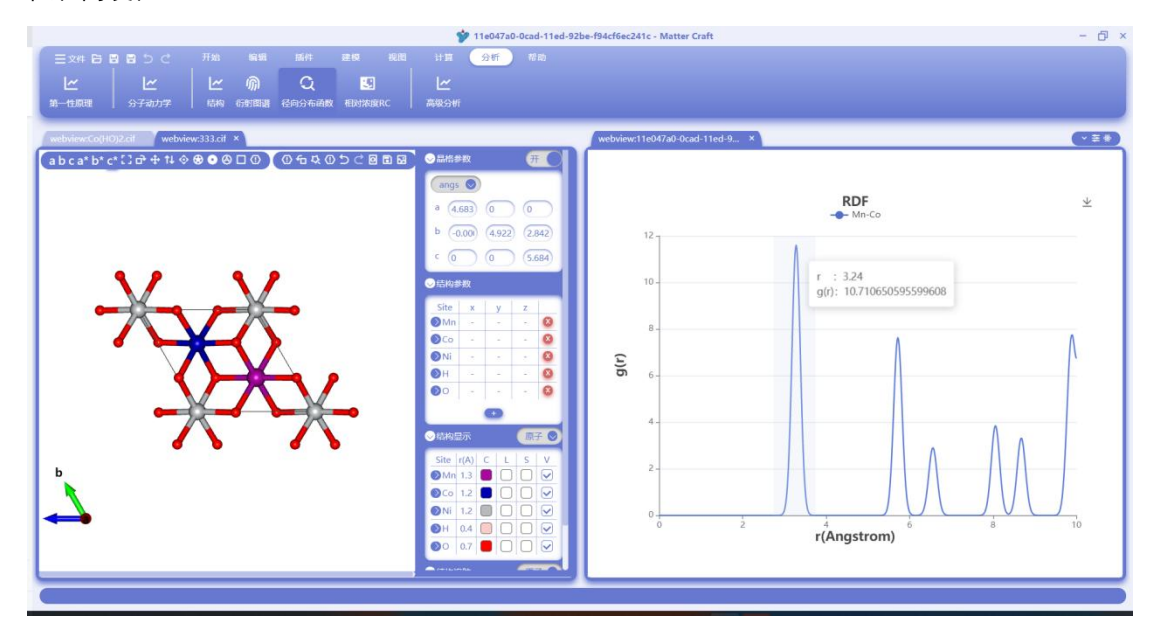

当选择元素和全部原子进行计算时(这里以 Mn 和全部原子为例),得到如下的径向分布函数图 片

### 材料工坊使用教程

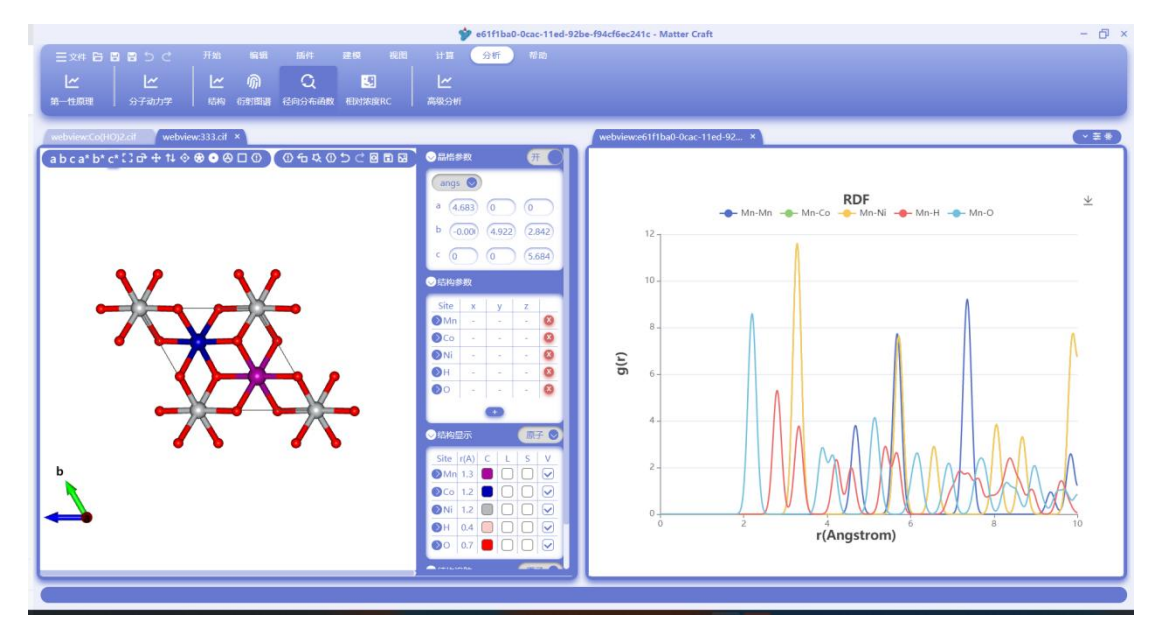

当选择全部原子和全部原子进行计算时,得到如下的径向分布函数图片。

点击右上角红框处的 <sup>坐</sup> 图标,可以将径向分布函数数据导出到 csv 文件当中。导出过程和衍 射图谱的相同。

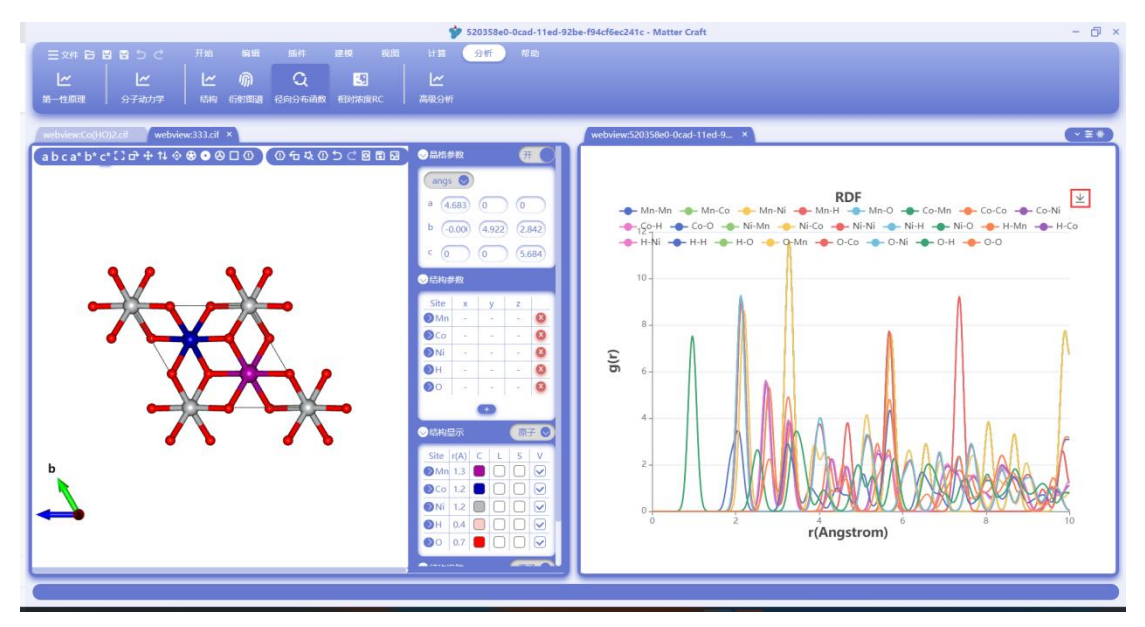

径向分布函数的数据的 csv 文件打开如下图所示。

### 材料工坊使用教程

| ₹ ≡    | 9# D 1      | e e c     | 5 C =      | 开始      | 插入       | 页面布局                            | 公式       | 数据 审      | 阅视图       | 开发]      | (具会     | 员专家      | Q、查找命令、      | 搜索模板        |                 |        |          |            |          |            | G         | 2 物作 。   | <u>合分享</u> | $\sim$            |
|--------|-------------|-----------|------------|---------|----------|---------------------------------|----------|-----------|-----------|----------|---------|----------|--------------|-------------|-----------------|--------|----------|------------|----------|------------|-----------|----------|------------|-------------------|
| P1     | ×煎切         | 八 宋       | 体          | -       | 11       | - Δ <sup>+</sup> Δ <sup>-</sup> | Ŧ        | += +=     | <u></u>   | r=1      | 常规      |          | - 5          | <b>R</b> A  | 110 表格样式。       | 2      | $\nabla$ | AL ET      | 1 +++    | Π          | m         | HT.      | HT22       | 1.1               |
| REEL - | n man-      | Martin F  | 1 / U F    | H - III | A        | - 0-                            |          |           |           | 나무나<br>  | ¥ - %   | 000 +.0  | .00 METHIELE | × & P+28=P  | - 12 前示的样式      | - 1950 | U        |            | j ∔;     | (3540781 v | TAR       | 山米       | 山口の        | (r 2 <sup>2</sup> |
| 10,20  | Elle alcito | 143-048   | , <u> </u> |         |          | · • ,                           |          |           | D/MAT     | Line 1 1 | 1. 2    | UU 1 .00 | 4.0 20223020 | J           | +2/ ++-/0181+10 | - dour | 900.425  | 14/3* 4400 | #701A    | 134425     | TIPPE     |          | -041H 1 94 | 8 I               |
|        | KG          |           | ⊜ fv       | 0       |          |                                 |          |           |           |          |         |          |              |             |                 |        |          |            |          |            |           |          |            |                   |
|        | RO          | 1000      | ~ ).       |         | -        | 1952 11                         | 015      |           |           |          |         |          |              |             |                 |        | 1820     |            | n        | 7. 188     |           |          |            | 52                |
|        | A           | В         | C          |         | 0        | E                               | F        | G         | н         | 1        |         | J        | K            | L           | MN              | 1      | 0        | Р          | Q        | R          |           | S        | T          |                   |
| 1 r    | 1           | Mn-Mn g(r | )Mn-Cog(   | r)Mn-N: | i g(r)Mn | -Hg(r) M                        | n-0 g(r) | Co-Mn g(r | )Co-Co g( | r)Co-Ni  | g(r)Co- | Hg(r)    | Co-O g(r) Ni | i-Mn g(r)Ni | -Cog(r)Ni-Ni    | g(r)Ni | -H g(r)  | Ni-0 g(r)  | H-Mn g(r | ) H-Co g   | g(r) H-Ni | g(r) H-H | g(r)       | 2                 |
| 2      | 0           | 0         |            | 0       | 0        | 0                               | 0        | 0         |           | 0        | 0       | 0        | 0            | 0           | 0               | 0      | 0        |            | 0        | 0          | 0         | 0        | 0          | -                 |
| 3      | 0.02        | 0         |            | 0       | 0        | 0                               | 0        | 0         |           | 0        | 0       | 0        | 0            | 0           | 0               | 0      | 0        |            | 0        | 0          | 0         | 0        | 0          | -0                |
| 4      | 0.04        | 0         |            | 0       | 0        | 0                               | 0        | 0         |           | 0        | 0       | 0        | 0            | 0           | 0               | 0      | 0        |            | 0        | 0          | 0         | 0        | 0          | 12                |
| 0      | 0.00        | 0         |            | 0       | 0        | 0                               | 0        | 0         |           | 0        | 0       | 0        | 0            | 0           | 0               | 0      | 0        |            | 0        | 0          | 0         | 0        | 0          | 147               |
| 7      | 0.08        | 0         |            | 0       | 0        | 0                               | 0        | 0         |           | 0        | 0       | 0        | 0            | 0           | 0               | 0      | 0        |            | D        | 0          | 0         | 0        | 0          | 0                 |
| 8      | 0.12        | 0         |            | 0       | 0        | 0                               | 0        | 0         |           | 0        | 0       | 0        | 0            | 0           | 0               | 0      | 0        |            | n        | 0          | 0         | 0        | 0          | 0                 |
| 9      | 0.14        | 0         |            | 0       | 0        | 0                               | 0        | 0         |           | 0        | 0       | 0        | 0            | 0           | 0               | 0      | 0        |            | 0        | 0          | 0         | 0        | 0          | 62                |
| 10     | 0.14        | 0         |            | 0       | 0        | 0                               | 0        | 0         |           | 0        | 0       | 0        | 0            | 0           | 0               | 0      | 0        |            | 0        | 0          | 0         | 0        | 0          |                   |
| 11     | 0.18        | 0         |            | 0       | 0        | 0                               | 0        | 0         |           | 0        | 0       | 0        | 0            | 0           | 0               | 0      | 0        |            | 0        | 0          | 0         | 0        | 0          | $\odot$           |
| 12     | 0.2         | 0         |            | 0       | 0        | 0                               | 0        | 0         |           | 0        | 0       | 0        | 0            | 0           | 0               | 0      | 0        |            | D        | 0          | 0         | 0        | 0          |                   |
| 13     | 0.22        | 0         |            | 0       | 0        | 0                               | 0        | 0         |           | 0        | 0       | 0        | 0            | 0           | 0               | 0      | 0        |            | D        | 0          | 0         | 0        | 0          |                   |
| 14     | 0.24        | 0         |            | 0       | 0        | 0                               | 0        | 0         |           | 0        | 0       | 0        | 0            | 0           | 0               | 0      | 0        |            | D        | 0          | 0         | 0        | 0          |                   |
| 15     | 0.26        | 0         |            | 0       | 0        | 0                               | 0        | 0         |           | 0        | 0       | 0        | 0            | 0           | 0               | 0      | 0        |            | D        | 0          | 0         | 0        | 0          |                   |
| 16     | 0.28        | 0         |            | 0       | 0        | 0                               | 0        | 0         |           | 0        | 0       | 0        | 0            | 0           | 0               | 0      | 0        | )          | D        | 0          | 0         | 0        | 0          |                   |
| 17     | 0.3         | 0         |            | 0       | 0        | 0                               | 0        | 0         |           | 0        | 0       | 0        | 0            | 0           | 0               | 0      | 0        | 0          | D        | 0          | 0         | 0        | 0          |                   |
| 18     | 0.32        | 0         |            | 0       | 0        | 0                               | 0        | 0         |           | 0        | 0       | 0        | 0            | 0           | 0               | 0      | 0        | )          | D        | 0          | 0         | 0        | 0          |                   |
| 19     | 0.34        | 0         |            | 0       | 0        | 0                               | 0        | 0         |           | 0        | 0       | 0        | 0            | 0           | 0               | 0      | 0        |            | 0        | 0          | 0         | 0        | 0          |                   |
| 20     | 0.36        | 0         |            | 0       | 0        | 0                               | 0        | 0         |           | 0        | 0       | 0        | 0            | 0           | 0               | 0      | 0        |            | 0        | 0          | 0         | 0        | 0          |                   |
| 21     | 0.38        | 0         |            | 0       | 0        | 0                               | 0        | 0         |           | 0        | 0       | 0        | 0            | 0           | 0               | 0      | 0        |            | 0        | 0          | 0         | 0        | 0          |                   |
| 22     | 0.4         | 0         |            | 0       | 0        | 0                               | 0        | 0         |           | 0        | 0       | 0        | 0            | 0           | 0               | 0      | 0        | )          | D        | 0          | 0         | 0        | 0          |                   |
| 23     | 0.42        | 0         |            | 0       | 0        | 0                               | 0        | 0         |           | 0        | 0       | 0        | 0            | 0           | 0               | 0      | 0        |            | D        | 0          | 0         | 0        | 0          |                   |
| 24     | 0.44        | 0         |            | 0       | 0        | 0                               | 0        | 0         |           | 0        | 0       | 0        | 0            | 0           | 0               | 0      | 0        |            | D        | 0          | 0         | 0        | 0          |                   |
| 25     | 0.46        | 0         |            | 0       | 0        | 0                               | 0        | 0         |           | 0        | 0       | 0        | 0            | 0           | 0               | 0      | 0        |            | D        | 0          | 0         | 0        | 0          |                   |
| 26     | 0.48        | 0         |            | 0       | 0        | 0                               | 0        | 0         |           | 0        | 0       | 0        | 0            | 0           | 0               | 0      | 0        | ,          | 0        | 0          | 0         | 0        | 0          |                   |
| 21     | 0.5         | 0         |            | 0       | 0        | 0                               | 0        | 0         |           | 0        | 0       | 0        | 0            | 0           | 0               | 0      | 0        |            | 0        | 0          | 0         | 0        | 0          |                   |
| 28     | 0. 52       | 0         |            | 0       | 0        | 0                               | 0        | 0         |           | 0        | 0       | 0        | 0            | 0           | 0               | 0      | 0        |            | 0        | 0          | 0         | 0        | 0          |                   |
| 29     | 0.54        | 0         |            | 0       | 0        | 0                               | 0        | 0         |           | 0        | 0       | 0        | 0            | 0           | 0               | 0      | 0        |            | 0        | 0          | 0         | 0        | 0          |                   |
| 30     | 0.56        | 0         | 1          | 0       | 0        | 0                               | 0        | 0         |           | 0        | U       | 0        | 0            | 0           | 0               | 0      | 0        |            | U        | 0          | U         | 0        | 0 -        | 000               |
|        |             | RDF       | T          |         |          |                                 |          |           |           |          |         |          |              | 1.00        |                 |        | <u>ب</u> |            |          |            |           |          |            | 5.2               |
| ڌر-ا   | 0           |           |            |         |          |                                 |          |           |           |          |         |          |              |             |                 |        | Ö        | · · · ·    |          | 100%       |           | 0        | +          |                   |
|        |             |           |            |         |          |                                 |          |           |           |          |         |          |              |             |                 |        |          |            |          |            |           |          |            |                   |

# Hylanemos 计算

# 能量与性质计算

如下图红框处所示,点击"计算"-"HYLANEMOS"-"能量"进行能量的计算设置。

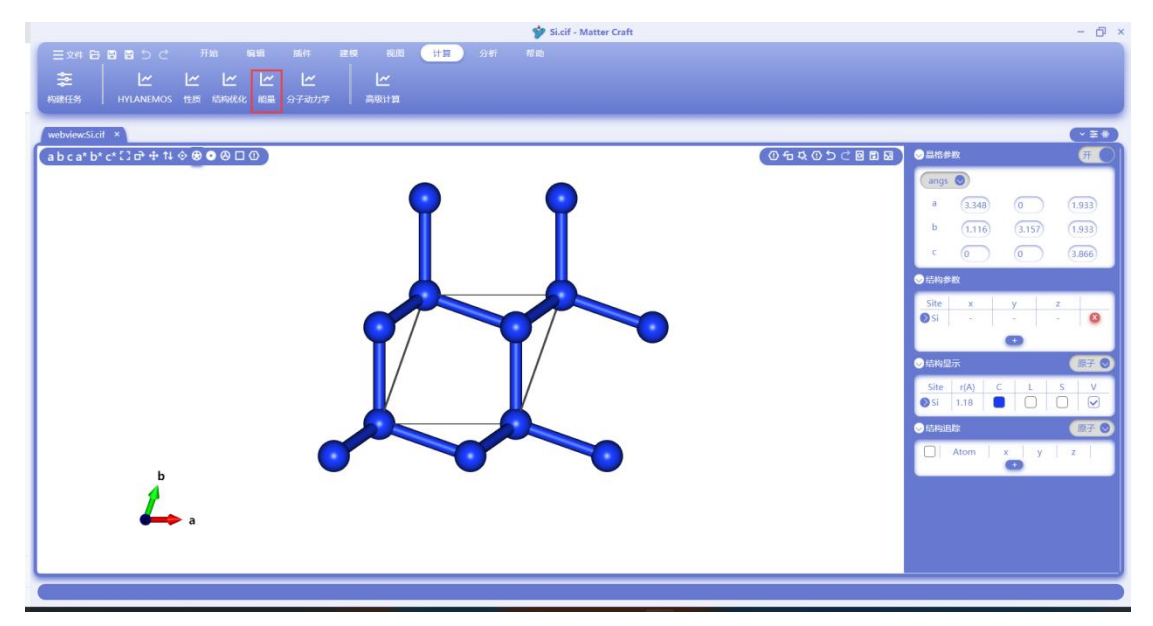

设置面板如下图所示,分为基础设置、高级设置和性质。进入后面板中已经给出了部分参数的默 认设置,空白的参数可以不需要进行填写。一般来说,使用默认参数就可以完成一个中等精度的 计算任务。

### 材料工坊使用教程

|                                              |                                         | 🐓 Si.cif - Matter Craft | - @ ×                     |
|----------------------------------------------|-----------------------------------------|-------------------------|---------------------------|
| 三文件 日 日 日 う ご 开始 編編 新件                       | 建模 视图 计算 分析                             |                         |                           |
| <u>שששש</u>                                  | L                                       |                         |                           |
| 构建任务 HYLANEMOS 性质 结构化学 照照 ヘアントロ              |                                         |                         |                           |
| HylAnemos                                    |                                         | ×                       |                           |
| webview:Si.cif ×                             |                                         | 44-05                   | (Y##)                     |
| a b c a* b* c* C c <sup>3</sup> ⊕ 1↓ ◊ ⊕ • 6 | 1900月6 万丁初以子 两级设置                       | 11/2                    |                           |
| 15.75                                        | 泛語                                      | 轨道占据数方法                 | angs 💿                    |
| 1610                                         | GGA-PBE                                 | gauss V                 | a (3.348) (0 (1.933)      |
|                                              | 願助                                      | 展宽宽度 0.005 Ha           | b (1.116) (3.157) (1.933) |
| 證势类型                                         | NCPP-SG15                               |                         | C (O (O (3.866)           |
| 电荷密度截断能                                      | 20 Ha                                   | 电子自治收敛标准 日本             |                           |
|                                              |                                         |                         |                           |
| 电子波函数数新指                                     | На                                      | 最大运代步数                  | Site x y z                |
| 电荷密度快速傅里                                     | † n1 n2 n3                              |                         | O                         |
| <b>姓</b> 亚                                   |                                         | 对角化方法 🗸                 |                           |
| 波函数快速傅里叶                                     | <sup>g</sup> n1 n2 n3                   | 蒙大读代步数                  |                           |
|                                              |                                         |                         | Si 1.18 ■ □ □ ♥           |
| Leonert                                      | —— K点 ————————————————————————————————— | 电子自治收敛标准                |                           |
| KARACIEL J 722                               | set spacing between kpc 🗸               | 由高密度型合                  |                           |
| 例空间的kr版网相同<br>ac                             | 0.5 1/Å                                 | 混合算法 ~                  |                           |
| B sec                                        | INT                                     | ¥Ø.                     |                           |
|                                              |                                         | -                       |                           |
| a a                                          |                                         |                         |                           |
|                                              |                                         |                         |                           |
| L                                            |                                         |                         |                           |
| C                                            |                                         |                         |                           |

鼠标悬停在参数名称上,可以看到该参数的描述。

|                                  |                                  |          | - 轨道上提数方注    |    |
|----------------------------------|----------------------------------|----------|--------------|----|
| 乏函                               | GGA-PBE                          | 轨道占据数方法  | gauss        | ~  |
| 應热迷刑                             | 赝势                               | 展宽宽度     | 0.005        | На |
| 电荷密度截断能                          | 20 Ha                            | 电子自洽收敛标准 | 一 电子自洽收敛标准 — | На |
| 电子波函数截断能                         | Ha                               | 最大迭代步数   |              |    |
| 设置<br>电荷密度快速傅 <del>亚</del><br>变换 | 置电子波函数动能截断能<br>n1 n2 n3          | 对角化方法    | 对角化          | ~  |
| 波函数快速傅里叶变<br>唤                   | n1 n2 n3                         | 最大迭代步数   |              |    |
| k点设置方法                           | K点<br>set spacing between kpc >> | 电子自洽收敛标准 |              |    |
| 到空间的k点网格间                        | 05                               | 混合算法     | 电荷密度混合       | ~  |

高级设置面板中,每个模块都有一个开关选项,选择后可以对该模块进行设置。例如 DFT+U 模块,勾选后下方的 DFT+U 类型、DFT+U 投影类型和具体的 U 值可以进行设置。下图为示例。

### 材料工坊使用教程

|                                     |                               | 🎔 Si.cif - Matter | Craft                 |                   | - 🗗 ×   |
|-------------------------------------|-------------------------------|-------------------|-----------------------|-------------------|---------|
| 三文件 日 日 日 つ ご 开始 編編 順件              | 建模 视图 计算 分析                   |                   |                       |                   |         |
| <u> </u>                            |                               |                   |                       |                   |         |
| 构建任务 HYLANEMOS 性质 结构化化 #1 07-5+3    | WOULLAND.                     |                   |                       |                   |         |
| webview-Si.cit ×                    |                               |                   |                       |                   |         |
| abca*b*c*[3 c+ + 14 ◇ ● ● ◎ 基础设置 结构 | 优化 分子动力学 高级设置                 | 性质                |                       | ○ 晶倍参数            | H OI    |
|                                     | DFT+U                         |                   |                       | angs 💿            |         |
| ☑ 采用DFT+U                           |                               | 自旋极化              | collinear spin 🔍      | a (3.348) (0      | (1.933) |
| DFT+U类型                             | atomic ~                      | 投影类型              | element               | b (1.116) (3.157) | (1.933) |
| DET_110R/MPI                        |                               |                   | element mag           | c ( ) ()          | (3.866) |
| CTT GALLOGA                         | element                       |                   | Si 0                  | ◎訪物参数             |         |
|                                     | element orbital U (eV) J (eV) |                   | Slab                  | Site x y          | z       |
|                                     |                               | 使用slab修正          | Jaco                  | 🔊 Si 👘 👘          | - 0     |
|                                     | 色歌                            | ARE TO shorts     |                       | 0                 |         |
|                                     |                               | TRUCTING          |                       | ◇結构显示             | 服子 🛇    |
| 修正方法                                | D2 V                          | 修正方法              | dipole correction 🗸 🗸 | Site r(A) C L     | s v     |
|                                     | - 体系海由菜                       | 电势最大位置            | 0.8                   |                   |         |
| 体系净电荷                               |                               | 电势下降区城长度          |                       |                   | Cast C  |
|                                     |                               |                   |                       |                   |         |
|                                     | 运行                            |                   | 关闭                    |                   |         |
|                                     |                               |                   |                       |                   |         |
|                                     |                               |                   |                       |                   |         |
|                                     |                               |                   |                       |                   |         |
|                                     |                               |                   |                       |                   |         |

在性质的页面中设置可以通过勾选能带结构、态密度、声子和力学来确定要计算的材料的性质。 勾选后,右侧会出现该性质的计算设置信息。在能带结构的设置中,软件自动给出了结构的高对 称点和路径,用户也可以手动新增高对称点和删除高对称点,同时设置空带数目和取点数。

|                                   |                      | 🎔 Si.cif - | Matter Craft           |   | - 0 >                     |
|-----------------------------------|----------------------|------------|------------------------|---|---------------------------|
|                                   | 编辑 插件 建模 視問 计算 分析    |            |                        |   |                           |
| ×   w w w                         |                      |            |                        |   |                           |
|                                   |                      |            |                        |   |                           |
|                                   | HylAnemos            |            |                        | × |                           |
| webview:Si.cif ×                  |                      |            |                        |   | (*±*)                     |
| a b c a* b* c* [] d• + 14 ♦ ⊕ • 6 | 基础设置 结构优化 分子动力学 高级设置 | 性质         |                        |   | ●最倍参数 (用)                 |
|                                   |                      | F          | 能带结构                   |   | (anos 🔘                   |
|                                   |                      | 空带数目       | 5                      |   |                           |
|                                   |                      |            |                        |   | a (3.348) (0 (1.933)      |
|                                   |                      | 用风雨的发      | 20                     |   | b (1.116) (3.157) (1.933) |
|                                   |                      | 高对称路径      | name x y z + O         |   | c (0 (0 (3.866)           |
|                                   |                      |            | \G ∨ 0 0 0 + -         |   |                           |
|                                   | B 107                |            | X V 0.5 0 0.5 + -      |   |                           |
|                                   |                      |            | W ~ 0.5 0.25 0.75 + -  |   | Site x y z                |
|                                   |                      |            | K ~ 0.37 0.37 0.75 + - |   |                           |
|                                   |                      |            |                        |   |                           |
|                                   |                      |            |                        |   |                           |
|                                   |                      |            |                        |   | Site r(A) C L S V         |
|                                   |                      |            |                        |   | SI 1.18                   |
|                                   |                      |            |                        |   | ● 島构追踪 (原子 )              |
|                                   |                      |            |                        |   | Atom x y z                |
| ь                                 |                      |            |                        |   | •                         |
|                                   | 155                  |            | 关闭                     |   |                           |
|                                   |                      |            |                        | J |                           |
| - a                               |                      |            |                        |   |                           |
|                                   |                      |            |                        |   |                           |
|                                   |                      | _          |                        |   |                           |
|                                   |                      |            |                        |   |                           |
|                                   |                      |            |                        |   |                           |

态密度的设置中,软件自动给出了默认参数,用户可以进行修改,这里将K点修改为555。

### 材料工坊使用教程

|                                   |                   | 🚏 Si.cif - Matter Craft | - @ ×                     |
|-----------------------------------|-------------------|-------------------------|---------------------------|
|                                   | 編紙 話件 建模 视图 计算 分析 |                         |                           |
| <u>ששש</u> ≆                      |                   |                         |                           |
| 构建任务 HYLANEMOS 性质 结构化             | HylAnemos         | ×                       |                           |
| webviewSicit ×                    |                   |                         |                           |
| a b c a* b* c* [] c+ + 14 ⊗ ⊕ ● @ | 基础设置结构优化分子动力学高级设置 | 性质                      | ○品档参数 ①                   |
|                                   | 性质                |                         | angs                      |
|                                   | ■ 船市结构            | 空带数目 5                  | a (3,348) (0 (1,933)      |
|                                   |                   | 総量下限 -10 eV             | b (1,116) (3,157) (1,933) |
|                                   |                   | 総要上限 10 のど              | C 0 0 (3.866)             |
|                                   | 2 本子              | IU EV                   |                           |
|                                   | ■ 力学              | 取点问题 0.1 eV             | Site y y 7                |
|                                   |                   | 轨道占据数方法 tetra 💛         | Si ◎                      |
|                                   |                   | 展览宽度 0.005 Ha           | •                         |
|                                   |                   | Kei all all all         | ● 結构显示 (展子 ●              |
|                                   |                   |                         | Site r(A) C L S V         |
|                                   |                   |                         | Si  1.18                  |
|                                   |                   |                         |                           |
|                                   |                   |                         | Atom x y z                |
| Ь                                 | 15T               | (¥B)                    |                           |
|                                   |                   |                         |                           |
| a a                               |                   |                         |                           |
|                                   |                   |                         |                           |
|                                   |                   |                         |                           |
|                                   |                   |                         |                           |

声子的设置中,软件自动给出了默认参数,用户可以进行修改,这里使用默认参数。

|                                                      |                                  | 🎔 Si.cif - Matter Craft |    | - 6 ×                                                   |
|------------------------------------------------------|----------------------------------|-------------------------|----|---------------------------------------------------------|
|                                                      | 编辑 插件 建模 视图 计算 分析                |                         |    |                                                         |
| <u>ששש</u> ≰                                         | ~ ~ ~                            |                         |    |                                                         |
| 构建任务 HYLANEMOS 性质 结构化                                | ny animi vy vy datami wyddiatawi |                         |    |                                                         |
|                                                      | HylAnemos                        | ×                       |    |                                                         |
| webview:Si.cit ×<br>a b c a* b* c* [] □ + 14 � ⊕ • Ø | 基础设置结构优化 分子动力学 高级设置              | 懴                       |    | <ul> <li>◆ 至 ◆</li> <li>◆ 品格参数</li> <li>(第一)</li> </ul> |
|                                                      | 世质                               | 1280 #7                 |    | angs 💿                                                  |
|                                                      | C REMISCRY                       |                         |    | a (3.348 (0 (1.933)                                     |
|                                                      | 查查查                              |                         |    | b (1.116) (3.157) (1.933)                               |
|                                                      | <b>2</b> #7                      |                         |    | c 0 0 3.866                                             |
|                                                      |                                  |                         |    | ○ 結构参数                                                  |
|                                                      | □ カ≠                             |                         |    | Site x y z                                              |
|                                                      |                                  |                         |    |                                                         |
|                                                      |                                  |                         |    | ● 结构显示 原子 ●                                             |
|                                                      |                                  |                         |    | Site r(A) C L S V                                       |
|                                                      |                                  |                         |    | 🛛 Si 1.18 🔳 🗌 🗌 🗹                                       |
|                                                      |                                  |                         |    |                                                         |
|                                                      |                                  |                         |    | Atom x y z                                              |
| ь                                                    |                                  |                         |    |                                                         |
| 1                                                    | 超行                               | 关闭                      |    |                                                         |
| 🖚 a                                                  |                                  |                         | ). |                                                         |
|                                                      |                                  |                         |    |                                                         |
|                                                      |                                  |                         |    |                                                         |
| C                                                    |                                  |                         |    |                                                         |

力学的设置中,软件自动给出了默认参数,用户可以进行修改,这里使用默认参数。设置完成后, 点击运行。

### 材料工坊使用教程

| 🌮 Si.cif - Matter Craft                                                                                                    | - 6 ×           |
|----------------------------------------------------------------------------------------------------|-----------------|
| 三文井 白 田 香 う ご 一形地 編編 編件 建築 戦闘 (世界) 分析 和助                                                                                                    |                 |
| * * * * * * * * * * * * * * * * * * * *                                                                                                    |                 |
| RUMES INLANEMOS 12/8 ISBN/2/1 - RE OCCUPIER - RUME                                                                                                    |                 |
| HyAnemos A                                                                                                    | -               |
|                                                                                                    | · · · ·         |
| apca, p, c, c) t, 4, 17 0, 80, 0, 84 million 71 - 472-5 million 71 - 472-5 million 71 - 4 | <u># 0</u>      |
| ■ #5世际地<br>■ #5世际地<br>■ #5世际地                                                                                                    |                 |
| a (3.346)                                                                                                    | 0 (1.933)       |
| ■ 2000年 1116 日本 1116 日本 1116 116 116 116 116 116 116 116 116 1                                                                                                    | (3.157) (1.933) |
| · • •                                                                                                    | 0 (3.866)       |
| ● 近 <b>州</b> 参数                                                                                                    |                 |
| 国 カテ Site x                                                                                                    | y z             |
| ● Si ~                                                                                                    | 0               |
|                                                                                                    | 0               |
| ● 604057                                                                                                    | 原子 💿            |
| Site r(A)                                                                                                    | C L S V         |
| ●Si 1.18                                                                                                    |                 |
|                                                                                                    | 周子 🛇            |
| □ Atom                                                                                                    | x y z           |
|                                                                                                    |                 |
|                                                                                                    |                 |
|                                                                                                    |                 |
|                                                                                                    |                 |
|                                                                                                    |                 |
|                                                                                                    |                 |

在任务计算设置中,用户可以修改任务的名称、描述等信息,并设置集群相关的参数,也可以设置并行参数。这里设置为 local,即为本机运行。完成后点击运行。

| 🕎 Si.cif - Matter Craft                                                                    | - 0 >                                                            |
|--------------------------------------------------------------------------------------------|------------------------------------------------------------------|
| 三文件 日日 目 り ご 开始 編編 新件 建模 税間 (計算) 分析 帮助                                                     |                                                                  |
| * * * * * * * *                                                                            |                                                                  |
| 构建任5等 HYLANEMOS 性质 低的 ALL SUB CYTELLER 常用以出现                                               |                                                                  |
| (LS)                                                                                       |                                                                  |
| webviewSicit ×                                                                             |                                                                  |
| a b c a* b* c* [3 □* + 14 ◇ ④ ● ⑥         任务名称         Si2 Energy         k点开行参数         1 |                                                                  |
| 任务描述 伯丹石参收 1                                                                               | angs 💿                                                           |
| AD1                                                                                        | a (3.348) (0 (1.933)                                             |
|                                                                                            | b (1.116) (3.157) (1.933)                                        |
| 服务器 Local V                                                                                | c 0 0 (3.866)                                                    |
| 计算节点 local V                                                                               | ◎結构参数                                                            |
| ***                                                                                        | Stel x   y   z                                                   |
| 7713 Weldt mpirum                                                                          | Office         R         y         R           Ø Si            O |
| 队列调度 PBS >>>>>>>>>>>>>>>>>>>>>>>>>>>>>>>>>>>                                               | 0                                                                |
|                                                                                            | ● 結构显示 原子 ●                                                      |
|                                                                                            | Site r(A) C L S V                                                |
|                                                                                            | Si 1.18                                                          |
|                                                                                            | ● 結构追踪 (調子 ()                                                    |
|                                                                                            | Atom x y z                                                       |
| b                                                                                          | 0                                                                |
|                                                                                            |                                                                  |
| a l                                                                                        |                                                                  |
|                                                                                            |                                                                  |
|                                                                                            |                                                                  |
|                                                                                            |                                                                  |

在"插件"-"任务"-"本地"设置中, 用户可以看到所有生成的任务文件, 当前生成的任务文件在最下方, 名称为 Si2 Energy。

### 材料工坊使用教程

| ■ 2xt 0 0 0 0 0 0 0 0 0 0 0 0 0 0 0 0 0 0 0                                                                                                    |
|----------------------------------------------------------------------------------------------------|
| Provide Mag         Provide Mag                                                                                                    |
| Image: Second second secon                                                                                                    |
| th # 1 # 2 # 5 # 4 # 4 #                                                                                                    |
| Hit     A thewaid     A thewaid       10     100-bb ##20       10 cat b************************************                                                                                                    |
| (15)     webwex/sit       2 Girelax ##22       3 E Girelax ##22       3 E Girelax ##22                                                                                                    |
| 3 Grinten state         3 Grinten state                                                                                                    |
|                                                                                                    |
| 3 B Hotzk + ##X         3 B Hotzk + ##X         3 B Hotzk - ##X         3 B Hotzk - ##X         3 B Hotzk - ##                                                                                                    |
| 1 □ Letastic #EX     2     3.464     0     1.533       1 □ Da ha #EX     3.464     0     1.533       1 □ Da ha #EX     3     0     1.533       1 □ Da ha #EX     0     0     1.533       1 □ Da ha #EX     0     0     1.533       1 □ Da ha #EX     0     0     1.533       1 □ Da ha #EX     0     0     1.533       1 □ Da ha #EX     0     0     1.533       1 □ Da ha #EX     0     0     3.660       1 □ Da ha #EX     0     0     3.660       1 □ Da ha #EX     0     0     3.660       1 □ Da ha #EX     0     0     3.660       1 □ Da ha #EX     0     0     3.660       1 □ Da ha #EX     0     0     0       1 □ Da ha #EX     0     0     0       1 □ Da ha #EX     0     0     0       1 □ Da ha #EX     0     0     0       1 □ Da ha #EX     0     0     0       1 □ Da ha #EX     0     0     0       1 □ Da ha #EX     0     0     0       1 □ Da ha #EX     0     0     0       1 □ Da ha #EX     0     0     0       1 □ Da ha #EX     0                                                                                                    |
| 1 = 10 ± 3000       2 = 10 ± 3000       2 = 10 ± 3000       2 = 10 ± 3000       2 = 10 ± 4000       2 = 10 ± 4000       2 = 10 ± 4000       2 = 10 ± 4000       2 = 10 ± 4000       2 = 10 ± 4000       2 = 10 ± 4000       2 = 10 ± 4000       2 = 10 ± 4000       2 = 10 ± 4000       2 = 10 ± 4000       2 = 10 ± 4000       2 = 10 ± 4000       2 = 10 ± 4000       2 = 10 ± 4000       2 = 10 ± 4000       2 = 10 ± 4000       2 = 10 ± 4000       2 = 10 ± 4000       2 = 10 ± 4000       2 = 10 ± 4000       2 = 10 ± 4000       2 = 10 ± 4000       2 = 10 ± 4000       2 = 10 ± 4000       2 = 10 ± 4000       2 = 10 ± 4000       2 = 10 ± 4000       2 = 10 ± 4000       2 = 10 ± 4000       2 = 10 ± 4000       2 = 10 ± 4000       2 = 10 ± 4000       2 = 10 ± 4000       2 = 10 ± 4000       2 = 10 ± 4000       2 = 10 ± 4000       2 = 10 ± 4000       2 = 10 ± 4000       2 = 10 ± 4000       2 = 10 ± 4000       2 = 10 ± 4000       2 = 10 ± 4000       2 = 10 ± 4000       2 = 10 ± 400                                                                                                    |
| 1 = lip 1 + max     c     0     0     0.866       2 = lip 1 + max     c     0     0     0.866       2 = lip 1 + max     2     0     0     0.866       2 = lip 1 + max     2     0     0     0.866       2 = lip 1 + max     2     0     0     0.866       2 = lip 1 + max     0     0     0     0.866       2 = lip 1 + max     0     0     0     0       2 = lip 1 + max     0     0     0     0       2 = lip 1 + max     0     0     0     0       2 = lip 1 + max     0     0     0     0       2 = lip 1 + max     0     0     0     0       2 = lip 1 + max     0     0     0     0       2 = lip 1 + max     0     0     0     0       2 = lip 1 + max     0     0     0     0       3 = lip 1 + max     0     0     0     0       3 = lip 1 + max     0     0     0     0       3 = lip 1 + max     0     0     0     0       3 = lip 1 + max     0     0     0     0       3 = lip 1 + max     0     0     0     0       3 = lip 1 + max <td< th=""></td<>                                                                                                    |
| □ Band ##Q     □ Control ##Q       □ Band ##Q     □ Control ##Q       □ Galage ##Q     □ Control ##Q       □ Band ##Q     □ Control ##Q       □ Band #=Q     □ Control ##Q       □ Band #=Q     □ Control ##Q       □ Band #=Q     □ Control ##Q       □ Band #=Q     □ Control ##Q       □ Band #=Q     □ Control ##Q   <                                                                                                    |
| + 8 graphene 東照文<br>> 8 graphene 東照文<br>3 Graph 1 集成文<br>3 Graph 1 集成<br>3 Graph 1 集成<br>3 Graph 1 集成<br>3 Graph             |
| → B dhp1 #現交<br>→ B dhp1 #現交<br>→ B dhp1 #現交<br>→ B dhp1 #現交<br>→ B dhp1 #現交<br>→ B dhp1 #現交<br>→ B dhp1 #現交<br>→ B dhp1 #現交<br>→ B dhp1 #現交<br>→ B dhp1 #現交<br>→ B dhp1 #現交<br>→ B dhp1 #現交<br>→ B dhp1 #現交<br>→ B dhp1 #現交<br>→ B dhp1 #現交<br>→ B dhp1 #現交<br>→ B dhp1 # 現交<br>→ B dhp1 # 現交<br>→ B dhp1 # 現交<br>→ B dhp1 # 現交<br>→ B dhp1 # 現交<br>→ B dhp1 # 見<br>→ B dhp1 # 見<br>→ B dhp1 # 見<br>→ B dhp1 # 見<br>→ B dhp1 # 見<br>→ B dhp1 # 見<br>→ B dhp1 # 見<br>→ B dhp1 # 見<br>→ B dhp1 # 見<br>→ B dhp1 # 見<br>→ B dhp1 # L<br>→ B dhp1 # L<br>→ B dhp1 |
| → G dip2 米 規文<br>→ B nkas 米規文<br>→ B nkas 米規文<br>→ G nkas 米規文<br>→ G nkas × Kas × Kas × G nkas × Kas × G nkas × Kas × G nkas × Kas × G nkas × Kas × G nkas × Kas × G nkas × Kas × G nkas × Kas × G nkas × Kas × G nkas × Kas × G nkas × Kas × G nkas × Kas × G nkas × Kas × G nkas × Kas × G nkas × Kas × G nkas × Kas × G nkas × G nkas × Kas × G nkas × Kas × G nkas × Kas × G nkas × G nkas × Kas × G nkas × G nkas                                                                                                    |
| → □ relat 未現文<br>→ □ ck-1 未現文<br>→ □ ck-1 未見文<br>→ □ ck-1 未見文<br>→ □ ck-1 未見文<br>→ □ ck-1 未見文<br>→ □ ck-1 x - □ ck-1 x - □                                                                                                    |
| → B d+1 ##2     → B d+2 ##2       → B d+2 ##2     → B d+2 ##2       → B d+1 ##2     → B d+1 ##2       → B d+1 Ca                                                                                                    |
| → G 4-2 非認文<br>- 5 - 5 - 4 - 1 - 2 - 2 - 2                                                                                                    |
| → □ Si Ari / 北京<br>→ □ Ari / 北京<br>→ □ Ari / Ari / C L S V<br>● Si 1.18 □ □ ビ<br>→ □ Min1 Ca. 未建会<br>● □ Min2 Ca. 未建会                                                                                                    |
| → G (+ 1 #22<br>) G urbanom #22<br>) B Mati Ca_ #22                                                                                                    |
| → Bunknown 未該文<br>→ B Mn1 Ca. 未批文<br>● Edwigata 第7 ●                                                                                                    |
| → 目 Mn1 Co 非裁交 ● 結構語篇 (周子 ④)                                                                                                    |
|                                                                                                    |
| Atom x y z                                                                                                    |
|                                                                                                    |
|                                                                                                    |
| → B Mat Co., 共成の                                                                                                    |
| → E Mint Co 未規交 a                                                                                                    |
| → 図 Si2 Energy 未提交                                                                                                    |
| ) 武将 (1) (1) (1) (1) (1) (1) (1) (1) (1) (1)                                                                                                    |
| ◆ 本地运行任务                                                                                                    |
|                                                                                                    |

鼠标右键点击任务名,然后选择本地执行程序设置,然后设置 Hylanemos 的计算程序路径。

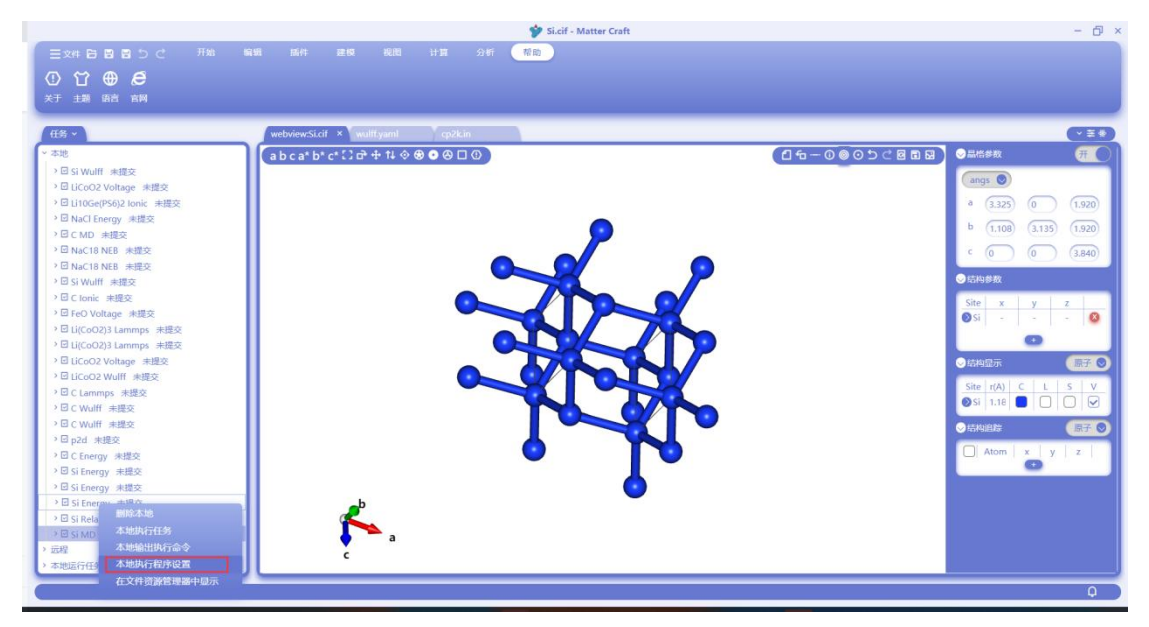

点击红框处的按钮,选择 Hylanemos 的执行程序(Hylanemos 文件夹中的 bin\Hylanemos.exe)的路径。然后点击确认,完成 Hylanemos 计算程序的设置。

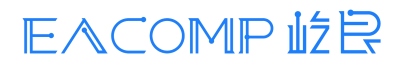

### 材料工坊使用教程

|                                                   | 💅 Si.cif - Matter Craft                          | - @ ×                     |
|---------------------------------------------------|--------------------------------------------------|---------------------------|
|                                                   | 偏缓 腻件 建模 视图 计算 分析 帮助                             |                           |
| 0 00 m A                                          |                                                  |                           |
|                                                   |                                                  |                           |
| MA DE SE LY                                       |                                                  |                           |
| 任务 ~                                              | webview:Si.cif × wulft.yaml cp2k.in              | (×辛参)                     |
| ~ 本地                                              | a b c a* b* c* [] c+ + 1↓ ♦ ♥ ● ⊗ □ ①            |                           |
| >回 Si Wulff 朱提交                                   |                                                  | (angs 🔘                   |
| ・回LiCoO2 Voltage 未提交<br>>同LitoGa/PS6\2 longic 主導立 |                                                  |                           |
| → 図 NaCl Energy 未提交                               |                                                  | 5323 0 (1320)             |
| > □ C MD 未提交                                      | <b>中地订算程序设置</b>                                  | b (1.108) (3.135) (1.920) |
| >回 NaC18 NEB 未提交                                  | Anemos E:\EasyDFT\win_0829\parallel\bin\HylAnemo | os.exe                    |
| >回 NaC18 NEB 未提交                                  |                                                  |                           |
| > 回 Si Wulff 未提交                                  | P2D E:\理承\bin-2022-09-29-2\bin\bin\p2d.exe       |                           |
| ) 団 C Ionic 未提交                                   |                                                  | Site x y z                |
| · E FeO Voltage 未接交                               |                                                  | 🛛 Si 👘 👘 🤐                |
| と目 Li(CoO2)3 Lammos 主接交                           |                                                  | 0                         |
| >回 LiCoO2 Voltage 末提交                             |                                                  |                           |
| >回 LiCoO2 Wulff 未提交                               |                                                  |                           |
| → I C Lammps 未提交                                  | 2011                                             | Site r(A) C L S V         |
| > □ C Wulff 未提交                                   | NIX                                              |                           |
| > □ C Wulff 未提交                                   |                                                  |                           |
| >□ p2d 未提交                                        |                                                  |                           |
| → 回 C Energy 未提交                                  |                                                  |                           |
| 2 Distenergy 未提交<br>2 日 Ci Forman 本語本             |                                                  |                           |
|                                                   |                                                  |                           |
| 2回 Si Relax 未提交                                   |                                                  |                           |
| → III Si MD 未提交                                   |                                                  |                           |
| > 远程                                              |                                                  |                           |
| > 本地运行任务                                          |                                                  |                           |
|                                                   |                                                  |                           |
| No.                                               |                                                  |                           |

鼠标右键点击任务名,然后选择本地执行任务,即可开始进行任务的计算

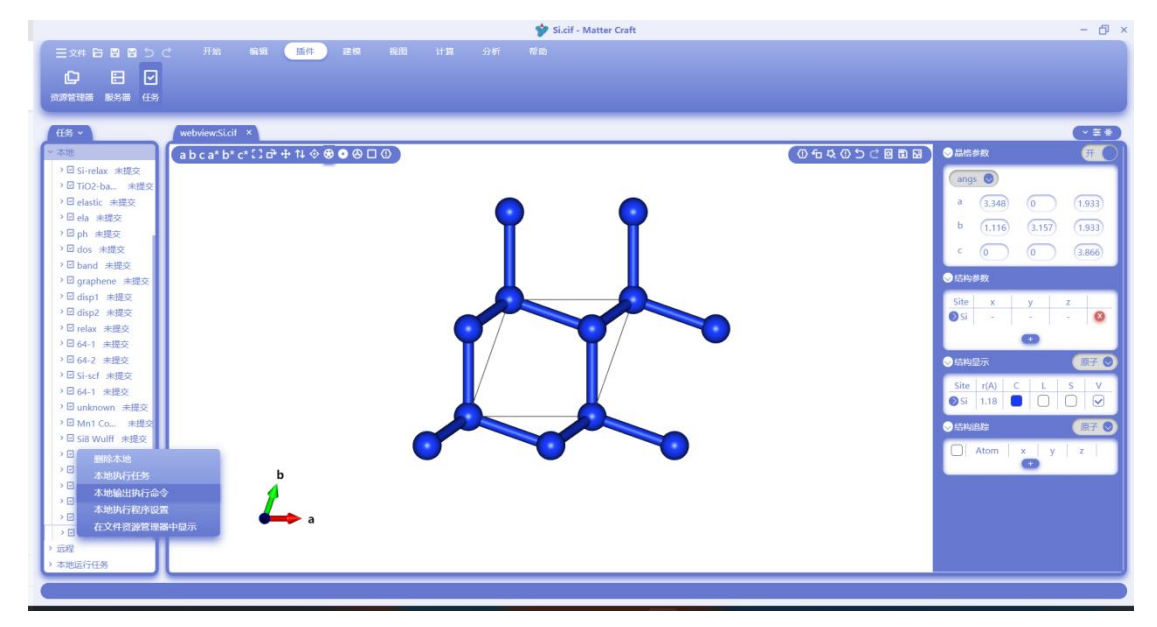

计算完成后,点击该计算任务中的输出文件。然后再点击"分析"-"第一性原理",找到对应的需要 分析的性质。

#### 材料工坊使用教程

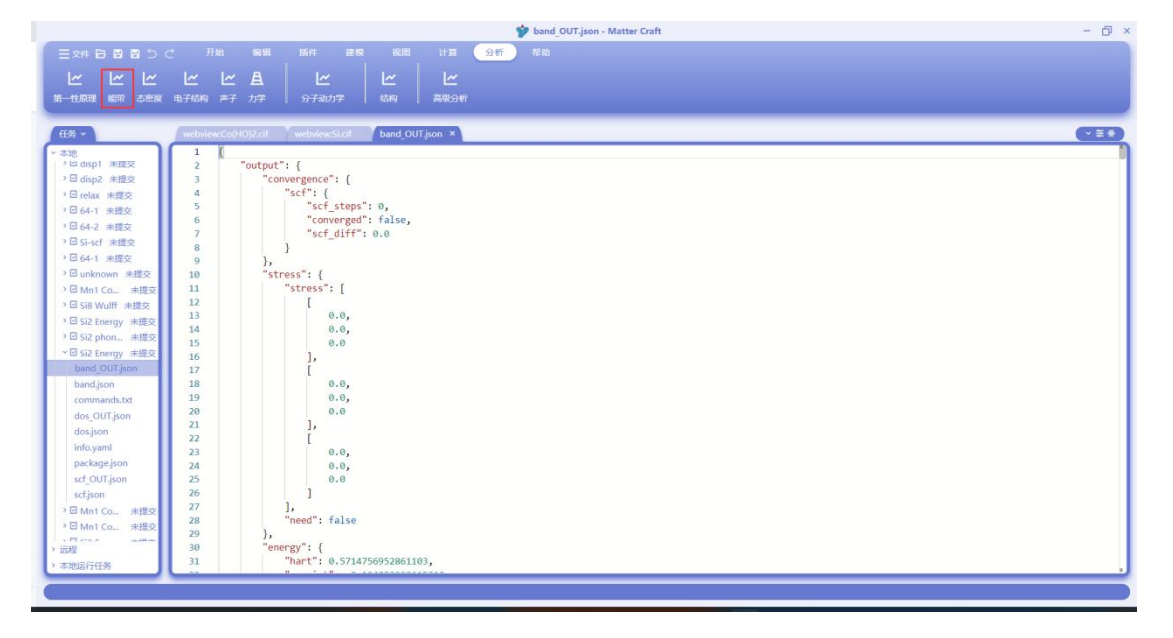

### 电子结构分析

点击"电子结构",然后勾选能带和态密度,可以得到 Si 的能带和态密度。下图左侧为能带图,右 侧为态密度图。由于计算态密度时设置的能量范围是-10 到 10eV,因此态密度图在纵坐标 10 以 上的部分为空白。

点击下图中右上角红框处的按钮, 会弹出图像的设置页面

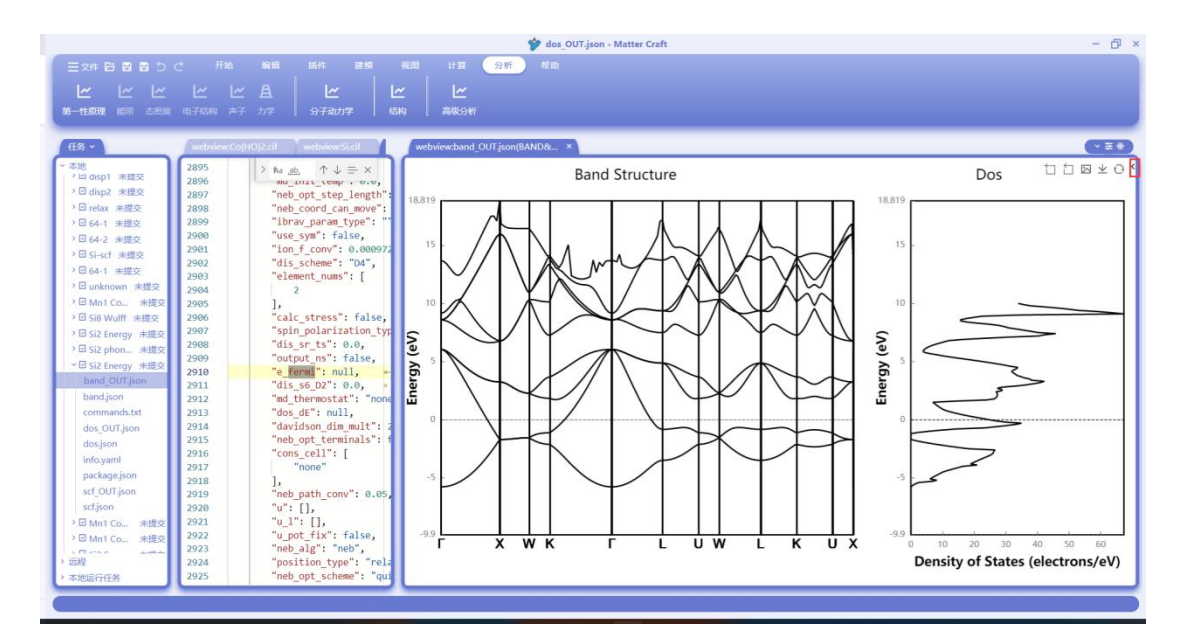

在图像设置页面中,可以调整图像的 X 轴和 Y 轴的范围和轴名称,可以打开网格线,也可以调 整图中线条的粗细和光滑度。下图为将 Y 轴范围调整到-10 到 10 之间,态密度图显示网格线的 效果。

鼠标放在图中,可以显示该点的横坐标和纵坐标。 右上角红框处的按钮,分别是导出图片和导出原始数据

### 材料工坊使用教程

| 王文件 白 日 白 う ぐ 一形約 山田 胡井 建根 税用 计算 金折 市物                                                                                                    |         |
|----------------------------------------------------------------------------------------------------|---------|
| K K K K K                                                                                                    |         |
| 第一性原理 能源 态思度 电子机构 声子 力学 日 分子动力学 日 结构 日 高级分析                                                                                                    |         |
| 15 - webviewsCo(H0)2.cif webviewsCigit webviewsCigit vebviewsCigit vebvi                                                                                                    | (* ± *) |
| <sup>2</sup> - MR<br><sup>2</sup> - MR<br><sup>2</sup> - M |         |
|                                                                                                    | _       |

选择导出路径并输出导出名称之后,点击保存,即可导出数据或图片。

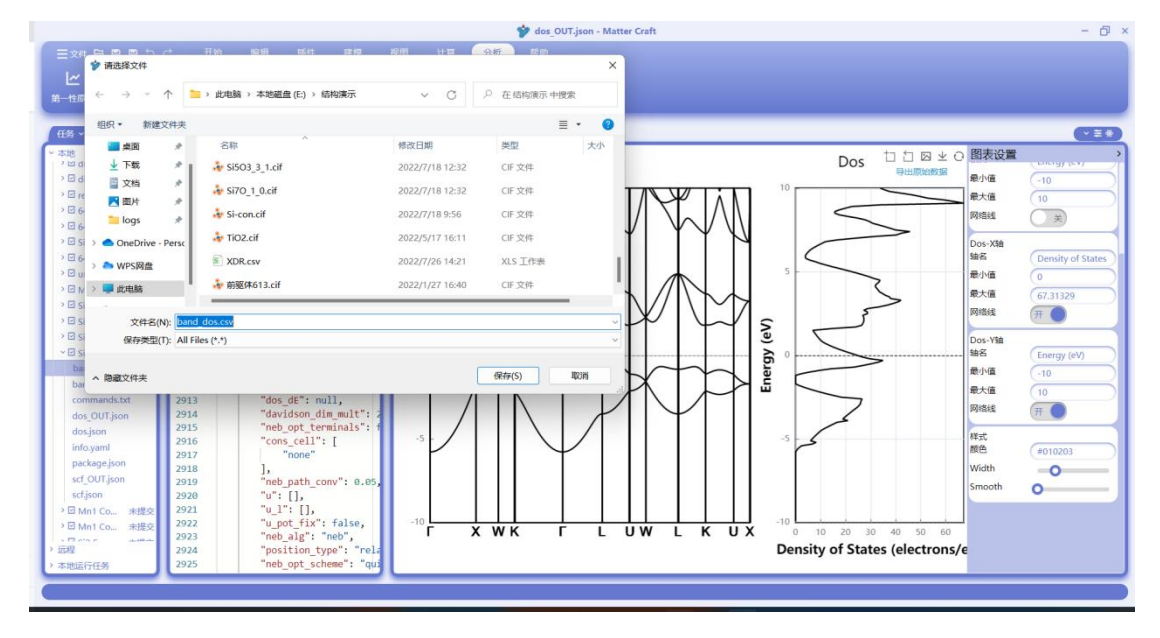

## 声子分析

在分析处点击声子,会弹出声子的分析设置面板如下图所示。

可以分析的性质包括声子色散谱、声子态密度和热力学性质,需要勾选想分析的性质并设置相应的分析参数。其中声子色散谱的设置中,软件自动给出了结构的高对称点和路径,用户也可以手动新增高对称点和删除高对称点。

设置完成后点击分析,软件会显示分析后的结果图片

#### 材料工坊使用教程

|                      |              |                               |          | V banu_c   | io rigito |      |      |     |       |      |      |      |   |          |       | - U |
|----------------------|--------------|-------------------------------|----------|------------|-----------|------|------|-----|-------|------|------|------|---|----------|-------|-----|
|                      |              |                               | 计图 分析    |            |           |      |      |     |       |      |      |      |   |          |       |     |
| ען ען ען             | 14 14        |                               |          |            |           |      |      |     |       |      |      |      |   |          |       |     |
|                      | <u> </u>     |                               |          |            |           |      |      |     |       |      |      |      |   |          |       |     |
| 第一性原理 船带 态密度         | 电子结构 声子      |                               | 高級分析     |            |           |      |      |     |       |      |      |      |   |          |       |     |
|                      | _            |                               |          |            | -         | -    | -    |     |       |      |      |      | - | -        | -     |     |
| 任务 >                 | webview:Co() | 10)2.cit webviewSi.cit band_O | Tison X  |            |           |      |      |     |       |      |      |      |   |          | - 6   | *≣# |
| 本地                   | 2895         | "ion conv win": 2.            | 声子       |            |           |      |      |     |       |      |      |      | × |          | A 1 = |     |
| ) E ab shifts        | 2896         | "md init temp": 0.0.          |          |            |           |      |      |     |       |      |      |      | _ | 4 1012   | 1Ψ=   | - ^ |
| ) El des attents     | 2897         | "neb_opt_step_length": 1.0,   |          |            |           |      |      |     |       |      |      |      |   |          |       |     |
| Closed states        | 2898         | "neb_coord_can_move": [],     | 2 显示声子色剧 | 6 <b>8</b> |           |      |      |     | 2 显示声 | 子志密度 |      |      |   |          |       |     |
| Dand *##             | 2899         | "ibrav_param_type": "",       |          |            |           |      |      |     |       |      |      |      |   |          |       |     |
| · w graphene #32.9   | 2900         | "use_sym": false,             | 每条路径K点数  | 20         |           |      |      |     | Quffi | n1 3 | n2 3 | n3 3 |   |          |       |     |
| / En disp1 来提交       | 2901         | "ion_t_conv": 0.000972345191  |          |            |           |      |      |     |       |      |      |      |   |          |       |     |
| ,凹 disp2 未提交         | 2902         | "dis_scheme": "D4",           | K点高对称諸径  | name       | x         | y    | z    | + 0 | 最小能量  | 0    |      | THz  |   |          |       |     |
| ・回 relax 未提交         | 2903         | erement_nums : [              |          | \G V       | 0         | 0    | 0    | + - |       |      |      |      |   |          |       |     |
| >回 64-1 未提交          | 2905         | 1.                            |          |            |           |      |      | -   | 最大能量  | 20   |      |      |   |          |       |     |
| > 🖸 64-2 未提交         | 2906         | "calc stress": false,         |          |            |           |      |      | -   |       |      |      |      |   |          |       |     |
| > 回 Si-scf 未提交       | 2907         | "spin_polarization_type": 1,  |          | 1 ~        |           |      |      | + - | 能量间隔  | 0.1  |      |      |   |          |       |     |
| ・回 64-1 未提交          | 2908         | "dis_sr_ts": 0.0,             |          | U V        | 0.62      |      |      | + - |       |      |      |      |   |          |       |     |
| >回 unknown 未提交       | 2909         | "output_ns": false,           |          | $W \simeq$ | 0.5       | 0.25 | 0.75 | + - | 🛃 计算热 | 力学性质 |      |      |   |          |       |     |
| > 回 Mn1 Co 未提交       | 2910         | "e_fermi": null,              |          | x ~        | 0.5       | 0    | 0.5  | + - |       |      |      |      |   |          |       |     |
| DI Si8 Wulff 未提交     | 2911         | "dis_s6_D2": 0.0,             |          |            |           |      |      |     | 温度范围  |      | 14   | 500  | 1 |          |       |     |
| P III SiZ Energy 未提交 | 2912         | "dos dt": pull                |          |            |           |      |      |     |       |      |      | 300  |   |          |       |     |
| ~ 回 Si2 pho 未提交      | 2915         | "davidson dim mult": 2        |          |            |           |      |      |     |       |      |      |      |   |          |       |     |
| commands.txt         | 2915         | "neb opt terminals": false,   |          |            |           |      |      |     |       |      |      |      |   |          |       |     |
| info.yaml            | 2916         | "cons_cell": [                |          |            |           |      |      |     |       |      |      |      |   |          |       |     |
| package.json         | 2917         | "none"                        |          | -          | -         |      |      |     |       |      | -    |      |   |          |       |     |
| scf.json             | 2918         | ],                            |          |            | 分析        |      |      |     |       |      | 1039 |      |   |          |       |     |
| DI Si2 Energy 米提交    | 2919         | "neb_path_conv": 0.05,        |          |            |           | _    | _    |     |       |      | _    |      |   |          |       |     |
| > I Mn1 Co 未提交       | 2920         | "u": [],                      |          |            |           |      |      |     |       |      |      |      |   |          |       |     |
| P 团 Mn1 Co., 未提交     | 2921         | "U_I"; [];                    |          |            |           |      |      |     |       |      |      |      |   |          |       |     |
| > I Si2 Energy 未提交   | 2922         | "neh alg": "neh"              |          |            |           |      |      |     |       |      |      |      |   |          |       |     |
| 元段                   | 2924         | "nosition type": "relative".  |          |            |           |      |      |     |       |      |      |      |   |          |       |     |
| 本地运行任务               | 2925         | "neb opt scheme": "quick-mir  | ·.       |            |           |      |      |     |       |      |      |      |   |          |       |     |
| - Concerts takens    |              |                               |          |            |           | _    |      |     |       |      |      |      | _ | <u> </u> | ~     | _   |

生成的声子色散谱和态密度在左图, 热力学性质在右图。图片的导出数据、图片、调整 X、Y 轴 的功能与能带态密度图的操作一样。

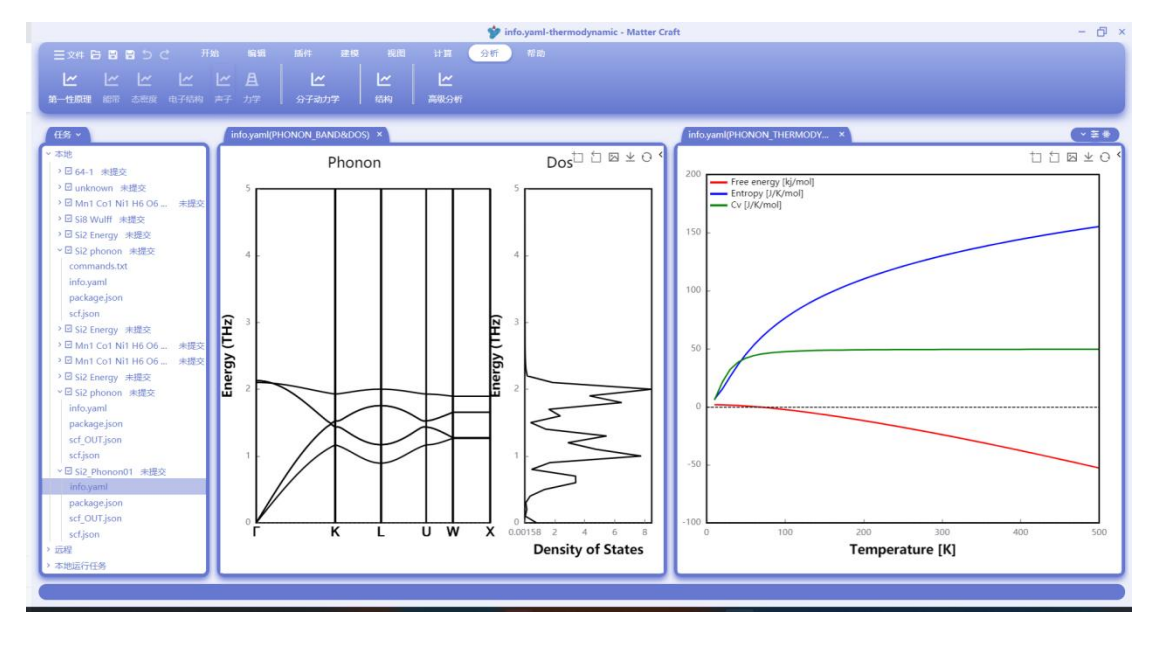

### 力学分析

选择 elastic 开头的输出文件,然后在分析处点击力学,软件将输出计算出的力学性质。 力学性质包括计算出的弹性劲度张量、弹性柔度张量和体积模量、剪切模量、杨氏模量、泊松比 等性质。此外还有纵波速度、剪切波速、平均波速和德拜温度的数值。

### 材料工坊使用教程

|                          | Pelastic.txt - Matter Craft                                                                                                   | - 0,              |
|--------------------------|----------------------------------------------------------------------------------------------------|-------------------|
|                          | F始 编辑 插件 建模 视图 计算 <del>分析</del> 帮助                                                                                            |                   |
| אן אן אן אן              |                                                                                                    |                   |
|                          |                                                                                                    |                   |
| 第一性肌埋 副市 态然起 电子结构        |                                                                                                    |                   |
|                          |                                                                                                    |                   |
| 住坊、                      | webwews.com elasticity.params.yami elastici.txt ×                                                                             | v ≠ *             |
| 本地                       | 1 弹性切皮术量Elastic Stiffness Tensor C_1] (In GPa):                                                                               |                   |
| > 回 relax 未提交            | 3 205.620 26.692 43.402 -0.034 -0.051 -23.706                                                                                 |                   |
| > □ 64-1 未提交             | 4 26.842 222.562 26.846 0.005 -0.004 0.007                                                                                    |                   |
| 2回64-2 未提交               | 5 43.446 26.815 205.640 -0.010 0.002 23.608                                                                                   |                   |
| > 凹 Si-sct 未提交           | 6 -30.832 -29.508 -33.676 64.156 23.619 -1.676                                                                                |                   |
| 2064-1 未提交               | 7 -30.628 -29.924 -30.814 25.726 809.924 -11.180                                                                              |                   |
| → 凹 unknown 未提交          | 9                                                                                                    |                   |
| D CID MALINE AND T       | 10                                                                                                    |                   |
| > ED SIG WUITT REGESE    | 11 弹性柔度形量Elastic Compliance Tensor S_ij (in GPa^{-1}):                                                                        |                   |
| > 図 Siz Energy 米佐交       |                                                                                                    |                   |
| Siz phonon 大臣文           |                                                                                                    |                   |
| >回 Mo1 Co1 Ni1 H6 O6 末得交 | 15 -0.00139 -0.00049 0.00551 4.72235 -0.00000 -0.00254                                                                        |                   |
| >回 Mn1 Co1 Ni1 H6 O6 未得交 | 16 0.00143 0.00128 0.00143 0.01747 -0.00509 0.00036                                                                           |                   |
| > 回 Si2 Energy 未提交       | 17 0.00088 0.00091 0.00133 -0.00512 0.01385 -0.00004                                                                          |                   |
| > II Si2 phonon 未提交      | 18 0.00253 0.00000 -0.00253 0.00000 0.00000 0.01745                                                                           |                   |
| > 図 Si2 Phonon01 未提交     | 19                                                                                                    |                   |
| *回 Si2 Elastic 未提交       | 21                                                                                                    |                   |
| elastic.txt              | 22   力学性质Mechanical Properties   Voigt   Reuss   Hill                                                                         |                   |
| elasticity.json          | 23                                                                                                    |                   |
| elasticity.params.yaml   |                                                                                                    |                   |
| package.json             | 2.5   将形成量Bulk Hould's B (GFa)   51.985   91.975   91.988  <br>26   杨氏模量Young's Modulus E (GPa)   181.783   164.976   173.487 |                   |
| scf_OUT.json             | 27   剪切模量Shear Modulus G (GPa)   91.985   91.975   91.980                                                                     |                   |
| scf.json                 | 28   泊松比Poisson's Ratio v   0.170   0.201   0.185                                                                             |                   |
| struct.yaml              | 29   P波模量P-wave Modulus (GPa)   195.510   183.548   189.529                                                                   | ● 力学任务分析完成 ×      |
| 远程                       | 30   晋氏比率Pugh's Ratio (B/G)   0.844   0.746   0.795                                                                           | source: graph     |
| •本地运行任务                  | 31   @LAQUQVICKETS Hardness (GPa)   17.922   13.872   15.850                                                                  |                   |
|                          |                                                                                                    | 行1.列1 plaintext 〇 |
|                          |                                                                                                    |                   |

## 电荷密度与波函数分析

选择一个输出文件(例如 scf\_OUT.json),然后在分析处点击第一性原理-电荷密度,会弹出电荷密度的分析设置面板。

|                                            | 🐦 scf_OUT.json - 02测试用的 - Matter Craft          | - @ ×               |
|--------------------------------------------|-------------------------------------------------|---------------------|
| 三文件 日日日 日 う ご 开地 編編                        | 病件 建模 视图 计算 分析 滑翔                               |                     |
|                                            |                                                 |                     |
|                                            | E E E E 20<br>1998 0.220177 1210 200.046 0.0487 |                     |
| So LENGE 463 SUNT (**) ADDES 7/7 4/19 4/19 | anna 1 23 4237 1 stua 1 marchi 1 branca         |                     |
| 任务 ~                                       | webview/FeO.cit sct_OU/Tjson ×                  | (*±*)               |
| ~ 本地                                       | 1 {                                             | 0                   |
| → I C Ionic 未提交                            | 2 "output": {                                   |                     |
| → 回 FeO Voltage 未提交                        | $\begin{array}{c} 3 \\ 4 \\ \end{array} $       |                     |
| > 回 Li(CoO2)3 Lammps 未提交                   | 5 "scf steps": 8,                               |                     |
| > 回 Li(CoO2)3 Lammps 未提交                   | 6 "converged": true,                            |                     |
| → 回 LiCoO2 Voltage 未提交                     | 7 "scf_diff": 8.429795621360397e-8              |                     |
| → 回 LiCoO2 Wulff 未提交                       | 8                                               |                     |
| → I C Lammps 未提交                           | 9 Binterest (                                   |                     |
| > I C Wulff 未提交                            | 10 Siless ; {<br>11 "stress": [                 |                     |
| → I C Wulff 未提交                            | 12 11                                           |                     |
| → 回 p2d 未提交                                | 13 0.0,                                         |                     |
| ・□ C Energy 未提交                            | 14 0.0,                                         |                     |
| > 団 Si Energy 未提交                          | 15 0.0                                          |                     |
| > ☑ Si Energy 未提交                          | 16 D                                            |                     |
| > □ Si Energy 未提交                          | 18 0.0                                          |                     |
| → 🛛 Si Relax 未提交                           | 19 0.0.                                         |                     |
| > II Si MD 未提交                             | 20 0.0                                          |                     |
| → I C Lammps 未提交                           | 21 ],                                           |                     |
| > □ MnCoNi(HO)6 Wulff 未提交                  | 22 [                                            |                     |
| * □ FeO Energy 未提交                         | 23 0.0,                                         |                     |
| ✓ I FeO Energy 未提交                         | 24 0.0,                                         |                     |
| package.json                               | 26                                              |                     |
| sd_OUT                                     | 27 ],                                           |                     |
| scf_OUT.json                               | 28 "need": false                                |                     |
| scf.json                                   | 29 },                                           |                     |
| > 远程                                       | 30 "energy": {                                  |                     |
| > 本地运行任务                                   | 31 Hill + 37,0444/3030/4104;                    |                     |
| -                                          |                                                 | 171                 |
| <u></u>                                    |                                                 | ₩ <b>₩</b> 7, 9 🗉 🖬 |

当前可以分析的电荷密度包括总电荷密度和磁化电荷密度。选择想要分析的电荷密度, 然后点击分析。
#### 材料工坊使用教程

| 务 ×                             | webviewdfeO.dt sct_OUT.json ×                                                                                   | (* <b>#</b> |
|---------------------------------|----------------------------------------------------------------------------------------------------|-------------|
| Rec Lonic 未得交                   | IK g                                                                                                    |             |
| ☑ FeO Voltage 未提交               |                                                                                                    |             |
| I Li(CoO2)3 Lammps 未提交          | ■ 总电荷密度                                                                                                    |             |
| 回 Li(CoO2)3 Lammps 未提交          | Contraction of the second second second second second second second second second second second second second s |             |
| 回 LiCoO2 Voltage 未提交            | 总价值子电商收度                                                                                                    |             |
| 回 LiCoO2 Wulff 未提交              |                                                                                                    |             |
| 回 C Lammps 未提交                  | · 唐山河峦度                                                                                                    |             |
| 回 C Wulff 未提交                   |                                                                                                    |             |
| ☑ C Wulff 未提交                   | 25/PR29919 Apro 6                                                                                               |             |
| 回 p2d 未提交                       | Reforements cap-pop-home                                                                                        |             |
| □ C Energy 未提交                  |                                                                                                    |             |
| 回 Si Energy 未提交                 | <ul> <li>2 総分电荷密度 Δρ=ρ<sub>A</sub>-ρ<sub>B</sub>-ρ<sub>C</sub></li> </ul>                                       |             |
| 回 Si Energy 未提交                 |                                                                                                    |             |
| 님 Si Energy 未提交                 | A                                                                                                    |             |
| 回 Si Relax 未提交                  |                                                                                                    |             |
| U SI MD 未提交                     | B                                                                                                    |             |
| E Marcantinuos marcante eterror |                                                                                                    |             |
| E Leo Eparov #100               | C                                                                                                    |             |
| 回 FeO Energy 未提交                |                                                                                                    |             |
| nackage.ison                    |                                                                                                    |             |
| sef OUT                         | 分析                                                                                                    |             |
| scf_OUT                         |                                                                                                    |             |
|                                 |                                                                                                    |             |

软件会弹出一个新的晶体结构,在右侧工具栏处点击红框处的 isosurface。

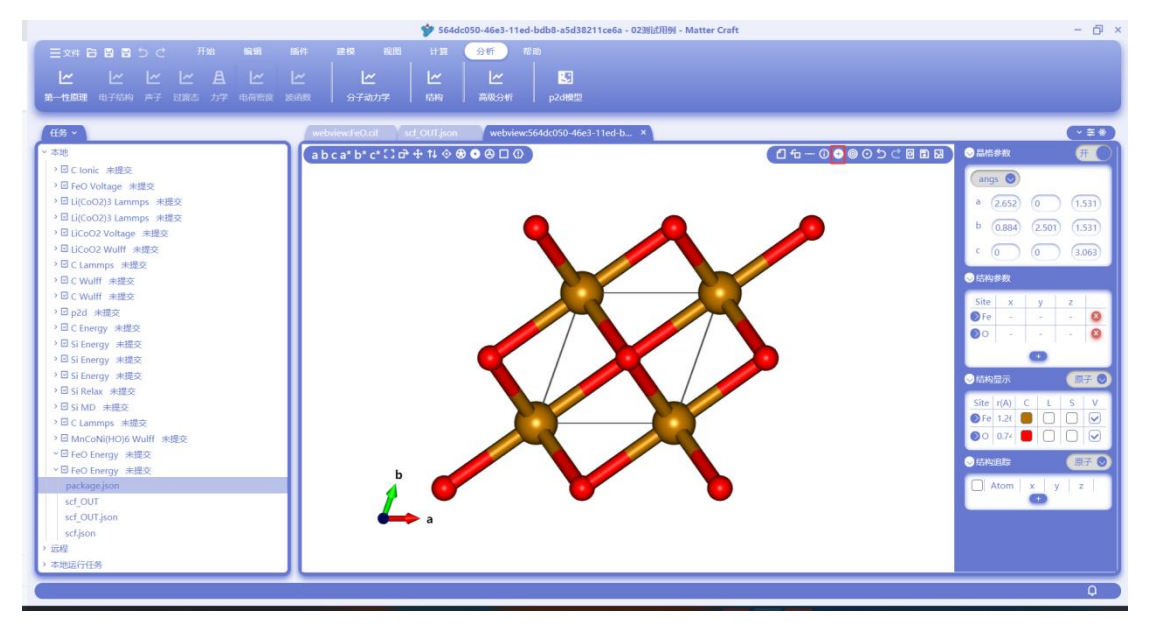

在 isosurface 中点击新增,然后会出现一个 isosurface 的设置行。

Level: 设置电荷等值面的值 Mode: 设置显示的方式,包括 Positive、Negative、Positive and negative,即只显示正值、只显 示负值、正负值都显示。 Opacity: 设置透明度 颜色:选择颜色 可见:设置这个等值面是否可见

#### 材料工坊使用教程

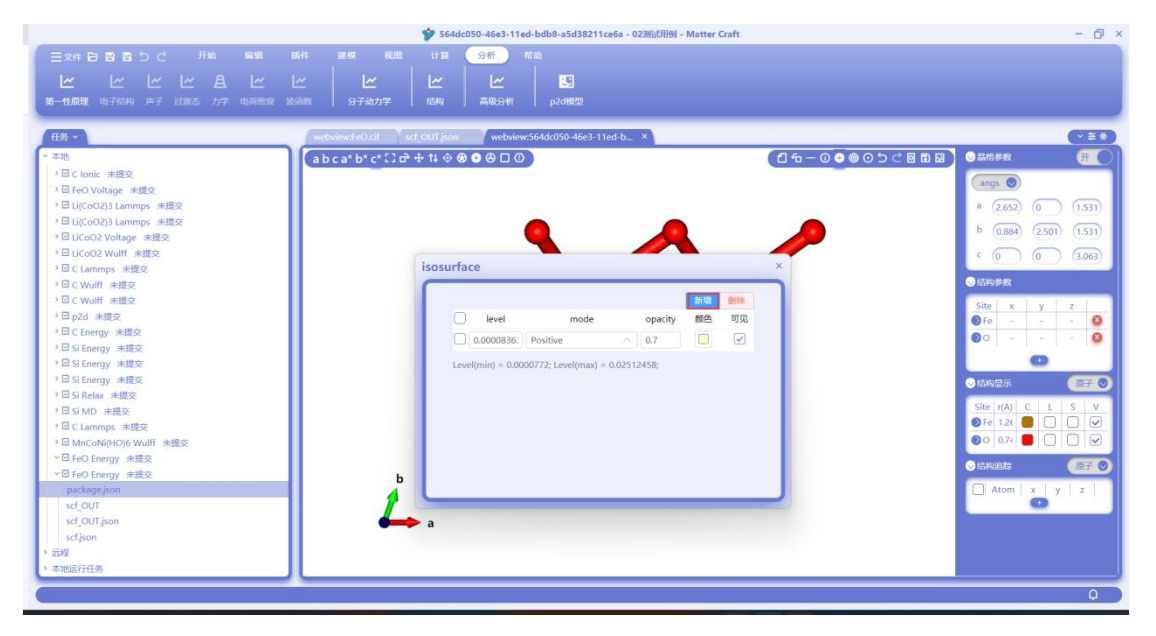

设置完成后按下回车键, 就可以看到当前设置下的电荷密度在晶体中的分布情况。设置完成后关闭 isosurface 设置面板即可。

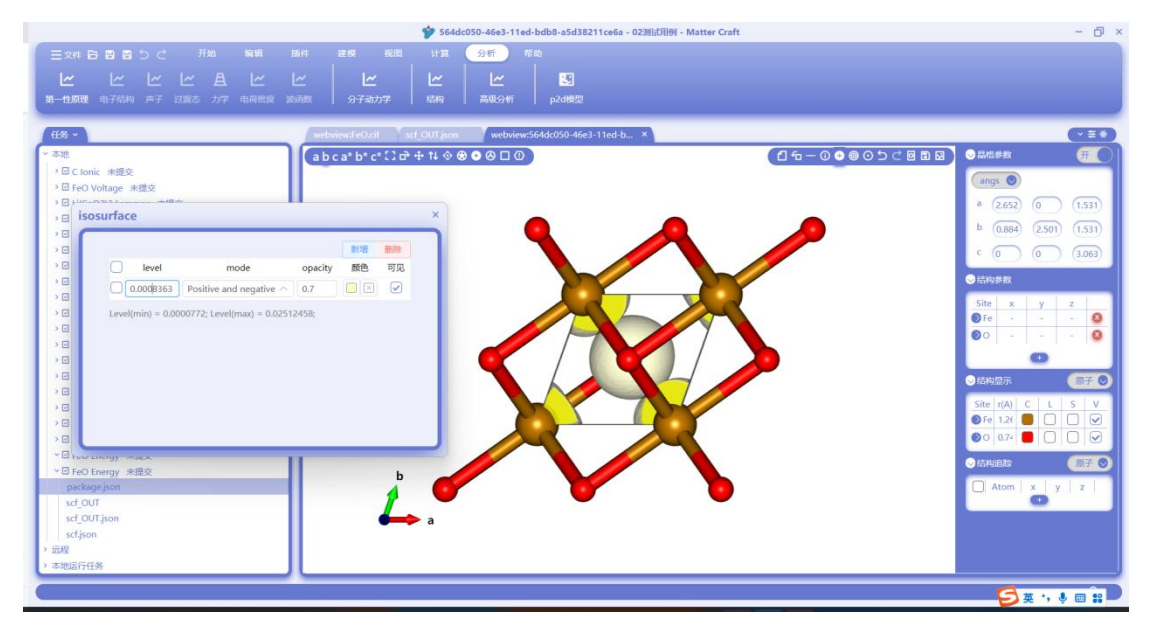

波函数分析需要在计算时增加额外的计算设置参数,在生成任务后提交任务计算前,需要用户 在.json 的输入文件中的"job\_io"的模块中增加一行"wfc\_output": "all",如下图所示。然后再提交 任务。

#### 材料工坊使用教程

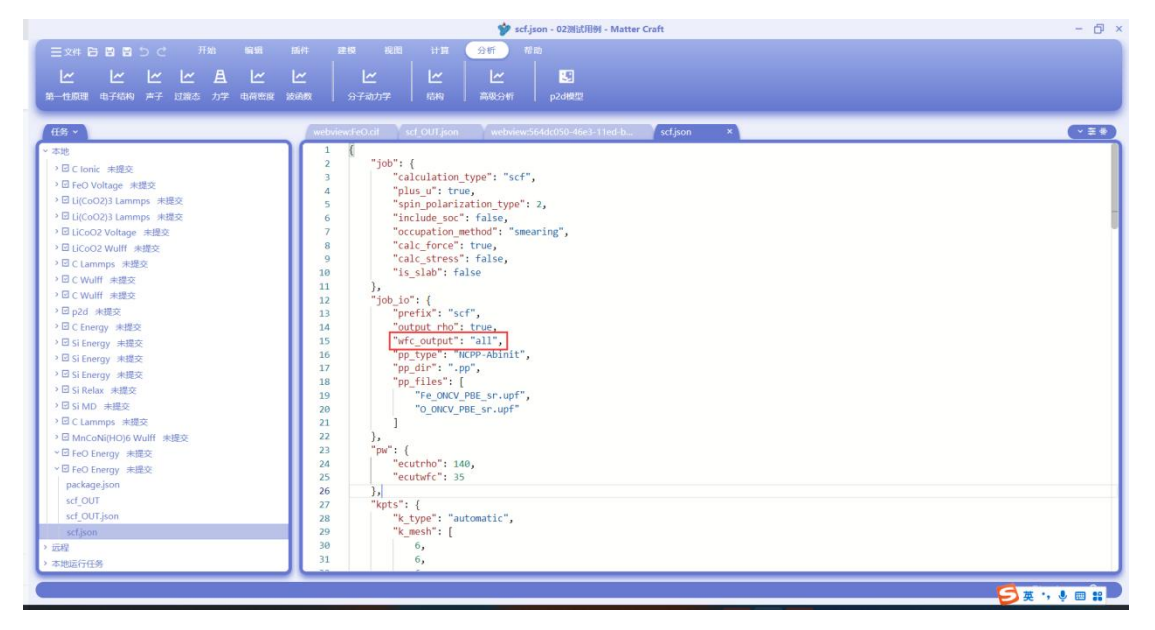

计算完成后选择一个输出文件(例如 scf\_OUT.json),然后在分析处点击第一性原理-波函数, 会弹出波函数的分析设置面板

|                                           | ❤ scf_OUT.json - 02测试用例 - Matter Craft       | - 6 >      |
|-------------------------------------------|----------------------------------------------|------------|
|                                           | 新祥 建築 税団 計算 <mark>9時</mark> 荷命               |            |
| 近 近 近 近 近 A 近<br>第一性原理电子结构 声子 过渡态 力学 电荷密度 | ビー ビー ビー ビー 124<br># 波通数 分子初力学 局約 高級分析 p24機型 |            |
| 任务~                                       | webniewsfeQuid scf QUT json ×                |            |
| ~ 本地                                      |                                              | 1          |
| > 回 C Ionic 未提交                           |                                              |            |
| > 団 FeO Voltage 未提交                       | S convergence : {                            |            |
| > 回 Li(CoO2)3 Lammps 未提交                  | 5 "scf stors": 8.                            |            |
| > □ Li(CoO2)3 Lammps 未提交                  | 6 "converged": true,                         |            |
| > 回 LiCoO2 Voltage 未提交                    | 7 "scf_diff": 8.429795621360397e-8           |            |
| > 回 LiCoO2 Wulff 未提交                      | 8 }                                          |            |
| > 図 C Lammps 未提交                          | 9                                            |            |
| > □ C Wulff 未提交                           | 10 "stress": {                               |            |
| → I C Wulff 未提交                           | 11 STPESS : [                                |            |
| → E p2d 未提交                               | 13 1,0,0,                                    |            |
| → I C Energy 未提交                          | 14 0.0,                                      |            |
| > 回 Si Energy 未提交                         | 15 8.0                                       |            |
| > III Si Energy 未提交                       | 16 ],                                        |            |
| > III Si Energy 未提交                       | 17                                           |            |
| → III Si Relax 未提交                        | 18 0.0,                                      |            |
| → 回 Si MD 未提交                             | 19 0.0,                                      |            |
| → I C Lammps 未提交                          | 21                                           |            |
| > ☑ MnCoNi(HO)6 Wulff 未提交                 | 22                                           |            |
| ~回 FeO Energy 未得交                         | 23 0.0,                                      |            |
| ✓ I FeO Energy 未提交                        | 24 0.0,                                      |            |
| package.ison                              | 25 0.0                                       |            |
| sef OUT                                   | 26                                           |            |
| sef OUT.ison                              | AU Do "meed": falce                          |            |
| setison                                   | 29                                           |            |
| > 贡程                                      | 30 "energy": {                               |            |
| > 本地运行任务                                  | 31 "hart": 37.84447363874104,                |            |
|                                           |                                              |            |
|                                           |                                              | 5英 5 4 日 # |

在波函数分析设置面板中填写想要分析的 k 点、能带, 然后选择自旋方向和波函数的实部、虚部 或者模方, 然后点击分析。

### 材料工坊使用教程

|                                                   | scr_UUI.json - 02/80/U89 - Matter Crart | - 0    |
|---------------------------------------------------|-----------------------------------------|--------|
|                                                   |                                         |        |
| 第一性原理 电子结构 声子 过激态 力学 电荷密度 波函数                     |                                         |        |
| £\$ ~                                             | ebviewsHeO.ckl sct_OUT json ×           | (~ Ξ 4 |
| 本地                                                | 2 "output": {                           |        |
| D C Ionic stoppe                                  | 3 "convergence": {                      |        |
| ・ 回 reo voltage 米金シ<br>と 図 Li(CoO2)3 Lamons 半環点   | 4                                       |        |
| → 回 Li(CoO2)3 Lammos 由提交                          |                                         |        |
| → ILiCoO2 Voltage 未提交                             | 7                                       |        |
| >回 LiCoO2 Wulff 未提交                               | 8 K癌 1 范围: [1,112]                      |        |
| > 団 C Lammps 未提交                                  | 9                                       |        |
| →回CWulff 未提交                                      |                                         |        |
| → 回 C Wulff 未提交                                   | 12 Marie (50)                           |        |
| → 回 p2d 未提交                                       | 13                                      |        |
| > □ C Energy 未提交                                  |                                         |        |
| > 回 Si Energy 未提交                                 | 15                                      |        |
| → I Si Energy 未提交                                 | 10 weaks (eg.) · · ·                    |        |
| > 네 Si Energy 未提交                                 | 18                                      |        |
| ・回 Si Relax 米提交                                   | 19                                      |        |
| / D SI MD 未進交<br>) 図 C Lammars +提示                | 20                                      |        |
| · G C cannings magac<br>2 同 MacoNinHOI6 Wolff 曲塔な | 22                                      |        |
| *回 FeO Energy 実現交                                 | 23 分析 取消                                |        |
| ×回 FeO Energy 実得交                                 | 24                                      |        |
| package ison                                      | 25 0.0                                  |        |
| scf OUT                                           |                                         |        |
| scf_OUT.json                                      | 28 "need": false                        |        |
| scf.json                                          | 29 },                                   |        |
| 远程                                                | 30 "energy": {                          |        |
| 本地运行任务                                            | 31 "hart": 37.84447363874104.           |        |
|                                                   |                                         | ₩ ·, ₺ |

软件会弹出一个新的晶体结构,这时和电荷密度分析一样添加 isosurface 即可。

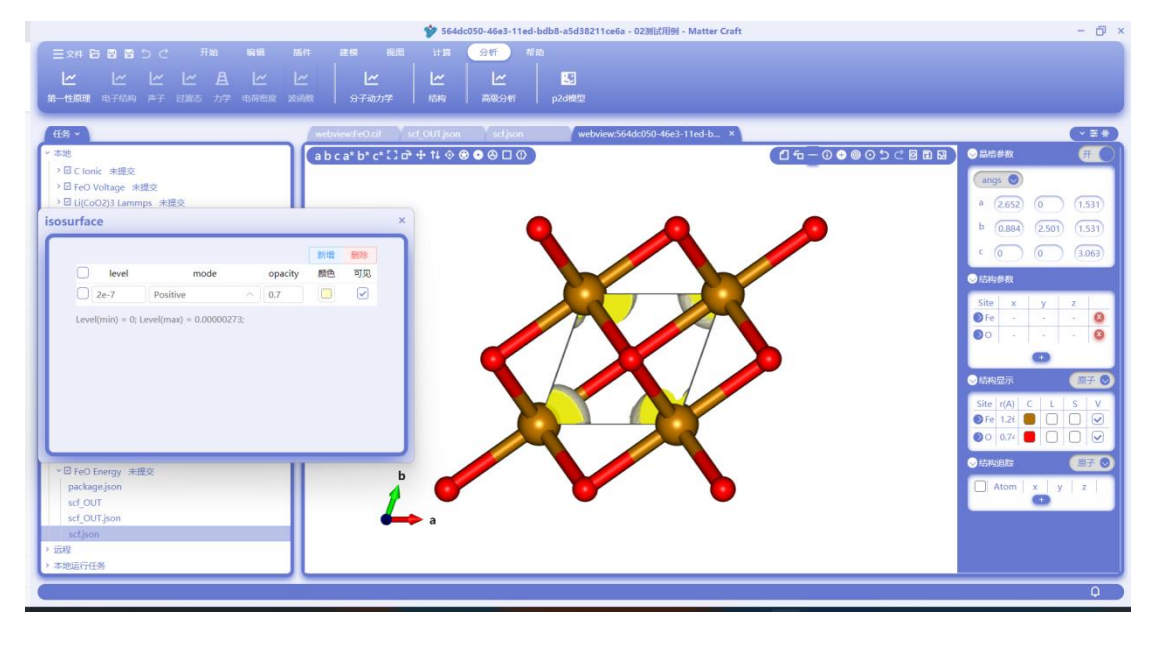

### 结构优化与分子动力学计算

如下图红框处所示,点击"计算"-"HYLANEMOS"-"结构优化"和"分子动力学"分别进行结构优化和 分子动力学的计算设置。

#### 材料工坊使用教程

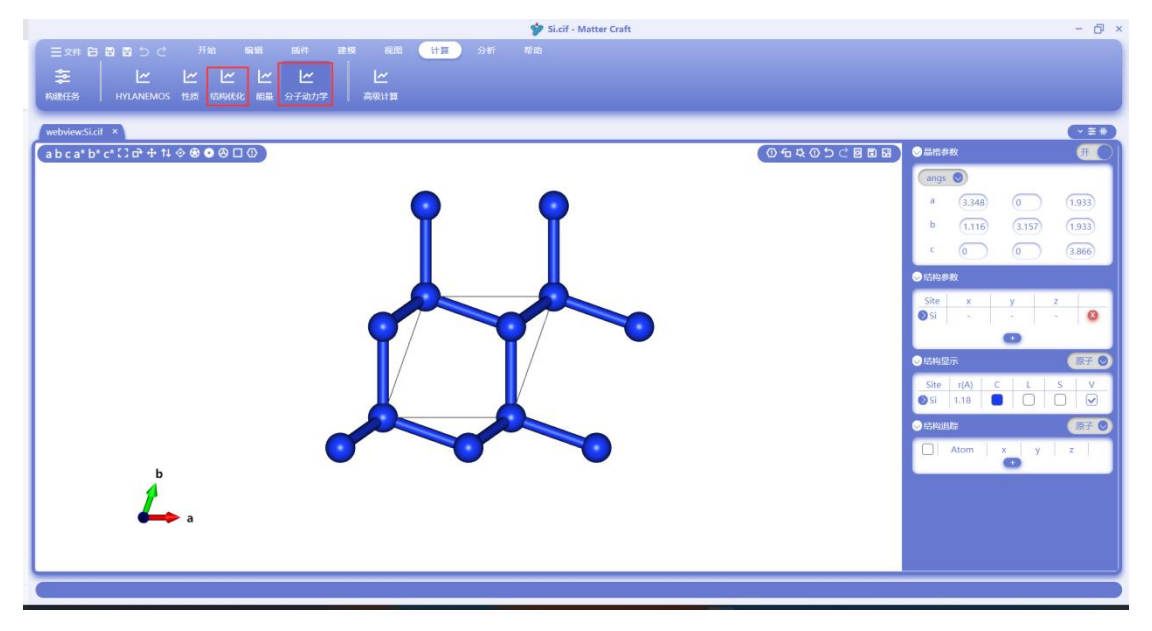

弹出的设置面板与能量计算时的类似,相同的部分这里不再重复说明。 对于结构优化任务,面板中的结构优化页签可以进行结构优化相关的参数设置。 通过勾选优化晶胞,可以选择是做固定晶格优化还是变晶格优化。在变晶格优化时,可以设置晶 格优化的约束条件并设置目标应力和应力的收敛标准。

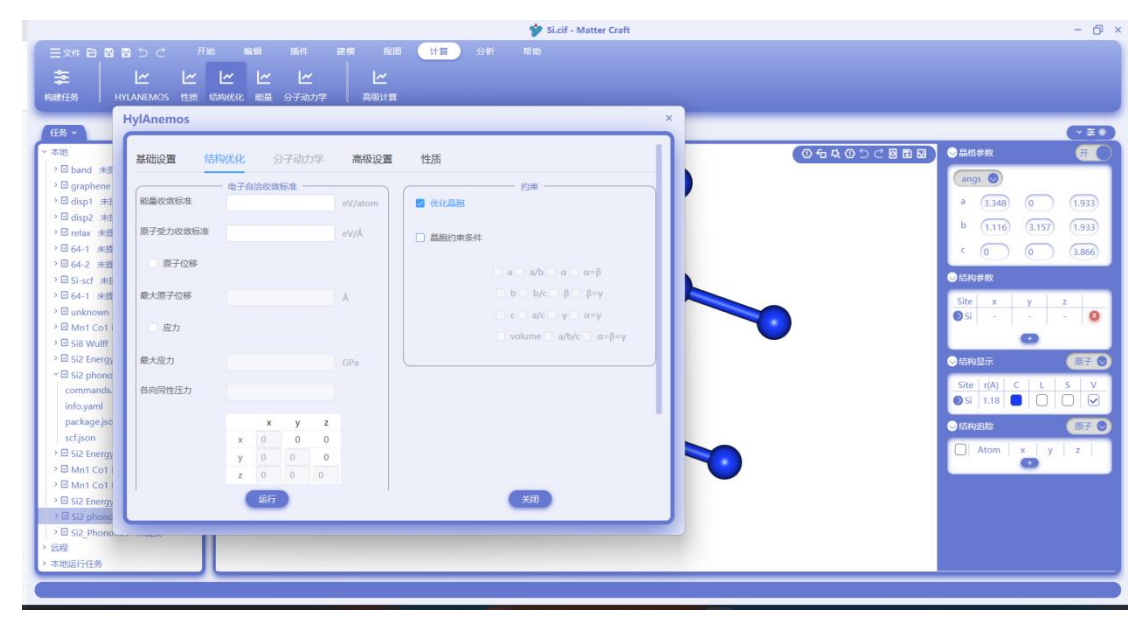

对于分子动力学任务, 面板中的分子动力学页签可以进行分子动力学相关的参数设置。 选择不同的系综和热池, 下方可以设置的参数不同。例如 NVT 系综和 Nose-Hoover 热池, 下方 可设置的参数为 Nose-Hoover 热池质量。

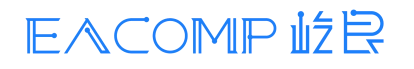

#### 材料工坊使用教程

|                    |                   |                      |              |                   | 🎔 Si.cif - Mat | er Craft |                                                                                                    |                 | - 61 ×    |
|--------------------|-------------------|----------------------|--------------|-------------------|----------------|----------|----------------------------------------------------------------------------------------------------|-----------------|-----------|
| 三文件 🛱 🛢            |                   |                      |              | 1 (HE SH          |                |          |                                                                                                    |                 |           |
| *                  |                   | la la la             |              |                   |                |          |                                                                                                    |                 |           |
|                    |                   |                      | 200311-00    |                   |                |          |                                                                                                    |                 |           |
| Construction 1 mil | CARLINOS LEDI SE  | 190603 HOMA 233 WD37 | - I montrian |                   |                |          |                                                                                                    |                 |           |
| (18 ×              | HylAnemos         |                      |              |                   |                | ×        |                                                                                                    |                 |           |
| × 2510             | ſ                 |                      |              |                   |                | 1        | DE                                                                                                    |                 |           |
| >⊡ hand ≠#         | 基础设置 结            | 制优化 分子动力学            | 高级设置         | 性质                |                |          |                                                                                                    |                 |           |
| > 🗹 graphene       |                   |                      |              |                   | 步数             |          |                                                                                                    | angs 🕥          |           |
| → 🗹 disp1 未該       | 系统                | NVT                  | ×            | 模拟步数              | 5000           | 1        |                                                                                                    | a (3.348) (0    | (1.933)   |
| → 🗹 disp2 未去       |                   |                      |              |                   |                |          |                                                                                                    | h (116) (216    |           |
| → 🗹 relax 未透       | 熱油                | Nose-Hoover          |              | 时间步长              | 1              | fs       |                                                                                                    | 0 (1.116) (3.15 | 9 (1.933) |
| > 2 64-1 未證        | Nose-Hoover#3th   |                      |              |                   |                |          |                                                                                                    | c (0 ) (0       | 3.866     |
| →回64-2 未設          | 质量参数              |                      |              | stream little sta | 温度             |          |                                                                                                    | ◎ 防和器数          |           |
| 2 2 64-1 末根        |                   |                      |              | 909Eum/R          | 1              | ĸ        |                                                                                                    |                 |           |
| > 🖾 unknown        | Nose-Hoover       | 4                    |              | 终止温度              | 1              | TK I     |                                                                                                    | Site x y        | 2         |
| > ☑ Mn1 Co1 I      | CIRCING AND LODE  |                      |              |                   |                |          |                                                                                                    |                 | 1 C 1 🗮   |
| > 🖻 si8 Wulff      | Nose-Hoover       |                      |              |                   | 结构优化算法         | $\equiv$ | -                                                                                                    | 0               |           |
| > Si2 Energy       | chain热泡质量参数       |                      |              | 积分算法              | leapfrog       | × 1      |                                                                                                    | 😔 結构显示          | 原子 🔘      |
| ✓ I Si2 phono      | LangevintA3810387 |                      |              |                   |                |          |                                                                                                    | Site r(A) C L   | S V       |
| info yaml          | 系数                |                      |              | 电间密度外推力法          |                | × .      |                                                                                                    | 💿 Si 1.18 🔳 🗌   |           |
| package.iso        |                   |                      |              | 波函数外推方法           |                | <b>V</b> |                                                                                                    | Antonio         |           |
| scf.json           | Anderson热池碰撞      | 1                    |              |                   |                |          | and the second second se |                 | 08.7      |
| > 🖾 Si2 Energy     | Sec.              |                      |              |                   |                |          |                                                                                                    | Atom x          | y z       |
| > 🛛 Mn1 Co1 I      |                   |                      |              |                   |                |          |                                                                                                    |                 |           |
| > Mn1 Co1          |                   | ante                 |              |                   | MAR            |          |                                                                                                    |                 |           |
| → I Si2 Energy     |                   | Mart                 |              |                   | 36340          |          |                                                                                                    |                 |           |
| > El si2 phono     |                   |                      |              |                   |                |          |                                                                                                    |                 |           |
| > 远程               |                   |                      |              |                   |                |          |                                                                                                    |                 |           |
| > 本地运行任务           |                   |                      |              |                   |                |          |                                                                                                    |                 |           |
|                    |                   |                      |              |                   |                |          |                                                                                                    |                 |           |
|                    |                   |                      |              |                   |                |          |                                                                                                    |                 |           |

点击运行后的面板和任务运行方式与能量计算相同,这里不再重复。

### 过渡态计算

如下图红框处所示,点击"计算"-"HYLANEMOS"-"过渡态"进行过渡态的计算设置。

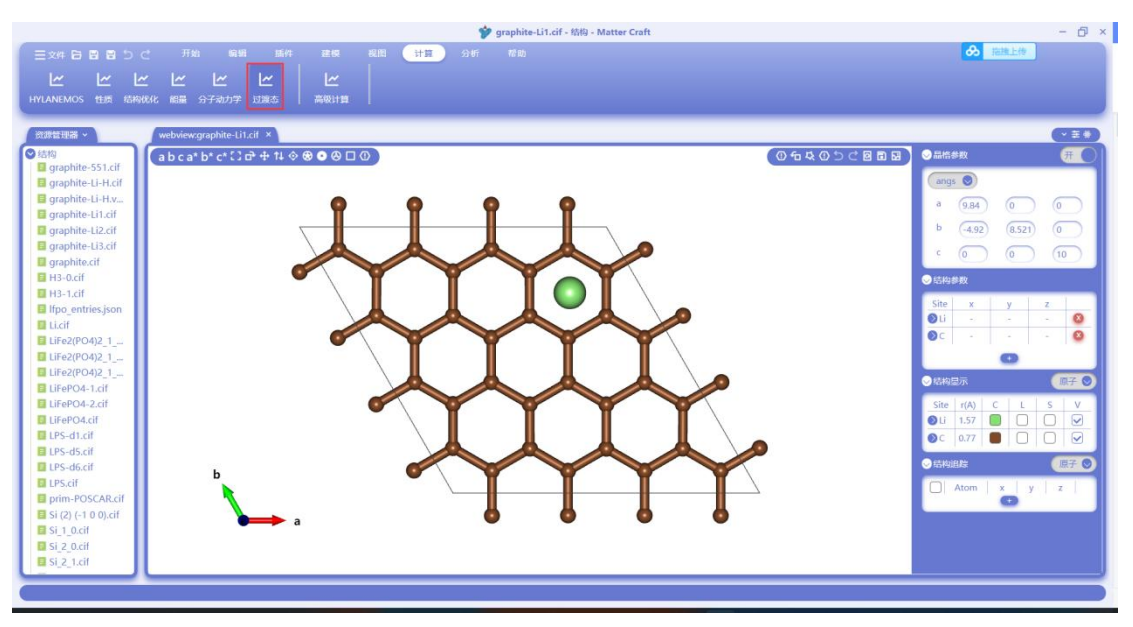

弹出的设置面板与能量计算时的类似,相同的部分这里不再重复说明。

对于过渡态,面板中的过渡态设置页签可以进行过渡态相关的参数设置。

右侧的设置分别是过渡态的收敛标准和优化算法的设置。一般采用默认设置即可。采用 CI-NEB 的算法可以得到更精确的过渡态,一般建议在 NEB 计算之后再进行 CI-NEB 计算。

初态的结构为当前激活的结构,用户需要在末态处选择末态的结构,如果还需要插入中间态,则 点击"插入中间态"即可。选择好末态和中间态的结构后,点击结构匹配。

### 材料工坊使用教程

|                                         | 🎔 graphite-Li1.            | cif - 结构 - Matter Craft | - @ ×               |
|-----------------------------------------|----------------------------|-------------------------|---------------------|
| 三文件 日日日 日 つ ご 开始 編編 部                   | 件 建模 视图 计算 分析 帮助           |                         | る  指題上後             |
| און או או או או                         | - Im                       |                         |                     |
|                                         |                            |                         |                     |
| HYLANEMUS TEE KANADUK MER ST+WDJ-F LLBK | HylAnemos                  | ×                       |                     |
| 2018年期第 v webviewcoranhite-Li1.cif X    |                            |                         |                     |
|                                         | 1日本10日 計算大の市 高級10日         |                         |                     |
| graphite-551.cif                        |                            |                         |                     |
| 🖪 graphite-Li-H.cif                     | - 结构                       | 电子自洽校效标准                | angs 🔘              |
| graphite-Li-H.v                         | 初选 LiC32                   | 载大步数 100                | a (9.84) (0) (0)    |
| graphite-Li1.cif                        | 末态 graphite_li2 cif × 结构历史 | 收敛标准 0.05 eV/Å          | h (10) (150)        |
| graphite-Li2.cif                        | graphic calcin - minutane  | 0.07                    | · (4,92) (3.321) (0 |
| graphite.cif                            | 态的总数 5                     | 结构演变步长 1                | · • • • • • •       |
| H3-0.cif                                | and another                |                         | ◎ 結构参数              |
| H3-1.cif                                | 庙入中町の                      | - 结构优化算法                |                     |
| Ifpo_entries.json                       | graphite-I > 匹配 删除         | 使用CI-NEB                |                     |
| LLCIT<br>E LiEn2(RO.4)2 1               |                            |                         | OC O                |
| LiFe2(PO4)2 1                           |                            | Droyden                 | 0                   |
| LiFe2(PO4)2_1                           |                            | Broyden历史步数 5           |                     |
| E LiFePO4-1.cif                         |                            |                         |                     |
| LiFePO4-2.cif                           |                            |                         | Site r(A) C L S V   |
| LIFePO4.cit                             |                            |                         |                     |
| E 1PS-d5 cif                            |                            |                         |                     |
| LPS-d6.cif                              |                            |                         | ◇島梅道院 原子 ◎          |
| LPS.cif                                 |                            |                         | Atom x v z          |
| prim-POSCAR.cif                         | 2677                       | 2×M                     |                     |
| Si (2) (-1 0 0).cif                     |                            |                         |                     |
| Si_1_0.cff                              |                            |                         |                     |
| Si 2 1.cif                              |                            |                         |                     |
|                                         |                            |                         |                     |
|                                         |                            |                         |                     |

进入结构匹配的设置面板,软件会自动进行初末态的原子匹配,每一行为初态和末态对应的原子, 它们分别的坐标,它们之间的距离和是否在过渡态计算中需要固定这个原子。 用户也可以通过下方的修改部分,自行调整初末态的对应原子。在下方选择初态和末态需要对应 的原子,点击应用,即可完成调整。调整完成后可以查看距离是否符合要求。 设置完成后,点击确定,即可完成结构匹配的设置。

|                                    |         |        |         |           | Ý          | graphit | e-Li1.cif | 结构 - N | latter Cri | aft   |    |        |         |          |   |             | 2          | - @ ×          |
|------------------------------------|---------|--------|---------|-----------|------------|---------|-----------|--------|------------|-------|----|--------|---------|----------|---|-------------|------------|----------------|
| 三文件 日日日 日 つ ご 开始 編編 新件             |         |        | 8 🕒     | 12        |            |         |           |        |            |       |    |        |         |          |   |             |            |                |
| ~ ~ ~ ~ ~ ~ ~                      | L~      |        |         |           |            |         |           |        |            |       |    |        |         |          |   |             |            |                |
| HYLANEMOS 性质 结构优化 館墨 分子动力学 过渡态     | 2507010 |        |         |           |            | 1       |           |        |            |       |    |        |         |          | - |             |            |                |
| Ma                                 | tch     |        |         |           |            |         |           |        | 1          |       |    |        |         |          | × |             |            | _              |
| 资源管理器 > webview:graphite-Li1.cif × |         |        |         |           |            | _       | 一 结构团     | 582    |            |       |    |        |         |          |   |             | 6          |                |
| ○ 结构<br>graphite-551.cif           |         |        | 初态      |           |            |         |           | 末态     |            |       |    | 12     | 腚       |          |   | ● 品信参数      |            | <del>π</del> Ο |
| graphite-Li-H.cif                  |         |        |         |           |            | ~       |           |        | -          |       | 固定 | 100.00 | Till da | Til etc. |   | angs 🕥      |            |                |
| graphite-Li-H.v                    | 1842    | 121-3- | ^       |           | 4          | 126-3-  | × .       | Ŷ      | 2          | 16.14 | 全部 | HD2:X  | lefary  | 10122    |   | a (9.84)    | 0 0        |                |
| graphite-Li1.cif                   | 1       | LiO    | 0.75    | 0.75      | 0.36       | LiO     | 0.75      | 0.49   | 0.36       | 0.25  |    |        |         | 8        |   | b (-4.92)   | (8.521) (0 |                |
| graphite-Li3.cif                   | 2       | C1     | 0.58    | 0.66      | 0.25       | C1      | 0.58      | 0.66   | 0.25       | 0     |    |        |         |          |   | · ()        | 0 (1       | 5              |
| E H3-0.cif                         |         | ~      | 0.22    | .0.91     | 0.25       | 0       | 0.32      | 0.91   | 0.25       | 0     |    |        |         |          |   | ●结构参数       |            |                |
| H3-1.cif                           | -       |        | Giardia | Q. J. Lin | difference | 66      | 0.23      | 0.91m  | 0.6.0      |       |    |        |         |          |   | Site        | v   7      |                |
| Ifpo_entries.json Iticif           | 4       | G      | 0.08    | 0.41      | 0.25       | C3      | 0.08      | 0.41   | 0.25       | 0     |    |        |         |          |   | OLi -       |            | 0              |
| E LiFe2(PO4)2_1                    | -5      | C4     | 0.41    | 0.33      | 0.25       | C4      | 0.41      | 0.33   | 0.25       | 0     |    |        |         |          |   | OC -        |            | •              |
| LiFe2(PO4)2_1                      |         |        |         |           |            |         |           |        |            |       |    |        |         |          |   |             | 0          |                |
| E LiFePO4-1.cif                    | 修改      |        |         |           |            |         |           |        |            |       |    |        |         |          |   | ◎結构显示       |            | 银子 💿           |
| LiFePO4-2.cif                      | 连接      | 初志原子   | C1      |           |            |         |           |        |            |       |    |        |         |          |   | Site r(A) ( | LS         | V              |
| LiFePO4.cit                        | 和市      | 志原子    | C3      |           |            |         | 应用        |        |            |       |    |        |         |          |   | OLi 1.57    |            |                |
| LPS-d5.cif                         |         |        |         |           |            |         |           |        |            |       |    |        |         |          |   | 0 0.77      |            |                |
| LPS-d6.cif b                       |         |        |         |           |            |         |           |        |            |       |    |        |         |          |   | ✓结构追踪       |            | 鼠子 ♥           |
| Drim-POSCAR cit                    |         |        | (       | 朝庭        |            |         |           |        |            |       | 关闭 |        |         |          |   | Atom        | x y z      | :              |
| ■ Si (2) (-1 0 0).cif              |         |        |         | _         |            |         |           |        |            |       | _  | ·      |         |          | J |             |            |                |
| Si_1_0.cif                         |         |        |         |           |            |         |           |        |            |       |    |        |         |          |   |             |            |                |
| Si 2 0.cit                         |         |        |         |           |            |         |           |        |            |       |    |        |         |          |   |             |            |                |
|                                    | _       | _      | _       | _         | _          | _       | _         | _      | _          | _     | _  | _      | _       | _        |   |             |            |                |
|                                    |         |        |         |           |            |         |           |        |            |       |    |        |         |          |   |             |            |                |

点击运行后的面板和任务运行方式与能量计算相同,这里不再重复。

计算完成后, 在任务中进入 NEB 的计算文件夹中, 打开一个文件。然后点击分析-第一性原理-过渡态。

### 材料工坊使用教程

| W neb_OUT.json - 7019 - Matte                  | - D X        |
|------------------------------------------------|--------------|
| 三文件 日 日 日 う ご 开始 編編 脳件 建築 税間 计算 分析 松助          | → 指摘上修       |
|                                                |              |
|                                                |              |
| 第一性原理 电子结构 声子 过渡态 力学 一分子动力学 一结构 高级分析           |              |
|                                                |              |
| 任务 <                                           | (*±*)        |
| - 本地 1 {                                       |              |
| > 団 C Energy 実提交 2 "status": "not implemented" |              |
| > 団 TiO2 Ene 未提交 4                             |              |
| > 回 H2 NEB 未提交                                 |              |
| > 団 Li Energy 未提交                              |              |
| > 回 TiO2 Ene 未提交                               |              |
| >□ Si Energy 未提交                               |              |
| > 回 TiO2 Ene 未提交                               |              |
| )日 TiO2 Ene 未提交                                |              |
| 7回 HO2 Ene 未提交<br>入口 clouble 本語文               |              |
| · G Si Relax 未選次                               |              |
| >回 Si Fnerov 丰壤农                               |              |
| ×回 H2 NEB 未提交                                  |              |
| neb OUT.ison                                   |              |
| neb.json                                       |              |
| package.json                                   |              |
| > 団 H2 Energy 非提交                              |              |
| > 回 LiC32 En 未提交                               |              |
| → 団 H2 NEB 未提交                                 |              |
| → 団 TiO2 Ene 未提交                               |              |
| > □ LiC32 En 來提交                               |              |
| > □ Li3PS4 E 來提文                               |              |
| → 世 Li3PS4 E 未提交                               |              |
| ) " U C Energy 未定义<br>) 运动                     |              |
| <ul> <li>Apple 1</li> <li>大地市行任果</li> </ul>    |              |
| - 49060 / LD0                                  |              |
|                                                | 存4,则1 json 🗘 |

整个反应过程的能垒图会显示。其中横坐标为反应坐标,纵坐标为迁移能垒。能垒大小也显示在 此处。右上角可以导出图片和数据,与其他类似,不再重复介绍。

| 王文件 日間 目 り ご 开始 輪朝 新杵 建模 親間 计算 分析                                                                                       | 1.jon-neb - tijg - Matter Clait - Ly A    |
|----------------------------------------------------------------------------------------------------|-------------------------------------------|
|                                                                                                    |                                           |
| 第一位1888年 电子动响 声子 以黑心 刀子   55子47刀子   14种   美联53年                                                                         |                                           |
| th: * verbowcy:aphret-likit neb_OUI_gon * * * * * * * * * * * * * * * * * * *                                           | ree CUI pon(Na8) *<br>NEB STRUCTURE 口口をとく |
| <ul> <li>○ 目102 Ene. 未提文</li> <li>▲</li> <li>▲</li> <li>→ 目 10 Energy 未提交</li> <li>▲</li> </ul>                         | 17 14 45 44 44 22 62 7 7 meV              |
| > □ 1102 Ene 未提文<br>> □ 510 Energy 未提交<br>> □ 1102 Ene 未提文                                                              |                                           |
| <ul> <li>) □ 1702 Ene. 未現文</li> <li>) □ 1702 Ene. 未現文</li> <li>) □ 51 Felax 未現文</li> </ul>                              | (june')                                   |
| <ul> <li>&gt; □ 51 Relax 年度交</li> <li>&gt; □ 51 Energy 未現交</li> <li>□ 51 Energy 未現交</li> <li>□ 54 Energy 未現交</li> </ul> |                                           |
| neb.30/T.Bon<br>neb.36n<br>package.jon                                                                                  | dratic                                    |
| > G H2 Energy 未選交<br>> G H2 Energy 未選交<br>> 日 H2 FR 未提交                                                                 | ĬĨ -00 -                                  |
| > 日 TiO2 Ene 米理交<br>> 日 LiC22 En 米理交<br>> 日 LiSC2 E = 単位                                                                | -100                                      |
| □ 13954 E . 未取文<br>□ C Energy 未提交                                                                                       | -120<br>0 0.2 0.4 0.6 0.8 1               |
| / 30%<br>> 本地运行任务                                                                                                    | Reaction Coordinate                       |

P2D 计算

如下图红框处所示,点击"计算"-"p2d"进行 p2d 模型的计算设置

### 材料工坊使用教程

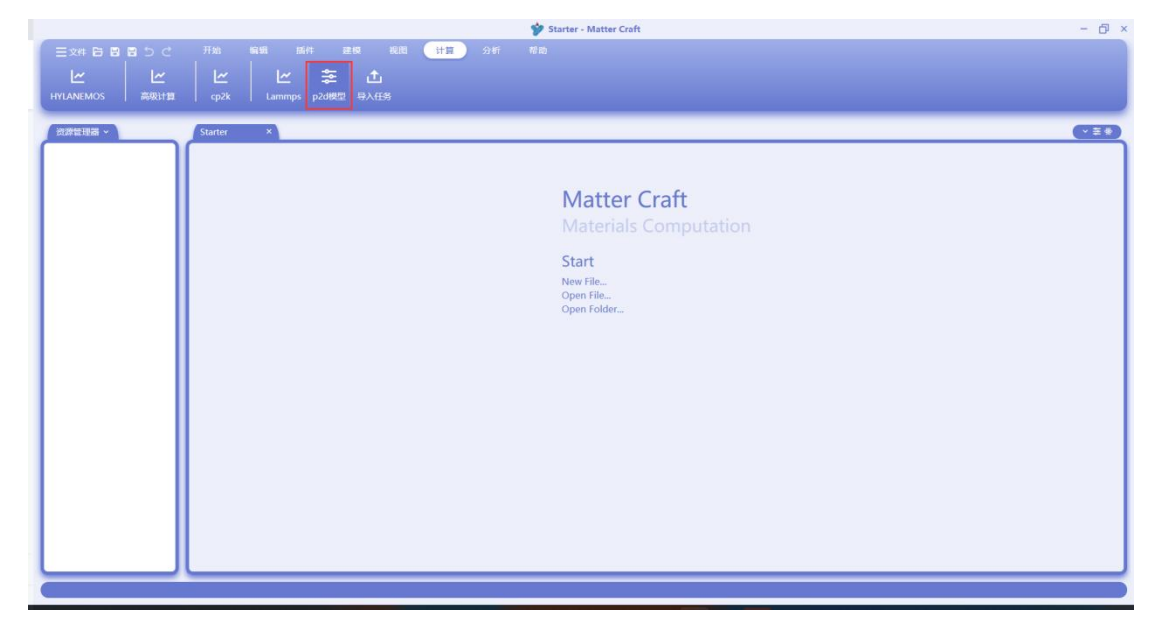

弹出的计算设置面板如下图所示,分为结构、电流和浓度、材料3个页签。进入后面板中已经给 出了部分参数的默认设置。用户需要根据自己的需求进行参数的修改。

| Ext B B B D C     Fib     NA     NA     NA     HE     NA     NA     HE     NA     NA       P20102     X     P20102     X       P20102     X       P20102     Y                                                                                                    |                       | Starter - Matter Craft                                                                                                    | - 6 × |
|----------------------------------------------------------------------------------------------------|-----------------------|----------------------------------------------------------------------------------------------------|-------|
| L         L         L <thl< th=""> <thl< th=""> <thl< th=""> <thl< th=""></thl<></thl<></thl<></thl<>                                                                                                    |                       | 开始 编辑 邮件 建尿 税因 计算 分析 和助                                                                                                    |       |
| Definition of the second second se | ビ ビ<br>HYLANEMOS 高級计算 |                                                                                                    |       |
| C2THE125 ->                                                                                                    |                       | p2d模型 ×                                                                                                    |       |
|                                                                                                    |                       | 新常に花     担応取活法     核利       二     二     二     二       二     二     二     5       二     二     二     5       二     二     二     5       二     二     二     5       二     二     二     5       二     二     二     1       日     日     二     1       日     日     1     1       日     日     1     1       日     日     1     1       日     日     1     1       日     日     1     1       日     1     1     1       日     1     1     1       日     1     1     1       日     1     1     1       日     1     1     1       日     1     1     1       日     1     1     1       日     1     1     1       日     1     1     1       日     1     1     1       日     1     1     1       日     1     1     1       日     1     1     1       日 |       |
|                                                                                                    |                       |                                                                                                    |       |

电流和浓度设置页面,其中电流信息可以通过面板的参数进行设定,也可以通过"Import data"按钮导入数据。

| p2d模型       |              |            |            |            | ×       |
|-------------|--------------|------------|------------|------------|---------|
| 结构优化 电流和济   | 侬度 材料        |            |            |            |         |
|             | — 电流 ———     |            | <u></u>    | - 反应速率     |         |
| 放电持续时间      | 2000         | s          | 输入速率常数     | 输入参数       |         |
| 电荷持续时间      | 2000         | s          | 正极速率常数     | 9.6422e-10 | m/s     |
| 开路持续时间      | 300          | s          | 负极速率常数     | 8.7106e-10 | m/s     |
| 1C 放电电流     | 17.5         | A/m^2      | 正极电流密度     | 0.8        | A/m^2   |
| 速率常数        | 1            |            | 负极电流密度     | 1.1        | A/m^2   |
| Import data |              | Plot curve | 正极活性材料参考浓度 | 3900       | mol/m^3 |
| 电解质盐浓度      | 一 浓度<br>2000 | mol/m^3    | 负极活性材料参考浓度 | 14870      | mol/m^3 |
| 正极最大固相浓度    | 22860        | mol/m^3    | 参考电解质盐浓度   | 2000       | mol/m^3 |
| 负极最大固相浓度    | 26390        | mol/m^3    | 24         |            |         |
|             | 确认           |            |            | 取消         |         |

可以导入的数据文件类型有 txt 和 csv, 导入页面如下图所示, 选择需要导入的数据文件即可。

| 1 1 1 1 1 | p2d模型                                 | AND THE ADDRESS OF ADDRESS OF ADDRE | ×                             | v)           |
|-----------|---------------------------------------|----------------------------------------------------------------------------------------------------|-------------------------------|--------------|
| 211.R -   | 结构优化 电流和浓度                            | Haladiani Aakkab X1+ ← → ・ ↑ ↓ , 此电脑 > 下戦                                                                                                    | <ul> <li>C の在下戦中搜索</li> </ul> |              |
|           | (放电环绕时间) 200                          | ·····································                                                                                                    | ≣ •                           |              |
|           | 200                                   | ▲下戰 〃 名称                                                                                                    | 修改日期                          | 22           |
|           | 电荷持续时间 200                            | □ □ 文档 参 ~ 今天 (1)                                                                                                    |                               |              |
|           |                                       | ▲ 图片 / 一 方放电曲线坐标2(1).txt                                                                                                    | 2022/10/27 17:48              | 文本文档         |
|           | 开路持续时间 300                            | □ logs * ~ 上周 (5)                                                                                                    |                               |              |
|           |                                       | OneDrive - Persc<br>C36d2a60-505f-11ed-9015-e97f9d49116d                                                                                                    | 2022/10/20 18:21              | 文件夹          |
|           | 1C 放电电流 17.5                          | G 学師/H-9814     Elastic Constants-2.txt     Si Elastic Constants-2.txt                                                                                                    | 2022/10/19 10:32              | 文本文档         |
|           | · · · · · · · · · · · · · · · · · · · | → N Si Elastic Constants.txt                                                                                                    | 2022/10/19 10:17              | 文本文档         |
|           | 1                                     | > 🏠 WPS网盘 📄 Si Elastic Constants(1).txt                                                                                                    | 2022/10/19 10:18              | 文本文档         |
|           | Import data                           | > I 此电路                                                                                                    | 2022/10/19 11:37              | XLSX If      |
|           | *                                     | 度 文件名(N): 充放电曲线坐标2(1).txt                                                                                                    | import data (*.csv;*.>        | ds;*.xisx; ~ |
|           | 电解质盐浓度                                | 200                                                                                                    | 打开(0)                         | 取消 ジャッチョン    |
|           | 正极最大面相浓度                              | 22860 mol/m^3                                                                                                    | - mountes                     | 4            |
|           |                                       |                                                                                                    |                               |              |
|           | 负极最大固相浓度                              | 26390 mol/m^3                                                                                                    |                               |              |
|           |                                       |                                                                                                    |                               |              |

导入完成后,点击"Plot curve",可以画出电流曲线图

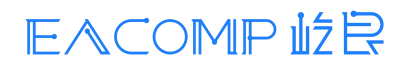

### 材料工坊使用教程

| 结构优化 电流     | 師沈度 材料             |                        | webview:c6c1f740-55dc-11ed | -96 ×         |     |
|-------------|--------------------|------------------------|----------------------------|---------------|-----|
|             | 中版                 |                        |                            | Current curve | 110 |
| 放电持续时间      | 2000 \$            | 输入速率常数 🧰 输入参数          | 20-                        |               |     |
| 电荷持续时间      | 2000 s             | 正极速车常数 9.6422e-10      | n/s                        | i             |     |
| 开路持续时间      | 300 s              | 负极速率常数 8.7105e-10      | n/s                        |               |     |
| 1C 放电电流     | 17.5 A/m^2         | 正极电流密度 0.8 A/m         | 10-                        |               |     |
| 連率常数        | 1                  | 负极电流密度 1.1 A/m         | 1^2                        |               |     |
| Import data | 充放电曲线坐标 Plot curve | 正极活性材料参考浓度 3900 mol/m  | A3 (V)a6                   |               |     |
| -           | 次度<br>2000 mol/m^3 | 负极活性材料参考浓度 14870 mol/m | -0 <b>to</b>               |               |     |
| 正极最大简相浓度    | 22860 mol/m^3      | 参考电解创盐浓度 2000 mol/m    | ee ee                      |               |     |
| 负极最大面相浓度    | 26390 mol/m^3      |                        |                            |               |     |

材料设置页面, 其中正极平衡电位、负极平衡电位、电解质电导率可以通过面板的参数进行设定, 也可以通过"Import data"按钮导入数据, 导入方式和电流类似。

| p2d模型       |                  |             |            | ×     |
|-------------|------------------|-------------|------------|-------|
| 结构优化 电流和浓度  | 度 材料             |             |            |       |
| 电导率         | - 正极<br>3.8      | 电导率         | 电解质        | S/m   |
| 平衡电位        | v                | Import data | Plot curve |       |
| Import data | Plot curve       | 扩散系数        | 7.5e-11    | m^2/S |
| 平衡电位温度导数    | 300              | 传递数         | 0.363      |       |
| 参考浓度        | 22860 mol/m^3    | 活性相关性       | 0          |       |
| 电极最大荷电状态    | 0.995            |             |            |       |
| 电极最小荷电状态    | 0.175            |             |            |       |
| 电导率         | - 负极<br>100 S/m  |             |            |       |
| 平衡电位        | v                |             |            |       |
| Import data | Plot curve<br>确认 |             | 取消         |       |

全部参数设置完成后点击"确认", 会在任务处生成 p2d 的计算任务

### 材料工坊使用教程

| 1     State     4       - жа     - В Балайс жа     А       - В Балайс жа     - В Балайс жа     - В Балайс жа       - В Балайс жа     - В Балайс жа     - В Балайс жа       - В Балайс ка     - В Балайс жа     - В Балайс | Current curve |
|----------------------------------------------------------------------------------------------------|---------------|

这里和 Hylanemos 计算类似,需要设置 p2d 计算程序的位置。

| EXPLOYED       D       Ha       NA       NA                                                                                                    |                                             | 🍄 c6c1f740-55dc-11ed-9680-953d36c46884 - Matter Craft | - 0                                                                                                    |
|----------------------------------------------------------------------------------------------------|---------------------------------------------|-------------------------------------------------------|----------------------------------------------------------------------------------------------------|
| L L                                                                                                    |                                             | 开始 蝙蝠 抓件 建模 视阈 计算 分析 帮助                               |                                                                                                    |
| L     L     L <thl< th="">     L     L     <thl< th="">     L     <thl< th="">     L     L</thl<></thl<></thl<>                                                                                                    | 14 14                                       | א <del>לא</del> או או או או                           |                                                                                                    |
| HYDRENS     BARTE     Open     Lummps     pooled     BARTE       * 58     *     *     *     *     *     *     *       * 10 Line/Oo Line - #82     *     *     *     *     *     *     *     *     *     *     *     *     *     *     *     *     *     *     *     *     *     *     *     *     *     *     *     *     *     *     *     *     *     *     *     *     *     *     *     *     *     *     *     *     *     *     *     *     *     *     *     *     *     *     *     *     *     *     *     *     *     *     *     *     *     *     *     *     *     *     *     *     *     *     *     *     *     *     *     *     *     *     *     *     *     *     *     *     *     *     *     *     *     *     *     *     *     *     *     *     *     *     *     *     *     *     *     *     *     *     *     *     *     *     *     <                                                                                                    |                                             |                                                       |                                                                                                    |
| CBC     Note     Note     Note       VAL     Velococce/10/40 Stort 14:40.8.     Note       10 Stillawick #820       10 Stillawick #820       10 Stilawick #820       10 Stillawick #82                                                                                                    | HYLANEMOS   高级计算                            | cp2k   Lammps p2d模型 导入任务                              |                                                                                                    |
| 1-30     Control     Matter Craft       1-30     Current curve       1-30     Current curve       1-30     Current cur                                                                                                    |                                             |                                                       |                                                                                                    |
| <ul> <li>Site</li> <li>Site of the state</li> <li>Site of the state</li> <l< td=""><td>11.9 *</td><td>starter *</td><td>1-90 X</td></l<></ul>                                                                                                    | 11.9 *                                      | starter *                                             | 1-90 X                                                                                                    |
| Notified terr. #IRC I is italia #IRC I is italia #IRC                                                                                                    | ~ 本地                                        |                                                       | Current curve                                                                                                   |
| A Let Statute ##20         B Si Statute, ##20         B Si Statute, ##20         B Licz Reker-L, ##20         B Licz Reker-L, ##20                                                                                                    | )回 LiFePO4 Ener 未提交                         |                                                       |                                                                                                    |
| Violation HERC Violation HERC                                                                                                    | ・回 Si Elastic 未提交                           | Matter Craft                                          |                                                                                                    |
| P is (1)       P is (1)       P is (1) <td< td=""><td>・ 回 Si Elastic 未提交</td><td>Watter Clait</td><td></td></td<>                                                                                                    | ・ 回 Si Elastic 未提交                          | Watter Clait                                          |                                                                                                    |
| В ЦС2 Раби-1. #82           В ЦС2 Раби-1. #82                                                                                                    | ・回 Si Danu+Gos 未通交<br>)同 LiC22 Palay.H 一共開始 | 本地计算程序设置 ×                                            |                                                                                                    |
| Armos (EXayOFTVin 100Pparalehbil/MArenos.cee )<br>B LiC2 Relak-H. # #82<br>B LiC2 Relak-H. # #82<br>B LiC2 Relak-H. # #82<br>B Libergy #82<br>B Libergy | > Fill (17.22 Datas-R differe               |                                                       |                                                                                                    |
| I Licz Zeku-H, ##ZZ         I Liczy Mak-H, ##ZZ         I Liczy Mak-Y, ##ZZ         I Liczy Mak-Y, #ZZ         I Liczy Mak-Y, #ZZ         I Liczy Mak-Y, #ZZ         I Liczy Mak-Y, #ZZ         I Liczy Mak-Y, #ZZ         I Liczy Mak-Y, #ZZ         I Liczy Mak-Y, #ZZ         I Liczy Mak-Y, #ZZ         I Liczy Mak-Y, #ZZ         I Liczy Mak-Y, #ZZ                                                                                                    | → 回 LiC32 Relax-T。 未提交                      | Anemos E:\EasyDFT\win_1008\parallet\bin\HylAnemos.exe |                                                                                                    |
| <ul> <li>B C Relax-991 #820</li> <li>B Libereyy #820</li> <li>B Libereyy #820</li> <li>B Libereyy #820</li> <li>B N phonon #820</li> <li>B N phonon #820</li> <li< td=""><td>&gt;回LiC32 Relax-H 本提立</td><td></td><td></td></li<></ul>                                                                                                    | >回LiC32 Relax-H 本提立                         |                                                       |                                                                                                    |
| <ul> <li>Builbergy #IEQ</li> <li>Builbergy 3 #EQ</li> <li>Builbergy 3 #EQ</li> <li>Builbergy 3 #EQ</li> <li>Builbergy 3 #EQ</li> <li>Builbergy 3 #EQ</li> <li>Builbergy 4 #EQ</li> <li>Builbergy 4 #EQ</li> <li>Bui</li></ul>                                                                                                    | → I C Relax-991 未提交                         | P2D (E\程序\bin-2022-09-29-2\bin\bin\p2d.exe 自)         |                                                                                                    |
| <ul> <li>Bibergy-1 相互</li> <li>Bibergy-1 相互</li> <li>Bibergy-1 相互</li> <li>Bibergy-1 相互</li> <li>Biblenergy-3 相互</li> <li>Biblenergy-3</li></ul>                                                                                                    | > 回 Li Energy 未提交                           |                                                       |                                                                                                    |
| <ul> <li>Bilinergy-3 未現交</li> <li>Bisphonon 未成交</li> <li>Bisphonon 未成交</li> <li>Bisphonon 上成交</li> <li>Bisphonon 上成交</li> <li>Bisp</li></ul>                                                                                                    | → 回 Li Energy-1 未提交                         |                                                       |                                                                                                    |
| Bighnion ##2     Bighnion ##2     B                                                                                                    | >回Li Energy-3 未提交                           |                                                       |                                                                                                    |
| <ul> <li>Bity phonon 地友</li> <li>Bity phonon 地友</li> <li>Bity phonon レーレーレーレーレーレーレーレーレーレーレーレーレーレーレーレーレーレーレー</li></ul>                                                                                                    | > ☑ Si phonon 未提交                           |                                                       |                                                                                                    |
| B · B · B · B · B · B · B · B · B ·                                                                                                    | > 回 BN phonon 未提交                           |                                                       |                                                                                                    |
| Sel Sundary s程度     Sel Sundary s程度     Sel Sundary set Sundary set                                                                                                    | > 🖸 BN Phonon 未提交                           |                                                       |                                                                                                    |
| G Jacob 建築     G Jacob 建築     G Jacob 建築     G Jacob 建築     G Jacob 建築     G Jacob 建築     G Jacob 建築     G Jacob 建築     G Jacob Jacob Jac                                                                                                    | > 🖸 Si band-gy 未提交                          | (14)                                                  | ° · · · · · · · · · · · · · · · · · · ·                                                                         |
| ・ 目 MinCaN(PO) # 総交 ・ 目 graphene-ba.  ・ 総交 ・ 目 graphene-ba.  ・ 総交 ・ 目 graphene-ba.  ・ 総交 ・ 目 graphene-ba.  ・ 総交 ・ 目 graphene-ba.  ・ 総交 ・ 目 graphene-ba.  ・ 総交 ・ 目 graphene-ba.  ・ 総交 ・ 目 graphene-ba.  ・ 化 ・ 日 graphene-ba.  ・ 化 ・ 日 graphene-b                                                                                                    | → I Si pdos 未提交                             |                                                       |                                                                                                    |
| ● Graphene-ph.     米区     ●     ●     ●     ●     ●     ●     ●     ●     ●     ●     ●     ●     ●     ●     ●     ●     ●     ●     ●     ●     ●     ●     ●     ●     ●     ●     ●     ●     ●     ●     ●     ●     ●     ●     ●     ●     ●     ●     ●     ●     ●     ●     ●     ●     ●     ●     ●     ●     ●     ●     ●     ●     ●     ●     ●     ●     ●     ●     ●     ●     ●     ●     ●     ●     ●     ●     ●     ●     ●     ●     ●     ●     ●     ●     ●     ●     ●     ●     ●     ●     ●     ●     ●     ●     ●     ●     ●     ●     ●     ●     ●     ●     ●     ●     ●     ●     ●     ●     ●     ●     ●     ●     ●     ●     ●     ●     ●     ●     ●     ●     ●     ●     ●     ●     ●     ●     ●     ●     ●     ●     ●     ●     ●     ●     ●     ●     ●     ●     ●     ●     ●     ●     ● </td <td>・日 MnCoNi(HO)… 未提交</td> <td>ů – – – – – – – – – – – – – – – – – – –</td> <td>1994 - 1994 - 1994 - 1994 - 1994 - 1994 - 1994 - 1994 - 1994 - 1994 - 1994 - 1994 - 1994 - 1994 - 1994 - 1994 -</td>                                                                                                    | ・日 MnCoNi(HO)… 未提交                          | ů – – – – – – – – – – – – – – – – – – –               | 1994 - 1994 - 1994 - 1994 - 1994 - 1994 - 1994 - 1994 - 1994 - 1994 - 1994 - 1994 - 1994 - 1994 - 1994 - 1994 - |
| <ul> <li>&gt; □ graphene-ba ##X</li> <li>&gt; □ Grave ##X</li> <li>&gt; □ Grave ##X</li> <l< td=""><td>&gt;□ graphene-ph_ 未提交</td><td></td><td>1004</td></l<></ul>                                                                                                    | >□ graphene-ph_ 未提交                         |                                                       | 1004                                                                                                    |
| · Billicoz Wulfi #코호<br>· · · · · · · · · · · · · · · · · · ·                                                                                                     | > 🖸 graphene-ba 未提交                         |                                                       | a.24624845-050876                                                                                               |
| P2dinjcon     pzdinjcon     pzdinjcon                                                                                                    | > 回 LiCoO2 Wulff 未提交                        |                                                       | htdrag Thereau                                                                                                  |
| package.joon<br>package.joon<br>意理<br>如本的是一个主义的是一个主义的。                                                                                                    | *回p2d 非提交                                   | -10-                                                  | source: task-generator                                                                                          |
| peckepepon<br>語識<br>記録                                                                                                    | pzd.in.json                                 |                                                       | VAX 11 CONTRACTOR                                                                                               |
| source: task-generator                                                                                                    | package.json                                |                                                       | 正在生成p2d任务 ×                                                                                                    |
| 1. 本地行行过来                                                                                                    | · #345                                      |                                                       | source: task-generator                                                                                          |
|                                                                                                    | -+                                          |                                                       |                                                                                                    |

计算设置完成后,右键点击后,选择本地执行任务

### 材料工坊使用教程

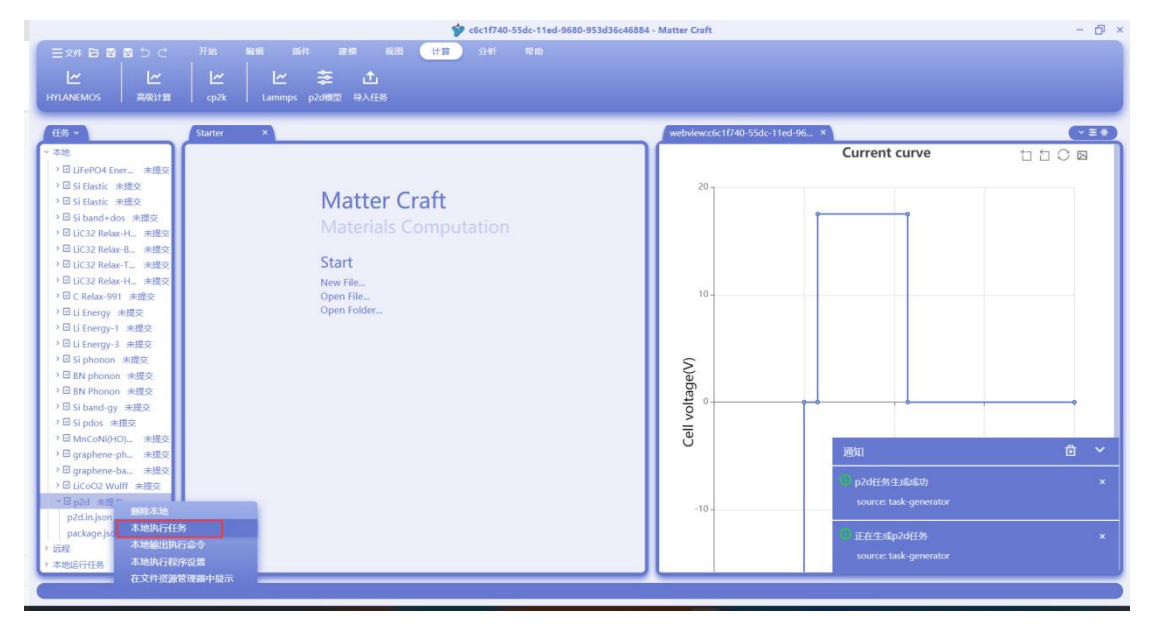

任务正常计算完成后,会在右下角弹出提示框。

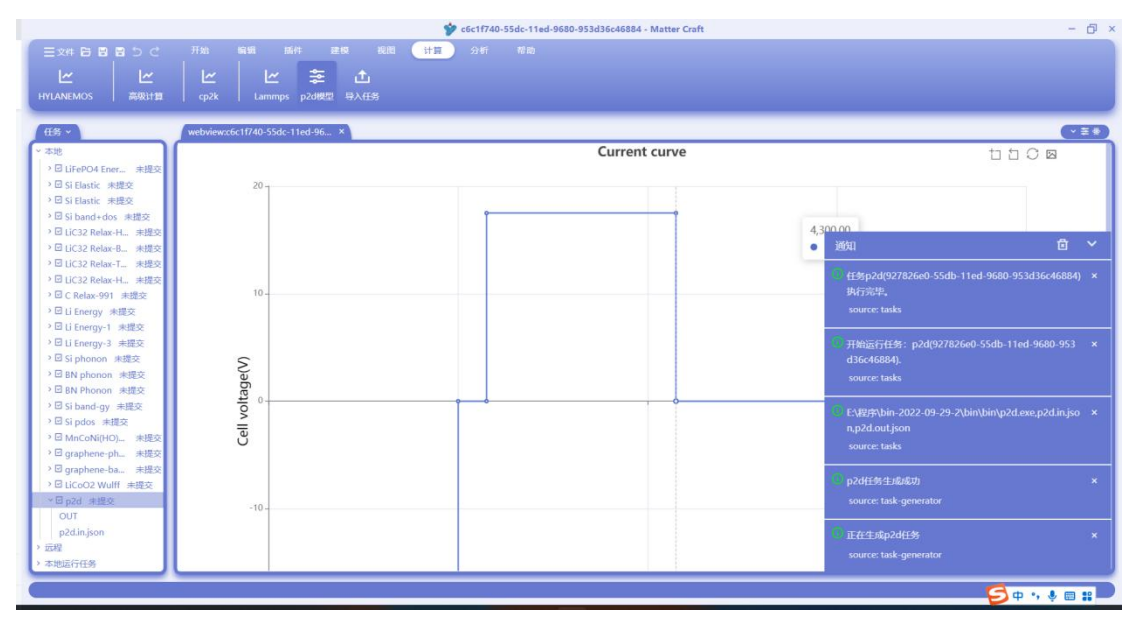

计算完成后,点开 p2d.out.json 文件,然后点击"分析"-"p2d 模型"

### 材料工坊使用教程

|                                                                                                    | Pzd.out.json - Matter Craft                  | - 0 ×        |
|----------------------------------------------------------------------------------------------------|----------------------------------------------|--------------|
|                                                                                                    | 开始 编辑 插件 建模 视图 计算 分析 帮助                      |              |
|                                                                                                    |                                              |              |
|                                                                                                    |                                              |              |
| 第一性原理 分子动力学                                                                                                    | 结构   高级分析   p2d模型                            |              |
|                                                                                                    |                                              |              |
| 任务、                                                                                                    | webview.c6c1f740-55dc-11ed-96 p2d.out.json × | (~ ± *)      |
| Cur Harden                                                                                                    |                                              |              |
| The second second second second second second second second second second second second second second second se | 2 "mesh": {                                  |              |
| >回 Si Elastic 未提交                                                                                               | 3 "neg": 16.                                 |              |
| > ☑ Si band+dos 未提交                                                                                             | 4 "pos": 23.                                 |              |
| > 🖸 LiC32 Relax-H 未提交                                                                                           | 5 "nodes": [                                 |              |
| →回 LiC32 Relax-B 未提交                                                                                            | 6 0.0,                                       |              |
| > □ LiC32 Relax-T 未提交                                                                                           | 7 8.210075883774285e-6,                      |              |
| →回LiC32 Relax-H., 未提交                                                                                           | 8 1.642235534407205e-5,                      |              |
| > I C Relay-001 中提六                                                                                             | 9 2.4656118724410825e-5,                     |              |
|                                                                                                    | 10 3.29267867069452e-5,                      |              |
| A D Li Energy segas                                                                                             | 11 4.1210743460022394e-5,                    |              |
| 「凹 LI Energy-I 未成改                                                                                              | 12 4.939906298010867e-5,                     |              |
| > 凹 Li Energy-3 未提交                                                                                             | 13 5.7287067611339496e-5,                    |              |
| > 🖸 Si phonon 未提交                                                                                               | 14 6.465296554312789e-5,                     |              |
| > 🖸 BN phonon 未提交                                                                                               | 15 7.137231755719904e-5,                     |              |
| > 図 BN Phonon 未提交                                                                                               | 16 7.7440481251603e-5,                       |              |
| > 回 Si band-gy 未提交                                                                                              | 17 8.291181156233137e-5,                     |              |
| > 🖸 Sipdos 未提交                                                                                                  | 18 8.784981913168116e-5,                     |              |
| E MacoNi(HO) =18/5                                                                                              | 19 9.2311/1169284/0/2-5,                     |              |
|                                                                                                    | 20 9.634/26096550556-5,                      |              |
| · G graphene-ph. 来题文                                                                                            | 21 0.0001,                                   |              |
| ・凹 grapnene-ba 未提交                                                                                              | 22 0.0001057524323173567,                    |              |
| > 凹 LiCoO2 Wulff 未提交                                                                                            | 23 0.00010/05057/0102425,                    |              |
| ~ ☑ p2d 未提交                                                                                                    | 25 0.000112333300+3320124,                   |              |
| OUT                                                                                                    | 26 0.00012389026761568955                    |              |
| p2d.in.json                                                                                                    | 27 0.00012933861704891424.                   |              |
| p2d.out.json                                                                                                    | 28 0.00013459699057001757.                   |              |
| package ison                                                                                                    | 29 0.00013955221057227948                    |              |
| > 洗程                                                                                                    | 30 0.00014412090967050675,                   |              |
| > 太地运行任务                                                                                                    | 31 0.00014826685523670115,                   |              |
| C THORETS LOS                                                                                                   |                                              |              |
| C                                                                                                    |                                              | 行1,列1 json 🗘 |

分析设置面板如下图所示,选择需要分析的性质即可。右侧可以设定想得到的时间和数据的插值 方法。全部设定完成后,点击确认即可。

| Ξ 20 10 10 10 10 10 10 10 10 10 10 10 10 10                                                                                                    |                       | 💅 p2d.out.json - Matter Craft | - 🗗 >        |
|----------------------------------------------------------------------------------------------------|-----------------------|-------------------------------|--------------|
| L       L       L <thl< th=""> <thl< th=""> <thl< th=""></thl<></thl<></thl<>                                                                                                    |                       | 开始 輪蝦 插件 建模 视图 计算 分析 帮助       |              |
| LL RL       0.74007       Vir         2.41081       9.74007       Vir         2.41081       9.74007       Vir         2.41081       9.74007       Vir         2.41081       9.74007       Vir         2.41081       9.74007       Vir         2.41081       9.74007       Vir         2.41081       9.74007       Vir         2.41081       9.74007       Vir         2.51041       9.74007       Vir         2.51041       9.74007       Vir         2                                                                                                    |                       |                               |              |
| Signality       954007       957       95         Signality       954007       95       1         Signality       954007       95       1         Signality       955       1       1       1         Signality       1       1       1       1       1         Signality       1       1       1       1       1       1         Signality       1       1       1       1       1       1       1       1       1       1       1       1       1       1       1       1       1       1       1       1       1       1       1       1       1       1       1       1       1       1       1       1       1       1       1       1       1       1       1       1       1       1       1       1       1       1       1       1       1       1       1       1       1       1       1       1       1       1       1       1       1       1       1       1       1       1       1       1       1       1       1       1       1       1       1       1       1 <th></th> <th></th> <th></th>                                                                                                    |                       |                               |              |
| 1 House       1 House         2 House       1 House         2 House       1 House         3 House       1 House         3 House       1 House         3 House       1 House         3 House       1 House         3 House       1 House         3 House       1 House         3 House       1 House         3 House       1 House         3 House       1 House         3 House       1 House         4 House       1 House                                                                                                    | 第一性原理 分子动力学           | rais p2d-Analysis ×           |              |
| CB / Color       Vector         F / S       I / S / S / S / S / S / S / S / S / S /                                                                                                    |                       |                               |              |
| - 36         1           - 93         1           - 93         1           - 93         1           - 93         1           - 93         1           - 93         1           - 93         1           - 93         1           - 93         1           - 93         1           - 93         1           - 93         1           - 93         1           - 94         1           - 91         1           - 91         1           - 91         1           - 91         1           - 91         1           - 91         1           - 91         1           - 91         1           - 91         1           - 91         1           - 91         1           - 91         1           - 91         1           - 91         1           - 91         1           - 91         1           - 91         1           - 91         1           - 91         1                                                                                                    | 任务 ~                  | webview 國 电压电源曲线 描儀方法 Linear  |              |
| - B St Bank or #820                                                                                                    | ~ 本地                  | 1                             |              |
| 3 B S Hand-dos, HESC       4       0       0       0       0       0       0       0       0       0       0       0       0       0       0       0       0       0       0       0       0       0       0       0       0       0       0       0       0       0       0       0       0       0       0       0       0       0       0       0       0       0       0       0       0       0       0       0       0       0       0       0       0       0       0       0       0       0       0       0       0       0       0       0       0       0       0       0       0       0       0       0       0       0       0       0       0       0       0       0       0       0       0       0       0       0       0       0       0       0       0       0       0       0       0       0       0       0       0       0       0       0       0       0       0       0       0       0       0       0       0       0       0       0       0       0       0                                                                                                    | > □ Si Elastic 來提交    | 2 夏小时间 0 5                    |              |
| 1 - Bit (22 Reiser) + states         5         0 - Mit (30 Mit)         0 - Mit (30 Mit)           1 - Bit (22 Reiser) + states         0         0 - Mit (30 Mit)         0 - Mit (30 Mit)           2 - Bit (22 Reiser) + states         0         0 - Mit (30 Mit)         0 - Mit (30 Mit)           2 - Bit (22 Reiser) + states         0         0 - Mit (30 Mit)         0 - Mit (30 Mit)           2 - Bit (10 regy) + states         0         0 - Mit (30 Mit)         0         0 - Mit (30 Mit)           2 - Bit (10 regy) + states         0         0         0 - Mit (30 Mit)         0         0           2 - Bit (10 regy) + states         0         0         0         0         0         0           2 - Bit (10 regy) + states         0         0         0         0         0         0           2 - Bit (10 regy) + states         0         0         0         0         0         0           2 - Bit (10 reg) + states         0         0         0         0         0         0           2 - Bit (10 reg) + states         0         0         0         0         0         0           2 - Bit (10 reg) + states         0         0         0         0         0         0           2 - Bit (10 r                                                                                                    | >回 Si band+dos 未提交    | 4                             |              |
| 1 = Dic22 Relace 3, relation 4       0       0         1 = Dic22 Relace 3, relation 4       0       0         1 = Dic22 Relace 1, relation 4       0       0         1 = Dic22 Relace 1, relation 4       0       0         1 = Dic22 Relace 1, relation 4       0       0         1 = Dic22 Relace 1, relation 4       0       0         1 = Dic22 Relace 1, relation 4       0       0         1 = Dication 4       0       0         1 = Dication 4       0       0         1 = Dication 4       0       0         2 = Dication 4       0       0         2 = Dication 4       0       0         2 = Dication 4       0       0         2 = Dication 4       0       0         2 = Dication 4       0       0         2 = Dication 4       0       0         2 = Dication 4       0       0         2 = Dication 4       0       0         2 = Dication 4       0       0         2 = Dication 4       0       0         2 = Dication 4       0       0         2 = Dication 4       0       0         2 = Dication 4       0       0                                                                                                    | > 回 LiC32 Relax-H 未提交 | 5 日 由能源的价值                    |              |
| 1 = 01 (122) etc.sk-1, #182       1         0 = 01 (122) etc.sk-1, #182       1         0 = 01 (122) etc.sk-1, #182       1         0 = 01 (10-etc), #182       1         0 = 01 (10-etc), #182 <td>&gt; □ LiC32 Relax-B 未提交</td> <td>6</td> <td></td>                                                                                                    | > □ LiC32 Relax-B 未提交 | 6                             |              |
| 2 - 30 U.S.2 Model*1, max       2         2 - 10 Contemp + max       2         2 - 01 Contemp + max       2         2 - 01 Contemp + max       2                                                                                                    | ・回LIC32 Relax-T 未提交   |                               |              |
|                                                                                                    | → 回 UC32 Relax-PL 未設会 | 9                             |              |
| B U Linergy-1 ##20       11         B U Linergy-3 ##20       13         B G Linergy-3 ##20       13         B Si blandgy ##20       13         B Si blandgy ##20       13         B Si blandgy ##20       13         B Si blandgy ##20       13         B Si blandgy ##20       13         B Si blandgy ##20       13         B Si blandgy ##20       13         B Si blandgy ##20       13         B Si blandgy ##20       13         B Si blandgy ##20       13         B Si blandgy ##20       14         B Si blandgy ##20       14                                                                                                    | → □ C Relax-991 Add C | 10                            |              |
| 1 目は feergy 3 未開交       11         2 目は feergy 3 未開交       11         2 目 Ny honon 非反交       11         3 目 Ny honon 非反交       11         3 目 Ny honon 非反交       11         3 日 Ny honon 非反交       11         3 日 Ny honon 非反交       11         3 日 Ny honon 非反交       11         3 日 Ny honon 非反交       11         3 日 Ny honon 非反交       11         3 日 Ny honon 非反交       11         3 日 Ny honon 非反交       12         3 日 Ny honon 非反交       12         3 日 Ny honon 非反交       12         3 日 Synchot 非反交       12         3 日 Synchot 非反交       12         3 日 Synchot 非反交       12         3 日 Synchot 非反交       12         3 日 Synchot 非反交       12         4 日 Synchot 非反交       12         9 Honot 非反交       12         9 Honot 非反应       12         9 Honot 非反交       12         9 Honot 非反交       12         9 Honot 非反应       13         9 Honot 非反应       14         9 Honot 非反应       14         9 Honot 非反应       14         9 Honot 非反应       14         9 Honot 非反应       14         <                                                                                                    | →回Li Energy 小版文       | 11 时间/s 设置                    |              |
| - В Кринопо надо;                                                                                                    | >回Li Energy-3 未提交     | 12 13 回版推荐法庭                  |              |
| 1 Θ Kh phonon ##\$2       15         1 Θ Kh phonon ##\$2       17         1 Θ Kh phonon ##\$2       17         1 Θ Si Shandy ##\$2       17         1 Θ Si Shandy ##\$2       19         1 Θ Si Shandy ##\$2       19         1 Θ Si Shandy ##\$2       12         1 Θ Si Shandy ##\$2       12         1 Θ Si Shandy ##\$2       12         1 Θ Si Shandy ##\$2       12         1 Θ Si Shandy ##\$2       12         2 Θ Jack ##\$2       12         0 J Θ ##\$2       12         0 J Φ ##\$2       12         0 J Φ ##\$2       14         0 J Φ ##\$2       14         0 J Φ Φ Φ Φ Φ Φ Φ Φ Φ Φ Φ Φ Φ Φ Φ Φ Φ Φ                                                                                                    | → I Si phonon 未提交     | 14                            |              |
| 1 - B K Phonon #gg       16         1 - B Sh Dad y#gg       17         1 - B Sh Dad y#gg       18         1 - B Sh Dad y#gg       18         1 - B Sh Dad y#gg       18         1 - B Sh Dad y#gg       18         1 - B Sh Dad y#gg       18         1 - B Sh Dad y#gg       18         1 - B Sh Dad y#gg       18         2 - B gathene ba. #gg       12         1 - B gat y#ge       14         2 - B p2d #gg       14         0 - D P2d #gg       14         0 - D P2d #gg       14 <tr< td=""><td>&gt;回 BN phonon 未提交</td><td>15</td><td></td></tr<>                                                                                                    | >回 BN phonon 未提交      | 15                            |              |
| <ul> <li>● Bi Shand-oy 建取</li> <li>● Bi Shand-oy 建取</li> <li>● Bi Shand-oy and Shand-oy and Shand-oy</li></ul>                                                                                                    | >回 BN Phonon 未提交      | 16                            |              |
| <ul> <li>● B (polo, #世交)</li> <li>● B (polo, #世交)</li> <li>● B (polo, #top)</li> <li>● B (polo, #top)</li> <li>● B (polo, #t</li></ul>                                                                                                    | → 🖾 Si band-gy 未提交    | 17                            |              |
| * 18 M CoN(10)00 - 地理2 20<br>= 8 gaphene ba - 地理2 21<br>= 8 gaphene ba - 地理2 21<br>= 8 gaphene ba - 地理2 22<br>= 8 gaphene ba - 地理2 22<br>= 9 gab - 地理2 22<br>= 9 gab - 地世2 22<br>= 9 gab - 地世2 22<br>= 9 gab - 地世2 22<br>= 9 gab - 地世2 22<br>= 9 gab - 地世2 22<br>= 9 gab - 地世2 22<br>= 9 gab - 地世2 22<br>= 9 gab - 地世2 22<br>= 9 gab - 地世2 22<br>= 9 gab - 地世2 22<br>= 9 gab - 地世2 22<br>= 9 gab - 地世2 22<br>= 9 gab - 地t2 22<br>= 9 gab - 地t2 22<br>= 9 gab - ut2 22<br>= 9 gab - ut2 22<br>= 9 gab -                                                                                                    | > □ Si pdos 未提交       | 19                            |              |
| 3 G gaphene ph. 未規型 21<br>1 G gaphene ph. 未規型 22<br>1 B G gaphene ph. 未規型 22<br>1 B UCO2 Wulff 未成文 23<br>1 G ph 相型文 25<br>C UT 26<br>ph Kage(on 27<br>ph Kage(on 27<br>ph Kage(on 27<br>ph Kage(on 27)<br>1 G gaphene ph Kage(on 27)<br>1 G gaphene ph                                                                                                    | >回 MnCoNi(HO) 未提交     | 20                            |              |
| * 16 graphene ba. 非版2 22<br>* 16 pod #規2 23<br>* 16 pod #規2 24<br>our 26 pod #規2 24<br>pod #規2 24<br>pod #規2 24<br>pod #規2 24<br>pod #規2 24<br>pod #規2 24<br>pod #規2 24<br>pod #規2 24<br>pod #L0 20<br># 10 00 00<br># 10 00 00<br># 10 00<br># 10 00 | → 回 graphene-ph_ 未提交  | 21                            |              |
| * B I GLOGO WWII 消除:<br>● 日本 研究<br>のU<br>のU<br>のD<br>定義<br>の目から<br>の<br>の<br>の<br>の<br>の<br>の<br>の<br>の<br>の<br>の<br>の<br>の<br>の                                                                                                    | > 回 graphene-ba 未提交   | 23                            |              |
| - W por Hask         25           OUT         26           potdoution         27           potdoution         29           packagelon         29           558         30           30         0.0000168(50005)250/0110,                                                                                                    | ・ 世 UCOO2 Wulff 未提交   | 24                            |              |
| Polinjon     26       polinjon     27       polinjon     28       sw     30       otworksteeporzen       awarder       awarder                                                                                                    | OUT                   | 25                            |              |
| Potdoutjon         28           paktagejon         29           28         29           28         29           28         29           28         29           29         29           29         29           29         29           29         29           29         29           29         29           29         29           29         29           29         29           29         29           20         29           20         29           20         29           20         29           20         29           20         29           20         29           20         29           20         29           20         29           20         29           20         29           20         29           20         29           21         29           21         29           21         29           21         29                                                                                                    | n2d in ison           | 26                            |              |
| packagejion         22         電視         200           新規         200         200         200         200         200         200         200         200         200         200         200         200         200         200         200         200         200         200         200         200         200         200         200         200         200         200         200         200         200         200         200         200         200         200         200         200         200         200         200         200         200         200         200         200         200         200         200         200         200         200         200         200         200         200         200         200         200         200         200         200         200         200         200         200         200         200         200         200         200         200         200         200         200         200         200         200         200         200         200         200         200         200         200         200         200         200         200         200         200         200         200                                                                                                    | p2d.out.ison          | 27                            |              |
| 2日<br>- 市地語行任務 30 0 0 00001484000032290/0115,<br>在1月1日 0 0001484000032290/0115,                                                                                                    | package.json          | 29 稿认 取消                      |              |
| → 本地运行任务 31 0 0.000148400655249/0115,<br>石 1.201 km 0                                                                                                    | > 远程                  | 30                            |              |
| E 1201 kon O                                                                                                    | > 本地运行任务              | 31 0,00014820083523070115,    |              |
|                                                                                                    |                       |                               | 51.M1 icon 0 |

分析结果如下图所示,所有分析结果都显示在右侧的界面中,可以通过选择不同的页签来查看不同的分析结果。

### 材料工坊使用教程

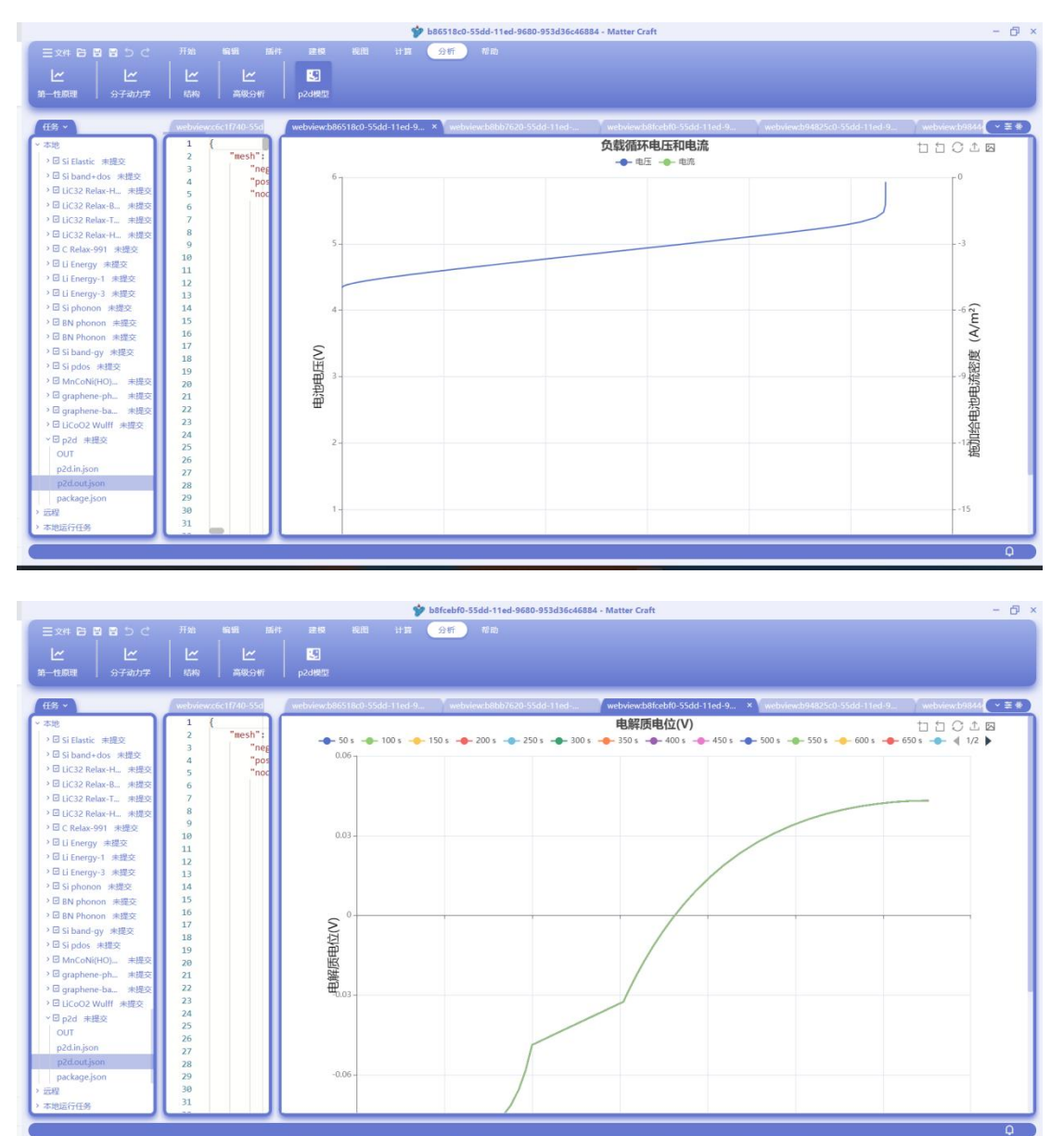

高级计算

### 电压曲线

如下图红框处所示,点击"计算"-"高级计算"-"电压曲线"进行晶体形貌的计算设置

### 材料工坊使用教程

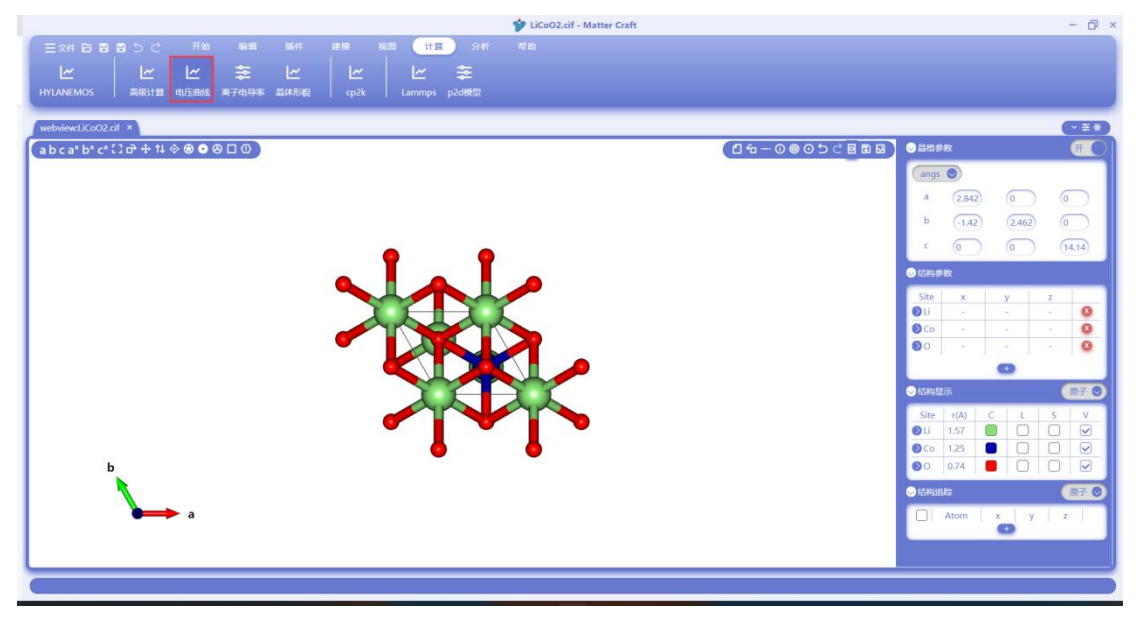

电压曲线的设置页面如下图所示。这个页面主要用于设置电压曲线计算的工作元素和 SOC。 电池元素:用于设置切电池的工作元素。LiCoO2 正极中的工作元素是 Li。

最大超胞倍数:用于设置在多大的超胞范围内进行搜索,最大超胞倍数决定了可选的脱 Li 比例。 要计算的脱 Li 比例:用于设置要计算多少脱 Li 比例(即 SOC)的结构。在最大超胞倍数为1时, 结构中有3个 Li 原子,因此脱 Li 比例可选的是100%(不脱),66.7%(脱2个),33.3%(脱1 个)和0%(全脱)。

每个脱 Li 比例结构数:用于设置每个脱 Li 比例需要计算最多多少个结构。设置完成后,点击"计算结构总数",下方会显示本次计算共需要计算多少个结构。

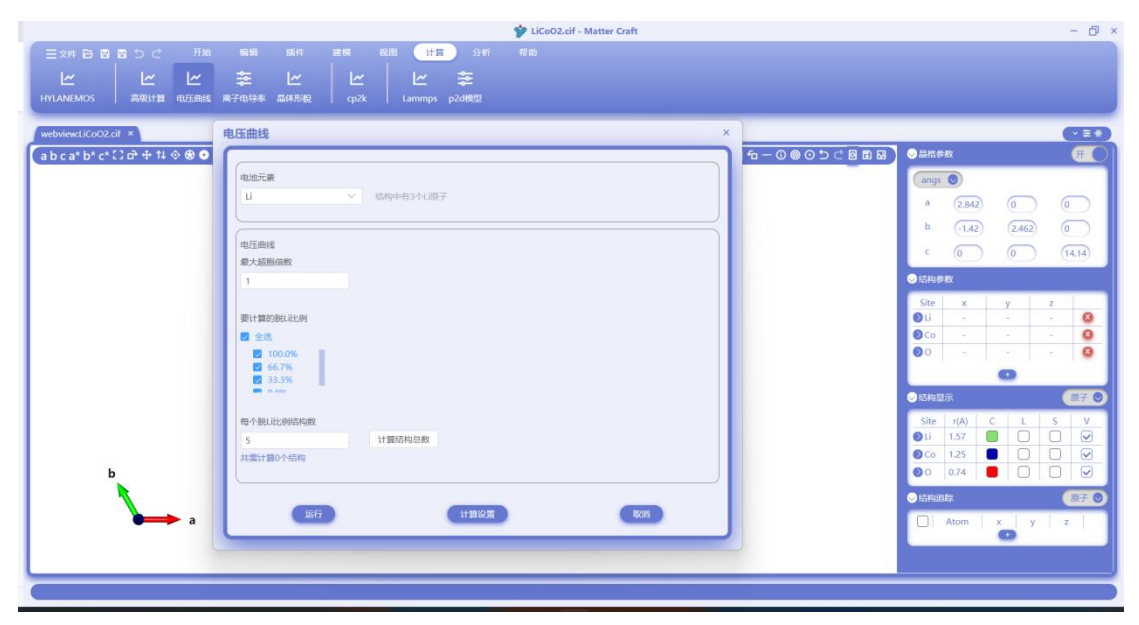

本次计算共需要计算8个结构。

#### 材料工坊使用教程

| W LiCoO2.cif - Matter Craft                                                                                                    | - D ×                                                                                                    |
|----------------------------------------------------------------------------------------------------|----------------------------------------------------------------------------------------------------|
| 王文和 B B B D C 形地 編編 麻井 建商 範囲 計算 SFF 存留<br>ビ ビ ビ 芝 ビ レ 芝 ビ ビ 芝<br>HTLANEMOS 高級計算 电活動能 単子电导本 晶体影響 cp2k Lammps p2d間型                                                                                                    |                                                                                                    |
| webviewsLiCoO2.cf × 电压曲线 ×                                                                                                    | <u>(*</u> ±*)                                                                                                    |
| ● b c a* b* c* (3 c) + 14 ◆ ● ●         ●         ●         ●         ●         ●         ●         ●         ●         ●         ●         ●         ●         ●         ●         ●         ●         ●         ●         ●         ●         ●         ●         ●         ●         ●         ●         ●         ●         ●         ●         ●         ●         ●         ●         ●         ●         ●         ●         ●         ●         ●         ●         ●         ●         ●         ●         ●         ●         ●         ●         ●         ●         ●         ●         ● </th <th>fa - 0 0 0 0 0 0 0 0 0 0 0 0 0 0 0 0 0 0</th> | fa - 0 0 0 0 0 0 0 0 0 0 0 0 0 0 0 0 0 0                                                                                                    |
| b<br>а<br>а<br>а<br>а<br>а<br>а<br>а<br>а<br>а<br>а<br>а<br>а<br>а                                                                                                    | CANALIZATION     SILE T(A) C L S V     U I 157 0 V     U 157 0 V     O 074 0 V     O 074 0 V     O 074 0 V     O 074 0 V     O 074 0 V     O 074 0 V     O 0 074 0 V     O 0 074 0 V     O 0 074 0 V     O 0 074 0 V     O 0 074 0 V     O 0 074 0 V     O 0 074 0 V     O 0 074 0 V     O 0 074 0 V     O 0 074 0 V     O 0 074 0 V     O 0 074 0 V     O 0 074 0 V     O 0 074 0 V     O 0 0 074 0 V     O 0 0 074 0 V     O 0 0 0 0 V     O 0 0 0 0 V     O 0 0 0 0 V     O 0 0 0 V     O 0 0 0 V     O 0 0 0 V     O 0 0 0 V     O 0 0 V     O 0 0 V     O 0 0 V     O 0 0 V     O 0 0 V     O 0 0 V     O 0 0 V     O 0 0 V     O 0 0 V     O 0 0 V     O 0 0 V     O 0 0 V     O 0 0 V     O 0 0 V     O 0 V     O 0 0 V     O 0 V     O 0 V |

设置完成后点击"计算设置",进入第一性原理计算的参数设置页面。

设置面板如下图所示, 分为基础设置、高级设置和结构优化。进入后面板中已经给出了部分参数 的默认设置, 空白的参数可以不需要进行填写。一般来说, 使用默认参数就可以完成一个中等精 度的计算任务。

基础设置页面,使用默认参数即可。

|                                                                                                    | 💅 Si.cif - 02                                                                                                    | 测试用例 - Matter Craft | - ð ×                                                                                            |
|----------------------------------------------------------------------------------------------------|----------------------------------------------------------------------------------------------------|---------------------|--------------------------------------------------------------------------------------------------|
| 三文件 日 四 四 つ ご 开始         編編         画           ビ         ビ         ビ         空           HYLANEMOS         高税計算         电圧曲线         高子电导率         高税                                                                                                    | 編件 EEQ 初期 <u>計算</u> 分析 和助<br><u>ゲ</u> レビーン<br>K形現 cp2k Lammps p20機型                                                                |                     | _                                                                                                |
| 任务 ~ webview:Sicit ×                                                                                                    | HylAnemos                                                                                                    |                     | x (***)                                                                                          |
| <ul> <li>◆ 北池</li> <li>● 山 Relax 非提定</li> <li>● 山 Relax 非提定</li> <li>● 山 Relax 非提定</li> <li>● 山 Relax 非提定</li> <li>● D Relax 非提定</li> <li>● D Relax #提定</li> <li>● D Relax #提定</li> <li>● D Relax #提定</li> <li>● D Relax #提定</li> </ul>                                                                                                    |                                                                                                    |                     | • Mickstar         • Mickstar           • Mickstar         • • • • • • • • • • • • • • • • • • • |
| 100<br>110<br>311<br>300k<br>packagejon<br>watfyani<br>3日(100): 未見交<br>3回(100): 未見交<br>3回(100): 未見<br>3回(100): 未見<br>3回(100): 未見<br>3回(100): 未見<br>3回(100): 未見<br>3回(100): 未見<br>3回(100): 未見<br>3回(100): 未見<br>3回(100): 未見<br>3回(100): 未見<br>3回(100): 未見<br>3回(100): 未見<br>3回(100): 未見<br>3回(100): 未見<br>3回(100): 未<br>3回(100): 未<br>3回(100): 未<br>3回(100): 未<br>3回(100): 未<br>3回(100): +<br>3(100): +<br>3(10): +<br>3(100): +<br>3(100): +<br>3(100): +<br>3(100): +<br>3(100): | Метелийский         Бетерийской         1/А           Ветелийской         0.5         1/А           Бабор         5677         1/А | 電台開送 Uniden ン<br>ズは | Atom   x   y   z                                                                                 |

结构优化设置页面,使用默认参数即可。由于脱 Li 之后晶格的变化可能会比较大,建议勾选优 化晶胞,在计算时优化晶格常数。

#### 材料工坊使用教程

|                               |                  |                                                                                                    | 🎷 LiCoO2.cif - Matter Craft | - 8 >                        |
|-------------------------------|------------------|----------------------------------------------------------------------------------------------------|-----------------------------|------------------------------|
| 三文件 智 智 智 う さ 一开始             |                  | 建模 親間 计算 分析                                                                                                    |                             |                              |
| ~ ~ ~                         |                  |                                                                                                    |                             |                              |
| HYLANEMOS 高级计算 电压曲线           |                  |                                                                                                    |                             |                              |
| webview:LiCoO2.cif ×          | ets FT dts.68    |                                                                                                    |                             |                              |
| a b c a* b* c* [] c+ t↓ ◊ ⊛ • | HylAnemos        |                                                                                                    | *                           |                              |
|                               | <b>其新设置 (5枚)</b> | <del>北化</del> 高级设置                                                                                                    | 1                           | angs 💿                       |
|                               |                  | interior in the second second s | Pair .                      | a (2.842) (0 (0)             |
|                               | 創墨收敛际准           | 0.00001 eV/atom                                                                                                    | STAR                        | b (1.42) (2.462) (0          |
|                               | 原子受力收敛标准         | 0.05 eV/Å                                                                                                    |                             | c (0 (14.14)                 |
|                               |                  |                                                                                                    | +PREMETERIAN                | ◎品梅参数                        |
|                               | 加于位移             |                                                                                                    | α α α/ο Ο α Ο α=β           | Site x y z                   |
|                               | 载大原子位移           | 0.1 Å                                                                                                    | Ο Β Ο Β/ς Ο β Ο β«γ         |                              |
|                               | 应力               |                                                                                                    | c a/c γ α=γ                 | 00 0                         |
|                               | 四十章力             |                                                                                                    | C volume C avort C u-p=y    | 0                            |
|                               | ACCIE/J          | 0.001 GPA                                                                                                    |                             | ●結构显示 原子 ●                   |
|                               | 各向同性压力           | 0                                                                                                    |                             | Site r(A) C L S V            |
|                               |                  | x y z                                                                                                    |                             |                              |
| b                             |                  | x 0 0 0                                                                                                    |                             | <b>⊘</b> ○ 0.74 <b>□ □ ∀</b> |
|                               |                  | z 0 0 0                                                                                                    |                             | ● 島梅追院 勝子 ●                  |
| a 🔪                           | 1 ·              | 运行                                                                                                    | × RI                        | Atom x y z                   |
|                               |                  |                                                                                                    |                             |                              |
|                               |                  |                                                                                                    |                             | 9 ÷ · • • = #                |
| C                             |                  |                                                                                                    |                             |                              |

高级设置页面,对于具体的体系应该选择需要的修正。例如对含过渡金属的体系,使用 DFT+U; 对有范德华作用力的体系,选择色散修正;对有自旋的体系,选择自旋极化计算。 对于LiCoO2 体系, 会有过渡全属 Co. 需要为其没罢 DFT+U 和自旋极化,这里的没罢如下图纸

对于 LiCoO2 体系,含有过渡金属 Co,需要为其设置 DFT+U 和自旋极化。这里的设置如下图所示。

|                                                                                        |                                                                         | 🐓 LiCoO2.cif - M               | atter Craft                                                                             |                                                                                                    | - 0 ×                                                                     |
|----------------------------------------------------------------------------------------|-------------------------------------------------------------------------|--------------------------------|-----------------------------------------------------------------------------------------|----------------------------------------------------------------------------------------------------|---------------------------------------------------------------------------|
| 三文件 台 図 目 り ぐ 形地           ビ         ビ         ビ           HYLANEMOS         高限計算 电压曲线 | 編編 画件 建模 税間 (計算 分析<br>変 ビ   ビ   ビ 変<br>高子由导本 晶体形段   cp2k   Lammps p2d税型 | 10                             |                                                                                         |                                                                                                    |                                                                           |
| webviewctiCoO2.cif ×<br>a b c a* b* c* [] □• + 14 � ⊛ •                                | HylAnemos                                                               |                                | · · · · · · · · · · · · · · · · · · ·                                                   | ● 品格券数                                                                                                    |                                                                           |
|                                                                                        |                                                                         | 自戰機化<br>投影类型                   | 副注<br>collinear spin ><br>元歳 >                                                          | angs<br>a 2.842 0<br>b (-1.42) (2.462)<br>c 0 0<br>● 高裕物業数                                                                       | 0 0 0 (14,14)                                                             |
|                                                                                        | DF1-U股形気型<br>元素<br>し<br>し<br>し<br>の<br>し<br>の<br>の<br>の<br>の<br>の       |                                | Town         0024           Li         0           Co         0.2           O         0 | Site         x         y           0 Li         -         -           0 Co         -         -           0 O         -         - | - 0<br>- 0                                                                |
| Б                                                                                      |                                                                         | 他已HstatoreLE<br>修正方法<br>电势最大位置 | Z V<br>dipole correction V                                                              | ● 括約20万<br>Site r(A) C L<br>● Li 1.57<br>● Co 1.25<br>● O 0.74<br>● Co 0.74                                                      | s v<br>S V<br>S V<br>S V<br>S V<br>S V<br>S V<br>S V<br>S V<br>S V<br>S V |
|                                                                                        | (filling)                                                               | 由称下加仅城长来                       | ( SER                                                                                   | Atom x y                                                                                                    | z                                                                         |

设置好 Hylanemos 的计算参数后,点击"运行",进入如下界面。这里可以设置计算的任务名称、 描述,使用的计算资源,并行参数等等。设置完成后点击"运行"。

### 材料工坊使用教程

|                             |                                         |                   | LiCoO2.cif - M | atter Craft |   |                                                                  | - 0 >    |
|-----------------------------|-----------------------------------------|-------------------|----------------|-------------|---|------------------------------------------------------------------|----------|
|                             |                                         |                   |                |             |   |                                                                  |          |
| ビビビビ<br>HYLANEMOS 高級計算 电圧曲线 | 二 一 一 一 一 一 一 一 一 一 一 一 一 一 一 一 一 一 一 一 | cp2k Lammps p2d機型 |                |             |   |                                                                  |          |
| webview:LiCoO2.cif X        |                                         |                   |                | U)          | _ |                                                                  |          |
| abca*b*c*[] c+ 14 ♦ ⊕ •     | 任务                                      |                   |                | ×           |   | ○ 品格参数                                                           |          |
| -                           | 88                                      |                   | k点并行参数         | 并行参数1       |   | angs 💿                                                           |          |
|                             | 任务描述                                    |                   | fft开行参数        | 1           |   | a (2.842) (0<br>b (-1.42) (2.462)                                |          |
|                             | \$6.D+                                  |                   |                |             |   | · • •                                                            | (14.14)  |
|                             | 服务器                                     | Local 🗸           |                |             |   | ○結构参数                                                            |          |
|                             | 计算节点                                    | local ~           |                |             |   | Site x y Site                                                    | 7<br>- 0 |
|                             | 并行调度                                    | mpirun            |                |             |   | 0 Co                                                             | - 0      |
|                             | 队列调度                                    | PBS ~             |                |             |   | 0                                                                |          |
|                             |                                         |                   |                |             |   | ●結构显示                                                            |          |
|                             |                                         |                   |                |             |   | Site r(A) C L                                                    |          |
| ь                           |                                         |                   |                |             |   | ● Co         1.25         □           ● O         0.74         □ |          |
|                             |                                         |                   |                |             |   |                                                                  | 康子 😒     |
| <b>▶</b> a                  |                                         | <del>6</del> )    | 1-#            | ×ia         |   | Atom x y                                                         | Z        |
|                             | _                                       |                   |                |             |   |                                                                  |          |
| C                           |                                         |                   |                |             |   |                                                                  |          |

这时任务栏会出现 LiCoO2 Voltage 的任务, 里面包含了生成的不同脱 Li 比例的结构和计算任务。

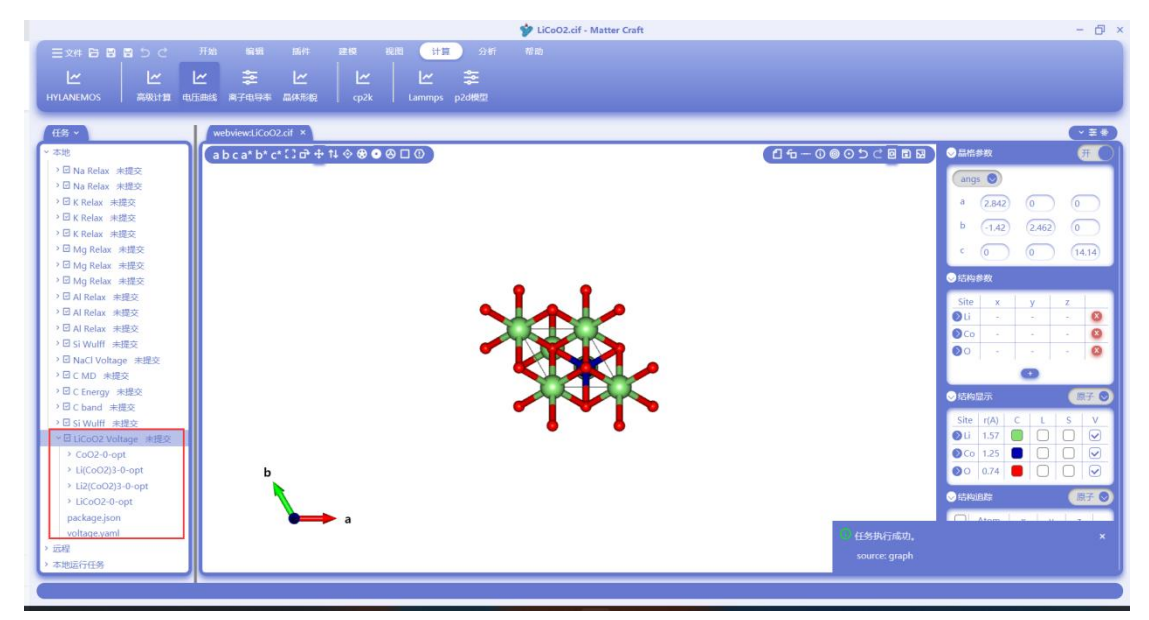

在 LiCoO2 Voltage 处点击鼠标右键,点击本地执行程序。然后 Hylanemos 会开始进行计算。

### 材料工坊使用教程

|                                                 | FICOD2.cfr - Matter Craft                                                                                                    |                            | L   |
|-------------------------------------------------|----------------------------------------------------------------------------------------------------|----------------------------|-----|
| = 文祥 日 日 日 5 C<br>上 上  <br>HYLANEMOS #90311日 年月 | 开始 編編 編件 建築 載調 <mark>计型</mark> 分析 存為<br>ゲ 李 ピ   ピ   ピ 李<br>総約 高子伯母本 品林売録 cp2k Lammps p23開型                                                                                                    |                            |     |
| 低翁 ~                                            | webview:LiCoO2.cif ×                                                                                                    | •                          | 39  |
| ~ 本地                                            | a b c a* b* c* () d* + t↓ ◇ ⊕ ● ⊘ □ 0                                                                                                    | (16-0005⊂回日日) ◎品作参数 (用     | O   |
| → 🖸 Na Relax 未提交                                |                                                                                                    |                            |     |
| > 🖸 Na Relax 未提交                                |                                                                                                    | angs                       |     |
| → 回 K Relax 未提交                                 |                                                                                                    | a (2.842) (0 (0            | 2   |
| ・ 凹 K Kelax 未提交<br>) 同 K Palax 未提立              |                                                                                                    | b (-1.42) (2.462) (0       |     |
| > □ Mg Relax 未提交                                |                                                                                                    |                            |     |
| > □ Mg Relax 未提交                                |                                                                                                    |                            | 2   |
| > 🖸 Mg Relax 未提交                                |                                                                                                    | <ul> <li>● 結构参数</li> </ul> |     |
| > 回 Al Relax 未提交                                |                                                                                                    | Site x y z                 |     |
| > II Al Relax 未提交                               |                                                                                                    | Di                         | 8   |
| ・□ Al Relax 未僅交<br>)□ Ci Multin +博立             | and the second second sec | OCo                        | 8   |
| > 図 NaCl Voltage 李焜卒                            |                                                                                                    | <b>0</b> 0                 | 8   |
| >回CMD 未提交                                       |                                                                                                    | 0                          |     |
| > □ C Energy 未提交                                |                                                                                                    | ● 法約局策 (日本)                |     |
| → IB C band 未提交                                 |                                                                                                    |                            | -   |
| → 🖸 Si Wulff 未提交                                |                                                                                                    | Site r(A) C L S            | × I |
| ~ El LicoO2 Volta 開除杰达                          |                                                                                                    |                            |     |
| → Li(CoO2)3-0 本地执行任约                            |                                                                                                    |                            | 5   |
| → Li2(CoO2)3- 本地给出执行                            | <b>命</b> 令                                                                                                    |                            | 2   |
| → LiCoO2-0-or 本地执行程序                            | 設置 1                                                                                                    | ●結构組織 開分                   | 0   |
| package.json 在文件资源计                             | uggar a a                                                                                                    | Atom x y z                 |     |
| voltage.yaml                                    |                                                                                                    |                            |     |
| > 近程                                            |                                                                                                    |                            |     |
| 中市运行性势                                          |                                                                                                    |                            |     |
| (                                               |                                                                                                    |                            |     |

开始计算后,右下角会弹出通知提示框,表明任务已经开始计算了。

| <pre>Exp B B B C Fish BEE BEF BEE BEE BEE BEE BEE BEE BEE BEE</pre>                                                                                                    |                                       |                      |                      | 💅 LiCoO2.cif - Matter C | iraft    |                   | -                                  |
|----------------------------------------------------------------------------------------------------|---------------------------------------|----------------------|----------------------|-------------------------|----------|-------------------|------------------------------------|
| L       L       L <thl< th=""> <thl< th=""> <thl< th=""></thl<></thl<></thl<>                                                                                                    |                                       |                      | 214 2011 HI          |                         |          |                   |                                    |
| INUMANDO       Ruiti distati #74194       Ruiti distati #74194       Ruiti dist                                                                                                    |                                       | ا ا 🕿 اما            |                      | -                       |          |                   |                                    |
| HUDDENOS       wordtik dit ziele karden dit generalizete karden dit generalizete kard                                                                                                    |                                       |                      |                      | -                       |          |                   |                                    |
| fith     Network/CO2 of *       * 500       * 500       * 500       * 500       * 500       * 500       * 500       * 500       * 500       * 500       * 500       * 500       * 500       * 500       * 500       * 500       * 500       * 500       * 500       * 500       * 500       * 500       * 500       * 500       * 500       * 500       * 500       * 500       * 500       * 500       * 500       * 500       * 500       * 500       * 500       * 500       * 500       * 500       * 500       * 500       * 500       * 500       * 500       * 500       * 500       * 500       * 500       * 500       * 500       * 500       * 500       * 500       * 500       * 500       * 500       * 500       * 500       * 500                                                                                                    | HYLANEMOS   MORTEL                    |                      | i cpzk i tammps pzoł | 241                     |          |                   |                                    |
| - 本地     - 小田 和 Relax 相理     - 本地     - 小田 和 Relax 相理     - 本田     - 小田 か Relax 相理     小田 か Relax 相理                                                                                                    | 任务 ~                                  | webview:LiCoO2.cif × |                      |                         |          |                   |                                    |
| <ul> <li>○ Bis Below 相照</li> <li>○ Bis Below 相照</li> <li>○ Bis Below 相E</li> <li>○ Bis Below 相E</li> <li>○ Bis Below HE</li> <li>○ Bis Below HE</li></ul>                                                                                                | ~ 本地                                  | abca*b*c*Cor         | ± 1↓ � ֎ ● ❷ □ 0 )   |                         |          | 888000-ce         | ○最格参数 ④                            |
| <ul> <li>○ 日本 Brake 未規交</li> <li>○ 日本 Brake 未規交</li> <li>○ 日本 Brake 未見交</li> <li>○ 日本 Brake 未見交</li> <li>○ 日本 Brake + Arge Brake + 未見交</li> <li>○ 日本 Brake + Arge Brake + Arge Brake + Arg</li></ul>                                                                                           | > 回 Na Relax 未提交                      |                      |                      |                         |          |                   |                                    |
| <ul> <li>○ 目 Kelau #提交</li> <li>○ 日 Kelau #提交</li> <li>○ 日 Kelau #提交</li> <li>○ 日 Kelau #提交</li> <li>○ 日 Kelau #提交</li> <li>○ 日 Kelau #EZC</li> <li>○ 日 Kelau #EZC</li> <li>○ 日 Kelau #EZC</li> <li>○ 日 Kelau #EZC</li> <li>○ 日 Kelau #EZC</li> <li>○ 日 Kelau #EZC</li> <li>○ 日 Kelau #EZC</li> <li>○ 日 Kelau #EZC</li> <li>○ 日 Kelau #EZC</li> <li>○ B Kelau #EZC</li> <li>○ B Kelau #EZC</li> <li>○ C Mo #EZC</li> <li>○ C Mo #EZC<td>&gt; 🛛 Na Relax 未提交</td><td></td><td></td><td>×</td><td></td><td></td><td>angs 🕑</td></li></ul>      | > 🛛 Na Relax 未提交                      |                      |                      | ×                       |          |                   | angs 🕑                             |
| <ul> <li>○ R Relax #理交</li> <li>○ R Relax #理交</li> <li>○ R Relax #理交</li> <li>○ B Relax #理交</li> <li>○ B Relax #理交</li> <li>○ B Relax #理交</li> <li>○ A Relax #理交</li> <li>○ A Relax #理交</li> <li>○ A Relax #理交</li> <li>○ A Relax #理交</li> <li>○ A Relax #理交</li> <li>○ B Relax #理交</li> <li>○ B Relax #理交</li> <li>○ B Relax #理交</li> <li>○ B Relax #理交</li> <li>○ B Relax #理交</li> <li>○ B Relax #理交</li> <li>○ B Relax #理交</li> <li>○ B Relax #理交</li> <li>○ B Relax #理交</li> <li>○ B Relax #理交</li> <li>○ C Energy #型の</li> <li>○ C Energy #型の</li> <li>○ C Conce y #型の</li> <li>○ C Conce y #型の</li> <li>○ C Conce y #型の</li> <li>○ C Conce y #型の</li> <li>○ C Conce y #型の</li> <li>○ C Conce y #型の</li> <li>○ C Conce y #型の</li> <li>○ C Conce y #型の</li> <li>○ C Conce y #Z0</li> <li>○ C Conce y #Z0</li> <li>○ Conce y #Z0</li> <li>○ C Conce y #Z0</li> <li>○ C Conce y #Z0</li> <li>○ C Conce y #Z0</li> <li>○ C Conce y #Z0</li> <li>○ C Conce y #Z0</li> <li>○ C Conce y #Z0</li> <li>○ C Conce y #Z0</li> <li>○ C Conce y #Z0</li> <li>○ Conce y #Z0</li> <li>○ Conce y #Z0<td>→ 🛛 K Relax 未提交</td><td></td><td></td><td></td><td></td><td></td><td>a (2.842) (0 (0</td></li></ul> | → 🛛 K Relax 未提交                       |                      |                      |                         |          |                   | a (2.842) (0 (0                    |
| <ul> <li>● Explore #理定</li> <li>● Explore #理定</li> <li>● Explore #理定</li> <li>● Explore #up</li> <li>● Explore #up</li> <li>● Expl</li></ul>                                                                                                    | → 図 K Relax 未提交                       |                      |                      |                         |          |                   |                                    |
| <ul> <li>I dig Relax 相較。</li> <li>I dig Relax 相較。</li> <li>I dig Relax Hota</li> <li>I dig Relax Hota</li> <li>I dig Relax</li></ul>                                                                                          | > □ K Relax 未提交                       |                      |                      |                         |          |                   | - (-1.42) (2.462) (0               |
| <ul> <li>○ 目板 Relax 相反、</li> <li>○ 日本 Relax 相反、</li> <li>○ 日本 Relax 相反、</li> <li>○ Chor 相反、</li> <li>○ Chor 相反、</li> <li>○ Chor 相反、</li> <li>○ Chor 相反、</li> <li>○ Chor Hag</li> <li>○ Cool - Opt (relax jon, - kgroup), - force 1 LasyOFT082 (rough), 4 and - force 1 LasyOFT082 (rough), 4 and - force 1 LasyOFT082 (rough), 2 and + force 1 LasyOFT082 (rough), 2 and + force 1 LasyOFT082 (rough), 1 and + force 1 LasyOFT082 (rough), 1 and + force 1 LasyOFT082 (rough), 1 and + force 1 LasyOFT082 (rough), 2 and + force 1 LasyOFT082 (rough), 1 and + force 1 LasyOFT082 (rough), 1 and + force 1 LasyOFT082 (rough), 1 and + force 1 LasyOFT082 (rough), 1 and + force 1 LasyOFT082 (rough), 1 and + force 1 LasyOFT082 (rough), 1 and + force 1 LasyOFT082 (rough), 1 and + force 1 LasyOFT082 (rough), 1 and + force 1 LasyOFT082 (rough), 1 and + force 1 LasyOFT082 (rough</li></ul>                                                                                           | > □ Mg Relax 未提交                      |                      |                      |                         |          |                   | c 0 0 14.1                         |
| <ul> <li>○目の目前は、相反</li> <li>○目の目前は、相反</li> <li>○目の目前は</li> <li>○目の目前は</li> <li>○目の目前は</li> <li>○目の目前は</li> <li>○目の目前は</li> <li>○目の目前は</li> <li>○目の目前は</li> <li>○目の目前は</li> <li>○目の日前は</li> <li>○目の日前は</li> <li>○目の日前は</li> <li>○目の日前は</li> <li>○目の日前は</li> <li>○目の日前は</li> <li>○日の日前は</li> <li>○日</li></ul>                                                                                                    | > ☑ Mg Relax 未提交                      |                      |                      |                         |          |                   |                                    |
| <ul> <li>○日本局は総計構成</li> <li>○日本局は総計構成</li> <li>○</li></ul>                                                                                            | → 回 Mg Relax 未提交                      |                      |                      |                         |          |                   | 0 10 19 19 10                      |
| <ul> <li>○ La Mileia: 建定</li> <li>○ Bi Mileia: 建定</li> <li>○ Bi Mileia: 建定</li> <li>○ Bi Mileia: 建定</li> <li>○ Bi Mileia: 建定</li> <li>○ Bi Mileia: 建定</li> <li>○ Bi Mileia: 建定</li> <li>○ Catol: 建定</li> <li>○ Catol: 建定</li> <li>○ Catol: 建定</li> <li>○ Catol: 建定</li> <li>○ Catol: 建定</li> <li>○ Catol: 建定</li> <li>○ Catol: #E2</li> <li>○ Catol: #E2</li></ul>                                                                                                 | > 回 Al Relax 未提交                      |                      |                      |                         |          |                   | Site x y z                         |
| <ul> <li>A MARKAL 学校</li> <li>A MARKAL 学校</li> <li>B SI Wull, 半校交</li> <li>B Churd, Voltage 非歴史</li> <li>B Churd, HEQ</li> <li>C Extrange / Extrange / Extrange</li></ul>                                                                                                    | ) 凹 Al Relax 未提交                      |                      |                      |                         |          |                   | Oli a a a l                        |
| <ul> <li>Shull 端弦</li> <li>Bhull Matter</li> <li>Bhull Matter</li> <li>Bhull Matter</li> <li>Bhull Matter</li> <li>Chony 建設</li> <li>Chony 建設</li> <li>Chony 生</li> <li>Chony 生</li> <li>Chony to the set of the set of the s</li></ul>                                                                                                    | ) 回 AI Relax 未健交<br>) 回 CI Modifi 土埋立 |                      |                      | And the                 |          | 1240              | -                                  |
| BC MD 構設     ACM # 程設     BC MD 構設     BC MD 構設     BC MD 構設     BC MD 構設     BC MD 構設     Control # 20 Control # 20 Control# 20 Control# 20 Control# 20 Control# 20 Control# 20 Co                                                                                                    | > El NaCi Voltana #18/5               |                      |                      |                         |          | 10041             | •                                  |
| <ul> <li>BC Energy 建設交</li> <li>BC band 非提交</li> <li>BC Stand 非提交</li> <li>BC Stand 非提交</li> <li>BC Stand 非提交</li> <li>BC Stand 非提交</li> <li>BC Stand 非提交</li> <li>BC Stand 非提交</li> <li>BC Stand 非提交</li> <li>BC Stand 非 建交</li> <li>BC Stand 非 建交</li> <li>BC Stand 非 建交</li> <li>BC Stand 非 建交</li> <li>BC Stand 非 建交</li> <li>BC Stand 非 建交</li> <li>BC Stand 非 建交</li> <li>BC Stand 非 建交</li> <li>BC Stand 非 建交</li> <li>BC Stand 非 型交</li> <li>BC Stand 非 型交</li> <li>BC Stand 非 型交</li> <li>BC Stand 非 型交</li> <li>BC Stand 非 型 Stand Stand</li></ul>                                                                                                    |                                       |                      |                      |                         | A        | TO TRADUCTURE 1   | CoO2 Voltage/f49d3400-24e4-11ed    |
| <ul> <li>B C band 未建築</li> <li>B K Wulf 未建築</li> <li>B K Kong Vertage 批算を</li> <li>B K Kong Vertage 批算を</li> <li>C SO20-Opt</li> <li>K Kong Vertage K Kong Vertage K Kong Verta</li></ul>                                                                                                    | >回 C Energy 未根卒                       |                      |                      |                         |          | -8379-11154bfd    | e11)                               |
| Classes     Constraints     Classes     Classes     Clast     Classes     Classes     Classes     Classes                                                                                                    | → ID C band 未提交                       |                      |                      |                         | <b>N</b> | source tasks      |                                    |
| <ul> <li>日iGCG2 Voltage 地理の         <ul> <li>CGD2-0 opt</li> <li>LigCG2D2-0-opt</li> <li>LigCG2D2-0-opt <li>LigCG2D2-0-opt</li></li></ul></li></ul>                                                                                                    | → II Si Wulff 未提交                     |                      |                      |                         |          |                   |                                    |
| Cod2-d-opt     Category Toolson Portunations and Cod2 - optivata join - Kirouph,Iorce 1/LasyOFT 0/20     Cod2-d-opt     LipicsO23-0-opt     LipicsO23-0-opt     LipicsO23-0-opt     LipicsO23-0-opt     LipicsO23-0-optivata join - Kirouph,Iorce 1/LasyOFT 0/20     LipicsO23-0-optivata join - Kirouph,Iorce 1/LasyOFT 0/20     LipicsO23-0-optivata join - Kirouph,Iorce 1/LasyOFT 0/20     LipicsO23-0-optivata join - Kirouph,Iorce 1/LasyOFT 0/20     LipicsO23-0-optivata join - Kirouph,Iorce 1/LasyOFT 0/20     LipicsO23-0-optivata join - Kirouph,Iorce 1/LasyOFT 0/20     LipicsO23-0-optivata join - Kirouph,Iorce 1/LasyOFT 0/20     LipicsO23-0-optivata join - Kirouph,Iorce 1/LasyOFT 0/20     Jac2     Jac2                                                                                                    | ~回LiCoO2 Voltage 由提交                  |                      |                      |                         |          | EAFaraDET\0807    | \oarallel\bin\blutAnamoravaLiCoO   |
| > Li(coQ2)-0-opt<br>> Li(coQ2)-0-opt<br>> Li(coQ2)-0-opt<br>> Li(coQ2)-0-opt<br>peckage.json<br>votage.yami<br>> 元報道行任務<br>> 자원运行任务<br>> 자원运行任务<br>> Source tasks                                                                                                    | > CoO2-0-opt                          |                      |                      |                         |          | 2.0-onthrelay iso | -karoun 0 -force EAFasyDET\08      |
| <ul> <li>LUZ(CO2):0-Opt</li> <li>LUZ(CO2):0-Opt</li> <li>LUZ(CO2):0-Opt&lt;</li></ul>                                                                                                    | Li(CoO2)3-0-opt                       | b                    |                      |                         |          | 02\parallel\bin\t | tvlAnemos exe Li2(CoO2)3-0-opt/rel |
| ) UC:002-0-opt<br>package.jion<br>votage.yaml<br>) 遼國<br>) 本地臣行任务                                                                                                    | Li2(CoO2)3-0-opt                      |                      |                      |                         |          | ax.json,kgroup    | .0force E:\EasyDFT\0802\parallel   |
| peckagejon<br> voltgeyand<br>  意耀<br>) 赤地道行任务                                                                                                    | LiCoO2-0-opt                          |                      |                      |                         |          | \bin\HylAnemos    | .exe,Li(CoO2)3-0-opt\relax.json,kg |
| 」 volagesand mos ear.CoO2-0-optyrelac.jon,kgroup.0,force volagesand volagesand volages<br>Volagesand volagesand volagesand volagesand volagesand volagesand volagesand volagesand volagesand volagesand v                                                                                                    | package.json                          |                      | ⇒ a                  |                         |          | roup,0,force E:   | EasyDFT\0802\parallel\bin\HylAne   |
| ) 定理<br>シ 本地総合任务<br>・<br>・<br>・<br>・<br>・<br>・<br>・<br>・<br>・<br>・<br>・<br>・<br>・                                                                                                    | voltage.yaml                          |                      |                      |                         |          | mos.exe,CoO2-0    |                                    |
| 5. 安远运行3条                                                                                                    | > 四程                                  |                      |                      |                         |          | source: tasks     |                                    |
|                                                                                                    | > 本地运行任务                              |                      |                      |                         |          |                   |                                    |

计算完成后,点击 voltage.yaml。然后点击"分析"-"高级分析"-"电压曲线"

#### 材料工坊使用教程

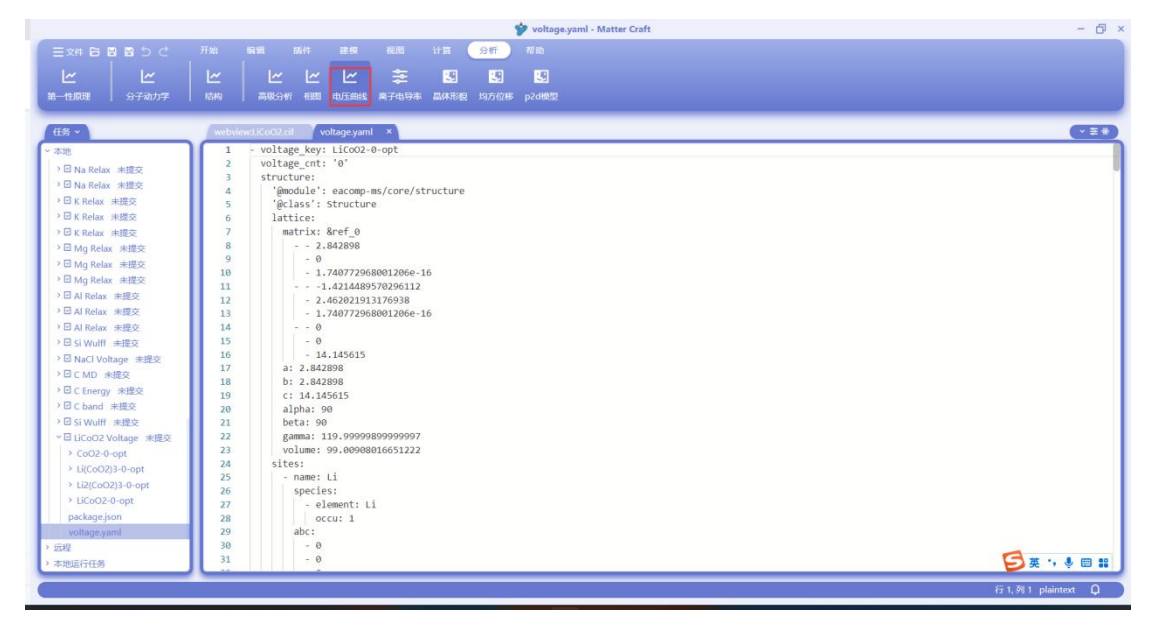

弹出的电压曲线分析设置如下。

用户可根据需要勾选是否计算平均电压,是否使用不收敛的数据进行分析。

负极的化学势需要用户填写,下方给出了常用的金属电极在不同赝势下计算得到的化学势,包括 Li、Na、K。用户可以直接使用这些参考化学势,也可以根据自己的需要自行计算负极的化学势。 这里使用 Li 金属负极的

设置完成后,点击"分析"

|                                                                                                    |                                                                                                    | 🎔 voltage.yaml - Matter Craft                                                               |                                                                                                    | - 8           |
|----------------------------------------------------------------------------------------------------|----------------------------------------------------------------------------------------------------|---------------------------------------------------------------------------------------------|----------------------------------------------------------------------------------------------------|---------------|
| 三文件 日 四 四 日 ○ C<br>レベ レベ<br>第一位原理 分子动力学                                                                                                    | 开始         編輯         邮件         建築         規則           ビ         ビ         ビ         ビ         奈           市内         高級Sym         中国         电圧曲站         第子电导利           webviewd/CO02cit         voltage.yaml         ×                                                                                                    | ня 915 тав<br>5 5 5 5<br>амянее 1977юв росеба                                               |                                                                                                    | CES           |
| <ul> <li>本認</li> <li>○ Na Relax 未提交</li> <li>○ Na Relax 未提交</li> <li>○ Kelax 未提交</li> <li>○ K Relax 未提交</li> <li>○ K Relax 未提交</li> <li>○ K Relax 未提交</li> <li>○ G K Relax 未提交</li> <li>○ G K Relax 未提交</li> <li>○ G K Relax 未提交</li> <li>○ G M Relax 未提交</li> <li>○ G M Relax 未提交</li> <li>○ G M Relax 未提交</li> <li>○ G A Relax 未提交</li> <li>○ G A Relax 未提交</li> <li>○ G A Relax 未提交</li> <li>○ G A Relax 未提交</li> <li>○ G A Relax 未提交</li> <li>○ G A Relax 未提交</li> <li>○ G M Relax 未提交</li> <li>○ G M Relax 未提交</li> <li>○ G M Relax 未提交</li> <li>○ G M Relax 未提交</li> <li>○ G M Relax 未提交</li> <li>○ G M Relax 未提交</li> <li>○ G Loco 2 voltage #提交</li> <li>○ G Loco 2 voltage</li> <li>○ LU(CoO2) -0 opt</li> <li>&gt; LU(CoO2) -0 opt</li> <li>&gt; LU(CoO2) -0 o</li></ul> | 1         •voltage key: LiCoo2-0.opt           2         voltage cnt: 'o'           3         structure:           4         'mandule': eacop.ms/core/s           5         'gclass': structure           6         lattic:           7         matrix: Kref_0           8         - 2.462898           9         - 0           10         - 1.740772968012066:           11         - 2.46202191376938           12         - 2.46202191376938           13         - 1.4136015           14         - 0           15         - 0           16         - 14.145615           17         - 2.842298           18         br 2.842298           19         ci 14.145615           20         alpha: 90           22         gama: 119.9999089999999999999999999999999992           23         volume: 90.0006016651222           24         sites:           - name: Li         secies:           - element: Li         abc'' | <ul> <li>● 日田曲銘分析</li> <li>● 計算学時期度</li> <li>● 使用不吸放刺風田行分析</li> <li>1</li> <li>1</li> </ul> | ×<br>魚田化学時<br>-1-5 eV<br>知道金田和化学時 (単年)<br>一日 -1-5 -1 -2<br>K -1-5 -1 -2<br>K -1-5 -1 -2<br>K -1-5 -1 -2<br>K -1-5 -1 -2 |               |
| > 远程<br>> 本地运行任务                                                                                                    | 30 - 0<br>31 - 0                                                                                                    |                                                                                             |                                                                                                    | (5)英·•, ♥ ■ # |

输出的钴酸锂的电压曲线如下图所示。

纵坐标是电压,横坐标是容量。其中蓝色的线表示放电整个过程中的每一步的电压,绿线表示整 个放电过程的平均电压。这里两者正好相等。

### 材料工坊使用教程

|                                                                                                    | 4c4a5130-2835-11ed-9308-97a5d484dd52 - N                                                                                                    | Aatter Craft – Dr                                            |
|----------------------------------------------------------------------------------------------------|----------------------------------------------------------------------------------------------------|--------------------------------------------------------------|
| 王文4F B B B D C 开始 明朝 単符<br>ビ レ レ レ レ レ レ<br>第一世版現 分子初力子 初時 高税分析 相談                                                                                                    | 2017 和助<br>111 111 2017 和助<br>111 2018 111 111 1111<br>111 2018 111 1111 1111 1111 1111 1111 11                                                                                                    |                                                              |
| 任务           予約           3           3           3           3           3           3           3           3           4           3           4           5           5           5           5           5           5           5           5           5           5           5           5           5           5           5           5           5           5           5           5           5           5           5           5           5           5           5           5           5           5           5           5           5           5           5           5           5           5           5           5           5 <th>Voltage.key         X           1         - voltage.key: LiCo2-0-opt           2         voltage.key: LiCo2-0-opt           3         structure:           4         '@module': eacomp-ms/core/structure           5         '@class': structure           6         lattice:           7         matrix: &amp; Ref_0           8         - 0           9         - 1.42448957020801206e-16           11         1.421448957029012           12         - 2.46220913176938           13         - 1.740772968001206e-16           14         - 0           15         - 0           16         - 1.42145015           17         a: 2.8422098           19         c: 1.4.145615           17         a: 2.8422098           19         c: 1.4.145615           17         a: 2.8422098           19         c: 1.4.145615           20         agamma: 119.999989999997           21         beta: 90           22         gamma: 119.9999899999997           23         volume: 90.0908016051222           24         sites:           25         - name: Li           26</th> <th>voltage cultivelectation LICoO2 -&gt; Intercalation LICoO2 Mean</th> | Voltage.key         X           1         - voltage.key: LiCo2-0-opt           2         voltage.key: LiCo2-0-opt           3         structure:           4         '@module': eacomp-ms/core/structure           5         '@class': structure           6         lattice:           7         matrix: & Ref_0           8         - 0           9         - 1.42448957020801206e-16           11         1.421448957029012           12         - 2.46220913176938           13         - 1.740772968001206e-16           14         - 0           15         - 0           16         - 1.42145015           17         a: 2.8422098           19         c: 1.4.145615           17         a: 2.8422098           19         c: 1.4.145615           17         a: 2.8422098           19         c: 1.4.145615           20         agamma: 119.999989999997           21         beta: 90           22         gamma: 119.9999899999997           23         volume: 90.0908016051222           24         sites:           25         - name: Li           26 | voltage cultivelectation LICoO2 -> Intercalation LICoO2 Mean |

点击上方的图例,可以显示或不显示某条线。不显示放电电压曲线的图如下

| 1244 日 日 日 日 日 日 日 日 日 日 日 日 日 日 日 日 日 日                                                                       | 風神 副板 成田 计第 <del>2011</del> 前向<br>一 一 一 奈 昭 話<br>が 相目 内正明は 第子句明本 品体形成 p24時型                                                                                      |                                                              |     |
|----------------------------------------------------------------------------------------------------|----------------------------------------------------------------------------------------------------|--------------------------------------------------------------|-----|
| <del>5</del> ~                                                                                                 | Starter voltage.yaml ×                                                                                                    | webview4c4a5130-2835-11ed-9 ×                                |     |
| 地<br>回 Si Wulff 未提交<br>回 NaCl Voltage 未提交<br>回 C MD 未提交                                                        | 1 - voltage_key: LiCoO2-0-opt<br>2 voltage_cnt: '0'<br>3 structure:<br>4 '@module': eacomp-ms/core/structure<br>5 '@rlase': structure                            | voltage cuive inclution LiCo02 -O- Intercalation LiCo02 Mean | 坐   |
| <ul> <li>□ C Energy 未提交</li> <li>□ C band 未提交</li> <li>□ Si Wulff 未提交</li> <li>□ LiCo22 Voltana 未提交</li> </ul> | 6 lattice:<br>7 matrix: &ref.0<br>8 - 2.842898<br>9 - 0                                                                                                    |                                                              |     |
| COO2+0-opt     COO2+0-opt     Ui(CoO2)3-0-opt     Ui(CoO2)3-0-opt     Ui(CoO2)3-0-opt                          | 10         - 1.740772968001206e-16           11         1.4214489570296112           12         - 2.463021913176938           13         - 1.740772968001206e-16 | 4                                                            |     |
| 3 LCoO2-0-opt<br>package.json<br>voltage.yaml<br>□ L110Ge(PS6)2 Ionic 未提交                                      | 14 0<br>15 -0<br>16 14,145615<br>17 a: 2,842998<br>18 b: 2,842998                                                                                                | 3-                                                           |     |
| ∃ p2d 未遵交<br>∃ NaCl Energy 未提交<br>∃ C MD 未提交<br>⊒ NaC18 NEB 未提交                                                | 19 c: 14.145615<br>20 alpha: 90<br>21 beta: 90<br>22 gamma: 119.99999899999997                                                                                   | 2-                                                           |     |
| B NaC18 NEB 未提交<br>G Si Wulff 未提交<br>G C fonic 未提交<br>B FeO Voltage 未提交<br>G Si Energy +提序文                    | 23 volume: 09.00000016651222<br>24 sites:<br>25 - name: Li<br>26 species:<br>27 - element: Li                                                                    | 1.                                                           |     |
| a a chergy Assex<br>2 LiCoO2 Voltage 未提交<br>2<br>2<br>2015任务                                                   | 28 occu: 1<br>29 abc:<br>30 - 0<br>31 - 0                                                                                                    |                                                              | 210 |

将鼠标放在曲线上,会显示当前点的容量和电压值。

### 材料工坊使用教程

|                          | 4c4a5130-2835-11ed-9308-97a5d484dd    | 152 - Matter Craft – Ö                                              |
|--------------------------|---------------------------------------|---------------------------------------------------------------------|
| 三文件 目 目 目 う ご 一开始 編編     | 馬件 建模 视图 计算 分析 帮助                     |                                                                     |
| M M M                    |                                       |                                                                     |
|                          |                                       |                                                                     |
| 一性原理   分子动力学   结构   高级分析 | 所相關电压曲线 离子电导率 晶体形貌   p2d模型            |                                                                     |
|                          |                                       |                                                                     |
| 1务 ~                     | Starter voltage.yaml ×                | webview:4c4a5130-2835-11ed-9 ×                                      |
| 地                        | 1 - voltage_key: LiCoO2-0-opt         |                                                                     |
| □ Si Wufff 未提交           | <pre>2 voltage_cnt: '0'</pre>         | voltage curvetercalation LiCoO2 -O- Intercalation LiCoO2 Mean       |
| 回 NaCl Voltage 建理效       | 3 structure:                          |                                                                     |
| PCMD 未提応                 | 4 '@module': eacomp-ms/core/structure | 5                                                                   |
|                          | 5 gclass : Structure                  |                                                                     |
| Protection of the second | b lattice:                            |                                                                     |
| · U Coand 采提交            | / matrix: &ret_0                      |                                                                     |
| ・ ビ Si Wulff 未提交         | 0 2,042898                            | P                                                                   |
| * 回 LiCoO2 Voltage 未提交   | 10 - 1 7407730680013060 16            |                                                                     |
| > CoO2-0-opt             | 11                                    | 186.98                                                              |
| > Li(CoO2)3-0-opt        | 12 - 2.462021013176038                | <ul> <li>Intercalation LiCoO2</li> <li>4.293339207220924</li> </ul> |
| > Li2(CoO2)3-0-opt       | 13 - 1,740772968001206e-16            | Intercalation LiCoO2     O                                          |
| > LiCoO2-0-opt           | 14 0                                  | Intercalation LiCoO2 Mean 4 293339207220924                         |
| package ison             | 15 - 0                                |                                                                     |
| promption                | 16 - 14,145615                        | Intercalation LICOU2 Mean 4.293339207220924                         |
| vonage.yanu              | 17 a: 2.842898                        |                                                                     |
| ロ Li10Ge(PS6)2 Ionic 未提交 | 18 b: 2.842898                        |                                                                     |
| PE p2d 未提交               | 19 c: 14.145615                       |                                                                     |
| D NaCl Energy 未提交        | 20 alpha: 90                          |                                                                     |
| DICMD 未提交                | 21 beta: 90                           | 2-                                                                  |
| > 回 NaC18 NEB 未提交        | 22 gamma: 119.9999989999997           |                                                                     |
| > □ NaC18 NEB 未提交        | 23 volume: 99.00908016651222          |                                                                     |
| DISi Wulff 美標交           | 24 sites:                             |                                                                     |
|                          | 25 - name: Li                         |                                                                     |
| D E to Weltons +187      | 26 species:                           | 1-                                                                  |
| Delle state              | 27 - element: Li                      |                                                                     |
| 「 U Si Energy 未能文        | 28 OCCU: 1                            |                                                                     |
| * 団 LiCoO2 Voltage 未提交   | 29 aDC:                               |                                                                     |
| 远程                       | 30 - 0                                |                                                                     |
| 本地运行任务                   | - 0                                   |                                                                     |

点击图片右上角的按钮(下图红框处), 可以导出当前的图片。

| 三文件 🗟 🗟 🗇 ご 🛛 开始 嶋編 新件                          | 建模 親間 计算 分析 帮助                                           |                                                                |          |
|-------------------------------------------------|----------------------------------------------------------|----------------------------------------------------------------|----------|
| M M M M                                         | v Iv 🗢 🖬 🖬                                               |                                                                |          |
|                                                 |                                                          |                                                                |          |
| dt −110000#   27±70020≠   60400   909003461 610 | BE DUTHER MITTER AND AND AND AND AND AND AND AND AND AND |                                                                |          |
| ## ·                                            | Starter voltage vaml ×                                   | webviews4c4a5130-2835-11ed-9. X                                |          |
| 2 W M                                           | 1 - voltage key: LiCg02-0-ont                            |                                                                |          |
|                                                 | 2 voltage cnt: '0'                                       | voltage completercalation LiCoO2 -O- Intercalation LiCoO2 Mean |          |
| 7回 Si Wulff 朱继交                                 | 3 structure:                                             | voltage curve                                                  | $\simeq$ |
| > 回 NaCl Voltage 未提交                            | 4 '@module': eacomp-ms/core/structure                    |                                                                |          |
| → E C MD 未提交                                    | 5 '@class': Structure                                    | 57                                                             |          |
| > 回 C Energy 未提交                                | 6 lattice:                                               |                                                                |          |
| > 🖸 C band 未提交                                  | 7 matrix: &ref_0                                         |                                                                |          |
| > □ Si Wulff 未提交                                | 8 2.842898                                               |                                                                |          |
| ~ 団 LiCoO2 Voltage 未提交                          | 9 - 0                                                    |                                                                |          |
| > CoO2-0-opt                                    | 10 - 1.740772968001206e-16                               | 4-                                                             |          |
| > 1i(CoO2)3-0-opt                               | 111.4214489570296112                                     |                                                                |          |
| > 1/2(CoO2)3-0-opt                              |                                                          |                                                                |          |
| > Unicode jo or opt                             | 13 - 1./40//29080012000-10                               |                                                                |          |
| * DC002-0-0pt                                   | 14 770                                                   |                                                                |          |
| package.json                                    | 16 - 14 145615                                           | 3-                                                             |          |
| voltage.yami                                    | 17 a: 2.842808                                           |                                                                |          |
| > 目 Li10Ge(PS6)2 Ionic 未提交                      | 18 b: 2.842898                                           |                                                                |          |
| → 回 p2d 未提交                                     | 19 c: 14.145615                                          |                                                                |          |
| > 図 NaCl Energy 未提交                             | 20 alpha: 90                                             |                                                                |          |
| → 団 C MD 未提交                                    | 21 beta: 90                                              | 2.                                                             |          |
| → 図 NaC1B NEB 未提交                               | 22 gamma: 119.99999899999997                             |                                                                |          |
| > E NaC18 NER 東部立                               | 23 volume: 99.00908016651222                             |                                                                |          |
|                                                 | 24 sites:                                                |                                                                |          |
|                                                 | 25 - name: Li                                            |                                                                |          |
| The source states                               | 26 species:                                              | 14                                                             |          |
| · @ reo vonage 未提交                              | 27 - element: Li                                         |                                                                |          |
| ・ U Si Energy 未提交                               | 28 occu: 1                                               |                                                                |          |
| ~ 団 LiCoO2 Voltage 未提交                          | 29 abc:                                                  |                                                                |          |
| ) 远程                                            | - 0                                                      |                                                                |          |
| > 本地运行任务                                        | - 0                                                      |                                                                | 210      |

选择保存的路径并输入文件名,即可导出图片。

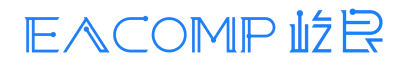

#### 材料工坊使用教程

|                                                                                                 |                       |                                       | 🐓 4c4a5130-2835-11ed-9 | 08-97a5d484dd52 - Matter Craft        | -                                                  |
|-------------------------------------------------------------------------------------------------|-----------------------|---------------------------------------|------------------------|---------------------------------------|----------------------------------------------------|
| 文件 🗃 🗃 🗃 与 😋                                                                                    |                       |                                       | 1 <u>分析</u> 12助        |                                       |                                                    |
|                                                                                                 |                       |                                       |                        |                                       |                                                    |
|                                                                                                 |                       | ≈                                     | 3                      |                                       |                                                    |
| 性原理 分子动力学                                                                                       | 结构 高级分析 相图            | 电压曲线 离子电导率 晶体                         | 明胞 p2d模型               |                                       |                                                    |
| 8                                                                                               |                       |                                       |                        | ×                                     |                                                    |
| ¥ ~                                                                                             |                       |                                       |                        | webview:4c4a5130-a                    | -2835-11ed-9 ×                                     |
| 地 🗧 🗧                                                                                           | ↑ 🔼 、 此理語 、 图片 、      |                                       | ✓ C 2 在图片              | PRE                                   |                                                    |
| ⊡ si Wulff ≭ #8#0 - ###                                                                         | 文件生                   |                                       |                        | voltage cuin                          | Vetercalation LiCoO2 -O- Intercalation LiCoO2 Mean |
| I NaCl Voltac                                                                                   | ATA                   |                                       |                        |                                       | Save as Image                                      |
| 🖸 C MD 未提                                                                                       | · ·                   | _                                     |                        | 5                                     |                                                    |
| 🗟 C Energy 🚁 👱 下戦                                                                               | 21 T                  | and the second second                 |                        |                                       |                                                    |
| C band 末 🧧 文档                                                                                   | *                     | 12000                                 |                        |                                       |                                                    |
| 3 Si Wulff 🔺 📃 图片                                                                               | *                     | No.                                   | E                      | · · · · · · · · · · · · · · · · · · · | 8                                                  |
| LiCoO2 Vol                                                                                      | 保存的图片                 | 本机照片 QC                               | 截图                     |                                       |                                                    |
| CoO2-0-05                                                                                       |                       | 20210                                 | 9281114                |                                       |                                                    |
| Li(CoO2)3- Y OneDrive                                                                           | Persc                 | 21                                    | png                    |                                       |                                                    |
| > Li2(CoO2): > 🚞 电子邮件                                                                           | 5件 「                  |                                       |                        |                                       |                                                    |
| › LiCoO2-0- → 늘 图片                                                                              |                       |                                       |                        |                                       |                                                    |
| package.json , 🐂 🗴 🛤                                                                            |                       |                                       |                        | 3-                                    |                                                    |
| voltage.yaml                                                                                    |                       |                                       |                        |                                       |                                                    |
| Li10Ge(PS6) 文件名(                                                                                | N): voltage curve.png |                                       |                        | ~                                     |                                                    |
| p2d 未提交 保存类型                                                                                    | T): All Files (*.*)   |                                       |                        | ~                                     |                                                    |
| NaCl Energy                                                                                     |                       |                                       |                        |                                       |                                                    |
| C MD 未提 ^ 隐藏文件夹                                                                                 |                       |                                       | 保存(S)                  | 取消 2-                                 |                                                    |
| NaC18 NEB                                                                                       |                       |                                       |                        |                                       |                                                    |
| NaC18 NER 4477-00                                                                               |                       | 23 volume:                            | 99.00908016651222      |                                       |                                                    |
|                                                                                                 |                       | 24 Sites:<br>25 - name:               | 11                     |                                       |                                                    |
| Si Wulff 未提交                                                                                    |                       | 26 specie                             | 25:                    | 1-                                    |                                                    |
| Si Wulff 未提交<br>C Ionic 未提交                                                                     |                       |                                       |                        |                                       |                                                    |
| Si Wulff 未提交<br>C Ionic 未提交<br>I FeO Voltage 未提交                                                |                       | 27 - e.                               | lement: Li             |                                       |                                                    |
| I Si Wulff 未提交<br>I C Ionic 未提交<br>I FeO Voltage 未提交<br>I Si Energy 未提交                         |                       | 27 - e.<br>28 0                       | lement: Li<br>:cu: 1   |                                       |                                                    |
| Si Wulff 未提交<br>I C Ionic 未提交<br>I FeO Voltage 未提交<br>I Si Energy 未提交<br>I LiCoO2 Voltage 未提交   |                       | 27 - e.<br>28 oi<br>29 abc:           | lement: Li<br>:cu: 1   |                                       |                                                    |
| B si Wulff 未提交<br>I C Ionic 未提交<br>I FeO Voltage 未提交<br>I si Energy 未提交<br>I LiCoO2 Voltage 未提交 |                       | 27 - e.<br>28 or<br>29 abc:<br>30 - 0 | lement: Li<br>:cu: 1   |                                       |                                                    |

### 晶体形貌

如下图红框处所示,点击"计算"-"高级计算"-"晶体形貌"进行晶体形貌的计算设置

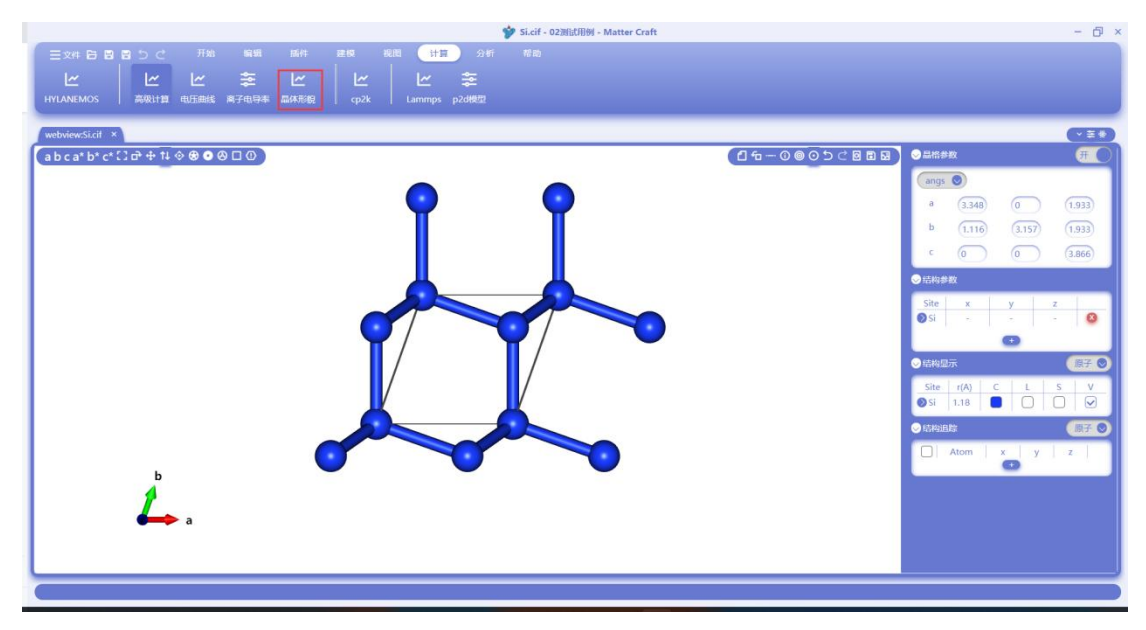

晶体形貌的设置页面如下图所示。这个页面主要用于设置切表面的方式。

最大米勒指数:用于设置切表面时最大的米勒指数面,这里设为1,表明切面时将遍历所有最大 米勒指数不大于1的面,即从(000)面到(111)面。

不可切断的键,最大键长:这两个参数用于设置在切面时结构中的哪些键不能被切断。在单质中 不能进行设置。

最大搜索:用于设置搜索正交晶胞的范围,设置得比较大,更有可能找到正交的晶胞,但原子数 也可能更多。这里设置为 5。

真空层厚度:用于设置切出的表面结构的真空层的厚度。这里设置为10。

最小表面厚度:用于设置切出的表面的厚度。这里设置为10。

表面可移动原子厚度:用于设置在第一性原理计算中距离表面多远的原子可以移动。

是否寻找表面结构的原胞:用于设置在切出表面结构后,是否转换为原胞。 只生成对称表面:用于设置是否只生成对称的表面。

只生成非极化表面:用于设置是否只生成非极化表面。在单质中是否勾选对生成的结构不会有影响。

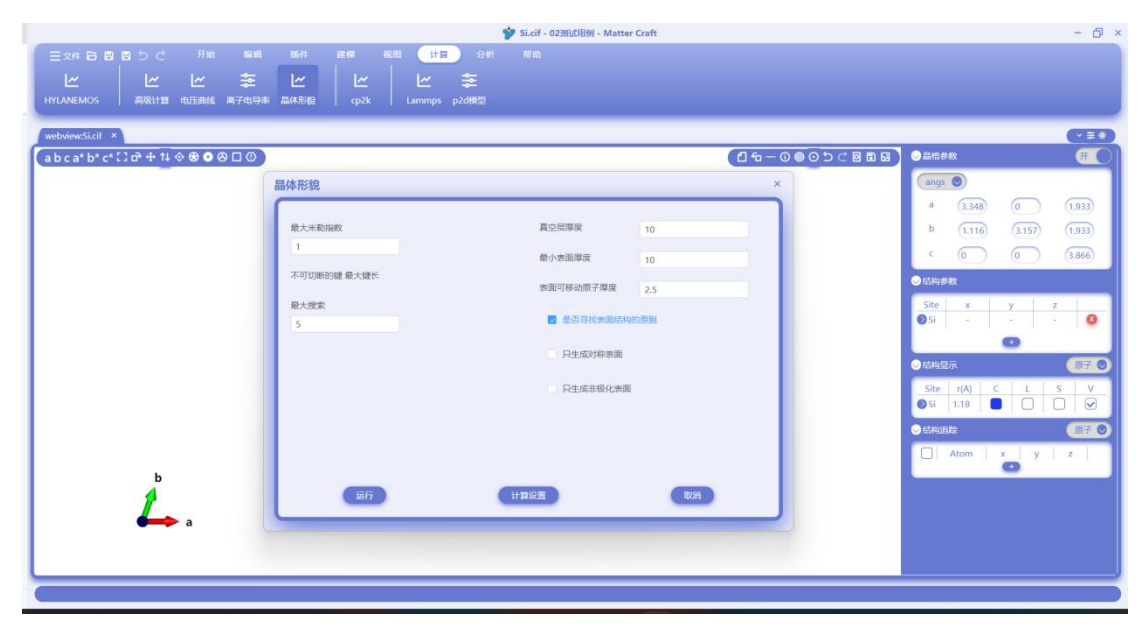

TiO2 结构中,不可切断的键可以选择 Ti-O 键,并设置最大键长。

|                                          | 💅 TiO2.cif - 02測      | 武阳时 - Matter Craft        |               | - 0                       | > |
|------------------------------------------|-----------------------|---------------------------|---------------|---------------------------|---|
| 三文件 日 日 日 う ご 一开始 編編 新件 夏                | 1级 视图 计算 分析 帮助        |                           |               |                           |   |
| 14 14 14 🛨 🖬                             | 14 14 +               |                           |               |                           |   |
|                                          | ≂                     |                           |               |                           |   |
| HYLANEMOS   高吸计算 电压曲线 高子电导率 晶体形积         | cp2k   Lammps p2dH2f2 |                           |               |                           |   |
| H-8 v waterieurSi of waterieurTi()2 of X |                       |                           |               |                           |   |
|                                          |                       |                           | (16-00054800) |                           | 5 |
| →□ a D C a D C C C D 中 I ◆ ◆ ◆ ◆         |                       |                           |               |                           |   |
| >回 Li Relax 未提交                          | 晶体形貌                  |                           | ×             | angs 💿                    |   |
| → 回 Li Relax 未提交                         |                       |                           |               | a (2.96) (0) (0)          |   |
| ・回 Li Relax 未提交                          | EL LUMBER             |                           |               | h () (15) ()              |   |
| ・ 🛛 Na Relax 未提交                         | RUCH ROTHER           | PERSONAL 10               |               |                           |   |
| > 回 Na Relax 朱提交                         |                       | 最小表面厚度 10                 |               | ¢ (0) (0) (4.59)          |   |
| · G Na Nelax 本提交                         | 不可切断的键 最大键长           |                           |               | ●结构参数                     |   |
| → 図 K Relax 未提交                          | Ti4+-O2- 2 Å          | 表面可移动原子厚度 2.5             |               |                           | 1 |
| > □ K Relax 未提交                          |                       | ■ 基本型技术器は100/EBB          |               | one ∧ y 2<br>⊙Ti 0        |   |
| > □ Mg Relax 未提交                         | 星大技家                  | End 414 bolle of Hellings |               | 00 0                      |   |
| → 団 Mg Relax 未提交                         |                       | 日牛成対称表面                   |               | 0                         |   |
| ) 凹 Mg Relax 朱耀交                         |                       |                           |               |                           |   |
| · C Al Relax 実現交                         |                       | 只生成非极化表面                  |               |                           | 2 |
| > 図 Al Relax 未提交                         |                       |                           |               | Site r(A) C L S V         |   |
| ×目 Si Wulff 未提交                          |                       |                           |               | I 1.47                    |   |
| > 100                                    |                       |                           |               | ●○   0.74   ■   □   □   ☑ |   |
| > 110 b                                  |                       |                           |               |                           | 5 |
| > hulk                                   |                       |                           |               |                           | 1 |
| package.ison                             | 运行                    | 计算设置                      | Rolfi         |                           |   |
| wulff.yaml                               |                       |                           |               |                           |   |
| → I Li Ionic 未提交                         |                       |                           |               |                           |   |
| > 远程                                     |                       |                           |               |                           |   |
| () 本地运行任务                                |                       | -                         |               |                           |   |
|                                          |                       |                           |               |                           |   |
|                                          |                       |                           |               |                           |   |

设置完成后点击"计算设置",进入第一性原理计算的参数设置页面。

设置面板如下图所示,分为基础设置、高级设置和结构优化。进入后面板中已经给出了部分参数 的默认设置,空白的参数可以不需要进行填写。一般来说,使用默认参数就可以完成一个中等精 度的计算任务。

基础设置页面,使用默认参数即可。

### 材料工坊使用教程

|                                    | 💅 Si.cif - 0                            | 2测试用例 - Matter Craft                                                                                                    | - @ ×                     |
|------------------------------------|-----------------------------------------|----------------------------------------------------------------------------------------------------|---------------------------|
| 三文件 日 日 日 つ ご 开始 編編                | 腦件 建模 视图 计算 分析 帮助                       |                                                                                                    |                           |
| 1.0 1.0 1.0 +                      | 14 14 14 **                             |                                                                                                    |                           |
|                                    |                                         |                                                                                                    |                           |
| HYLANEMOS   高吸计算 电压曲线 离子电导率        | 晶体形貌   cp2k   Lammps p2d機型              |                                                                                                    |                           |
|                                    | HylAnemos                               |                                                                                                    | ×                         |
| webviewstell *                     |                                         |                                                                                                    |                           |
| abca*b*c*ljo*                      | 1                                       |                                                                                                    |                           |
| ) D Li Relax 未提交                   |                                         |                                                                                                    | angs 🕥                    |
| ) 回 li Relay 本理次                   | 送酒                                      | 轨道占据数方法                                                                                                    | a (2340) (D) (1033)       |
| >回 li Relax 非提交                    | 泛函 GGA-PBE ③                            | 轨道占据数方法 gauss ~                                                                                                    | · (3.348) (0 (1.353)      |
| → 🖸 Na Relax 未現交                   |                                         |                                                                                                    | b (1.116) (3.157) (1.933) |
| > 回 Na Relax 未提交                   | 薦势 ———                                  | MERCHESHE 0.005 Ha                                                                                                    | C (D) (3866)              |
| > 🖸 Na Relax 未提交                   | 履势类型 NCPP-SG15 ✓                        |                                                                                                    |                           |
| → 図 K Relax 未提交                    | 由 7 由 7 和 7 和 7 和 7 和 7 和 7 和 7 和 7 和 7 | 电子自治权或标准                                                                                                    | ◎ 结构参数                    |
| → 🖸 K Relax 未提交                    | Ha                                      | Ha Ha                                                                                                    | Site x v z                |
| >□K Relax 未提交                      | 电荷密度截断能 Ha                              | 最大迭代步数 100                                                                                                    | 🛛 Si 🚽 🚽 🚳                |
| >回 Mg Relax 未提交                    |                                         | 100                                                                                                    |                           |
| > 回 Mg Relax 未提交                   | 电荷密度快速傅里叶变 p1 p2 p3                     | 2160                                                                                                    |                           |
| <sup>3</sup> 回 Mg Relax 米提交        | 换 111 112 113                           | 刘角化方法 david Y                                                                                                    | ◎結构显示                     |
| 「日 Al Relax 未提文<br>)日 Al Relay 本理文 | 波函数快速傅里叶变换 01 02 03                     | ( and a second second s | Site r(A) C L S V         |
| D Al Palax #187                    |                                         | 最大迭代步数 100                                                                                                    | 🛛 Si 1.18 🔲 🗌 🖓 🖌         |
| ×回 si Wolff 李樱女                    | K5                                      |                                                                                                    |                           |
| > 100                              | k点设置方法 set spacing between kmr ン        | 对角化收敛标准 0.005                                                                                                    |                           |
| > 110                              | veroppeng semeenter                     |                                                                                                    | Atom x y z                |
| > 111                              | 倒空间的k点网相间距 0.5 1/人                      | 电荷密度混合                                                                                                    |                           |
| > bulk                             |                                         | 総合算法 broyden ~                                                                                                    |                           |
| package.json                       | L-ASIA                                  | ¥#                                                                                                    |                           |
| wulff.yaml                         | -                                       |                                                                                                    |                           |
| >回 Li Ionic 未提交                    |                                         |                                                                                                    |                           |
| > 远程                               |                                         |                                                                                                    |                           |
| C) 本地运行任务                          |                                         |                                                                                                    |                           |
|                                    |                                         |                                                                                                    |                           |
|                                    |                                         |                                                                                                    |                           |

结构优化设置页面,使用默认参数即可。注意不能勾选优化晶胞,优化晶胞的话会导致表面积发生变化,使得计算的结果不准确。

|                                     | 🎷 Si.cif - 02测试用例 - Matter Craft  |                                                                | - 🗗 🤉                                                                                                    |
|-------------------------------------|-----------------------------------|----------------------------------------------------------------|----------------------------------------------------------------------------------------------------|
|                                     | 新件 建模 视图 计算 分析 格勒                 |                                                                |                                                                                                    |
| ビビビシ<br>HYLANEMOS 高级计算 电压曲线 离子电导本 扉 | ビービービー 幸<br>#形録 cp2k Lammps p2d機型 |                                                                |                                                                                                    |
| TR                                  | HylAnemos                         | ×                                                              |                                                                                                    |
| webviewston *                       |                                   |                                                                |                                                                                                    |
| a b c a* b* c* c * c * c * c        | 基础设置 结构优化 高级设置                    |                                                                |                                                                                                    |
| )回 Li Relay 李瓒卒                     |                                   |                                                                | angs 🔘                                                                                                    |
| → 回 Li Relax 未提交                    | 括构优化收敛标准                          | — 約束 —                                                         | a (3.348) (0 (1.933)                                                                                                    |
| > 団 Li Relax 未提交                    | 電量収取数率                            |                                                                |                                                                                                    |
| > 🖸 Na Relax 未提交                    | 南子受力的领标准 0.05 all/4               |                                                                | b (1.116) (3.157) (1.933)                                                                                                    |
| > 🖸 Na Relax 未提交                    | UND CVA Allevation                |                                                                | ¢ (0 ) (0 (3.866)                                                                                                    |
| > 回 Na Relax 未提交                    | 原子位移                              |                                                                |                                                                                                    |
| > 回 K Relax 未提交                     |                                   | a a/b α α α=β                                                  | ●日内部数                                                                                                    |
| > 回 K Relax 未提交                     | 最大原子位移 0.1 Å                      | $\Box \ b \ \Box \ b/c \ \Box \ \beta \ \Box \ \beta = \gamma$ | Site x y z                                                                                                    |
| → □ K Relax 未提交<br>→ □ Ma Palax 非提立 |                                   | □ c □ a/c □ y □ α=y                                            | 🛛 Si 🚽 🚽 🖉                                                                                                    |
| )回 Mg Relay 李理立                     | 直应力                               | whime a shir a gabay                                           | •                                                                                                    |
| → I Mg Relax 未提交                    |                                   | souther sparse a p.y.                                          |                                                                                                    |
| > 図 Al Relax 未現交                    | 最大应力 0.001 GPa                    |                                                                | Chinese Chinese Chines |
| > 日 Al Relax 東提交                    | 7 collection                      |                                                                | Site r(A) C L S V                                                                                                    |
| → 団 Al Relax 未提交                    | EININITETTI 0                     |                                                                | ØSi 1.18 □ U V                                                                                                    |
| <ul> <li>日 Si Wulff 床提交</li> </ul>  | X X Z                             |                                                                | ◇结构追踪 原子 ◎                                                                                                    |
| > 100                               |                                   |                                                                |                                                                                                    |
| > 110                               |                                   |                                                                | Atom x y z                                                                                                    |
| b b                                 |                                   |                                                                |                                                                                                    |
| Polik A                             |                                   | _                                                              |                                                                                                    |
| wilffyaml                           | 「「新行」                             | R¥                                                             |                                                                                                    |
| →回 Li tonic 未想交                     |                                   |                                                                |                                                                                                    |
| > 远程                                |                                   |                                                                |                                                                                                    |
| > 本地运行任务                            |                                   |                                                                |                                                                                                    |
|                                     |                                   |                                                                |                                                                                                    |

高级设置页面,对于具体的体系应该选择需要的修正。例如对含过渡金属的体系,使用 DFT+U; 对有范德华作用力的体系,选择色散修正;对有自旋的体系,选择自旋极化计算。

一般来说,在 slab 也就是表面结构中如果有极性则需要设置 slab 的偶极修正。但是在晶体形貌的计算流程中,材料工坊会自动判断切出的表面有没有极性,并对有极性的体系自动设置 slab 的偶极修正。因此在此处不需要进行 slab 修正相关的设置。

### 材料工坊使用教程

|                                         |                | 🎐 Si.cif - 02       | 测试用例 - Matter Craft |                     |   |                                 | - 🗗 ×    |
|-----------------------------------------|----------------|---------------------|---------------------|---------------------|---|---------------------------------|----------|
| 三文件 日 日 日 つ ご 开始 編編                     |                | 18 计算 分析 帮助         |                     |                     |   |                                 |          |
|                                         |                |                     |                     |                     |   |                                 |          |
| HYLANEMOS 高級計算 即开曲线 東子田早本               | L(本形的 cp2k     | Lammos p2d模型        |                     |                     |   |                                 |          |
| Contraction of the second second second |                |                     |                     |                     |   |                                 |          |
| 任务 ~ webview:Si.cif ×                   | HylAnemos      |                     |                     |                     | × |                                 | (~≡*)    |
| ~本地 a b c a* b* c* [] d +               |                |                     |                     | 1                   |   | ○品信参数                           | (FO)     |
| > 回 Li Relax 未提交                        | 基础设置结构         | 优化 高级设置             |                     |                     |   | anos 🔘                          |          |
| > 回 Li Relax 未提交                        |                | - DFT+U             |                     |                     |   |                                 |          |
| )回 Li Relax 未提交<br>)同 Li Relax 未提交      | 采用DFT+U        |                     | 自旋极化                | non polarized 🗸 🗸   |   | a ( <u>3,348</u> ) ( <u>0</u> ) | (1.933)  |
| → □ Na Relax 未提交                        |                |                     | An and the set      |                     |   | b (1.116) (3.157)               | (1.933)  |
| >回 Na Relax 未提交                         | DFT+U类型        | atomic 🗸            | 投影突望                | 元素                  |   | 000                             | 3.866    |
| > 回 Na Relax 未提交                        | DET (1908) MET |                     |                     | 元素 截垣               |   |                                 |          |
| >回 K Relax 未提交                          | Di 1+01000005  | 7.38                |                     |                     |   | ●結构参数                           |          |
| ) 回 K Relax 未提交                         |                | 元豪 轨道 U (eV) J (eV) |                     | 没有数据                |   | Site x y                        | z        |
| ・ 回 K Kelax 未提交<br>> 回 Mn Belax 未提立     |                |                     |                     |                     |   | ØSi                             | - 🛛      |
| > ☑ Mg Relax 未提交                        |                | 没有数据                |                     | Slah                |   | 0                               |          |
| > 団 Mg Relax 朱提交                        |                |                     | 使用slab修正            | 500                 |   | ◇结构显示                           | 原子 🕥     |
| > 回 Al Relax 未提交                        |                | 色散                  |                     |                     |   | Site I r(A)   C   I             | L e L V  |
| → 日 Al Relax 未提交                        | 色散修正           |                     | 修正方向                | z 🗸                 |   | Si 1.18                         | <u>n</u> |
| → □ Al Relax 未建交<br>→ 同 Si WullH + 地址   |                |                     |                     |                     |   |                                 |          |
| > 100                                   | 修正方法           |                     | 修止方法                | dipole correction ~ |   | ◇結构追踪                           | 原子●      |
| > 110                                   |                |                     | 电势最大位置              | 0.8                 |   | 🔲 Ator 🔁 Φ 🦏                    | ê 📰 📰    |
| > 111 b                                 | (manm          | 一 体系净电荷             |                     |                     |   |                                 |          |
| > bulk                                  | 14-351/PHE145  |                     | 电势下降区域长度            | 0.1                 |   |                                 |          |
| package.json                            |                | 17. A               |                     | Fit                 |   |                                 |          |
| →回 Li Jonic 支援交                         |                |                     |                     |                     | ) |                                 |          |
| > 远程                                    |                |                     |                     |                     |   |                                 |          |
| > 本地运行任务                                |                |                     |                     |                     |   |                                 |          |
|                                         |                |                     |                     |                     |   |                                 |          |
| N                                       |                |                     |                     |                     |   |                                 |          |

设置好 Hylanemos 的计算参数后,点击"运行",进入如下界面。这里可以设置计算的任务名称、 描述,使用的计算资源,并行参数等等。设置完成后点击"运行"。

|                                                                                                    |                                                                                                    | \$                  | Si.cif - 02测试用例 - Matter Craft |            |           |                                                                                                    | - 6 > |
|----------------------------------------------------------------------------------------------------|----------------------------------------------------------------------------------------------------|---------------------|--------------------------------|------------|-----------|----------------------------------------------------------------------------------------------------|-------|
| 三文件 日日日 ち ご 开始 編編                                                                                                    | 新件 建级 税限                                                                                                    | 計算         分析       |                                |            |           |                                                                                                    |       |
| ビビビン<br>HYLANEMOS 高級計算 电圧曲线 海子电导率 品                                                                                                    | ビ ビ<br>体形貌 cp2k                                                                                                    | ビ 幸<br>Lammps p2d機型 |                                |            |           |                                                                                                    |       |
| 任务 ~ webview:Sicif ×                                                                                                    | 任务                                                                                                    |                     |                                | ×          |           |                                                                                                    | (120) |
| * 初池     * 回江 Relax 米提交     * 日江 Relax 米提交     * 日江 Relax 米提交     * 日江 Relax 米提交     * 日江 Relax 米提交     * 日云 Relax 米提交     * 日本 Relax 米提交     * 日本 Relax * #E交     * 日本 Relax * #E交     * 日本 Relax * #Equitar Relax * #Equitar Relax     * 日本 Relax * #Equitar Relax * #Equitar Relax     * 日本 Relax * #Equitar Relax     * 日本 Relax * #E | <ul> <li>高秋</li> <li>任务描述</li> <li>第</li> <li>第</li> <li>1</li> <li>1</li> &lt;</ul> | H 1990 H            | L設井行参数<br>10件行参数               | 10090<br>1 | • ⊂ ₩ ₩ ₩ | Alifetz     Alifetz     Alifetz     Alifetz     Alifetz     Alifetz     Alifetz     Alifetz     Alifetz     Alifetz     Alifetz     Alifetz     Alifetz     Alifetz     Alifetz     Alifetz |       |
| package.json<br>wulff.yaml<br>>□ Li lonic 未遵交<br>> 示规运行任务                                                                                                    | - atr                                                                                                    | •                   | £-#                            | ¥Ø         |           |                                                                                                    |       |
|                                                                                                    |                                                                                                    |                     |                                |            |           |                                                                                                    |       |

这时任务栏会出现 Si Wulff 的任务, 里面包含了体材料和不同表面的结构和计算任务。

### 材料工坊使用教程

| 🎔 Si.cif - 02测证用例 - Matter Craft              | - 6 >                  |
|-----------------------------------------------|------------------------|
|                                               |                        |
|                                               |                        |
|                                               |                        |
| HYLANEMOS 高段计算电压曲线高子电导率晶体形积 cp2k Lammps p2d模型 |                        |
|                                               |                        |
| 任务 > webview-Sicit ×                          | (~ ≆ *)                |
| * 本地<br>(abca*b*c*:3r*+*4◇●●●□○)              | ◎品浩参政 (开〇)             |
| → □ C Relax 未提交                               |                        |
| >□LiRelax 未提交                                 | angs                   |
| 2 ELI Rehax 未提交                               | a (3.348) (0 (1.933)   |
|                                               | b (1116) (3157) (1933) |
| 7 DULKERAX REEQ                               |                        |
|                                               | · (0) (3.866)          |
| → G Na Relax ###                              | ○ 结构参数                 |
| → □ K Relax 未提交                               |                        |
| → E K Relax 未提交                               | Site x y z             |
| → B K Relax 未提交                               | <b>V</b> SI <b>W</b>   |
| →回 Mg Relax 未提文                               | O                      |
| → 回 Mg Relax 未提交                              | ◇ 结构显示 原子 ◎            |
| > El Mg Relax: 東提交                            |                        |
|                                               |                        |
|                                               |                        |
|                                               | ◇結构追踪 (原子 ♥)           |
| > 100                                         | Atom x y z             |
| >110                                          |                        |
| 2 m                                           |                        |
| > bulk                                        |                        |
| packagejison a                                |                        |
| wulffyaml                                     |                        |
| > 元程                                          |                        |
| ◆本地运行任务                                       |                        |
|                                               |                        |

在 Si Wulff 处点击鼠标右键,点击本地执行程序。然后 Hylanemos 会开始进行计算。

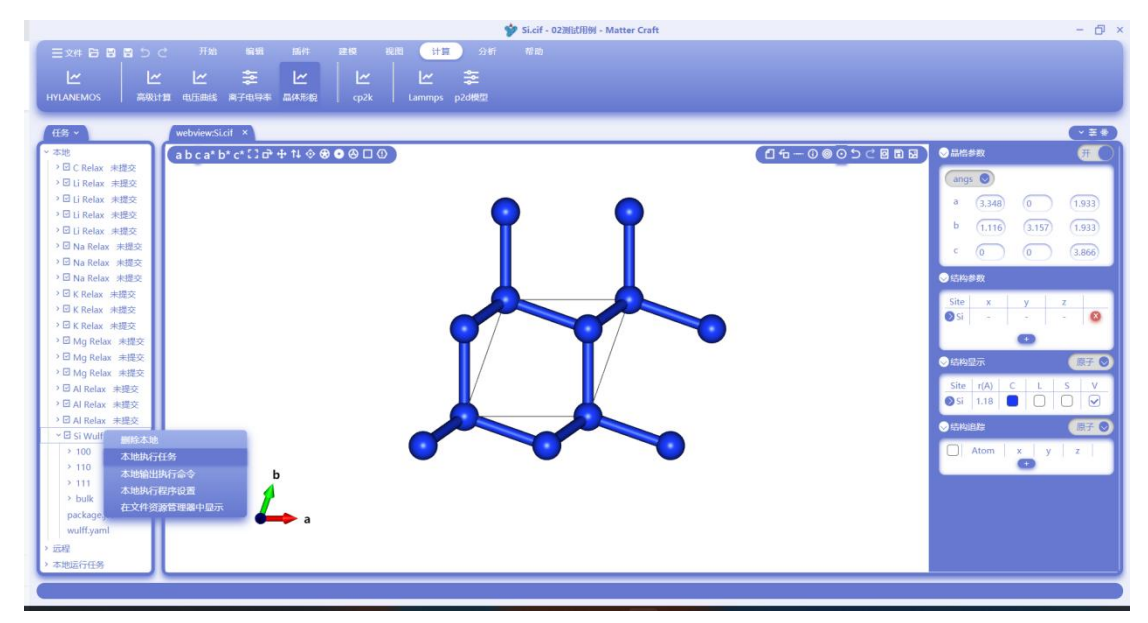

开始计算后,右下角会弹出通知提示框,表明任务已经开始计算了。

### 材料工坊使用教程

|                        |                                     | 🎔 Si.cif - 02测i | 式用例 - Matter Craft |                   |                                                                                                    | - @ ×   |
|------------------------|-------------------------------------|-----------------|--------------------|-------------------|----------------------------------------------------------------------------------------------------|---------|
|                        | 开始 編編 插件 建模 视距                      | 计算 分析 帮助        |                    |                   |                                                                                                    |         |
|                        |                                     |                 |                    |                   |                                                                                                    |         |
|                        |                                     |                 |                    |                   |                                                                                                    |         |
| HYLANEMOS 高级计算         | 电压曲线 离子电导率 晶体形貌    cp2k             | Lammps p2d模型    |                    |                   |                                                                                                    |         |
|                        |                                     |                 |                    |                   |                                                                                                    | _       |
| 任务 >                   | webview:Si.cif ×                    |                 |                    |                   |                                                                                                    | (~≣*)   |
| ~ 本地                   | a b c a* b* c* 🖸 🗗 🕂 14 ◊ 🛛 🖸 🖓 🗖 🛈 |                 |                    | (16-00050日間日)     | ◇品信参数                                                                                                    | H O     |
| → I K Relax 未提交        |                                     |                 |                    |                   |                                                                                                    |         |
| → IIK Relax 未提交        |                                     |                 |                    |                   | angs 🔘                                                                                                    |         |
| > 回 K Relax 未提交        |                                     |                 |                    |                   | a (3,348) (0                                                                                                    | (1.933) |
| → 図 Mg Relax 未提交       |                                     | •               | <u> </u>           |                   |                                                                                                    | -       |
| → 🖸 Mg Relax 未提交       |                                     |                 |                    |                   | 0 (1.116) (3.157)                                                                                               | (1.933) |
| → 🖾 Mg Relax 未提交       |                                     |                 |                    |                   | c (0) (0)                                                                                                    | (3.866) |
| > 回 Al Relax 未提交       |                                     |                 |                    |                   |                                                                                                    |         |
| > 団 Al Relax 未提交       |                                     | <b>_</b>        | <b>_</b>           |                   | ──结构参数                                                                                                    |         |
| > 団 Al Relax 未提交       |                                     |                 |                    |                   | Site x v                                                                                                    | 7       |
| >□ Si Wulff 未提交        |                                     |                 |                    | 通知                |                                                                                                    |         |
| > 100                  |                                     |                 |                    |                   |                                                                                                    |         |
| > 110                  |                                     | T/              |                    | 日 开始运行任务: Si      |                                                                                                    |         |
| > 111                  |                                     |                 |                    | bfed24233b1).     |                                                                                                    |         |
| 2 Duix                 |                                     | /               |                    | source: tasks     |                                                                                                    |         |
| package.json           |                                     | <b></b>         |                    |                   |                                                                                                    |         |
| 2 Filli Ionic stateste |                                     |                 |                    | E\EasyDFT\0802    | \parallel\bin\HylAnemos.exe,                                                                                    | bulk ×  |
| → 回 NaCi Vol 東根交       |                                     |                 |                    | \scf.json,kgrou   |                                                                                                    | oarali  |
| >回1iCoO2 未提交           |                                     |                 |                    | el\bin\HylAnem    | os.exe,111\0\relax.json,kgro                                                                                    | up,0,   |
| > □ C MD 未提交           | <b>b</b>                            | •               | -                  | force E:\EasyD    | T\0802\parallel\bin\HylAnem                                                                                     | ios.e   |
| → I C Energy 未提交       | 4                                   |                 |                    | xe,111\1\relax.js | on,kgroup,0,force E:\EasyL                                                                                      | OFT\0   |
| → I C band 未提交         | 7                                   |                 |                    | 802\parallel\bin  | HylAnemos.exe,110\0\relax.js                                                                                    | ion,    |
| → 🖸 Si Energy 未提交      | <b>a</b>                            |                 |                    | kgroup,0,torce    | E:\LasyOFT\0002\parallel\bin                                                                                    | Viyi    |
| → II Si Wulff 未提交      |                                     |                 |                    | EAEaovDED.0902    | have a second second second second second second second second second second second second second second second | 11.1    |
| > 远程                   |                                     |                 |                    | source: tasks     | gran aner (om v ryp mennos.exe,                                                                                 |         |
| > 本地运行任务               |                                     |                 |                    |                   |                                                                                                    |         |
|                        |                                     |                 |                    |                   |                                                                                                    |         |
|                        |                                     |                 |                    |                   |                                                                                                    |         |

计算完成后,点击 wulff.yaml。然后点击"分析"-"高级分析"-"晶体形貌"

|                                       |         | In the second second s | - 0                   |
|---------------------------------------|---------|----------------------------------------------------------------------------------------------------|-----------------------|
|                                       |         | 1. 编辑 括件 建模 视图 计算 分析 帮助                                                                                                    |                       |
|                                       |         |                                                                                                    |                       |
|                                       |         | x   C C Z X 10 10 10 10 10 10 10 10 10 10 10 10 10                                                                                                    |                       |
| 第一性原理 分子动力                            |         | 构 高级分析 租題 电压曲线 离子电导率 晶体形象 均方位移 p2d慢型                                                                                                    |                       |
|                                       | -       | — — — — — — — — — — — — — — — — — — — —                                                                                                    |                       |
| 任务、                                   | webview | Sicit sci_OUTjson wulffyaml ×                                                                                                    | (×=*)                 |
| ~ 本地                                  | 1 .     | - miller_index: &ref 0                                                                                                    | 1                     |
| ) IF K Relay 油根衣                      | 2       | - 1                                                                                                    |                       |
| ) E K Palay states                    | 3       | -1                                                                                                    |                       |
| NEK Balan +tex                        | 4       |                                                                                                    |                       |
| · · · · · · · · · · · · · · · · · · · | 5       | slab_key: '111'                                                                                                    |                       |
| · u wy Kelax 未進交                      | 6       | count: 0                                                                                                    |                       |
| / II Mg Relax 未提交                     | · ·     | Structure:                                                                                                    |                       |
| ・ 凹 Mg Relax 未提交                      | 8       | enouse : eacomp-ms/core/surrace                                                                                                    |                       |
| ・ 🖸 Al Relax 未提交                      | 10      | lattire:                                                                                                    |                       |
| > II Al Relax 未提交                     | 11      | matrix:                                                                                                    |                       |
| > 回 Al Relax 未提交                      | 12      | 3.866974653264745                                                                                                    |                       |
| > □ Si Wulff 未提交                      | 13      | - 0                                                                                                    |                       |
| > 100                                 | 14      | - 2.367839065752308e-16                                                                                                    |                       |
| > 110                                 | 15      | 1.933487326632374                                                                                                    |                       |
| > 111                                 | 16      | - 3.34889828551779                                                                                                    |                       |
| > bulk                                | 17      | - 2.367839065752308e-16                                                                                                    |                       |
| parkage iron                          | 18      | - 0                                                                                                    |                       |
| package.goon                          | 19      | - 0                                                                                                    |                       |
| Wuntyann                              | 20      | - 37.88845899509813                                                                                                    |                       |
| · □ Li ionic 来题交                      | 21      | a: 3.809/4053204/45                                                                                                    |                       |
| , 回 Naci Vol., 未提交                    | 22      | 01 31600374033204/493                                                                                                    | G                     |
| * □ LiCoO2 未提交                        | 24      | alaha: 90                                                                                                    | - · · · ·             |
| > 回 C MD 未提交                          | 25      | beta: 90                                                                                                    |                       |
| → I C Energy 未提交                      | 26      | gamma: 120.000000000000000                                                                                                    |                       |
| > □ C band 未提交                        | 27      | volume: 490.6595141839778                                                                                                    |                       |
| → 🖸 Si Energy 未提交                     | 28      | sites:                                                                                                    |                       |
| ✓ I Si Wulff 未提交                      | 29      | - name: Si0+                                                                                                    |                       |
| > 远程                                  | 30      | species:                                                                                                    |                       |
| > 本地运行任务                              | 31      | - element: Si                                                                                                    |                       |
|                                       |         |                                                                                                    |                       |
| C                                     |         |                                                                                                    | 行 8, 列 38 plaintext 🗘 |

弹出的晶体形貌分析设置如下。 用户可根据需要勾选是否显示表面能数据,是否使用不收敛的数据进行分析。 设置完成后,点击"分析"

### 材料工坊使用教程

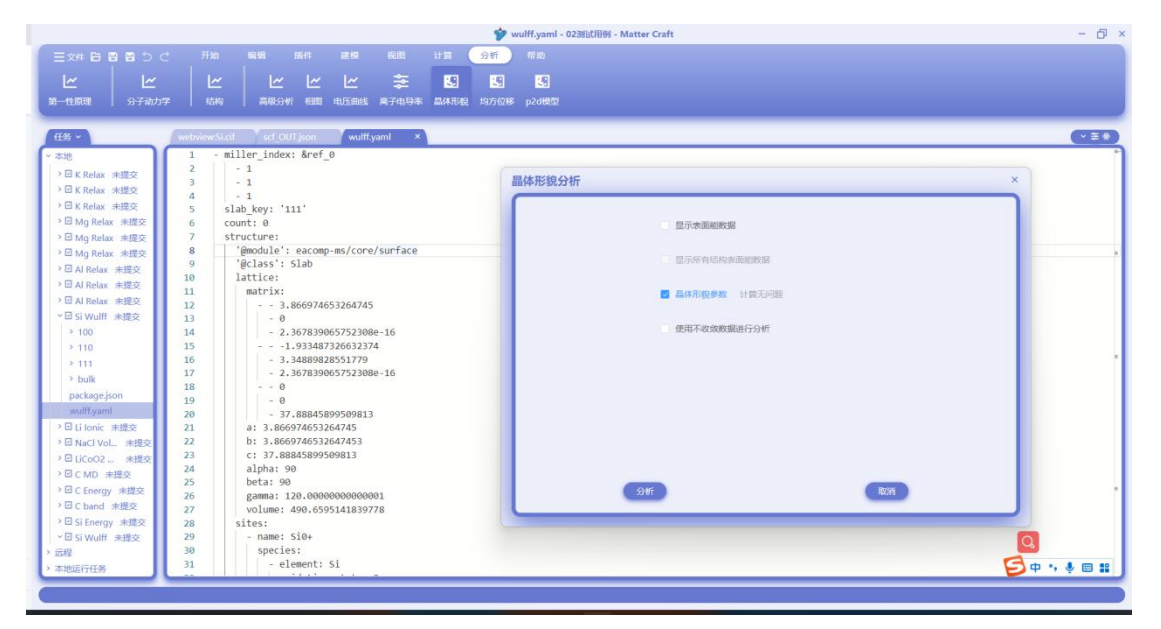

晶体的形貌 wulff shape 的图显示如下所示。左上角标出了暴露的晶面及其表面能,这里是(111) 面暴露,表面能是 0.3670J/m2。

使用鼠标滚轮可以对图像进行放大和缩小。按住鼠标左键可以旋转图像。

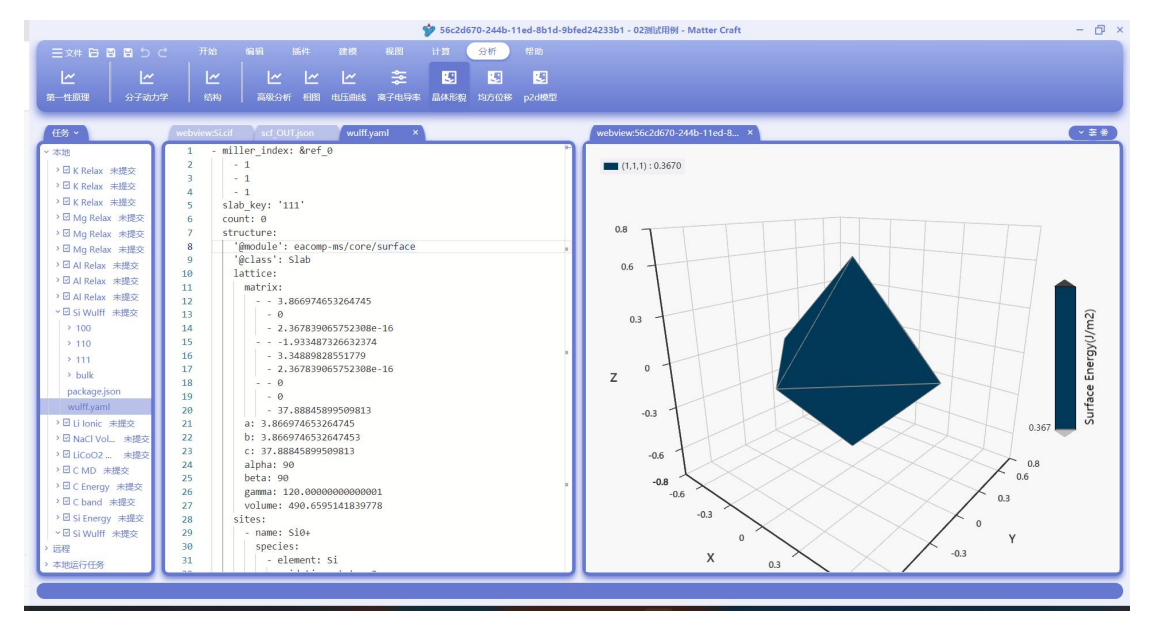

旋转和缩放后的图像示例如下。

### 材料工坊使用教程

|                             | 🌮 56c2d670-244b-11ed-8b1d-9bfe                     | #24233b1 - 02测试用例 - Matter Craft - 이     |
|-----------------------------|----------------------------------------------------|------------------------------------------|
|                             | 之 开始 编辑 插件 建模 视图 计算 分析 帮助                          |                                          |
|                             |                                                    |                                          |
|                             | - E E ¥ Y Y Y   Y   Y                              |                                          |
| 第一性原理 分子动力                  | 学 结构 高级分析 相图 电压曲线 离子电导率 晶体形貌 均方位移 p2d模型            |                                          |
|                             |                                                    |                                          |
| 任务 ~                        | webview:Si.cif scf_OUT.json wulff.yaml ×           | webview:56c2d670-244b-11ed-8 ×           |
| ~本地                         | 1 - miller_index: &ref_0                           |                                          |
| > V K Polay att             | 2 - 1                                              | (1,1,1): 0.3670                          |
|                             | 3 - 1                                              | Y                                        |
| ✓ E K Relax ★ ##50          | 4 - 1                                              | 0.3 0.6 0.8                              |
| ・ Li K Kelax 未提交            | 5 slab_key: '111'                                  | -0.8 -0.6 -0.3 0.8                       |
| <sup>2</sup> 凶 Mg Relax 未提交 | 6 count: 0                                         | 0.6                                      |
| → I Mg Relax 未提交            | 7 structure:                                       | - 0.3                                    |
| > 回 Mg Relax 未提交            | 8 gmodule : eacomp-ms/core/surface .               | F o X                                    |
| > 🛛 Al Relax 未提交            | 10 lattice                                         | -0.3                                     |
| > ☑ Al Relax 未提交            | 11 matrix:                                         |                                          |
| > II Al Relax 未提交           | 12 - 3.866974653264745                             | 0.6                                      |
| ✓ 図 Si Wulff 未提交            | 13 - 0                                             | Ñ                                        |
| > 100                       | 14 - 2.367839065752308e-16                         | - 03 E                                   |
| > 110                       | 151.933487326632374                                |                                          |
| > 111                       | 16 - 3.34889828551779                              |                                          |
| > bulk                      | 17 - 2.367839065752308e-16                         |                                          |
| packaga iron                | 18 0                                               |                                          |
| package.json                | 19 - 0                                             | -0.3                                     |
| Nonityanii                  | 20 - 37.88845899509813                             | la la la la la la la la la la la la la l |
| / 凹 Li ionic 未提交            | 21 8: 3.8009/4003204/40                            | -0.6 0.367                               |
| / 凹 Naci Vol_ 未提交           | 22 0. 5.0007/4035204/435<br>23 c: 37 9894590500913 |                                          |
| > □ LiCoO2 未提交              | 24 alpha: 90                                       | 0.8                                      |
| > □ C MD 未提交                | 25 beta: 90                                        |                                          |
| → I C Energy 未提交            | 26 gamma: 120.00000000000000                       |                                          |
| > □ C band 未提交              | 27 volume: 490.6595141839778                       |                                          |
| > ☑ Si Energy 未提交           | 28 sites:                                          |                                          |
| ✓ I Si Wulff 未提交            | 29 - name: Si0+                                    |                                          |
| > 远程                        | 30 species:                                        |                                          |
| > 本地运行任务                    | 31 - element: Si                                   |                                          |
|                             |                                                    |                                          |
|                             |                                                    |                                          |

将鼠标放在表面上,会显示这个表面属于哪个晶面,它的颜色和坐标。

| 三文件 白 目 白 つ ご 开始 編載 播件 建模 視图 计算 分析 帮助                                      |        |
|----------------------------------------------------------------------------|--------|
|                                                                            |        |
|                                                                            |        |
| 第一性節理   分子动力学   结构   高聚分析 相関 电压曲线 离子电导本 晶体形象 均方位移 p2d模型                    |        |
|                                                                            |        |
| 任务 v webview:Sicii sci OUTjson wulffyaml × webview:Sic2d6/70-244b-11ed-8 × | (×≅*)  |
| ×本地<br>1 - miller_index: &ref_0                                            |        |
| → 団 K Relax 未提交 2 - 1 (1,1,1):0.3670                                       |        |
| > E K Relax 未提交 3 1 1                                                      |        |
| → E K Relax 未提交 5 5 5 1 1 1 1 0.08 -0.6 -0.3 0 0.3 0.6 0.8                 |        |
| → 団 Mg Relax 未提交 6 Count: 0                                                |        |
| → E Mg Relax 未提定 7 structure:                                              |        |
| >⊡ Mo Relax ±#±∞ 8 '@module': eacomp-ms/core/surface                       |        |
| 9 '@class': slab                                                           |        |
| 2 Ed AlRelay #85                                                           |        |
| 11 matrix:                                                                 |        |
| U6                                                                         |        |
|                                                                            | n2     |
| > 100 14 - 2.30(6590)/22000-10 - 0.3                                       | 10     |
| 16 - 3,3489828551779                                                       | gy and |
| 17 - 2.367839065752308e-16 (1.1.1) Z                                       | le     |
| 2 DUIX 18 0                                                                | LL a   |
| package, son 19 - 0 - x 0.6357022585221317                                 | ac     |
| wulttyami 20 - 37.88845895509813 - v.0                                     | E E    |
| → E Li Ionic 未建交 21 a: 3.866974653264745 - Z 0 6                           | 0.367  |
| > ☑ NaCl VoL 朱提交 22 b: 3.8669746532647453                                  | -      |
| > □ LiCoO2 未提交 23 C: 37.888438939989813 L -0.8                             |        |
| → B C MD 未提交 24 d1p1(a): 90 hats: 90                                       |        |
| → □ C Energy 未进交 26 gamma: 120.000000000001                                |        |
| > 団 C band 未提交 27 volume: 490.6595141839778                                |        |
| >回SiEnergy 未提交 28 sites:                                                   |        |
| <ul> <li>✓ 図 Si Wulff 未提交</li> <li>29</li> <li>- name: Si0+</li> </ul>     |        |
| > 远程 30 species:                                                           |        |
| >本地运行任务 31 - element: Si                                                   |        |
|                                                                            |        |
|                                                                            |        |

离子电导率

#### 材料工坊使用教程

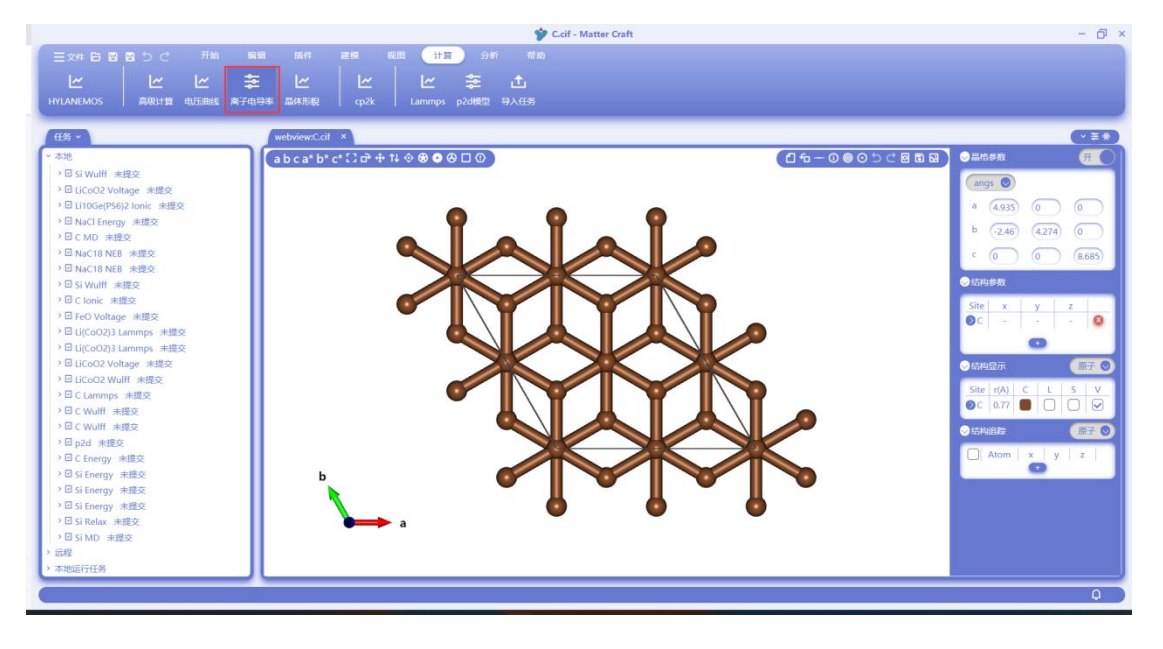

离子电导率的设置页面如下图所示。这个页面主要用于设置要计算的温度和分子动力学的相关参数。

最高温度、最低温度、中间温度个数:用来设置要计算的最高温、最低温和中间插入的要计算的 温度有多少个。

分子动力学设置:用来设置分子动力学相关的参数。

|                                                                                                    | C.cif - Matter Craft                                       | - 61 ×                                                                                                    |
|----------------------------------------------------------------------------------------------------|------------------------------------------------------------|----------------------------------------------------------------------------------------------------|
| 三文中 日日日 日 つ C         利和         編編         編件           ビ         ビ         空         ビ           HYLANEMOS         満取計算         电圧曲線         高子电母半         品体系統                                                                                                    | #19 和田 11日 541 和助<br>  ビ ビ 李 ①<br>cp2k Lammys p2882 ⇒AE(5) |                                                                                                    |
| 任务 ~ webview:C.ci                                                                                                    | x                                                          | (* <b>#</b> *)                                                                                                    |
| <ul> <li>◆ 本地</li> <li>◆ 白 ビ (CO2 Voltage: 米田交)</li> <li>◆ 目 U (CO2 Voltage: 米田交)</li> <li>◆ 日 U (CO2 Voltage: 米田交)</li> <li>◆ 日 U (COE CPU)</li> <li>◆ 日 KAC IB NEB: 米田交)</li> <li>◆ 日 KAC IB NEB: 米田交)</li> <li>◆ 日 KAC IB NEB: 米田 KAC IB NEB: ************************************</li></ul> | C 1 2 2 4 1 4 3 8 0 0 0 0 0 0 0 0 0 0 0 0 0 0 0 0 0 0      | Statusen         FF           a         4535         0         0           a         4535         0         0         0           c         0         0         0         0           c         0         0         0         0           c         0         0         0         0           Statusen         Statusen         0         0         0           Statusen         0         0         0         0           Statusen         0         0         0         0           Statusen         0         0         0         0           Statusen         0         0         0         0           Statusen         0         0         0         0           Statusen         0         0         0         0           Statusen         0         0         0         0         0           Statusen         0         0         0         0         0         0 |
| → a Config (7)<br>→ G S (Freeny 未建文<br>→ G S (ND 未建文<br>→ 元曜<br>→ 元曜<br>→ 不規志行任务                                                                                                    | E5 IIIIRE 803                                              |                                                                                                    |
|                                                                                                    |                                                            | Q                                                                                                    |

设置完成后点击"计算设置",进入第一性原理计算的参数设置页面。参数设置方式见 Hylanemos 计算章节。

### 材料工坊使用教程

|                                  | 🎷 C.cif - Matter Craft                             | - 8 :                |
|----------------------------------|----------------------------------------------------|----------------------|
|                                  | 銀 肠件 建板 视图 计算 分析 帮助                                |                      |
| ビービーを<br>HYLANEMOS 高現計算 电圧曲线 高子电 | : ビ ビ ビ 幸 土<br>94 EMARIAR (sp2k Lammps p2d時間 9A.任务 |                      |
| 任务 ~                             | HylAnemos ×                                        |                      |
| ~ 本地                             |                                                    |                      |
| >回 Si Wulff 未得交                  |                                                    |                      |
| > 回 LiCoO2 Voltage 未提交           | *************************************              | (angs 🔘              |
| > 回 Li10Ge(PS6)2 Ionic 未提交       | 泛语                                                 | a (4.935) (0) (0)    |
| > 回 NaCl Energy 未提交              | 返函 GGA-PBE  V 執道古鋼版方法 gauss  V                     |                      |
| → 回 C MD 未提交                     |                                                    | 0 (-2.46) (4.274) (0 |
| >回 NaC18 NEB 未提交                 | 展防 展防 用a                                           | ¢ (0 (0 (8.685)      |
| > 回 NaC18 NEB 未提交                | / ///////////////////////////////////              |                      |
| > 回 Si Wulff 未提交                 | 电子自治收敛标准                                           | SHIP B M             |
| )回 Clonic 来提交                    | 18-F326886464685 30 Ha 18-F1678903868/16 5e-7 Ha   | Site x y z           |
| > 回 FeO Voltage 未提交              | 由2550年度18550 時十支(P458)                             | <b>⊘</b> ⊂ <b>⊘</b>  |
| ・回し(CoO2)3 Lammps 米語志            | Han Herzeniter 100                                 | 0                    |
| 2回 LiCoO2 Voltage 非限态            | 电荷密度快速傅里时变                                         | Arren 77             |
| >回 LiCoO2 Wolff 実現交              | 10 n1 n2 n3 NIBIO                                  |                      |
| → □ C Lammps 未提交                 | derivative and the horizon                         | Site r(A) C L S V    |
| → 回 C Wulff 未提交                  | accessoria.exel access n1 n2 n3 最大法代步数 100         | OC 0.77 ■ □ □ □      |
| → I C Wulff 未提交                  |                                                    |                      |
| →回 p2d 未提交                       | <u> </u>                                           |                      |
| >□CEnergy 未提交                    | set spacing between kpi                            | Atom x y z           |
| > ☑ Si Energy 未提交                | 御空间的点照附指问题 0.5 1// 电荷密闭器合                          |                      |
| > 回 Si Energy 未提交                | 混合算法 broyden V                                     |                      |
| >□ Si Energy 未提交                 | k启网络 n1 n2 n3                                      |                      |
| > 回 Si Relax 未提交                 | 「「「「」「「」」「「」」「「」」」                                 |                      |
| → E Si MD 未提交                    |                                                    |                      |
| > 10.42                          |                                                    |                      |
| , 中地运行性务                         |                                                    |                      |
|                                  |                                                    | Q                    |
|                                  |                                                    |                      |
|                                  |                                                    |                      |
|                                  |                                                    |                      |

设置好 Hylanemos 的计算参数后,点击"运行",进入如下界面。这里可以设置计算的任务名称、 描述,使用的计算资源,并行参数等等。设置完成后点击"运行"

|                                                    | 🎓 c                         | Ccif - Matter Craft | -                                 | ð×        |
|----------------------------------------------------|-----------------------------|---------------------|-----------------------------------|-----------|
| 三文件 日日日 日 つ ご 开始 編編                                | 插件 建模 视图 计算 分析 帮助           |                     |                                   |           |
|                                                    |                             |                     |                                   |           |
| HYLANEMOS 高级计算 电压曲线 离子电导率                          | 晶体形貌 cp2k Lammps p2d模型 导入任务 |                     |                                   |           |
|                                                    |                             |                     |                                   | _         |
| ff.% ~                                             | 任务                          | ×                   |                                   | ≡*)       |
| ~ 本地                                               |                             |                     | <b>  0 5 C E E E </b>   O 島橋参数  🦉 |           |
| → 🖸 Si Wulff 未提交                                   |                             |                     |                                   |           |
| ・回 LiCoO2 Voltage 未提交                              | C ION CONDUCTIVITY          |                     | ×                                 |           |
| > 回 Li10Ge(PS6)2 Ionic 未提交                         | 任务描述                        | ftt并行参数 1           | a (4,935) (0) (0                  | $\supset$ |
| ・回 Naci Energy 未提交<br>と同 C MD 本語な                  |                             |                     | b (-2.46) (4.274) (0              | 5         |
| >□ NaC18 NFB 未提交                                   | 集計                          |                     |                                   | 20        |
| ○ NaC18 NEB 未提交                                    | 服务器 Local X                 |                     |                                   | •         |
| → 団 Si Wulff 未提交                                   | Local                       |                     | ◎ 结构参数                            |           |
| ⇒ 図 C Ionic 未提交                                    | 计算节点 local v                |                     | Site x y z                        |           |
| > 回 FeO Voltage 未提交                                |                             |                     | <b>⊘</b> C                        | 8         |
| ・回 Li(CoO2)3 Lammps 未提交<br>)同 Li(CoO2)3 Lammps 未提交 | 开行调度 mpirun V               |                     | 0                                 |           |
| 2回 LiCoO2 Voltage 李樱交                              | 队列调度 PRS V                  |                     |                                   |           |
| >回 LiCoO2 Wulff 未提交                                |                             |                     |                                   |           |
| >□CLammps 未提交                                      |                             |                     | Site r(A) C L S                   | <u>v</u>  |
| → 回 C Wulff 未提交                                    |                             |                     |                                   |           |
| >回CWulff 未提交                                       |                             |                     |                                   | F 💿       |
| ・ □ p2d 未提交<br>>□ C France ★問文                     | K / Y                       |                     | Atom x y z                        |           |
| → 団 C Energy 未提交<br>→ 団 Si Energy 未提交              |                             |                     | 0                                 | <u> </u>  |
| → I Si Energy 未提交                                  |                             |                     |                                   |           |
| > 団 Si Energy 未提交                                  |                             |                     |                                   |           |
| → 回 Si Relax 未提交                                   | 167                         | —步 关闭               |                                   |           |
| > III Si MD 未提交                                    |                             |                     |                                   |           |
| ) 近程                                               |                             |                     |                                   |           |
| , 482471129                                        | ·                           |                     |                                   | <u> </u>  |
|                                                    |                             |                     |                                   | Q )       |
|                                                    |                             |                     |                                   |           |
|                                                    |                             |                     |                                   |           |

这时任务栏会出现 C ionic 的任务, 里面包含了设置的各个温度的分子动力学计算任务。

在 Si Wulff 处点击鼠标右键,点击本地执行程序。然后 Hylanemos 会开始进行计算。

#### 材料工坊使用教程

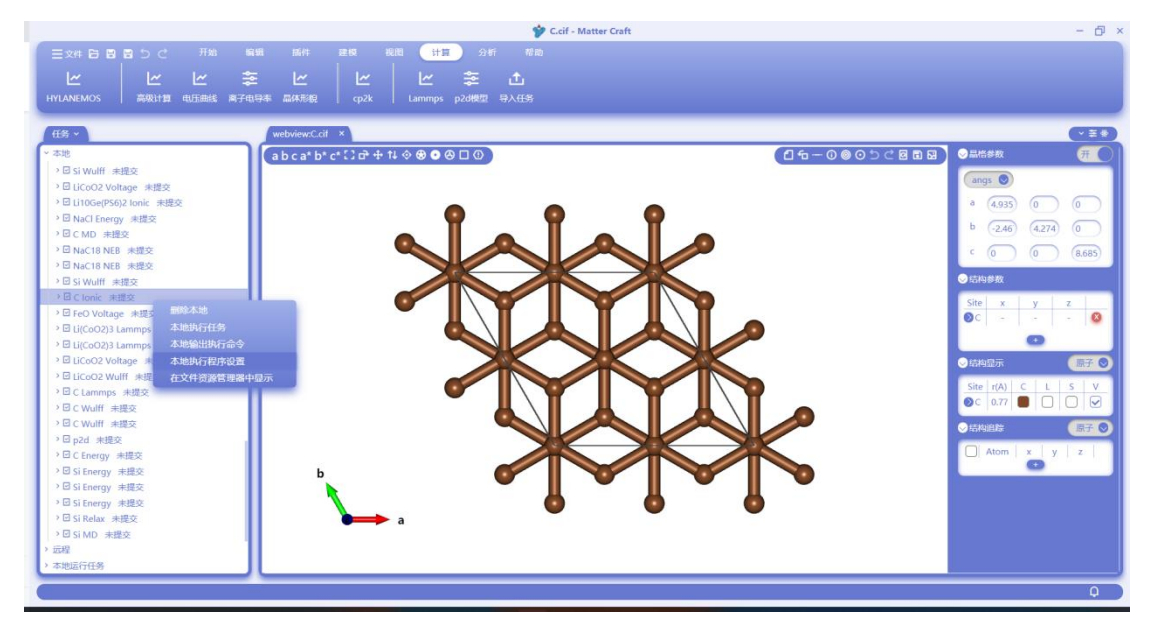

计算完成后,点击 conduct.yaml。然后点击"分析"-"高级分析"-"离子电导率"

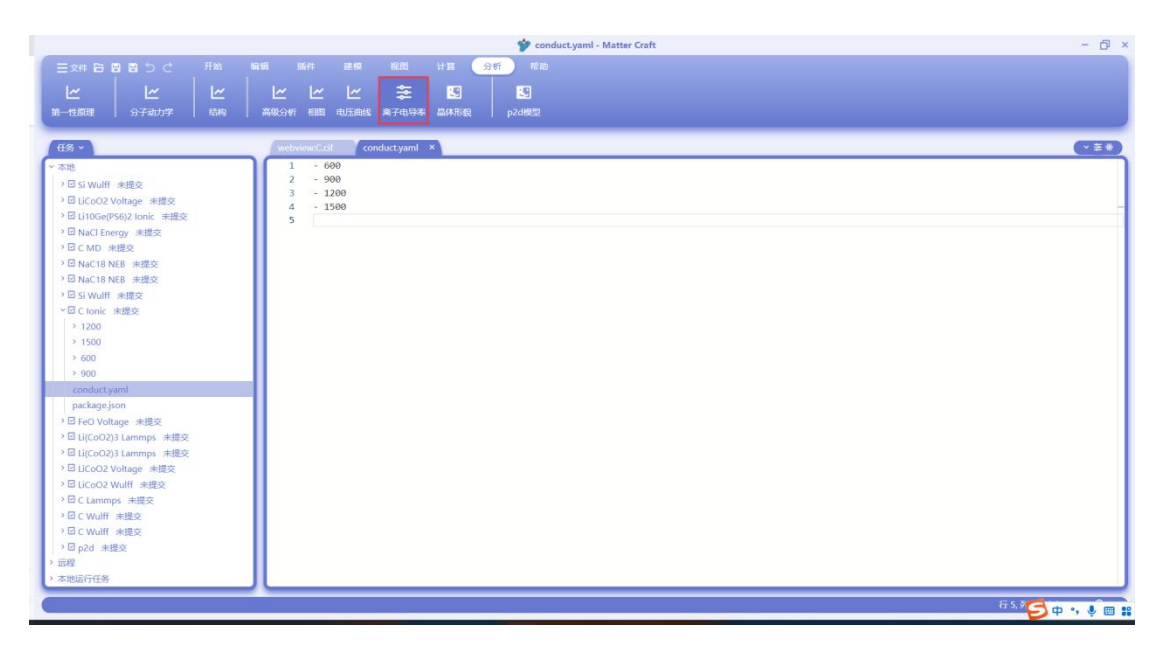

弹出的离子电导率分析设置如下。 扩散元素:选择在结构中想研究扩散的元素 最高温度、最低温度、温度梯度:计算扩散系数和离子电导率的范围和间隔。 扩散方向:勾选需要分析的扩散方向 计算能垒:勾选是否计算扩散能垒 跳过初始步数、取样间隔:分析分子动力学结果时的要求。 设置完成后,点击"分析"

### 材料工坊使用教程

|                                             |                    |               | - conductly | inin - mate | er Cratt    |             | - 0                  |
|---------------------------------------------|--------------------|---------------|-------------|-------------|-------------|-------------|----------------------|
| 三文件 日日 日 日 日 日 日 日 日 日 日 日 日 日 日 日 日 日 日    | 插件 建极              | 规图 计算         | (分析) #助     |             |             |             |                      |
|                                             | ~ ~ ~              | * 3           |             |             |             |             |                      |
| 第一性原理   分子动力学   结构   高均                     | 成分析 相關 电压曲线 3      | 离子电导率 晶体形线    | 見 p2d機型     |             |             |             |                      |
| 任务 ~                                        | webview.C.cif cond | uct.yaml ×    |             |             |             |             |                      |
| · 本地                                        | 1 - 600            |               |             |             |             |             |                      |
| > 回 Si Wulff 未提交                            | 2 - 900            | 白色変           |             |             |             |             |                      |
| >回 LiCoO2 Voltage 未提交                       | 4 - 1500           | Relation      |             |             |             |             |                      |
| >回Li10Ge(PS6)2 Ionic 未提交                    | 5                  |               |             |             |             |             |                      |
| → 団 NaCl Energy 未提交                         | 5°R                | 故元素           | c ~         |             | 扩散方向        | 🛃 3dim      |                      |
| > EN NO THE AND THE                         | (B) (              | <b>新闻</b> (4) | 4500        |             |             | 🗆 a 📄 b 🔂 c |                      |
| → 回 NaC18 NEB 未提交                           | 49.3*              |               | 1300        |             |             | ab bc ac    |                      |
| > 回 Si Wulff 未提交                            | 最多                 | 氏温度           | 300         | К           |             |             |                      |
| ✓ I C Ionic 未提交                             |                    |               |             |             | ☑ 计复能垒      |             |                      |
| > 1200                                      | 温度                 | 皇梯度           | 50          | K           |             |             |                      |
| > 1500                                      |                    |               |             |             | 就过初始步数      | 0 😕         |                      |
| > 600                                       |                    |               |             |             | D1199(2)05  |             |                      |
| conduct.vaml                                |                    |               |             |             | 9864±163160 | 10 🤧        |                      |
| package.json                                |                    |               |             |             |             |             |                      |
| > 回 FeO Voltage 未提交                         |                    |               |             |             |             |             |                      |
| > 回 Li(CoO2)3 Lammps 未提交                    |                    |               |             |             |             |             |                      |
| > 回 Li(CoO2)3 Lammps 未提交                    |                    |               |             |             |             |             |                      |
| ○回LICoO2 Voltage 未提交<br>>回LICoO2 Wolf4 キャロウ |                    |               |             |             |             |             |                      |
| → 回 C Lammps 未提交                            |                    |               | ( m)        |             |             |             |                      |
| > □ C Wulff 未提交                             |                    |               | 19125       |             |             | AVCH        |                      |
| → 回 C Wulff 未提交                             |                    |               |             | _           |             |             |                      |
| >□ p2d 未提交                                  |                    |               |             |             |             |             |                      |
| ) 近程<br>、 ★400=C-75.00                      |                    |               |             |             |             |             |                      |
| · • 49,646(T)[39]                           |                    |               |             | _           |             |             |                      |
| C =                                         |                    |               |             |             |             |             | 行 5, 列 1 plaintext Q |

离子电导率的图显示如下所示。

上方的表格为拟合出的每个温度下的扩散系数和离子电导率,以及扩散的能垒。通过上方的 3dim、 a 可以切换显示 3 维和 a 方向的扩散系数和离子电导率。

下方的图为计算的拟合的图,可以导出图片和数据,进行缩放。

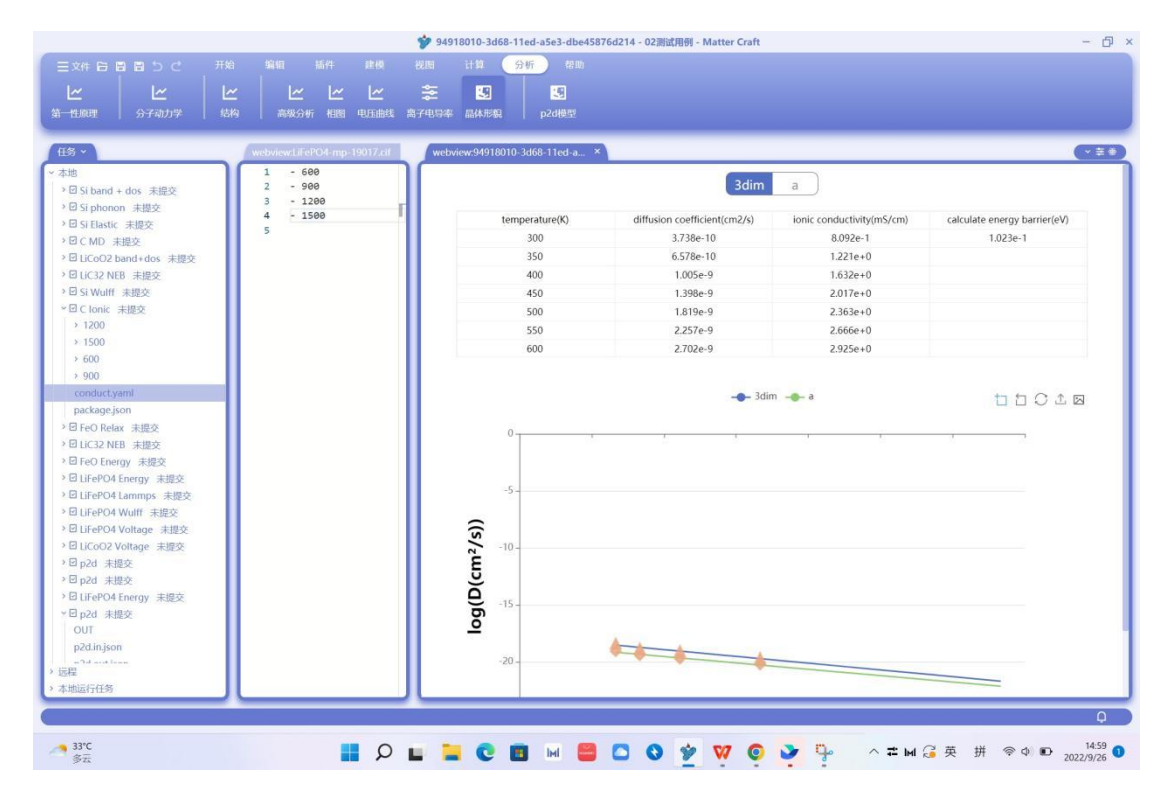

材料工坊使用教程

### CP2K 输入文件

### 能量计算设置

如下图红框处所击"计算"-"CP2K"-"能量"进行能量的计算设置。

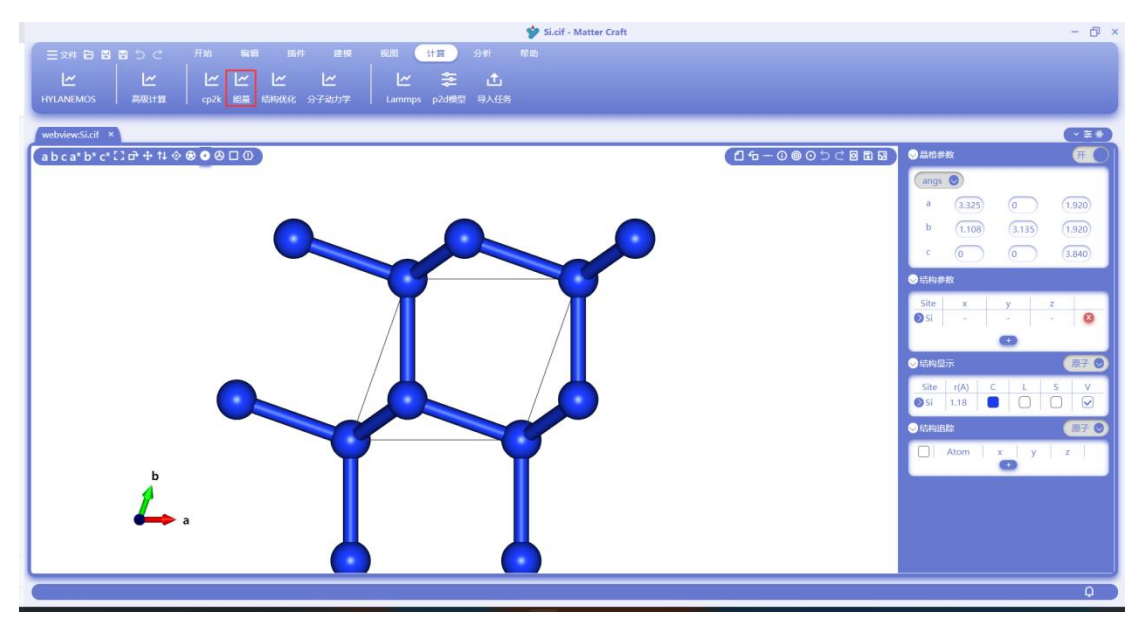

设置面板如下图所示,分为基础设置和高级设置。进入后面板中已经给出了参数的默认设置,。 一般来说,使用默认参数就可以完成一个中等精度的计算任务。 用户仍然需要根据基组文件和赝势文件去选择计算所需要的基组和赝势。 注意当对角化算法为 OT 时,K 点网络必须设置为1.1.1。

|                               |           |                    | 🎷 Si.cif - Matte | r Craft     |      |                   | - 6 >     |
|-------------------------------|-----------|--------------------|------------------|-------------|------|-------------------|-----------|
| - 三文件 日 日 日 つ ご 开始            |           | ER RE HE S         |                  |             |      |                   |           |
|                               | ~ ~ ~     | <u> </u>           | ئ                |             |      |                   |           |
| HYLANEMOS 高级计算                | CD3K      |                    |                  |             |      |                   |           |
|                               | CPZR      |                    |                  |             |      |                   |           |
| webview:Si.cif ×              | Henew as  | 516 m              |                  |             |      | -                 | (*=*)     |
| a b c a* b* c* 🖸 🗗 🕂 14 ♦ 🛞 🥤 |           |                    |                  |             |      | ✓ 晶倍参数            | <u>#O</u> |
|                               | 距离        | DBE V              | 成效标准             | SCF         |      | angs 💿            |           |
|                               |           | , oc               |                  | 0.00001     | 1.00 | a (3.325) (0      | 1.920     |
|                               |           | — 基础 & 服势          | 最大迭代步数           | 100         |      | b (1.108) (3.135) | (1.920)   |
|                               | 基坦文件      | ALL BASIS SETS.dat | 电荷密度初始化方法        | Atomic      |      | · • •             | (3.840)   |
|                               | 题组        |                    | 轨道占据数方法          | OFF         | ~    | ◎后持参数             |           |
|                               | 腊势文件      | ALL POTENTIALS.dat | 展態密度             | 300         | к    | Site x y          | z         |
|                               | 厭势        |                    | 空带数日             | 10          |      |                   | - •       |
|                               | 截断部       | 280 Ry             | 9+6/2/1011年      |             |      | ◇ 結构显示            | (限子))     |
|                               | ALAS BEAM | 40 Ev              | ATHINGARIDA      | Davidson    |      | Site r(A) C L     | s v       |
|                               |           |                    | 多重网格数            | 4           |      | 🔊 Si 🛛 1.18 📄 🗌   |           |
|                               | Keilion   | K.#                | 电荷密度混合方法         | Broyden new |      | ◎島构追踪             | 順子 💿      |
|                               |           |                    | 混合系数             | 0.4         |      | Atom x y          | z         |
|                               |           |                    |                  |             |      |                   |           |
| L.                            |           |                    |                  |             |      |                   |           |
| a a                           |           | 118K               |                  | <b>Ri关</b>  |      |                   |           |
|                               |           | -                  | -                | _           | _    |                   |           |
|                               | _         |                    |                  | _           | _    |                   |           |
|                               |           |                    |                  |             |      |                   |           |

高级设置面板中,包括自旋极化、体系净电荷、色散和 DFT+U 的计算设置。自旋极化模块用于 设置体系的自旋多重度和元素的磁矩,体系净电荷模块用于设置体系的带电性质,色散模块用于 设置计算时是否使用色散修正和使用何种色散修正方法,DFT+U 模块用于设置计算时是否使用 DFT+U 的方法,使用何种+U 的方法和具体哪个元素+U 的轨道和数值。下图为示例。

深圳屹艮科技
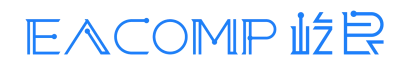

### 材料工坊使用教程

|                                |          |                     | 🎔 Si.cif - Matter Craft     | -                        | ð× |
|--------------------------------|----------|---------------------|-----------------------------|--------------------------|----|
| 三文件 🗃 🗃 🗃 つ ご 🛛 开始             | 编辑 新件 建  | 10 - 10 MB - 11 - 1 |                             |                          |    |
| <u> </u>                       |          | ≝ ⊻                 |                             |                          |    |
| HYLANEMOS 高级计算                 | CP2K     |                     | >                           |                          |    |
| webview:Si.cit ×               |          |                     |                             |                          | -  |
| a b c a* b* c* [] c + 14 ♦ ⊕ ( | 基础设置高级设置 |                     |                             |                          | 0  |
|                                |          | 1旋极化                | DFT+U                       | (angs 🔘                  |    |
|                                | 自旋多重度    | 1                   | Marchine Contraction (1997) | a (3.325) (0 (1.926      | 6  |
|                                | 元衰       | 磁炬                  | DFT+U方法 Mulliken >>         | b (1,108) (3,135) (1,92) | 5  |
|                                | Si       | 2                   |                             | C (D ) (384              | 5  |
|                                | /#       | 紧净电荷                | Si p 2 0                    |                          |    |
|                                | 电荷       | 0                   |                             |                          |    |
|                                |          | 色散                  |                             | Si                       | 0  |
|                                | 色散修正     | DFT-D3 V            |                             | 0                        |    |
|                                |          |                     |                             | ● 結构显示 (原語               | 0  |
|                                |          |                     |                             | Site r(A) C L S          | v  |
|                                |          |                     |                             | Si 1.18                  | 2  |
|                                |          |                     |                             | ● 島格道院 (勝)               |    |
|                                |          |                     |                             | Atom x y z               |    |
| Ь                              |          |                     |                             |                          |    |
|                                |          |                     |                             |                          |    |
| a a                            | (        | ABLA                | (Ri¥                        |                          |    |
|                                |          |                     |                             |                          |    |
|                                |          |                     |                             |                          |    |
|                                |          |                     |                             |                          | •  |

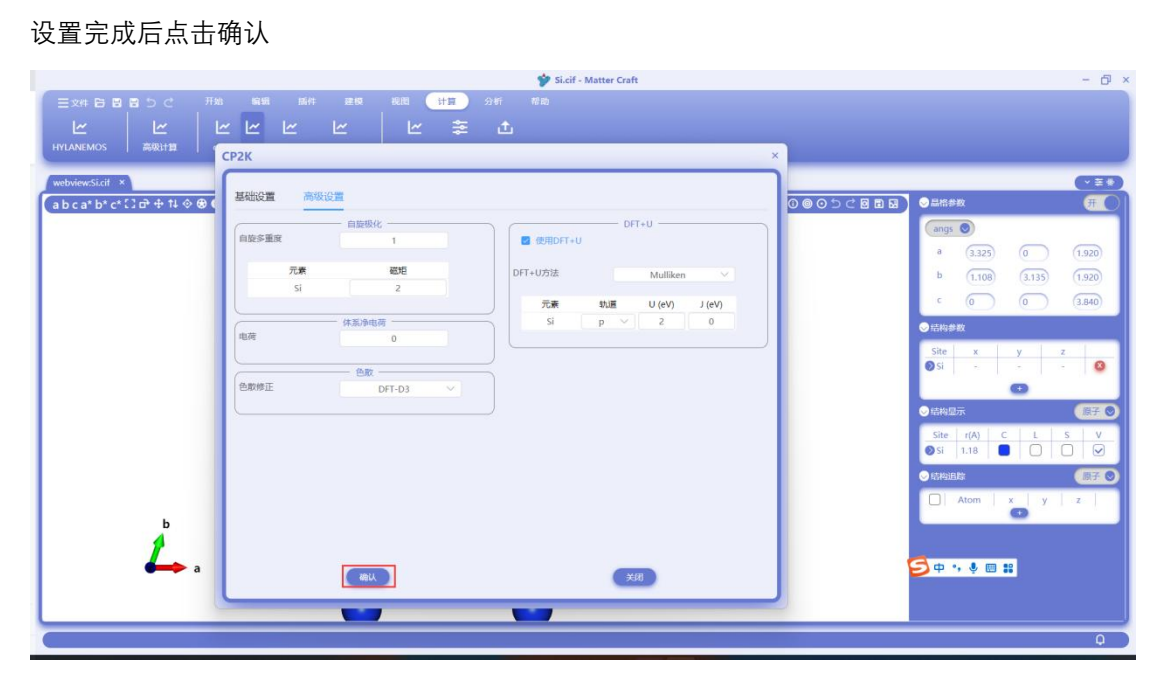

右下角会显示任务生成的情况,显示 cp2k 任务生成成功,表示已经已经生成了 cp2k 的输入文件。

### 材料工坊使用教程

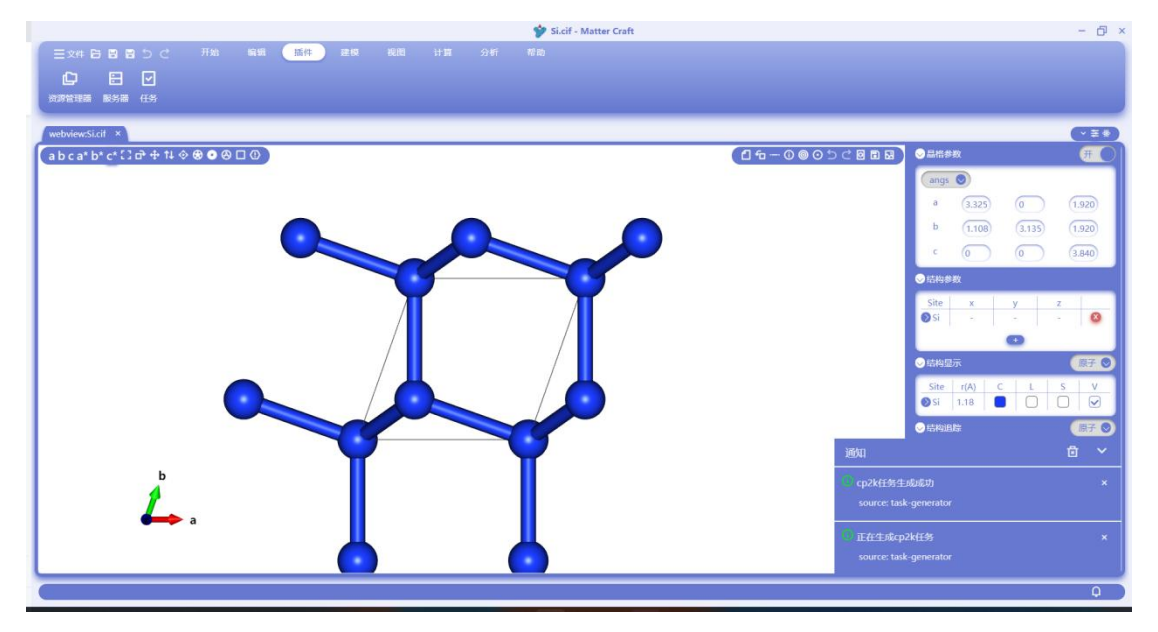

点击"插件"-"任务", 会显示所有生成的任务。最下方的任务即为刚刚生成的任务, 任务名称为 Si Energy, 点击后, 下方会出现 cp2k.in 和 package.json 文件。

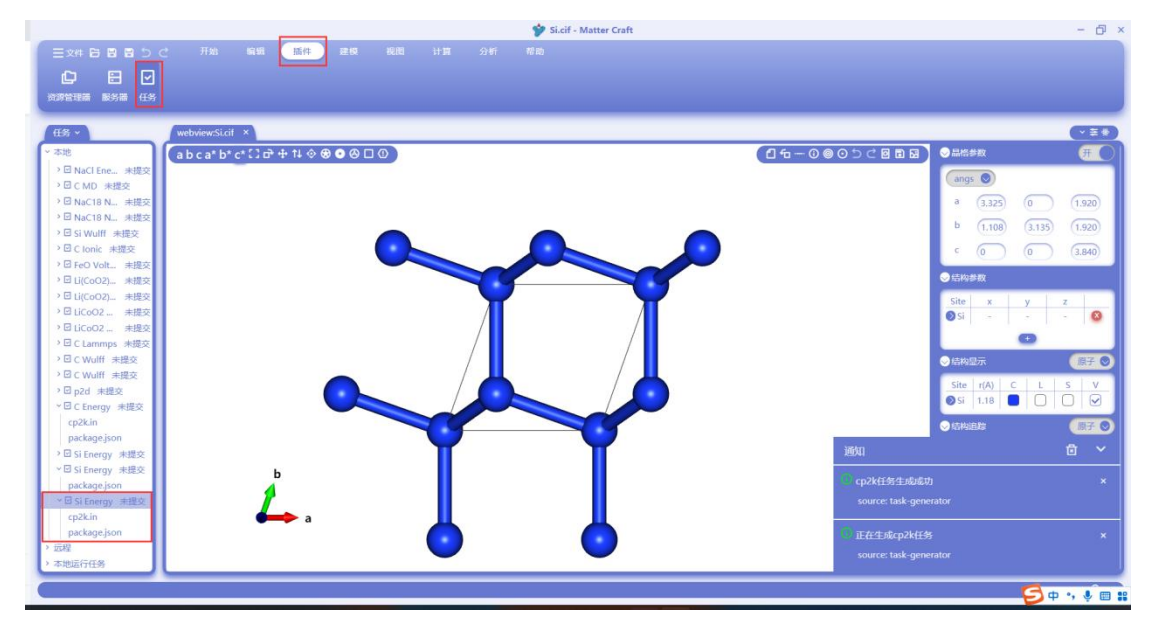

单击 cp2k.in, 页面中会显示 cp2k.in 的文件。这就是 CP2K 的输入文件。

### 材料工坊使用教程

|                   | Contain - matter cruit        | - 6 ^               |
|-------------------|-------------------------------|---------------------|
|                   | (* 开始 編編 「插件」 建模 視图 计算 分析 帮助  |                     |
| ~                 |                               |                     |
|                   |                               |                     |
| 资源管理器 服务器 任务      |                               |                     |
|                   |                               |                     |
| 任务・               | webview:Si.cif cp2k.in ×      | (* <del>*</del> *)  |
| ~ 本地              | 1 &GLOBAL                     |                     |
| >回 NaCl Ene 未提交   | 2 PROJECT H20                 |                     |
| > □ C MD 未提交      | 3 RUN_TYPE GEO_OPT            |                     |
| → EI NaC18 N 未得容  | 4 PRINT_LEVEL LOW             |                     |
| → Mac18 N 小規定     | S &ENU GLUBAL                 |                     |
| ) 図 Ci Wolff +切立  | 7 METHOD OS                   |                     |
| → G Si widii 米速交  | 8 80FT                        |                     |
|                   | 9 &BASIS SET FILE NAME        |                     |
| / 回 FeU Volt 未偿交  | 10 0 ALL_BASIS_SETS           |                     |
| ,回Li(CoO2) 未提交    | 11 &END BASIS_SET_FILE_NAME   |                     |
| > 凹 Li(CoO2) 未提交  | 12                            |                     |
| > 回 LiCoO2 未提交    | 13 &POTENTIAL_FILE_NAME       |                     |
| > 回 LiCoO2 未提交    | 14 0 ALL_POTENTIALS           |                     |
| > □ C Lammps 未提交  | 15 & BEND POTENTIAL_FILE_NAME |                     |
| > □ C Wulff 未提交   | 10                            |                     |
| > □ C Wulff 未提交   | 17 aug 5 DEFAILT 10-7         |                     |
| > 図 p2d 未提交       | 19 & FND OS                   |                     |
| > 図 C Energy 未提交  | 20                            |                     |
| cp2k.in           | 21 8/4GRID                    |                     |
| package.json      | 22 CUTOFF 280                 |                     |
| > 🖸 Si Energy 未提交 | 23 NGRIDS 4                   |                     |
| ✓ I Si Energy 未提交 | 24 REL_CUTOFF 40              |                     |
| package.json      | 25 &END MGRID                 |                     |
| ✓ ☑ Si Energy 未提交 | 25                            |                     |
| cp2kin            | 2/ ADUR                       |                     |
| nackage ison      | 29 EPS SCE 0.08001            |                     |
| > imp             | 30 MAX SCF 100                |                     |
| > 太地运行任务          | 31 & BDIAGONALIZATION ON      |                     |
| - 44904E111295    | Las Distances a 11            |                     |
| 6                 |                               | 4-1 701 4 minimum O |

右键点击 cp2k.in, 然后选择"在文件资源管理器中显示"。

|                    |                            | 💅 cp2k.in - Matter Craft   | - 0                   |
|--------------------|----------------------------|----------------------------|-----------------------|
|                    |                            | 始 編輯 155件 建模 视图 计算 分析 花韵   |                       |
|                    |                            |                            |                       |
| 资源管理器 服务器 任务       |                            |                            |                       |
| 任务 ~               | webview                    | ršlicit cp2kin ×           | × ± *                 |
| ~ 本地               | 1                          | &GLOBAL                    |                       |
| → 図 NaCl Ene. 本提交  | 2                          | PROJECT H2O                |                       |
|                    | 3.                         | RUN_TYPE GE0_OPT           |                       |
|                    | 4                          | PRINT_LEVEL LOW            |                       |
| NoC19 N. #####     | 5                          | AERO GLOBAL                |                       |
| D CLIMATE AND A    | 7                          | METUDO OS                  |                       |
| NE Charle differ   | 8                          | &DFT                       |                       |
| / ⊡ C Ionic #8£3€  | 9                          | 8BASIS SET FILE NAME       |                       |
| ・回 FeO Volt 未提交    | 10                         | Ø ALL BASIS SETS           |                       |
| ・回U(CoO2) 未提交      | 11                         | &END BASIS SET FILE_NAME   |                       |
| → E Li(CoO2) 未提交   | 12                         |                            |                       |
| > 回 LiCoO2 未提交     | 13                         | &POTENTIAL_FILE_NAME       |                       |
| → II LiCoO2 未提交    | 14                         | 0 ALL_POTENTIALS           |                       |
| > 回 C Lammps 未提交   | 15                         | &END POTENTIAL_FILE_NAME   |                       |
| → I C Wulff 未提交    | 16                         |                            |                       |
| → I C Wulff 未提交    | 1/                         | SQS                        |                       |
| > □ p2d 未提交        | 10                         | EPS_DEFAULT IE-7           |                       |
| ~□C Energy 未提交     | 20                         | aria fa                    |                       |
| cp2kin             | 21                         | 8MGRID                     |                       |
| package.ison       | 22                         | CUTOFF 280                 |                       |
| → El Si Energy 未提交 | 23                         | NGRIDS 4                   |                       |
| ×⊡ Si Energy ≠#z   | 24                         | REL_CUTOFF 40              |                       |
| warenergy #sesc    | 25                         | &END MGRID                 |                       |
| Package.json       | 26                         |                            |                       |
| * 四 Si Energy 未建交  | 27                         | &SCF                       |                       |
| CD2XIN REPORT      | 10                         | SCF_GUESS Atomic           |                       |
| раск.              |                            | MAY SEE 100                |                       |
| · 2022             | 160 - 27 - 100 - 100 - 100 |                            |                       |
| ▶ 本地运行 ▲ 工業件設設官    | 可論中量示                      | ALL STREET, ALL ST. LOW ON |                       |
|                    |                            |                            | 行 14,列 20 plaintext 🛛 |

在弹出的文件夹中, 即为 cp2k.in 的文件所在的位置。用户可以将这个文件传输到计算所需的位置, 然后进行 cp2k 计算即可。

### 材料工坊使用教程

|                                    |                                                                                                    | 🎷 cp2k.in - M               | atter Craft            |                        | - 6 ×           |
|------------------------------------|----------------------------------------------------------------------------------------------------|-----------------------------|------------------------|------------------------|-----------------|
|                                    | 开始 编辑 插件 建模 视图                                                                                                    |                             |                        |                        |                 |
|                                    |                                                                                                    |                             |                        |                        |                 |
|                                    |                                                                                                    |                             |                        |                        |                 |
| DURCHTER ROOM 1257                 |                                                                                                    |                             |                        |                        |                 |
| 任务~                                | webview-Si.cit cp2k.in ×                                                                                                    |                             |                        |                        |                 |
| ~ 本地                               | d1e7e320.388e.11ed-a3f8.23228eac9dbb                                                                                                    |                             |                        | - n x)                 |                 |
| → 回 NaCl Ene 未提交                   |                                                                                                    |                             |                        |                        |                 |
| > □ C MD 未提交                       | ] ⊕ mme - 👗 🚺 🛅 ED                                                                                                    |                             |                        |                        |                 |
| > 回 NaC18 N 未提交<br>> 回 NaC18 N 未提交 | State of the second second sec |                             |                        |                        |                 |
| → El Si Wulff 未提交                  | $\leftarrow \rightarrow \neg \uparrow $ is k > d1e7e320-                                                                                                    | 388e-11ed-a3f8-23228eac9d V | C 户在d1e7e320-388e-11ed | -a3f8-23228eac9dbb 中搜索 |                 |
| >□Clonic 未提交                       | 8 日本 日本市体内 名称                                                                                                    | ^ 修改日期                      | 类型 大小                  |                        |                 |
| > □ FeO Volt 未提交                   |                                                                                                    | 2022/9/20 10:49             | IN THE 3 KR            |                        |                 |
| / 回 U(CoO2) 未提交<br>> 回 U(CoO2) ⇒提交 |                                                                                                    |                             | 111 X 11 S 110         |                        |                 |
| → 回 LiCoO2 未提交                     | 12 package.json                                                                                                    | 2022/9/20 10:49             | JSON IR又件 6 KB         |                        |                 |
| → II LiCoO2 未提交                    | 14 💌 图片 📌                                                                                                    |                             |                        |                        |                 |
| → 回 C Lammps 未提交                   | 16 💴 logs 🖈                                                                                                    |                             |                        |                        |                 |
| → 回 C Wulff 未提交                    | 17 - OneDrive - Persona                                                                                                    |                             |                        |                        |                 |
| → 🛛 p2d 未提交                        | 18 ) 19 电子邮件附件                                                                                                    |                             |                        |                        |                 |
| ~ 🛛 C Energy 未提交                   | 26 > 늘 图片                                                                                                    |                             |                        |                        |                 |
| cp2k.in<br>nackane ison            | 23 > 1 文档                                                                                                    |                             |                        |                        |                 |
| > ☑ Si Energy 未提交                  | 23 > 🏊 WPS网盘                                                                                                    |                             |                        |                        |                 |
| ✓ 図 Si Energy 未提交                  | 22<br>25 > L电脑                                                                                                    |                             |                        |                        |                 |
| package.json                       | 26 > 9 00 05                                                                                                    |                             |                        |                        |                 |
| ・ Li Si Energy 未建交<br>cp2kin       | 27<br>25 A Linux                                                                                                    |                             |                        |                        |                 |
| package.json                       | 29 Linux                                                                                                    |                             |                        |                        |                 |
| > 远程                               | 34 2 个项目 选中 1 个项目 2.46 KB                                                                                                    |                             |                        |                        |                 |
| > 本地运行任务                           | SI GOTAGONALIZATION ON                                                                                                    |                             |                        |                        |                 |
| C                                  |                                                                                                    |                             |                        |                        | 行14,列 🗂 由 🔩 🚛 😐 |
|                                    |                                                                                                    |                             |                        |                        |                 |

## 结构优化计算设置

如下图红框处所示,点击"计算"-"CP2K"-"结构优化"进行结构优化的计算设置。

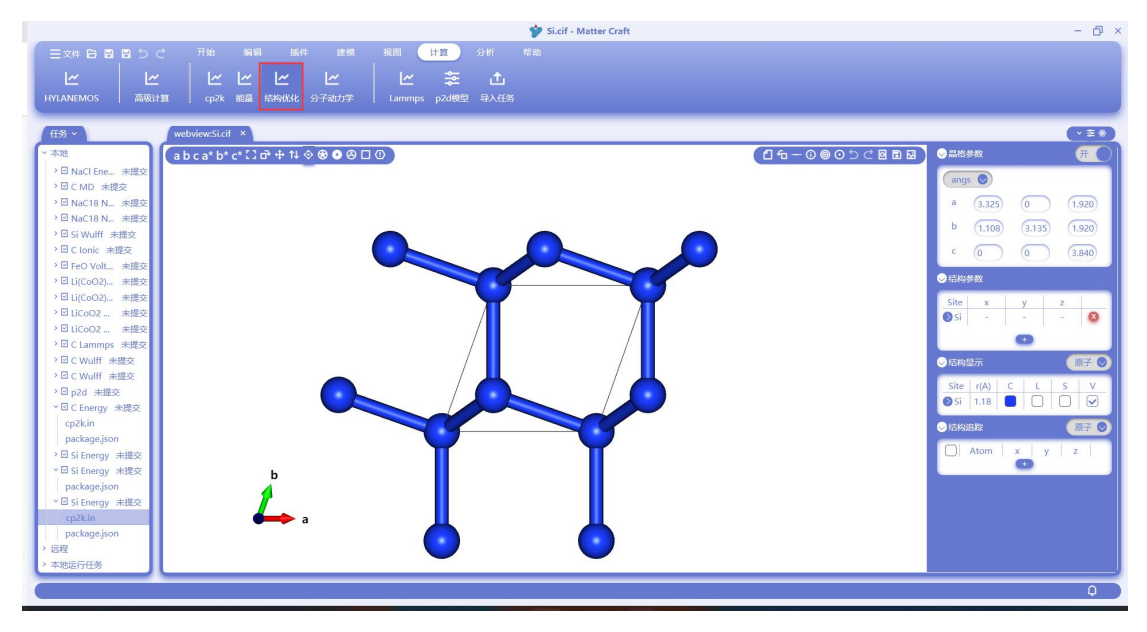

弹出的设置面板与能量计算时的类似,相同的部分这里不再重复说明。

对于结构优化任务, 面板中的结构优化页签可以进行结构优化相关的参数设置, 所有参数均有默 认设置。

在 CP2K 的结构优化中,收敛标准为位移和原子受力。

通过勾选优化晶胞,可以选择是做固定晶格优化还是变晶格优化。

在变晶格优化时,可以在约束处通过勾选晶格约束然后设置晶格优化的约束条件,例如固定晶轴、 固定晶角、固定空间群、固定对称性等等。还可以设置变晶格优化的目标压力和最大应力的收敛 条件。

勾选离子约束,可以控制在结构优化中哪些原子可以需要固定。

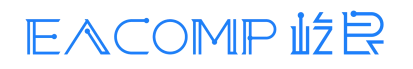

### 材料工坊使用教程

|                                |                                                                                                    |                       | 🎔 Si.cif - Matter Craft | - 6 ×                     |
|--------------------------------|----------------------------------------------------------------------------------------------------|-----------------------|-------------------------|---------------------------|
|                                |                                                                                                    | 建模 脱配 <b>计算</b> 分析    |                         |                           |
| 1                              | ~  ~  ~  ^                                                                                                    |                       | <b>↑</b> ,              |                           |
| HYLANEMOS #801118              |                                                                                                    |                       | -                       |                           |
|                                | CP2K                                                                                                    |                       | ×                       |                           |
| 任务 ~ webviev                   |                                                                                                    |                       |                         | · ±*                      |
| ·本地 abca                       | 基础设置高级设置                                                                                                    | 结构优化                  |                         |                           |
| → III NaCl Ene 未提交             |                                                                                                    | Felenovakia           |                         |                           |
| > □ C MD 未提交                   | 最大位移收该标准                                                                                                    | 0.003 bohr            | ○ 代化型器                  | angs 🛛                    |
| > □ NaC18 N 未提交                |                                                                                                    |                       |                         | a (3.325 (0) (1.920)      |
| → 回 NaC18 N 未提交                | 最大均方位移收敛标准                                                                                                    | 0.0015 bohr           | 结构优化算法 BFGS V           | b (1.108) (3.135) (1.920) |
| ) E Si Wuin 米提交                | 南子歩力力改善板准                                                                                                    | 0.00045 Hastree Boles |                         |                           |
| > 回 FeO Volt 未提交               |                                                                                                    | 0.00043 Hartree/boint | 约束                      | C 0 0 (3.840)             |
| > 団 Li(CoO2) 未提交               | 原子均方受力收敛标准                                                                                                    | 0.0003 Hartree/bohr   | 局格約束                    | ◇结构参数                     |
| → 団 Li(CoO2) 未提交               | Philippe and the second second s |                       | 1                       | Site x y z                |
| > 回 LiCoO2 未提交                 | 服大法代学教                                                                                                    | 200                   | a b c film              | 💿 Si 🚽 🚽 😜                |
| ・□ LCoO2 未提交<br>)□ Clammor 主導立 | 最大应力                                                                                                    | 100 bar               | 对称性 ab ac bc            | 0                         |
| → □ C Wulff 未提交                |                                                                                                    |                       | 空间群                     |                           |
| > □ C Wulff 未提交                | 各向同性压力                                                                                                    | 100 bar               |                         |                           |
| → 🖸 p2d 未提交                    |                                                                                                    |                       | 國 离子约束                  | Site r(A) C L S V         |
| ~ 回 C Energy 未提交               | × 100                                                                                                    | y 2                   |                         |                           |
| cp2k.in                        | x 0                                                                                                    | 100 0                 | 原子 固定x 固定y 固定z 固定       | ◇ 結构追旋 (原子 ◎)             |
| > □ Si Energy 李瓒交              | 7 0                                                                                                    | 0 100                 | sio 0 0 0 0             | Atom x y z                |
| ✓回 Si Energy 未提交               |                                                                                                    |                       |                         |                           |
| package.json                   |                                                                                                    |                       | Sin Li Li Li            |                           |
| > I Si Energy 未提交              |                                                                                                    |                       |                         |                           |
| cp2k.in                        |                                                                                                    | 御以                    | BX                      |                           |
| ) package.jsun<br>) 研設         |                                                                                                    |                       |                         |                           |
| > 本地运行任务                       |                                                                                                    |                       |                         |                           |
|                                |                                                                                                    |                       |                         | YA I                      |
|                                |                                                                                                    |                       |                         | ų į                       |

点击确认后,和能量计算类似,生成的任务名称为 Si Relax。其他操作和能量计算相同。

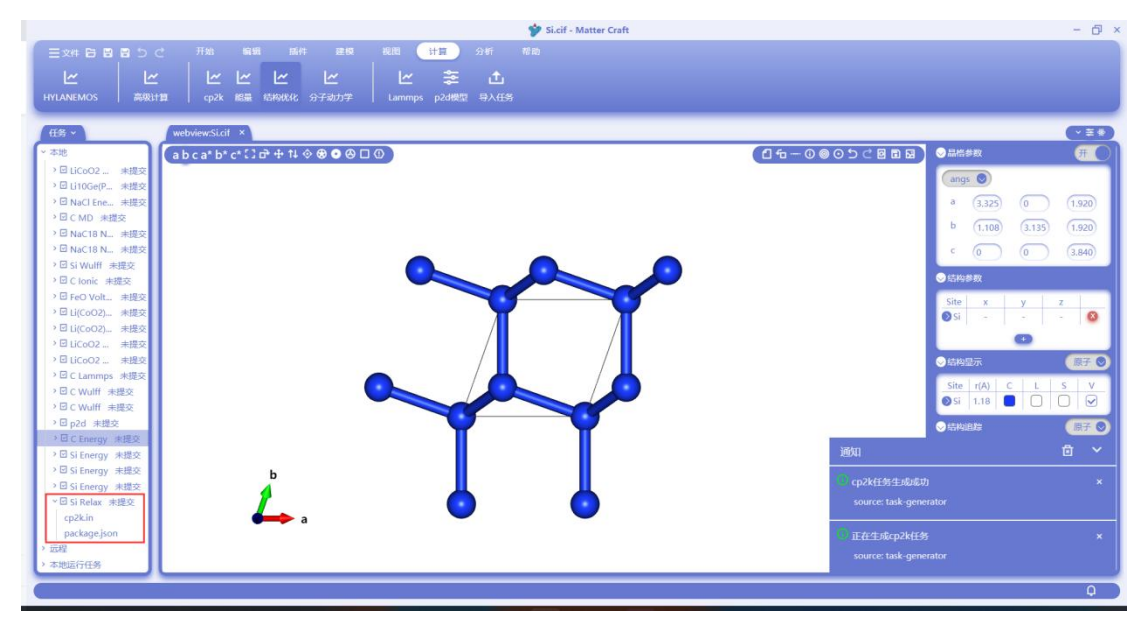

点击运行后的面板和任务运行方式与能量计算相同,这里不再重复。

## 分子动力学计算设置

如下图红框处所示,点击"计算"-"CP2K"-"分子动力学"进行分子动力学的计算设置。

### 材料工坊使用教程

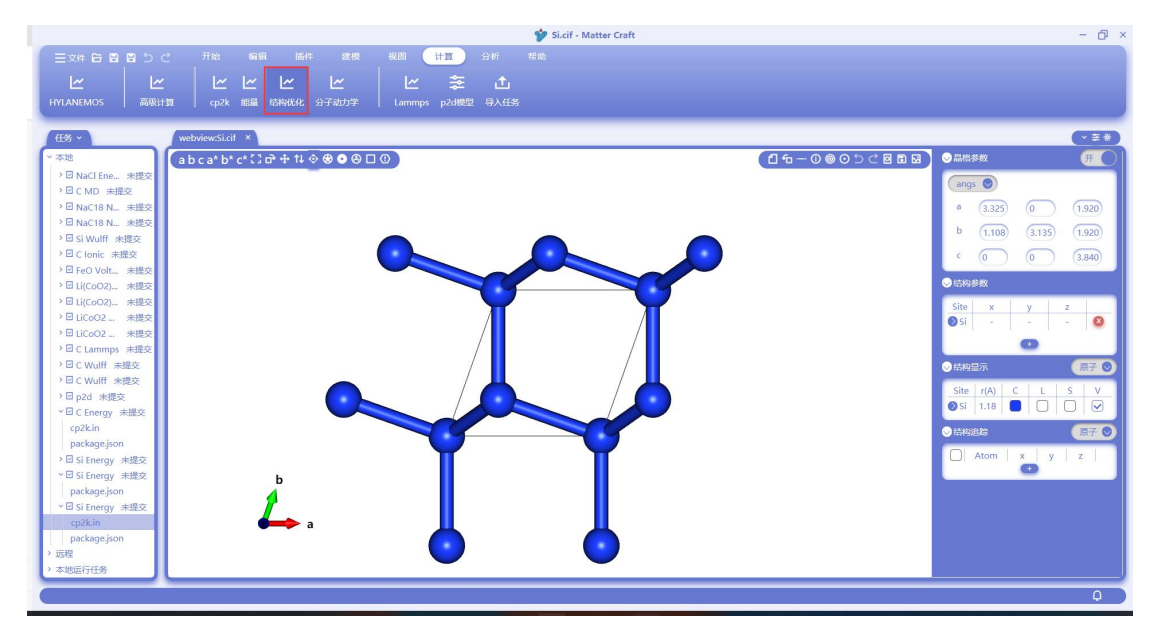

弹出的设置面板与能量计算时的类似,相同的部分这里不再重复说明。

对于分子动力学任务, 面板中的分子动力学页签可以进行分子动力学相关的参数设置, 所有参数 均有默认设置。

根据不同的系综和热池设置,下方的不同的参数需要用户对应的进行设置。

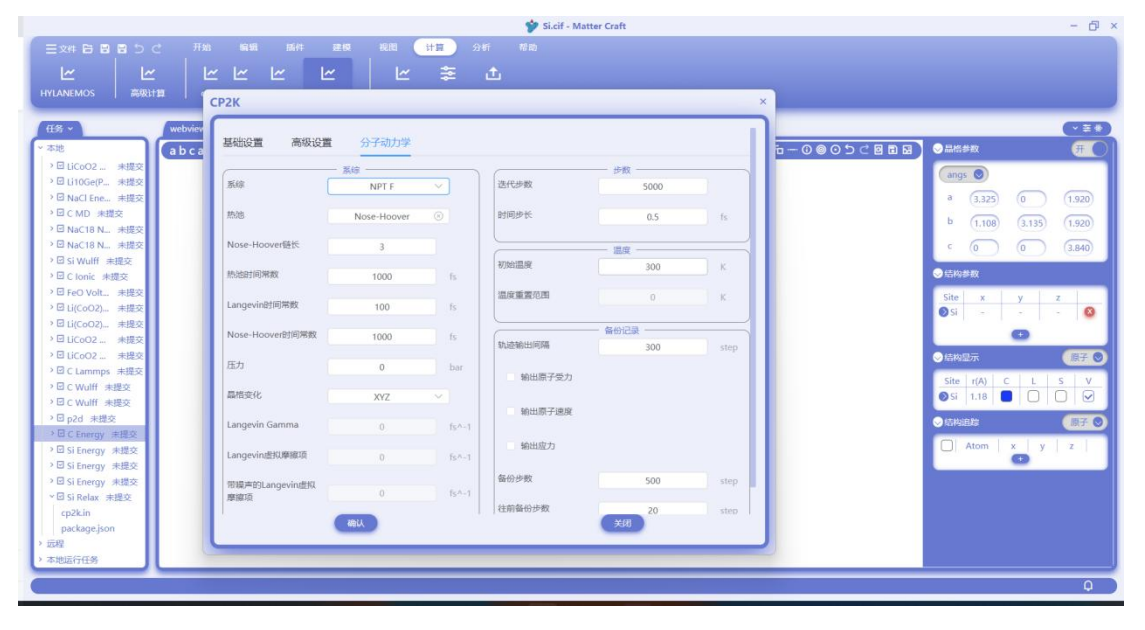

点击确认后,和能量计算类似,生成的任务名称为 Si MD。其他操作和能量计算相同。

#### 材料工坊使用教程

| 🌮 Si.cif - Matter Craft                                                              |                        | - @ ×    |
|--------------------------------------------------------------------------------------|------------------------|----------|
| 三文井 石 田 田 り ご 开始 編編 麻井 建模 税間 計算 分析 和助                                                |                        |          |
| ビービービービービービー ビー 李 亡<br>HTTANEMOS 高級1111 (p21) KEE 1030456: 975027 Lammps p24852 号入任务 |                        |          |
| ff.# ~ webviewSicit ×                                                                |                        | (*=*)    |
| (→本地) (abca*b*c*() (→ + 14 令 ⊛ ● ⊗ □ ①)                                              | ◎ ⊙ ጏ ⊂ 図 面 屈 ) 😔 晶倍参数 | <i>₩</i> |
| > El LittoGerp. 非规文                                                                  | angs 🕥                 |          |
| → D NUL ERE. 米国区<br>→ D C MD 米提及                                                     | a (3.325) (1           | 1.920    |
| >回 NaC18 N                                                                           | h (100)                |          |
| > D Nac18 N. 共成化                                                                     |                        | 1.135    |
| - □ 51 Wulli 米県交<br>- □ 51 Wulli 米県交                                                 | ° (0) (0               | 3.840    |
| → E FeO Volt 先提交                                                                     | ○ 结构参数                 |          |
| ○回しばCoO2) 未提交                                                                        | Site x y               | ( Z      |
|                                                                                      | 🕑 Si 🛛 - 🔹 -           | - 0      |
| →回 LiCeO2 未提交                                                                        |                        | <u> </u> |
| → E C Lamps 非認文<br>→ R C Lamps に 計画文                                                 | ◎结构显示                  | 原子 🖸     |
|                                                                                      | Site r(A) C            | L S V    |
| → B p2d 未提交                                                                          | Si 1.18                |          |
| > C C Energy # ## x                                                                  | ◇結构追踪                  | 原子 💿     |
| → G Storegy #Rex                                                                     | 通知                     | ti ~     |
| >豆 Si Energy 未提交 b                                                                   |                        |          |
|                                                                                      | CD2K(11)(11)(11)       |          |
| cp2kin a                                                                             | source, task-generator |          |
| package.json                                                                         | 0) 正在生成cp2k任务          |          |
| )<br>近照<br>)<br>本地に行作業                                                               | source: task-generator |          |
| - +0.817123                                                                          |                        |          |
|                                                                                      |                        | ų,       |

## Lammps 输入文件

如下图红框处所击"计算"-"Lammps"进行 Lammps 的计算设置

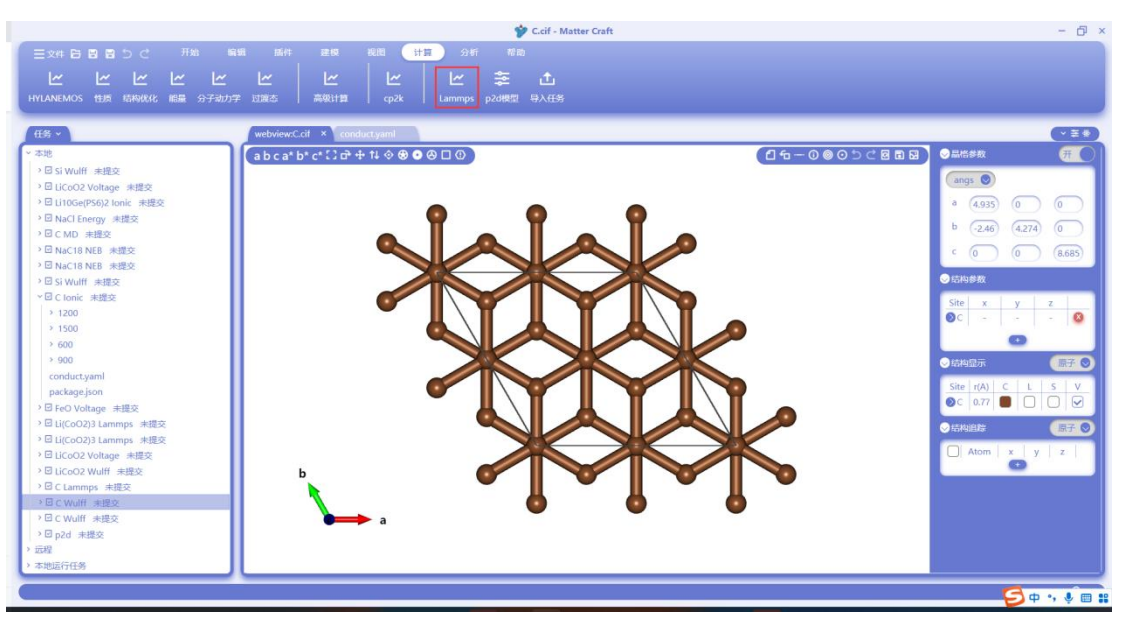

设置面板如下图所示,分为力场、初始化和计算流程。进入后面板中已经给出了初始化参数的默 认设置。

初始化设置: 边界条件:用于设置计算的边界条件。 近邻距离:用于设置近邻列表的距离范围。 近邻修改方法:用于设置在计算中需要更新近邻还是由第一次确定。 近邻修改延迟步数:用于设置近邻延迟多少步进行修改。 近邻修改步数:用于设置近邻多少步进行修改。 是否修改近邻列表:用于设置计算中是否允许修改近邻列表。

### 材料工坊使用教程

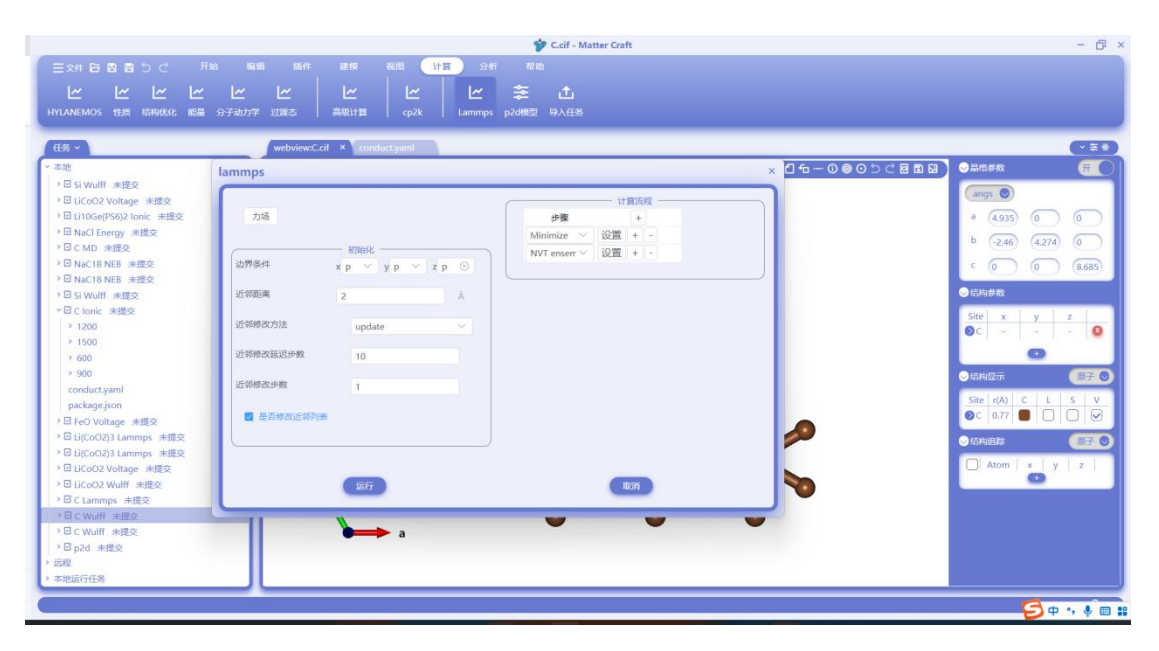

点击力场后,进入如下的力场设置界面。 点击红框处按钮,选择要使用的力场文件。 在下方填写力场类型和力场系数,然后点击确认即可。

|                                                 | 🍄 C.cif - Matter Craft                              |      | - @ ×                |
|-------------------------------------------------|-----------------------------------------------------|------|----------------------|
|                                                 | 开始。 编辑 副件 建煤 视图 计算 分析 帮助                            |      |                      |
|                                                 |                                                     |      |                      |
| HYLANEMOS 性质 后构优化 I                             | 編纂 分子动力学 过道态    高级计算    cp2k    Lammps  p2d模型  导入任务 |      |                      |
| 11.0                                            |                                                     |      |                      |
| 11.87 *                                         | webviews.ctr x conduct.yami                         | × DO |                      |
| → III Si Wulff 未得交                              | 1300                                                |      |                      |
| → 団 LiCoO2 Voltage 未提交                          |                                                     |      | (angs 🔘              |
| → 🖸 Li10Ge(PS6)2 Ionic 未提交                      | mi/\03c Select force field manua ∨                  |      | a (4.935) (0) (0)    |
| > 回 NaCl Energy 未提交                             |                                                     |      | b (-2.46) (4.274) (0 |
| )回CMD 未提交<br>)回NaC18NER 由提応                     |                                                     |      |                      |
| → 図 NaC18 NEB 未提交                               |                                                     |      | 0 0 8.685            |
| > 回 Si Wulff 未提交                                | 力场类型                                                |      | ○信构参数                |
| ~ □ C tonic 未提交                                 | 力场系数                                                |      | Site x y z           |
| > 1200                                          |                                                     |      | ©C a a a 🙆           |
| > 600                                           | 時手动写入力场残量和系统                                        |      | 0                    |
| > 900                                           |                                                     |      | ●結构显示 展子 ◎           |
| conduct.yaml                                    |                                                     |      |                      |
| package.json                                    |                                                     |      |                      |
| > 回 FeU Voitage 未進交<br>> 回 Li(CoO2)3 Lammos 主提交 |                                                     |      |                      |
| > □ Li(CoO2)3 Lammps 未提交                        |                                                     |      |                      |
| > 回 LiCoO2 Voltage 未提交                          |                                                     |      | Atom x y z           |
| >回 LiCoO2 Wulff 未提交                             |                                                     |      |                      |
| → B C Lammps 未提交<br>→ B C Weith 未提攻             |                                                     |      |                      |
| →回 C Wulff 未提交                                  | anu Ros                                             |      |                      |
| → 🖸 p2d 未提交                                     |                                                     | J    |                      |
| > 远程                                            |                                                     | -    |                      |
| > 本地运行任务                                        |                                                     |      |                      |
|                                                 |                                                     |      | S + · · ·            |
|                                                 |                                                     |      |                      |

在计算流程处,可以设置分子动力学计算的流程,新增或删除结构优化(Minimize)和分子动力 学系综。这里可以选择 NVE、NVT 和 NPT 三种系综。

点击设置,可以进入结构优化或系综的具体计算参数设置页面。

### 材料工坊使用教程

|                                                |                             |                                   | 🎷 C.cif - Matter Craft |               | - 0                 |
|------------------------------------------------|-----------------------------|-----------------------------------|------------------------|---------------|---------------------|
| 「 三文件 🛱 🗑 🗑 🖯 C 🛛 开                            |                             | 親國 计算 分析                          |                        |               |                     |
|                                                |                             |                                   |                        |               |                     |
| HVIANEMOS 1915 ISKARA ISS                      | ☆子动力型 対照本 高級计算              | co2k Lammos                       | - L1<br>n2d標型 島入任名     |               |                     |
| TTUNINUMOS LESS SUMMAND HOM                    | ALL MALT COROLS   INVECTION | 1 cher 1 commiss 1                | Provincial 477(113)    |               |                     |
| 任务 ~                                           | webview:C.cit × con         | duct.yaml                         |                        |               | (*Ξ*)               |
| ~ 本地                                           | lammps                      |                                   |                        | × ┛╘−०⊚०๖୯छ∎छ | ○品格参数 (元)           |
| → 🛛 Si Wulff 未提交                               |                             |                                   |                        |               |                     |
| >回 LiCoO2 Voltage 未提交                          |                             |                                   | 计数据程                   |               | angs                |
| >回Li10Ge(PS6)2 Ionic 未提交                       | 力场                          |                                   | 步骤 +                   |               | a (4.935) (0 ) (0 ) |
| >回 NaCl Energy 未提交                             |                             |                                   | Minimize ~ 设置 + -      |               | b (-246) (4274) (0  |
| → 回 C MD 未提交                                   | 初始化                         |                                   | NVT enserr ~ 设置 + -    |               |                     |
| → EI NaC18 NEB 未提交                             | x277564∓ x p ∨              | y p $\checkmark$ z p $\checkmark$ | NPT ensem ~ 设置 + -     |               | C (0) (0) (8.685)   |
| Nacio NED 未知去                                  | 07455538                    |                                   | NVE enserr >> 设置 + -   |               | ◎ 后构参数              |
| YII Clopic 実現交                                 | 2                           |                                   |                        |               |                     |
| > 1200                                         | 近邻修改方法 upda                 | ite 🗸                             |                        |               | Site x y z          |
| > 1500                                         |                             |                                   |                        |               |                     |
| > 600                                          | 近邻修改延迟步数 10                 |                                   |                        |               | 0                   |
| > 900                                          |                             |                                   |                        |               | ● 结构显示 原子 ◎         |
| conduct.yaml                                   | 近邻修改步数 1                    |                                   |                        |               |                     |
| package.json                                   |                             |                                   |                        |               |                     |
| > □ FeO Voltage 未提交                            | Contraction of the          |                                   |                        |               |                     |
| > 回 Li(CoO2)3 Lammps 未提交                       |                             |                                   |                        |               | ◇结构追踪 原子 ♥          |
| ・回日(CoO2)3 Lammps 未提交                          |                             |                                   |                        |               | Atom x y z          |
| ・ 回 LiCoO2 Voltage 米提交<br>> 回 LiCoO2 Wolff 手操攻 |                             |                                   | 1015                   |               |                     |
| → I C Lammps 未提交                               | 1667                        |                                   | 4009                   | V             |                     |
| → 団 C Wulff 未提交                                |                             |                                   |                        |               |                     |
| > □ C Wulff 未提交                                |                             | ► a                               | -                      | -             |                     |
| >回 p2d 未提交                                     |                             |                                   |                        |               |                     |
| > 远程                                           |                             |                                   |                        |               |                     |
| > 本地运行任务                                       |                             |                                   |                        |               |                     |
|                                                |                             |                                   |                        |               | 0                   |
|                                                |                             |                                   |                        |               |                     |

结构优化 Minimize 的设置页面如下图所示。 设置页面可进行算法、收敛标准和迭代步数等参数的设置。 设置完成后点击确认即可。

|                                               |                                        | 💅 C.cif - Matter Craft      |                       | - 6 ×                |
|-----------------------------------------------|----------------------------------------|-----------------------------|-----------------------|----------------------|
|                                               | ا الله الله الله الله الله الله الله ا | ■ 34F 税助                    |                       |                      |
|                                               | ビービービー                                 | ビーマン 山<br>Lammps p2d機型 导入任务 |                       |                      |
| 任务 >                                          | webview:C.cif × conduct.yaml           |                             |                       | (*±*)                |
| ~ 本地                                          | lammps                                 |                             | х┛╘━҇҇҄҇҇ѲѺѺҀ҄҄҄Ѐ҄Ҍ҄Ѳ | Samstan (#           |
| → 図 Si Wulff 未提交<br>→ 図 LiCoO2 Voltage 未提交    |                                        | 141010300                   |                       | angs 🔘               |
| >回Li10Ge(PS6)2 Ionic 未提交                      | 最小化                                    |                             | ×                     | a (4.935) (0 (0)     |
| > 回 NaCl Energy 未提交                           |                                        |                             |                       | b (-2.46) (4.274) (0 |
| >回 NaC18 NEB 未提交                              | 算法                                     | cg 🗸                        |                       |                      |
| >回 NaC18 NEB 未提交                              | 能最收敛标准                                 | 0.0001                      |                       |                      |
| → 回 Si Wulff 未提交<br>→ 回 C Ionic 未提交           |                                        |                             |                       |                      |
| > 1200                                        | 力收敛标准                                  | 0.000001 eV/A               |                       | Site x y z<br>       |
| > 1500                                        | 最大这代步数                                 | 1000                        |                       | 0                    |
| ≥ 900                                         | 力/能量最大评估次数                             | 10000                       |                       | ◇結构显示 原子 ◎           |
| conduct.yaml                                  |                                        |                             |                       | Site r(A) C L S V    |
| → I FeO Voltage 未提交                           |                                        | 197544                      |                       | oc 0.77 ■ □ □ 🖂      |
| >回Li(CoO2)3 Lammps 未提交                        |                                        | ACH                         |                       |                      |
| ・目LiCoO2)3 Lammps 来提交<br>・目LiCoO2 Voltage 未提交 |                                        |                             |                       | Atom x y z           |
| > □ LiCoO2 Wulff 未提交                          | 流行                                     | Ran                         |                       | 0                    |
| → 回 C Lammps 未提交<br>→ 回 C Wulff 本限交           |                                        |                             |                       |                      |
| → E C Wulff 未提交                               | → a                                    |                             | •                     |                      |
| → 回 p2d 未提交<br>→ 伝授                           |                                        |                             |                       |                      |
| > 本地运行任务                                      |                                        |                             |                       |                      |
|                                               |                                        |                             |                       | φ                    |
|                                               |                                        |                             |                       |                      |

NVE 系综的设置页面如下图所示。

左侧可进行 NVE 系综的参数设置,右侧为热力学性质和原子性质的输出的设置,需要输出哪些 参数,间隔多少步进行输出。设置完成后点击确认即可。

### 材料工坊使用教程

|                                   |               |        |                          |                | 生感输出     |   |                            |
|-----------------------------------|---------------|--------|--------------------------|----------------|----------|---|----------------------------|
| · ·                               | 模拟步数          | 5000   | 🛃 溫度                     | 压力             | 2 总能量    | - |                            |
| 3                                 | 时间步长          | 2      | (体积                      | □ 压力张量         | 🛃 Shing  |   |                            |
| d Si Wulth 未提交<br>T UCeO3 Veltage |               | £      | □ 盒子长度                   | ta l           | 🛃 勞能     |   | angs 🔘                     |
| Li10Ge(PS6)2 Ionic 3              | 初始速度          | random | 密度                       | 成双封用目          | 健角弯曲網    |   | a (4935) (D) (G            |
| 3 NaCl Energy 未提交                 | 20040-000 000 |        | 見修御殿                     | at cell        | 一面色印曲創   |   |                            |
| C MD 未提交                          | \$VINDER DE   | 298    |                          | 14 10 60       |          |   | b (-2.46) (4.274) (0       |
| 回 NaC18 NEB 未提交                   | <u>(</u>      |        | 副借用度                     | 12(中国新闻2)      | 范德瓦尔斯能   |   | C O O (8.6                 |
| INAC18 NEB 未提交                    |               |        | improper#8               | 分子船            | 长程k空间能   |   | Contraction of Contraction |
| d Si Wultt 未提交                    |               |        | Add at 10 million to the |                |          |   | C LOISE M                  |
| > 1200                            |               |        | 相比问问的分数                  | N              | 1000     |   | Site x y z                 |
| > 1500                            |               |        |                          | 100.727.64     |          |   | OC                         |
| 600                               |               |        | I INTEL                  | B 18 2 8 8     |          |   |                            |
| > 900                             |               |        | Ca merio                 | an an a second |          |   | ◇结构显示 ())                  |
| conduct.yaml                      |               |        | 分子id                     | □ 原子织量         | ■ 分戦原子坐隊 |   | Site (A) C LL S            |
| package.json                      |               |        | 原子速度                     | 原子受力           | 绝对原子坐标   |   |                            |
| FeO Voltage 未提交                   |               |        | 电荷                       |                |          |   |                            |
| Li(CoO2)3 Lammps 3                |               |        |                          |                |          |   | >后构追踪 (目                   |
| LiCoO2 Voltage 主播                 |               |        | 输出间隔步数                   | N              | 1000     |   | Atom x y z                 |
| LiCoO2 Wulff 未提交                  |               |        |                          |                |          |   |                            |
| C Lammps 未提交                      |               |        |                          |                |          |   |                            |
| C Wulff 末提交                       |               | Alde   |                          |                | ACC N    |   |                            |
| C 144.322 -1-181.00               |               |        |                          |                |          |   |                            |

NVT 系综的设置页面如下图所示。

左侧可进行 NVT 系综的参数设置,右侧为热力学性质和原子性质的输出的设置,需要输出哪些 参数,间隔多少步进行输出。设置完成后点击确认即可。

|                            |                                   |                          | 🎐 C.cif - Ma            | tter Craft        |   | - @ ×                |
|----------------------------|-----------------------------------|--------------------------|-------------------------|-------------------|---|----------------------|
|                            |                                   | : 25 RR HI               |                         |                   |   |                      |
| I 1/1 1/1 1/1              |                                   |                          | In 🗢 .t.                |                   |   |                      |
|                            | - L L                             | 2001+190 cm2k l          |                         |                   |   |                      |
| TTDATEMOS EDA SERVICE      | 0.08 73 3 W173 - X3.06.44         | I mosterine I check I ci | animps protecta 437(123 |                   |   |                      |
| 任务、                        | NVT系综                             |                          |                         |                   | × |                      |
| × 2519                     |                                   |                          |                         | 热力学性质输出           |   |                      |
| → II Si Wulff 未提交          | 初始温度                              | 298 К                    | ■ 温度                    | 🔄 压力 🔤 总能量        |   |                      |
| > 	☐ LiCoO2 Voltage 未提交    |                                   |                          | ■ 体积                    | 压力张显 🖬 訪問         |   | angs 🔘               |
| > 回 Li10Ge(PS6)2 Ionic 未提交 | 結束温度                              | 298 K                    | 會学长度                    | 15 10 10 10       |   | a (4.935) (0 (0)     |
| > 回 NaCl Energy 未提交        | 1530B                             | Nose-Hoover              |                         |                   |   | b (-2.46) (4.274) (0 |
| → 回 C MD 未提交               |                                   |                          |                         |                   |   |                      |
| → 図 NaC18 NEB 未提交          | 温度阻尼                              | 100 time sta             | ep 晶檔常数                 | <b>库仑帽</b> 二面角扭曲帽 |   | c 0 0 (8,685)        |
| > 団 Si Wulff 未提交           | 很和无约                              |                          | - 晶格角度                  | ■ 键伸缩能 ■ 范德瓦尔斯能   |   | ▽信約参数                |
| ✓ I C tonic 未提交            |                                   |                          | improper#8              | 分子編 长程k空间編        |   | Site x y z           |
| > 1200                     | 缩放温度窗口                            | 30                       |                         |                   |   | 00 0                 |
| > 1500                     | and a second second second second |                          | 输出问题步数                  | N 1000            |   | 0                    |
| > 900                      | MARCESCI PUMICP NO.               | 50                       |                         | III 7 H WITH U    |   |                      |
| conduct.yaml               | 模拟步数                              | 5000                     | B B-Rid                 | 「「「日の時山」          |   |                      |
| package.json               |                                   |                          | 0.771                   |                   |   | Site r(A) C L S V    |
| > ☑ FeO Voltage 未提交        | 时间步长                              | 2 fs.                    | 20-3-10                 | IE于政策 到数层子塗标      |   |                      |
| > 回 Li(CoO2)3 Lammps 未提交   | 初始連度                              | random                   | 原子速度                    | 原子受力 绝对原子坐标       |   |                      |
| → 回 LiCoO2)3 Lammps 来提交    |                                   | Tandom                   | 电荷                      |                   |   | Atom x y z           |
| > ☑ LiCoO2 Wulff 未提交       |                                   |                          |                         |                   |   | 0                    |
| → I C Lammps 未提交           |                                   |                          | 3812131409482930X       | N 1000            |   |                      |
| > □ C Wulff 末提交            |                                   |                          |                         |                   |   |                      |
| → 凹 C Wulff 未提交            |                                   | and a                    |                         | Itani             |   |                      |
| ) 伝程                       |                                   |                          |                         |                   |   |                      |
| > 本地运行任务                   | П                                 |                          |                         |                   |   |                      |
|                            |                                   |                          |                         |                   |   |                      |
|                            |                                   |                          |                         |                   |   | Ų                    |

NPT 系综的设置页面如下图所示。

左侧可进行 NVT 系综的参数设置,右侧为热力学性质和原子性质的输出的设置,需要输出哪些 参数,间隔多少步进行输出。设置完成后点击确认即可。

### 材料工坊使用教程

|                                                |                |               |       | 🎷 C.cif           | - Matter Craft |                    |       | - 8                                               |
|------------------------------------------------|----------------|---------------|-------|-------------------|----------------|--------------------|-------|---------------------------------------------------|
|                                                |                |               | RE HE |                   |                |                    |       |                                                   |
| ~ ~ ~                                          | ~ ~            | ~ ~           | - E   | ⊻ ≩ ±             |                |                    |       |                                                   |
| HYLANEMOS 性质 结构化                               | NPT系综          |               |       |                   |                |                    | ×     |                                                   |
|                                                |                |               |       |                   |                |                    |       |                                                   |
| 任务。                                            | STIANIH RF     | 12置           |       |                   | 热力学            | 性质输出               |       | ***                                               |
| ~ 本地                                           | \$0.0x1000.0x4 | 298           | K     |                   | <b>E2</b> 1±73 | 10月11日日本           | < 2 8 |                                                   |
| → El Si Wulff 未提交                              | 结束温度           | 298           | ĸ     | 体积                | 压力张量           | 2 SD82             |       | angs 🔘                                            |
| ・回 LiCoO2 Voltage 未提る                          |                |               |       | 盒子长度              | 焓              | <b>2</b> 39A8      |       |                                                   |
| → 回 NaCl Energy 東提交                            | Mode.          | Nose-Hoover   |       | 密度                | 后载对我的          | 鐵角弯曲船              |       | a (4.935) (0 (0                                   |
| →回CMD 未提交                                      | 法度组织           | 100           |       | 晶格常数              | 库合能            | 二面角扭曲能             |       | b (-2.46) (4.274) (0                              |
| >回 NaC18 NEB 未提交                               |                | 100           |       | 黑地乐座              | 194004299      | 恭適至な影響             |       | <ol> <li>0</li> <li>0</li> <li>(8.685)</li> </ol> |
| > 図 NaC18 NEB 未提交                              | 拖拽系数           | 0             |       | The second second | a Tak          |                    |       |                                                   |
| > 回 Si Wulff 未提交                               | -              |               |       | improper#8        | 分子部            | TCHEK空间用的          |       | ○ 15/19 BX                                        |
| ♥ El Clonic 未提交                                | 初期出生力          | 1.01325       | bar   | \$0H10084949      |                | 1000               |       | Site x y z                                        |
| > 1500                                         | 结束压力           | 1.01325       | har   |                   | 14             | 1000               |       | ©⊂  ©                                             |
| > 600                                          |                | 10,000        |       |                   | 原子!            | 生质输出               |       | 0                                                 |
| × 900                                          | 晶橋约束           | isotropic     |       | 🛃 原子id            | 🖸 原子类型         | 🖾 元素               |       | ●結构显示 原子 ◎                                        |
| conduct.yaml                                   | (T-100         |               |       | 9-7id             | 四 唐子市县         | ■ 分数用子型标           |       |                                                   |
| package.json                                   | SVENCES        | 1000          |       | 10 7 mm           | 107 Mar        | (A24) (E 7) (4) (- |       |                                                   |
| → 回 FeO Voltage 未提交<br>→ 回 U/CoO232 Lammars また | 模拟步数           | 5000          |       | In Table          | 新开爱力           | BAUM了至10           |       |                                                   |
| ≥ ⊡ Li(CoO2)3 Lammps st                        |                |               |       | 电荷                |                |                    |       |                                                   |
| ・回 LiCoO2 Voltage 未提致                          | 时间步长           | 2             | fs    | 101110782-0-80    |                | 1000               |       | Atom x y z                                        |
| > II LiCoO2 Wulff 未提交                          | 27104-100 FBF  | Contractory ( |       | ALTERNIS AN       | 19             | 1000               |       | •                                                 |
| → I C Lammps 未提交                               | 17.3×63.651.04 | random        | ~     |                   |                |                    |       |                                                   |
| → 団 C Wulff 東提交                                | <u> </u>       |               |       |                   |                |                    |       |                                                   |
| > 回 C Wultt 未提交                                |                | 福认            |       |                   |                | 取消                 |       |                                                   |
| ) 近程                                           |                |               |       |                   |                |                    |       |                                                   |
| > 本地运行任务                                       | J              |               |       |                   |                |                    |       |                                                   |
|                                                |                |               |       |                   |                |                    |       |                                                   |
|                                                |                |               |       |                   |                |                    |       | ¥.,                                               |

全部设置完成后,点击运行。

| 王文作 日 日 日 日 し C 形物 編新 馬井<br>レビーレーレーレーレーレー<br>HYLANEMOS 世界 50HKKE 版画 分子初カ子 13回之      | ぐ Culf - Matter Craft           課題         配置         計算         公所         前面           ビ         ビ         ビ         ご         素         ①           再総計算         cp2k         Lammps p2dBEIE         号入任务        | - 0                                                                                                    |
|-------------------------------------------------------------------------------------|----------------------------------------------------------------------------------------------------|----------------------------------------------------------------------------------------------------|
| 使う         WebviewC.dll           • 名助         ···································· | 1 conduct yrall           2 dammps           万当           万当           原始年           原始年           夏季           近時第2012           夏季           近時第2012           夏季           近時第2012           夏季           近時第25日 | Image     Image     Image       Image     Image     Image       Image |
|                                                                                     |                                                                                                    | Q                                                                                                    |

点击"插件"-"任务", 会显示所有生成的任务。最下方的任务即为刚刚生成的任务, 任务名称为 C Lammps, 点击后, 下方会出现 lammps.in、package.json 和 combine.data 文件。

### 材料工坊使用教程

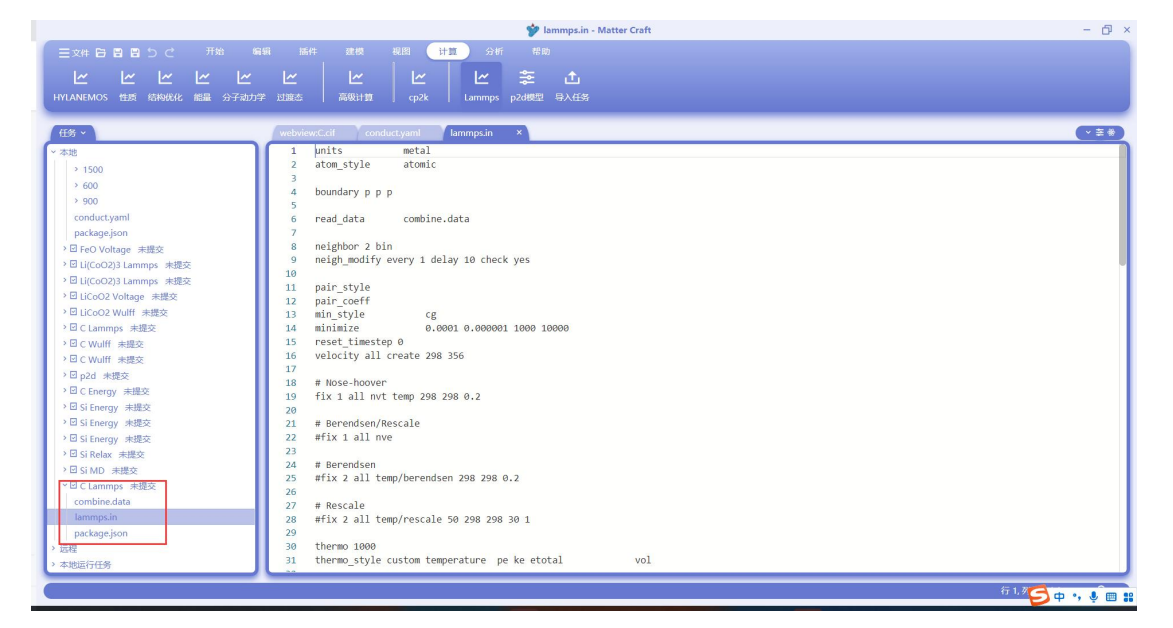

单击 lammps.in, 页面中会显示 lammps.in 的文件。这就是 Lammps 的输入文件。

|                            | 💅 cp2k.in - Matter Craft      | - 0               |
|----------------------------|-------------------------------|-------------------|
|                            | ♂ 开始 编辑 腦件 建模 视图 计算 分析 帮助     |                   |
|                            |                               |                   |
|                            |                               |                   |
| 资源管理器 服务器 任务               |                               |                   |
|                            |                               |                   |
| 任务 ~                       | webview/Sicit cp2kin ×        | (~ ≠ *)           |
| ~ 本地                       | 1 &GLOBAL                     |                   |
| > 図 NaCl Eng 中提校           | 2 PROJECT H20                 |                   |
|                            | 3 RUN_TYPE GEO_OPT            |                   |
|                            | 4 PRINT_LEVEL LOW             |                   |
| · 回 NaC18 N 未提交            | 5 &END GLOBAL                 |                   |
| /凹 NaC18 N 未提交             | 6 &FORCE EVAL                 |                   |
| > 図 Si Wulff 未提交           | 7 METHOD QS                   |                   |
| > 凹 C Ionic 未提交            |                               |                   |
| > ☑ FeO Volt 未提交           |                               |                   |
| > ☑ Li(CoO2) 未提交           | 11 & END BASTS SET FILE NAME  |                   |
| → 🖸 Li(CoO2) 未提交           |                               |                   |
| > ☑ LiCoO2 未提交             | 13 &POTENTIAL FILE NAME       |                   |
| > ☑ LiCoO2 未提交             | 14 0 ALL_POTENTIALS           |                   |
| > □ C Lammps 未提交           | 15 &END POTENTIAL_FILE_NAME   |                   |
| > I ⊂ Wulff 未得交            | 16                            |                   |
| > 回 C Wulff 実現交            | 17 &QS                        |                   |
| total and the local of the | 18 EPS_DEFAULT 1e-7           |                   |
| X R C Canada +184          | 19 &END QS                    |                   |
| a Chiergy masse            | 20                            |                   |
| сракан                     | 21 00/00/10/<br>22 FUTALE 200 |                   |
| package.json               |                               |                   |
| > 凶 Si Energy 未提交          | 24 REL CITOFE 49              |                   |
| * □ Si Energy 未提交          | 25 &END MGRID                 |                   |
| package.json               | 26                            |                   |
| ~☑ Si Energy 未提交           | 27 &SCF                       |                   |
| cp2k.in                    | 28 SCF_GUESS Atomic           |                   |
| package.json               | 29 EPS_SCF 0.00001            |                   |
| > 远程                       | 30 NAX_SCF 100                |                   |
| > 本地运行任务                   | 31 &DIAGONALIZATION ON        |                   |
|                            |                               |                   |
|                            |                               | 行1.列1 plaintext 〇 |

右键点击 lammps.in, 然后选择"在文件资源管理器中显示"。

### 材料工坊使用教程

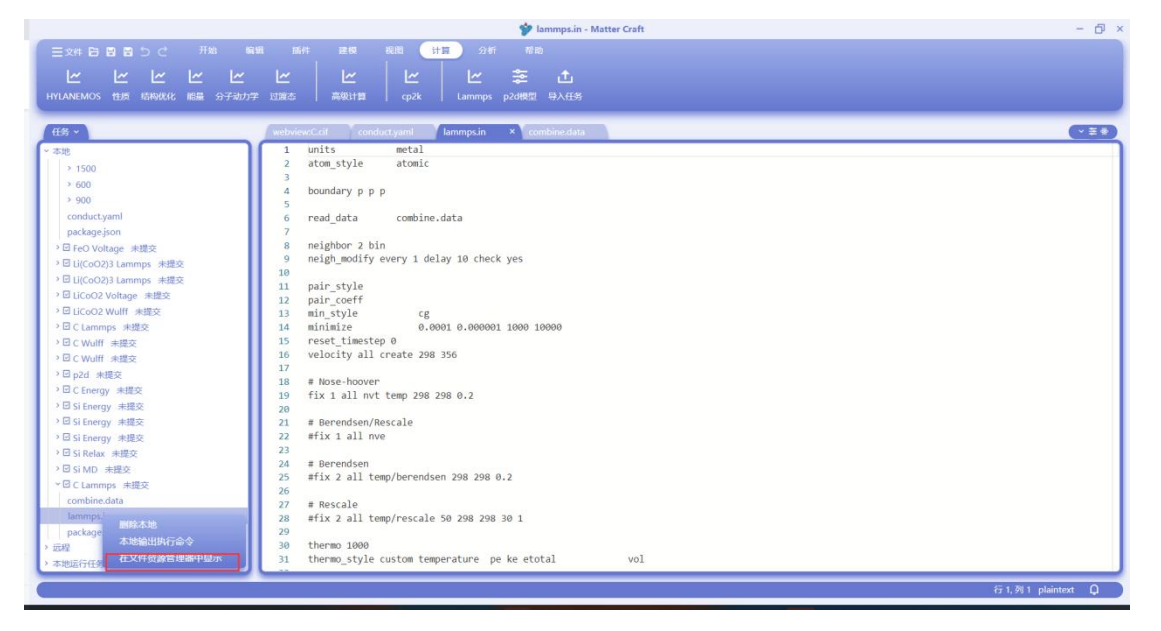

在弹出的文件夹中,即为 lammps.in 的文件所在的位置。用户可以将这个文件传输到计算所需的 位置,然后进行 Lammps 计算即可。